# K-BUS<sup>®</sup> KNX Gateway for Tuya ZigBee\_V1.6 BTMO-TY/00.1(2) BTMO-TY/00.3(4)

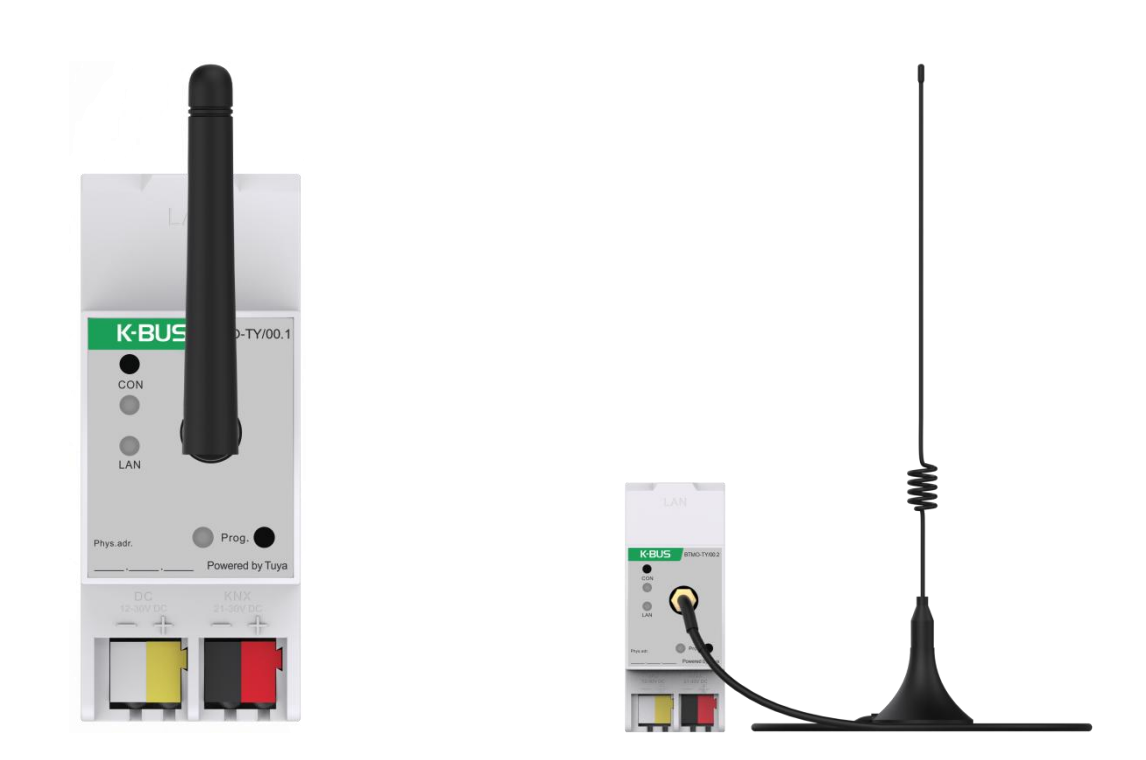

# KNX/EIB Home and Building Control System

# Attentions

1. Please keep devices away from strong magnetic field, high temperature, wet environment;

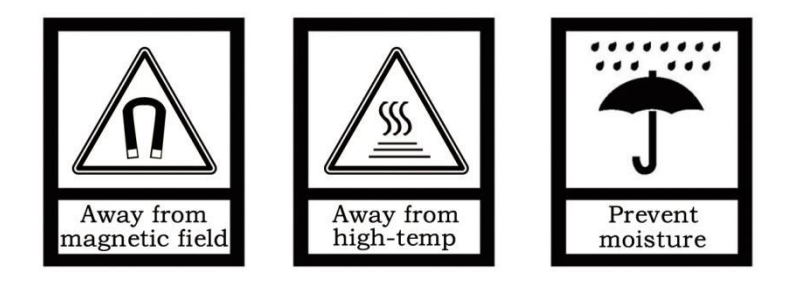

2. Do not fall the device to the ground or make them get hard impact;

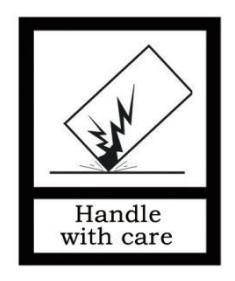

3. Do not use wet cloth or volatile reagent to wipe the device;

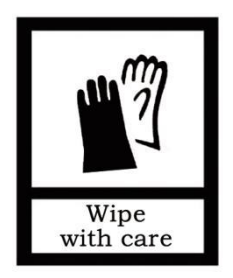

4. Do not disassemble the devices.

### Contents

| Chapter 1 Summary                                   | 6  |
|-----------------------------------------------------|----|
| Chapter 2 Technical Data                            | 7  |
| Chapter 3 Dimension and Structural Diagram          | 8  |
| 3.1 Dimension Diagram                               | 8  |
| 3.2 Structural Diagram                              | 8  |
| Chapter 4 Project Design and Programming            |    |
| Chapter 5 Parameter setting description in the ETS  | 11 |
| 5.1. Parameter window "General"                     | 11 |
| 5.1.1. Parameter window "General setting"           | 11 |
| 5.1.2. Parameter window "IP setting"                | 12 |
| 5.2. Parameter window "KNX Channel "                | 13 |
| 5.2.1. Parameter window "General setting"           | 13 |
| 5.2.2. Parameter window "KNX Channel setting"       | 14 |
| 5.2.3. Parameter window "Channel x"(x=1~150)        | 15 |
| 5.2.1.1. Parameter of basic function                | 16 |
| 5.2.1.2. Parameter of air condition                 | 20 |
| 5.2.1.3. Parameter of room temperature unit         | 23 |
| 5.2.1.4. Parameter of ventilation system            | 26 |
| 5.2.1.5. Parameter of audio control                 | 29 |
| 5.2.1.6. Parameter of sensor function               | 30 |
| 5.2.1.7. Parameter of current metering function     | 33 |
| 5.2.1.8. Parameter of energy metering function      | 33 |
| 5.3. Parameter window "Zigbee Channel"              | 35 |
| 5.3.1. Parameter window "Zigbee Channel setting"    | 35 |
| 5.3.2. Parameter window "Channel x" (x=1~32)        | 35 |
| 5.4. Parameter window "Room temperature controller" | 39 |
| 5.4.1. Parameter window "RTC Channel setting"       | 39 |
| 5.4.2. Parameter window "RTC x"(x=1~10)             | 39 |
| 5.4.1.1. Parameter window "Setpoint"                | 45 |
| 5.4.1.2. Parameter window "Heating/Cooling control" | 47 |
| 5.4.1.3. Parameter window "Fan"                     | 53 |
| 5.5. Parameter window "Ventilation controller"      | 57 |
| 5.5.1. Parameter window "Control setting"           | 57 |
| 5.6. Parameter window "Logic"                       | 64 |
| 5.6.1. Parameter window "AND/OR/XOR"                | 65 |
| 5.6.2. Parameter window "Gate forwarding"           | 67 |
| 5.6.3. Parameter window "Threshold comparator"      | 68 |
| 5.6.4. Parameter window "Format convert"            | 70 |
| 5.6.5. Parameter window "Gate function"             | 71 |
| 5.6.6. Parameter window "Delay function"            | 73 |

| 5.6.7. Parameter window "Staircase lighting"            | 73  |
|---------------------------------------------------------|-----|
| Chapter 6 Description of Communication Object           | 75  |
| 6.1. "General" Communication Object                     | 75  |
| 6.2. "KNX Channel" Communication Object                 | 75  |
| 6.2.1. Communication Object of basic function           | 76  |
| 6.2.2. Communication Object of Air condition            | 83  |
| 6.2.3. Communication Object of Room temperature unit    | 86  |
| 6.2.4. Communication Object of Ventilation system       | 89  |
| 6.2.5. Communication Object of Audio control            | 92  |
| 6.2.6. Communication Object of sensor function          | 94  |
| 6.2.7. Communication Object of current/energy metering  | 97  |
| 6.3. "Zigbee Channel" Communication Object              | 98  |
| 6.4. "Room temperature controller" Communication Object | 103 |
| 6.5. "Ventilation controller" Communication Object      | 106 |
| 6.6. "Logic" Communication Object                       | 107 |
| 6.6.1. "AND/OR/XOR" Communication Object                | 107 |
| 6.6.2. "Gate forwarding" Communication Object           | 107 |
| 6.6.3. "Threshold comparator" Communication Object      | 108 |
| 6.6.4. "Format convert" Communication Object            | 108 |
| 6.6.5. "Gate function" Communication Object             | 111 |
| 6.6.6. "Delay function" Communication Object            | 112 |
| 6.6.7. "Staircase lighting" Communication Object        | 113 |
| Chapter 7 UI Description for Tuya Smart APP             | 114 |
| 7.1. Add device                                         | 114 |
| 7.2. Switch interface                                   | 118 |
| 7.3. Switch/Dimming interface                           | 119 |
| 7.4. RGB Dimming interface                              | 120 |
| 7.5. Curtain control interface                          | 121 |
| 7.6. Value sender interface                             | 122 |
| 7.7. KNX Scene switch interface                         | 123 |
| 7.8. Air condition interface                            | 125 |
| 7.9. Room temperature unit interface                    | 126 |
| 7.10. Ventilation system interface                      |     |
| 7.11. Audio control interface                           | 128 |
| 7.12. Sensor interface                                  | 129 |
| 7.13. Current/Energy metering interface                 | 131 |
| 7.14. Voice control command                             | 132 |
| Chapter 8 Tuya Zigbee Gateway Management System         | 140 |
| 8.1. Gateway information                                | 140 |
| 8.2. ZigBee device list                                 | 141 |
| 8.3. ZigBee function list                               | 142 |
| 8.4. Linking the LigBee device                          | 143 |

### Chapter 1 Summary

KNX Gateway for Tuya ZigBee as the interface between KNX system and Tuya ZigBee system, realizing the connection between the Tuya ZigBee ecosystem and the KNX system. Based on the gateway, it can easily control the KNX devices with Tuya APP, and upload status information of KNX devices to Tuya platform, for monitoring and managing the devices conveniently.

This manual provides detailed technical information about the KNX Gateway for Tuya ZigBee, including installation and programming details, and explains how to use it in the practical examples. After setting up KNX Gateway for Tuya ZigBee on the ETS, you can smartly manage the KNX and Zigbee system products, add and use the devices through the supporting mobile APP—Tuya Smart.

KNX Gateway for Tuya ZigBee powered from KNX bus, and need a 12-30V DC auxiliary supply voltage. It is available to assign the physical address and configure the parameters by engineering design tools ETS with .knxprod ( support edition ETS5.7 or higher ).

The functions are summarized as followed:

- As a ZigBee Gateway function, it can connect to Tuya Cloud, and add ZigBee device of Tuya ecosystem to the cloud
- Support uploading KNX devices to Tuya platform for management, to control KNX device and display status
- Support KNX devices functions, including Switch, Dimming, Curtains, Scenes, Color and Color temperature control, Audio control, HVAC control(Room temperature control, Air conditioner and Ventilation system), multiple sensors(Air Quality, Temperature and humidity, Brightness, Gas, I/O signal and etc.), and Current, Energy Metering display
- Logic functions
- Support bidirectional communication between ZigBee and KNX device(only for premium version BTMO-TY/00.3(4))

# Chapter 2 Technical Data

**GVS**<sup>®</sup>

| Power Supply     | Bus voltage              | 21-30V DC, via the KNX bus                         |
|------------------|--------------------------|----------------------------------------------------|
|                  | Bus current              | <4.5mA, 24V                                        |
|                  |                          | <4mA, 30V                                          |
|                  | Bus consumption          | <120mW                                             |
| Auxiliary Supply | Voltage                  | 12-30V DC                                          |
|                  | Current                  | <60mA, 24V                                         |
|                  |                          | <50mA, 30V                                         |
|                  | Consumption              | <1.5W                                              |
| Connection       | KNX                      | Bus connection terminal(Red/Black)                 |
|                  | Auxiliary Supply         | Bus connection terminal(Yellow/White)              |
|                  | LAN                      | RJ45 socket for 100 Mbit and 10 Mbit BaseT, IEEE   |
|                  |                          | 802.3 networks                                     |
|                  | Antenna                  | Rubber rod antenna or extension antenna (3m)       |
|                  | Wireless communication   | Network without barriers: >100m                    |
|                  |                          | Network with barriers: >10m (Across two walls)     |
| Operation and    | Connect button           | Long press 5s will disconnect gateway              |
| display          |                          |                                                    |
|                  | Connect status LED       | On: connecting; Off: connected                     |
|                  |                          | Fast flashing: Tuya authorization code is abnormal |
|                  |                          | (Unprogram)                                        |
|                  | LAN LED                  | On: connected; Off: disconnected                   |
|                  |                          | Flashing: Data communication                       |
|                  | Programming button and   | Red on: assign physical address                    |
|                  | LED                      | Green flashing: running normally                   |
| Temperature      | Operation                | – 5 °C 45 °C                                       |
|                  | Storage                  | – 25 °C 55 °C                                      |
|                  | Transport                | – 25 °C 70 °C                                      |
| Environment      | Humidity                 | <93%, except dewing                                |
| Design           | Standard 35mm DIN rail i | nstallation                                        |
| Dimension        | 36 x 90 x 64mm           |                                                    |
| Weight           | 0.15kg                   |                                                    |

## Chapter 3 Dimension and Structural Diagram

### 3.1 Dimension Diagram

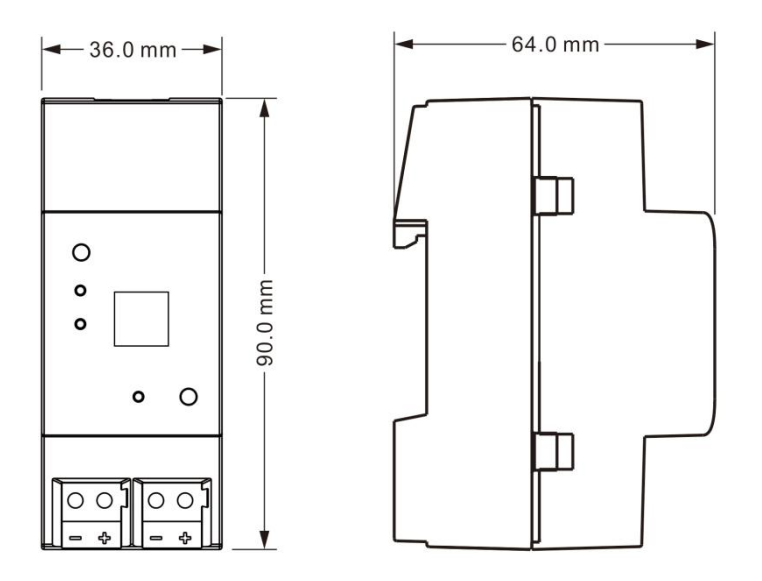

### **3.2 Structural Diagram**

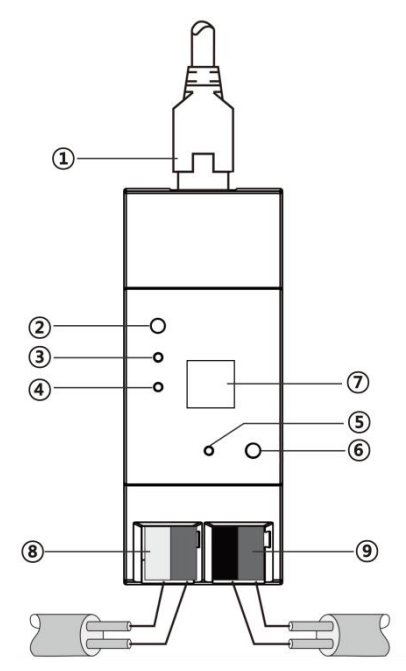

(1)LAN connection

(2)Connect button

(3)Connect status LED

(4)LAN LED

(5) Programming LED

- 6 Programming button
- 7 Antenna interface
- (8) Auxiliary supply connection terminal
- (9) KNX bus connection

### Chapter 4 Project Design and Programming

| Amplication                             | Maximum of            | Maximum number     | Maximum number  |
|-----------------------------------------|-----------------------|--------------------|-----------------|
| Application                             | communication objects | of group addresses | of associations |
| KNX Gateway for Tuya ZigBee/1.0         | 2022                  | 9000               | 9000            |
| KNX Gateway for Tuya ZigBee,Premium/1.0 | 3933                  | 8000               | 8000            |

### **General function**

General function includes device In operation setting and IP setting.

### **KNX channel function**

Support to upload the KNX device to the Tuya platform for management, which to control the device and display status. Up to support 150 devices. Each device can be customized its name with the engineering design tools ETS, and has In operation setting to monitor whether the device is online and upload to APP.

Top 100 device channels support the whole functions, including switch, dimming, curtain, scene switch, color and color temperature (RGB, RGBW and color temperature), audio control, HVAC control (Room temperature control, Air conditioner and Ventilation), multiple sensors (Air quality, humidity and temperature, brightness, gas, I/O signal and etc.), and current, energy display.

The latter 50 device channels only support the functions, including switch, dimming, curtain, air quality sensor and energy display.

Note: Request each device status when the gateway power on.

### Zigbee channel function (only for premium version BTMO-TY/00.3(4))

Support bidirectional communication between ZigBee and KNX device, for integrating Zigbee devices into KNX system, up to 32 device data points, which can be set with name and MAC address information on the ETS. Use the website (Tuya Zigbee Gateway Management System) to configure and manger the linkage between Zigbee devices and KNX system.

Support to control the following Zigbee devices with the KNX system:

Sensor: Air quality sensor, Temperature and humidity sensor, Brightness sensor, Gas sensor, and I/O signal (Switch, Boolean, Alarm, Occupancy sensor, Window/door sensor);

Zigbee lamp: lamp, dimmable lamp, RGB bulb/strip, color temperature light and RGBCW bulb; Electric curtain.

#### **Room temperature controller**

Up to support 10 room temperature controllers. Mainly used to control the room temperature, Automatically and optimally cooling/heating control according to the room use or the occupants needs.

Support to manual switch to heating/cooling control, optionally three fan speeds and the auto fan speed, 4 operation modes: comfort, standby, economy and protection mode.

The temperature setpoint value supports the relative setting method, and is adjustable range setting. Support 2 points and PI control.

#### Ventilation controller

Support 1 ventilation controller, and fan speed can be linked to PM2.5/CO2/VOC, optionally output types of 1bit of 1byte.

### Logic function

Up to support 8 channels of logic, each channel up to support 8 inputs and 1 logic result.

Logic function support functions, including AND, OR, XOR, Gate forwarding, Threshold comparator, Format convert, Gate function, Delay function and Staircase lighting.

### **Chapter 5** Parameter setting description in the ETS

### 5.1. Parameter window "General"

### 5.1.1. Parameter window "General setting"

| KNX Gateway for Tuy | a ZigBee > General > General setting                       |   |     |
|---------------------|------------------------------------------------------------|---|-----|
| General             | Device ID                                                  | 0 | ÷   |
| General setting     | Device name                                                |   |     |
| IP setting          | Send delay after power on [015]                            | 5 | ÷ s |
|                     | Send cycle of "In operation" telegram<br>[1240,0=inactive] | 0 | ÷ s |

Fig.5.1.1 "General setting" Parameter window

## arameter "Device ID

This parameter is for setting the device ID. Options: 0...65535

### <sup>2</sup>arameter "Device name

This parameter is for setting the device name. Up to input 32 characters.

Parameter "Send delay after power on [0.,15]s

This parameter is for setting the delay time to send to bus after the gateway power on. Options: 0..15

The setting dose not contain the gateway initialization time, and bus telegrams received during delay time will be recorded.

arameter "Send cycle of "In operation" telegram [1...240s, 0 = mactive]"

This parameter is for setting the time interval when this device cycle send telegrams through the bus to indicate this module in normal operation. When set to "0", the object "in operation" will not send a telegram. If the setting is not "0", the object "In operation" will send a telegram according to the set period time with logic "1" to the bus. Options: **0...240s**, **0= inactive** 

As to reduce the bus load as much as possible, the maximum time interval should be selected according to actual needs.

### 5.1.2. Parameter window "IP setting"

| General         | IP assignment       | O DHCP O Fixed |  |
|-----------------|---------------------|----------------|--|
| General setting | IP address (device) | 192.168.1.10   |  |
| General Setting | Default Gateway     | 192.168.1.1    |  |
| IP setting      | Subnet Mask         | 255.255.255.0  |  |
| KNX Channel     | DNS server          | 192.168.1.1    |  |

#### arameter "IP assignment

This parameter is for setting the assignment of IP address. Options:

### DHCP

#### Fixed

Fixed: the assignment of IP address is fixed, can be assigned address for device via the parameters as follow.

DHCP: the parameters as follow are not visible when DHCP enabled, and no need to configure.

-Parameter "IP address (device

This parameter is for setting the IP address of device, and the IP address must be unique in the LAN, otherwise causing a conflict between IP.

Enter the address in IPv4 format, for example: 192.168.1.10

Options: 0-255.0-255.0-255.0-255

"Parameter "Default Gateway"

This parameter is for setting the default gateway. That is the default gateway of network segment which the device connects to.

Enter the address in IPv4 format, for example: 192.168.1.1

### Options: 0-255.0-255.0-255.0-255

–Parameter "Subnet Mask

This parameter is for setting the subnet mask. That is the subnet mask of network segment which the device connects to.

Enter the address in IPv4 format, for example: 255.255.255.0

Options: 0-255.0-255.0-255.0-255

#### -Parameter "DNS serve

This parameter is for setting the DNS server of device.

Use string with IPv4 to input address, for example: 192.168.1.1

Options: 0-255.0-255.0-255.0-255

### 5.2. Parameter window "KNX Channel"

### 5.2.1. Parameter window "General setting"

| General             | Status object read request after restart              | ~            |        |        |
|---------------------|-------------------------------------------------------|--------------|--------|--------|
| General setting     | Send request delay between status objects             | 100          | •      | ms     |
| IP setting          | Device online status request setting                  | for common x |        |        |
| KNX Channel         | Time period request for common 1<br>[0255,0=inactive] | 0            | *<br>* | min    |
|                     | Time period request for common 2                      | 0            | ÷      | mir    |
| General setting     | [0255,0=inactive]                                     |              |        | 130000 |
| KNX Channel setting | Time period request for common 3<br>[0255,0=inactive] | 0            | *<br>* | mir    |
| Channel 1-10        | Time period request for common 4<br>[0255,0=inactive] | 0            | \$     | mir    |
| Channel 11-20       | Time period request for common 5<br>[0255,0=inactive] | 0            | *<br>* | mir    |
| Channel 21-30       | Time period request for common 6                      |              |        |        |
| Channel 31-40       | [0255,0=inactive]                                     | 0            |        | mir    |
| Channel 41-50       | Time period request for common 7<br>[0255,0=inactive] | 0            | *<br>* | mir    |
| Channel 51-60       | Time period request for common 8<br>[0255,0=inactive] | 0            | ÷      | mir    |
| Channel 61-70       | Time period request for common 9                      | 0            | ÷      | min    |
| Channel 71-80       |                                                       | - Karana     |        | 1      |
| ci 101.00           | [0255,0=inactive]                                     | 0            | *<br>* | mir    |

'arameter "Status object read request after restart'

This parameter is for setting whether to send read request telegram of status after restart device.

Parameter "Send request delay between status objects"

This parameter is visible when previous parameter is enabled. Set the interval time for sending between request telegrams when power on. Options:

50ms

100ms

200ms

#### Device online status request setting for common x

arameter "Time period request for common x [0..255.0+inactive] min"(x+1-10)

This parameter is for setting the read request period to send to query the online status of the common device,

0 is not enable query function. Options: 0..255

The function is used to query the online status of the KNX device. Requests begin after the gateway power-up send delay time complete.

### 5.2.2. Parameter window "KNX Channel setting"

| - KINA Gateway for Tuya Zi | gbee > KNA Channel > KNA Cha  | nnel setting                                                                                                    |
|----------------------------|-------------------------------|----------------------------------------------------------------------------------------------------|
| General                    | Channel 1-10                  | ~                                                                                                    |
|                            | Channel 11-20                 | ✓                                                                                                    |
| General setting            | Channel 21-30                 | ~                                                                                                    |
| IP setting                 | Channel 31-40                 | <ul> <li>Image: A start of the start of the start of</li></ul> |
|                            | Channel 41-50                 | ~                                                                                                    |
| KNX Channel                | Channel 51-60                 | <b>v</b>                                                                                                    |
|                            | Fig.5.2.2(1) "KNX Cha         | nnel setting" Parameter window                                                                                                    |
| - KNX Gateway for Tuya Z   | igBee > KNX Channel > Channel | 1-10                                                                                                    |
| General                    | Channel 1                     | ~                                                                                                    |
|                            | Channel 2                     | <b>v</b>                                                                                                    |
| General setting            | Channel 3                     | ~                                                                                                    |
| IP setting                 | Channel 4                     | ~                                                                                                    |
|                            | Channel 5                     | <b>v</b>                                                                                                    |
| KNX Channel                | Channel 6                     | ~                                                                                                    |
| General setting            | Channel 7                     | ~                                                                                                    |
|                            | Channel 8                     | ~                                                                                                    |
| KNX Channel setting        | Channel 9                     | ✓                                                                                                    |
| Channel 1-10               | Channel 10                    | <b>v</b>                                                                                                    |
|                            | Fig.5.2.2(2) "Chann           | el 1-10" Parameter window                                                                                                    |
| 1 C1 1 1 1 1               |                               |                                                                                                    |

This parameter is for setting the enable KNX device. Display 10 KNX channels per page when enabled. Up to support 150 channels.

Parameter "Channel 1/2/3/.

This parameter is for setting the KNX device setting. Display corresponding window when enabled.

### 5.2.3. Parameter window "Channel x"(x=1~150)

| Canada          | B transmission                    |                |      |
|-----------------|-----------------------------------|----------------|------|
| General         | Device type                       | Switch         | *    |
|                 | Description (may 20shar)          |                |      |
| General setting | Description (max sochar.)         |                |      |
|                 | Device online status reference by | Individual     | *    |
| IP setting      | bettee online status reference by | in an industry |      |
|                 | Time period for request [1, 255]  | 10             | 1 mi |

Parameters as follow is general setting parameters for KNX device type. Later chapters will not be repeated.

# Parameter "Device type"

This parameter is for setting the device type of KNX channel. Options:

| Switch                                      | Ventilation system         |
|---------------------------------------------|----------------------------|
| Switch/Dimming                              | Audio control              |
| RGB dimming                                 | Audio control(with on/off) |
| RGBW dimming                                | Air quality sensor         |
| Color temperature                           | CO2 sensor                 |
| Curtain step/move                           | PM2.5 sensor               |
| Roller blind step/move                      | VOC sensor                 |
| Curtain position                            | Presence sensor            |
| Roller blind position                       | Motion sensor              |
| Venetian blind position and slat            | <b>Brightness sensor</b>   |
| Value sender                                | I/O signal                 |
| Scene switch                                | Current metering           |
| Air conditioner                             | Energy metering            |
| Air conditioner(with swing)                 |                            |
| Room temperature unit                       |                            |
| Room temperature unit(with operation mode)  |                            |
| Room temperature unit(with operation mode & | fan speed)                 |

Note: Channel 1~100 support all of the above function options, but channel 101~150 only support the functions as follow:

Switch Switch/Dimming Curtain step/move Roller blind step/move Air quality sensor Energy metering

### rameter "Description (max 30char.)"

This parameter is for setting the name description for current channel device, up to input 30 characters.

### arameter "Device online status reference by"

This parameter is for setting the reference type sending read request to KNX device, you can select request for individual or common device, and optionally 10 common device requests. Options:

> Common 1 ... Common 10 Individual Always online

When select "Common ...", common device request, apply to the device with multiple circuits. For example, multiple channels of gateway may be multiple circuits that control the same KNX device, so each channel can share one request.

When select "Individual", apply to a device only is controlled by gateway single channel.

When select "Always online", apply to the KNX device without heartbeat pack, especially scene. That is,

once configure the device, it will always online.

-Parameter "Time period for request [1..255] mm

This parameter is visible when "Individual" is selected, set the time period for the online status request of single device. Options: 1..255

#### 5.2.1.1. Parameter of basic function

This chapter explains the basic functions parameters of KNX channel, including switch, dimming, curtain, color, color temperature, value sender and KNX scene switch.

-.-. KNX Gateway for Tuya ZigBee > KNX Channel > Channel 1-10 > Channel 1

| + General           | Device type                       | Switch     | *     |
|---------------------|-----------------------------------|------------|-------|
| - KNX Channel       | Description (max 30char.)         |            |       |
| ×                   | Device online status reference by | Individual | •     |
| General setting     | Time period for request [1255]    | 10         | ‡ min |
| KNX Channel setting | 10 61                             |            | 1.00  |

Parameter setting of "Switch"

GVS<sup>®</sup> K-BUS<sup>®</sup> KNX/EIB KNX Gateway for Tuya ZigBee

| General                                                                                                    | Device type                                                              | Switch/Dimming       |     | ٠   |
|----------------------------------------------------------------------------------------------------|--------------------------------------------------------------------------|----------------------|-----|-----|
| KNX Channel                                                                                                    | Description (max 30char.)                                                |                      |     |     |
|                                                                                                    | Device online status reference by                                        | Individual           |     | •   |
| General setting                                                                                                 | Time period for request [1255]                                           | 10                   | \$  | min |
| KNX Channel setting                                                                                             | Min. brightness value [050]                                              | 0                    | \$  | %   |
| - Channel 1-10                                                                                                  | Max. brightness value [51100]                                            | 100                  | ÷   | %   |
| KNX Gateway for Tuya Z                                                                                          | Parameter setting of "Switch/<br>ZigBee > KNX Channel > Channel 1-10 > C | Dimming"<br>hannel 1 |     |     |
| General                                                                                                    | Deleter                                                                  | Catholic day large   |     | -   |
| General                                                                                                    | Device type                                                              | Curtain step/move    |     | -   |
| KNX Channel                                                                                                    | Description (max socnar.)                                                | la di fatal          |     | _   |
| General setting                                                                                                 | Device online status reference by                                        | Individual           |     |     |
|                                                                                                    | Time period for request [1255]                                           | 10                   | •   | min |
| KNX Gateway for Tuya Z                                                                                          | ZigBee > KNX Channel > Channel 1-10 > Cl                                 | hannel 1             |     |     |
| General                                                                                                    | Device type                                                              | RGB dimming          |     | *   |
| KNW Channel                                                                                                    | Description (max 30char.)                                                |                      |     |     |
| KINA Channel                                                                                                    | Device online status reference by                                        | Individual           |     | •   |
| General setting                                                                                                 | Time period for request [1.,255]                                         | 10                   | ÷ . | min |
| KNX Channel setting                                                                                             | Object datatype                                                          | ◎ 1x3byte            |     |     |
| KNX Gateway for Tuya 2                                                                                          | Parameter setting of "RGB d<br>ZigBee > KNX Channel > Channel 1-10 > C   | hannel 1             |     |     |
| General                                                                                                    | Device type                                                              | RGBW dimmina         |     | •   |
| in the second second second second second second second second second second second second second second second | Description (max 30char.)                                                | 3                    |     |     |
| KNX Channel                                                                                                    | Device online status reference by                                        | Individual           |     | *   |
| General setting                                                                                                 | Time period for request [1.,255]                                         | 10                   | 6   | min |
| KNX Channel setting                                                                                             | Object datatype                                                          | 1x6byte 4x1byte      | •   |     |
|                                                                                                    | Parameter setting of "RGBW                                               | dimming"             |     |     |
| KNX Gateway for Tuya Z                                                                                          | igBee > KNX Channel > Channel 1-10 > Ch                                  | nannel 1             |     |     |
| General                                                                                                    | Device type                                                              | Color temperature    |     | •   |
| KNX Channel                                                                                                    | Description (max 30char.)                                                |                      |     |     |
| _                                                                                                    | Device online status reference by                                        | Always online        |     | ٠   |
| General setting                                                                                                 | Min. color temperature [20007000]                                        | 2700                 | ÷   | K   |
| KNX Channel setting                                                                                             | Max. color temperature [20007000]                                        | 6500                 | \$  | K   |
|                                                                                                    |                                                                          |                      |     |     |

Parameter setting of "Color temperature"

K-BUS<sup>®</sup> KNX/EIB KNX Gateway for Tuya ZigBee

| General              | Device type                                                    | Value sender     | *   |
|----------------------|----------------------------------------------------------------|------------------|-----|
| KNX Channel          | Description (max 30char.)                                      |                  |     |
|                      | Device online status reference by                              | Individual       | •   |
| General setting      | Time period for request [1255]                                 | 10 ‡             | min |
| KNX Channel setting  | Output object datatype for trigger                             | 1bit[On/Off]     | •   |
| - Channel 1-10       | Output value                                                   | OFF ON           |     |
|                      | Parameter setting of "Value                                    | e sender"        |     |
| KNX Gateway for Tuya | ZigBee > KNX Channel > Channel 1-10 > C                        | Scene switch     | •   |
| KNX Channel          | Description (max 30char.)                                      |                  |     |
|                      | Device online status reference by                              | Individual       | •   |
| General setting      | Time period for request [1255]                                 | 10 ‡             | min |
|                      | Trigger scene No. from KNX                                     | 1                | ÷   |
| KNX Channel setting  |                                                                | e switch"        |     |
| KNX Channel setting  | Parameter setting of "Scen<br>Fig.5.2.1.1 Parameter setting of | f basic function |     |

These two parameters are visible when device type is selected "Switch/Dimming". Set the upper and lower limit threshold value of brightness.

The lower limit threshold value options: 0..50; the upper limit threshold value options: 51..100

# Parameter "Object datatype"

This parameter is visible when device type is selected "RGB dimming" or "RGBW dimming". Set the object datatype of RGB or RGBW dimming.

Suitable for RGB type:

1x3byte 3x1byte

Suitable for RGBW type:

1x6byte

4x1byte

Parameter "Min. color temperature (2000.7000)K"

arameter "Max. color temperature [2000..7000]K

These two parameters are visible when device type is selected "Color temperature". Set the upper and lower

K-BUS<sup>®</sup> KNX/EIB KNX Gateway for Tuya ZigBee

limit threshold value of color temperature. Options: 2000..7000

When the minimum value and maximum value are set incorrect, The selected range is the whole range, for example the minimum value is larger than the maximum value. There is only one value when equal.

### Parameter "Output object datatype for trigger"

This parameter is visible when device type is selected "Value sender". Set telegram type for sending to KNX bus when trigger calling command on the APP. Options:

1bit[On/Off] 2bit[0..3] 1byte[0..100%] 1byte[0..255] 1byte[scene control] 2byte[Float] 2byte[0..65535]

### Parameter "Output value"

This parameter is visible when device type is selected "Value sender", and corresponding datatype is selected. Set the telegram value for sending to KNX bus when trigger calling command on the APP. Options are according

to the datatype:

```
OFF ON(1bit) / 0..3(2bit) / 0..100(1byte) / 0..255(1byte) / 1..64(1byte) /
```

#### -671 088.64..670 760.96(2byte) / 0..65535(2byte)

### Parameter "Trigger scene No. from KNN"

This parameter is visible when device type is selected "Scene switch". Set the scene calling command of KNX system to receive. Options:1..64

K-BUS® KNX/EIB KNX Gateway for Tuya ZigBee

### 5.2.1.2. Parameter of air condition

G

This chapter explains the air condition function of KNX channel, including the basic and air conditioning control with swing. Parameters as follow are visible when "Air conditioner" or "Air conditioner(with swing)" is selected.

| General         | Device type                                               | Air conditioner    |   | •      |
|-----------------|-----------------------------------------------------------|--------------------|---|--------|
| KNX Channel     | Description (max 30char.)                                 |                    |   |        |
|                 | Device online status reference by                         | Individual         |   | •      |
| General setting | Time period for request [1255]                            | 10                 | ¢ | min    |
| Channel 1-10    | Time period for request room<br>temperature sensor [0255] | 10                 | ÷ | min    |
| Channel 1       | Min. setpoint temperature [1632]                          | 16                 |   | , °C   |
| Channel 2       | Max. setpoint temperature [1632]                          | 32                 |   | · °C   |
| Channel 3       | Control mode setting                                      |                    |   |        |
| Channel 4       | Auto mode                                                 | 🔵 Disable 🔘 Enable |   |        |
| Channel 5       | Output value for auto [0255]                              | 0                  |   | *<br>* |
| Channel 6       | Status value for auto [0255]                              | 0                  |   | *      |
| Channel 7       | Heating mode                                              | 🔵 Disable 🔘 Enable |   |        |
| Channel 8       | Output value for heating [0255]                           | 1                  |   | ÷      |
| Channel 9       | Status value for heating [0255]                           | 1                  |   | ÷      |
| Channel 10      | Cooling mode                                              | O Disable O Enable |   |        |
| Channel 11-20   | Output value for cooling [0255]                           | 3                  |   | ÷      |
| Channel 21-30   | Status value for cooling [0255]                           | 3                  |   | ÷      |
| Channel 31-40   | Fan mode                                                  | O Disable O Enable |   |        |
| Channel 41-50   | Output value for fan [0255]                               | 9                  |   | *<br>* |
| Channel 51-60   | Status value for fan [0255]                               | 9                  |   | ÷      |
| Channel 61-70   | Dehumidification mode                                     | O Disable O Enable |   |        |
| Channel 71-80   | Output value for dehumidification [0255]                  | 14                 |   | ÷      |
| Channel 81-90   | Status value for dehumidification                         | 14                 |   |        |

Fig.5.2.1.2(1) Parameter setting of air condition function

| Channel 10        | Object datatype of 1byte fan speed | Fan stage (DPT_5.100)     |    |    |
|-------------------|------------------------------------|---------------------------|----|----|
| Channel 11-20     |                                    | • refeelinge (br 1_5.001) |    |    |
| Channel 21-30     | Output value for fan speed         |                           |    |    |
| Chapped 21 40     | Output value for fan speed auto    | 0                         | +  | %  |
| Channel 51-40     | Output value for fan speed low     | 33                        | +  | %  |
| Channel 41-50     | Output value for fan speed medium  | 67                        | ÷  | %  |
| Channel 51-60     |                                    |                           |    | -  |
| Channel 61-70     | Output value for fan speed high    | 100                       | *  | %  |
| Channel 71-80     | Status feedback for fan speed      |                           |    |    |
| chonner / ov      | Status value for fan speed auto    | 0                         | ÷  | %  |
| Channel 81-90     | Status value for fan speed low     | 33                        |    | 04 |
| Channel 91-100    | status value for fan speed low     | 33                        | *  | 20 |
| CI 1404 440       | Status value for fan speed medium  | 67                        | \$ | %  |
| - Channel IVI-110 | Status value for fan speed high    | 100                       |    | 96 |

arameter."Enne period for request room temperature sensor [0...255]mm

This parameter is for setting the time period for read request room temperature sensor. Options: 0..255

Send read request as default when the device voltage recovery.

Parameter "Min. Max. setpoint temperature [16..32] °. C

These two parameters are for setting the adjustable range of the setpoint temperature. If the setpoint temperature beyond the limited range, the will output the limited temperature. Options:

16°C 17°C ... 32°C

For setpoint temperature, the Min. value must less than the Max., if not, it can not be modified on

### ETS.

### **Control mode setting**

Parameter "Auto/Heating/Cooling/Fan/Dehumidification mode

Corresponding mode setting is visible when these parameters are enabled.

-Parameter "Output value for auto/heating/cooling/fan/dehumidification [0.255]"

These parameters are visible when the modes are enabled. Set the output value for switching to each mode.

Options:0..255

K-BUS® KNX/EIB KNX Gateway for Tuya ZigBee

### Parameter "Status value for auto/heating/cooling/fan/dehum/dification [0.255]"

These parameters are visible when the modes are enabled. Set the status feedback value of each mode.

Options: 0...255

arameter "Object datatype of Ibyte fan speed"

This parameter is for setting the object datatype of 1byte fan speed. Options:

### Fan stage (DPT 5.100)

### Percentage (DPT 5.001)

### Output value for fan speed

### -Parameter "Output value for fan speed auto low/medium/high"

These parameters are for setting the output value for switching to each fan speed, support 4 fan speeds: auto,

low, medium, high. Options are according to the object datatype of previous parameter: 0..255/0..100

#### Status feedback for fan speed

-Parameter "Status value for fan speed auto/low/medium/high

These parameters are for setting the status feedback value of each fan speed, support 4 fan speeds: auto, low,

medium, high. Options are according to the object datatype of previous parameter: 0..255/0..100

Note: the out value and status value must meet the condition low<medium<high, if not, they can not be configured on ETS, and display red box warning, as shown as follow:

| Output value for Fan speed auto   | 0   | \$ 9 |
|-----------------------------------|-----|------|
| Output value for Fan speed low    | 68  | \$ 9 |
| Output value for Fan speed medium | 67  | \$ 9 |
| Output value for Fan speed high   | 100 | ÷ 9  |

### 5.2.1.3. Parameter of room temperature unit

This chapter explains the room temperature unit function of KNX channel, including the basic, control with control mode, and with fan speed. Parameters as follow are visible when "Room temperature unit", "Room temperature unit(with operation mode)" or "Room temperature unit(with operation mode)" is selected.

| Veneral                                                                                                    | Device type                                                                                                    | Room temperature unit(with oper<br>fan speed)                                                                                                    | ation mode & | •                        |
|----------------------------------------------------------------------------------------------------|----------------------------------------------------------------------------------------------------|----------------------------------------------------------------------------------------------------|--------------|--------------------------|
| - KNX Channel                                                                                                    | Description (max 30char.)                                                                                                    |                                                                                                    |              |                          |
| General setting                                                                                                    | Device online status reference by                                                                                                    | Individual                                                                                                    |              | •                        |
| KNX Channel setting                                                                                                    | Time period for request [1255]                                                                                                    | 10                                                                                                    | ÷            | min                      |
| - Channel 1-10                                                                                                    | Time period for request room temperature sensor [0255]                                                                                                    | 10                                                                                                    | \$           | min                      |
| Channel 1                                                                                                    | Min. setpoint temperature [540]                                                                                                    | 5                                                                                                    |              | °C                       |
| Channel 2                                                                                                    | Max. setpoint temperature [540]                                                                                                    | 40                                                                                                    |              | °C                       |
| Channel 3                                                                                                    |                                                                                                    |                                                                                                    |              |                          |
| Channel 4                                                                                                    | Control mode                                                                                                    | Heating and Cooling                                                                                                    |              | •                        |
| Channel 5                                                                                                    | Fan speed setting                                                                                                    |                                                                                                    |              |                          |
| Changel 6                                                                                                    |                                                                                                    |                                                                                                    |              |                          |
| Channel 6                                                                                                    | Object datatype of 1byte fan speed                                                                                                    | Fan stage (DPI_5.100)                                                                                                    |              |                          |
| Channel 7                                                                                                    | Object datatype of 1byte fan speed                                                                                                    | <ul> <li>Pan stage (DP1_5.100)</li> <li>Percentage (DPT_5.001)</li> </ul>                                                                                                    |              |                          |
| Channel 7<br>Channel 8                                                                                                    | Object datatype of 1byte fan speed<br>Output value for fan speed                                                                                                    | <ul> <li>Percentage (DPT_5.001)</li> <li>Percentage (DPT_5.001)</li> </ul>                                                                                                    |              |                          |
| Channel 7<br>Channel 8<br>Channel 9                                                                                                    | Object datatype of 1byte fan speed<br>Output value for fan speed<br>Output value for fan speed low                                                                                                    | <ul> <li>Percentage (DPT_5.100)</li> <li>Percentage (DPT_5.001)</li> <li>33</li> </ul>                                                                                                    | ;            | %                        |
| Channel 7<br>Channel 8<br>Channel 9<br>Channel 10                                                                                                    | Object datatype of 1byte fan speed<br>Output value for fan speed<br>Output value for fan speed low<br>Output value for fan speed medium                                                                                                    | <ul> <li>Fan stage (DPT_5.100)</li> <li>Percentage (DPT_5.001)</li> <li>33</li> <li>67</li> </ul>                                                                                                    |              | \$<br>%                  |
| Channel 7<br>Channel 8<br>Channel 9<br>Channel 10                                                                                                    | Object datatype of 1byte fan speed<br>Output value for fan speed<br>Output value for fan speed low<br>Output value for fan speed medium<br>Output value for fan speed high                                                                                                    | <ul> <li>Fan stage (DPT_5.100)</li> <li>Percentage (DPT_5.001)</li> <li>33</li> <li>67</li> <li>100</li> </ul>                                                                                                    |              | %<br>%<br>%              |
| Channel 7<br>Channel 8<br>Channel 9<br>Channel 10<br>+ Channel 11-20                                                                                                    | Object datatype of 1byte fan speed<br>Output value for fan speed<br>Output value for fan speed low<br>Output value for fan speed medium<br>Output value for fan speed high<br>Status feedback for fan speed                                                                                                    | <ul> <li>Fan stage (DPT_5.100)</li> <li>Percentage (DPT_5.001)</li> <li>33</li> <li>67</li> <li>100</li> </ul>                                                                                                    |              | %<br>%<br>%              |
| Channel 7<br>Channel 8<br>Channel 9<br>Channel 10<br>+ Channel 11-20<br>+ Channel 21-30                                                                                                    | Object datatype of 1byte fan speed<br>Output value for fan speed<br>Output value for fan speed low<br>Output value for fan speed medium<br>Output value for fan speed high<br>Status feedback for fan speed<br>Status value for fan speed low                                                                                                    | <ul> <li>Fan stage (DPT_5.100)</li> <li>Percentage (DPT_5.001)</li> <li>33</li> <li>67</li> <li>100</li> <li>33</li> </ul>                                                                                                    |              | %<br>%<br>%              |
| Channel 7<br>Channel 8<br>Channel 9<br>Channel 10<br>+ Channel 11-20<br>+ Channel 21-30<br>+ Channel 31-40                                                                                          | Object datatype of 1byte fan speed<br>Output value for fan speed<br>Output value for fan speed low<br>Output value for fan speed medium<br>Output value for fan speed high<br>Status feedback for fan speed<br>Status value for fan speed low<br>Status value for fan speed medium                                                                           | <ul> <li>Fan stage (DPT_5.100)</li> <li>Percentage (DPT_5.001)</li> <li>33</li> <li>67</li> <li>100</li> <li>33</li> <li>67</li> <li>67</li> </ul>                                                                                                    |              | 96<br>96<br>96<br>96     |
| Channel 7<br>Channel 8<br>Channel 9<br>Channel 10<br>+ Channel 11-20<br>+ Channel 21-30<br>+ Channel 31-40<br>+ Channel 41-50                                                                       | Object datatype of 1byte fan speed<br>Output value for fan speed<br>Output value for fan speed low<br>Output value for fan speed medium<br>Output value for fan speed high<br>Status feedback for fan speed<br>Status value for fan speed low<br>Status value for fan speed medium                                                                           | <ul> <li>Fan stage (DPT_5.100)</li> <li>Percentage (DPT_5.001)</li> <li>33</li> <li>67</li> <li>100</li> <li>33</li> <li>67</li> <li>100</li> </ul>                                                                                                    |              | %<br>%<br>%<br>%         |
| Channel 7<br>Channel 8<br>Channel 9<br>Channel 10<br>+ Channel 11-20<br>+ Channel 21-30<br>+ Channel 31-40<br>+ Channel 41-50<br>+ Channel 51-60                                                    | Object datatype of 1byte fan speed<br>Output value for fan speed<br>Output value for fan speed low<br>Output value for fan speed medium<br>Output value for fan speed high<br>Status feedback for fan speed<br>Status value for fan speed low<br>Status value for fan speed medium<br>Status value for fan speed high                                        | <ul> <li>Fan stage (DPT_5.100)</li> <li>Percentage (DPT_5.001)</li> <li>33</li> <li>67</li> <li>100</li> <li>33</li> <li>67</li> <li>100</li> <li>Di the Control of the second second se</li></ul> |              | , %<br>, %<br>, %        |
| Channel 7<br>Channel 8<br>Channel 9<br>Channel 10<br>+ Channel 11-20<br>+ Channel 21-30<br>+ Channel 31-40<br>+ Channel 41-50<br>+ Channel 51-60<br>+ Channel 61-70                                 | Object datatype of 1byte fan speed<br>Output value for fan speed<br>Output value for fan speed low<br>Output value for fan speed medium<br>Output value for fan speed high<br>Status feedback for fan speed<br>Status value for fan speed low<br>Status value for fan speed medium<br>Status value for fan speed high<br>1 bit object function for fan speed | <ul> <li>Fan stage (DPT_5.100)</li> <li>Percentage (DPT_5.001)</li> <li>33</li> <li>67</li> <li>100</li> <li>33</li> <li>67</li> <li>100</li> <li>Disable <a href="mailto:Enable">Enable</a></li> </ul>                                                                                                    |              | , %<br>, %<br>, %<br>, % |
| Channel 7<br>Channel 8<br>Channel 8<br>Channel 9<br>Channel 10<br>+ Channel 11-20<br>+ Channel 21-30<br>+ Channel 31-40<br>+ Channel 41-50<br>+ Channel 51-60<br>+ Channel 61-70<br>+ Channel 71-80 | Object datatype of 1byte fan speedOutput value for fan speedOutput value for fan speed lowOutput value for fan speed mediumOutput value for fan speed highStatus feedback for fan speed lowStatus value for fan speed lowStatus value for fan speed mediumStatus value for fan speed high1 bit object function for fan speed off                             | <ul> <li>Fan stage (DPT_5.100)</li> <li>Percentage (DPT_5.001)</li> <li>33</li> <li>67</li> <li>100</li> <li>33</li> <li>67</li> <li>100</li> <li>Disable () Enable</li> <li>Disable () Enable</li> </ul>                                                                                                    |              | , %<br>, %<br>, %<br>, % |

#### -.-.- KNX Gateway for Tuya ZigBee > KNX Channel > Channel 1-10 > Channel 1

This parameter is for setting the time period for read request room temperature sensor. Options: **0..255** Send read request as default when the device voltage recovery. K-BUS® KNX/EIB KNX Gateway for Tuya ZigBee

### arameter "Min. Max. setpoint temperature [5.40] \* C

These two parameters are for setting the adjustable range of the setpoint temperature. If the setpoint temperature beyond the limited range, the will output the limited temperature. Options:

5°C 6°C ... 40°C

For setpoint temperature, the Min. value must less than the Max., if not, it can not be modified on

### ETS.

### Parameter "Control mode"

This parameter is for setting temperature control mode, support 3 types: heating, cooling and heating/cooling.

Options:

Heating Cooling Heating and Cooling

### Fan speed setting

This setting is visible when "Room temperature unit(with operation mode & fan speed)" is

### selected

This parameter is for setting the object datatype of 1byte fan speed. Options:

#### Fan stage (DPT 5.100)

Parameter "Object datatype of 1byte fan speed"

### Percentage (DPT 5.001)

#### Output value for fan speed

-Parameter "Output value for fan speed low/medium/high

These parameters are for setting the output value for switching to each fan speed, support 3 fan speeds: low,

medium, high. Options are according to the object datatype of previous parameter: 0..255/0..100

#### Status feedback for fan speed

---Parameter "Status value for fan speed low/medium/high"

These parameters are for setting the status feedback value of each fan speed, support 3 fan speeds: low,

medium, high. Options are according to the object datatype of previous parameter: 0..255/0..100

Note: the out value and status value must meet the condition low<medium<high, if not, they can not be configured on ETS, and display red box warning, as shown as follow:

| Dutput value for Fan speed low    | 68  | \$ % |
|-----------------------------------|-----|------|
| Output value for Fan speed medium | 67  | \$ % |
| Output value for Fan speed high   | 100 | \$ % |

This parameter is for setting whether to enable the object datatype of 1bit fan speed. When enabled, the 1 bit

object of each fan speed is visible. When three objects value is 0, turn off the fan.

### --Parameter "I bit object for fan speed off "

5

This parameter is visible when previous parameter is enabled. Set whether to enable the object "1bit fan speed off" to visible.

K-BUS® KNX/EIB KNX Gateway for Tuya ZigBee

### 5.2.1.4. Parameter of ventilation system

G

This chapter explains the ventilation system function of KNX channel. Parameters as follow are visible when "Ventilation system" is selected.

|                                                                            | Device type                                                                                                    | Ventilation system                                                        |        | ٠                    |
|----------------------------------------------------------------------------|----------------------------------------------------------------------------------------------------|---------------------------------------------------------------------------|--------|----------------------|
| (NX Channel                                                                | Description (max 30char.)                                                                                                    |                                                                           |        |                      |
| Provident III.                                                             | Device online status reference by                                                                                                    | Individual                                                                |        | •                    |
| General setting                                                            | Time period for request [1255]                                                                                                    | 10                                                                        | \$     | mir                  |
| KNX Channel setting                                                        | Default fan speed after ventilation on                                                                                                    | Low                                                                       |        | •                    |
| Channel 1-10                                                               | Data type of fan speed                                                                                                    | 1bit 0 1byte                                                              |        |                      |
| Channel 1                                                                  |                                                                                                    |                                                                           |        |                      |
| Channel 2                                                                  | Object datatype of 1byte fan speed                                                                                                    | <ul> <li>Fan stage (DP1_5.100)</li> <li>Percentage (DPT_5.001)</li> </ul> |        |                      |
| Channel 3                                                                  | Output value for fan speed                                                                                                    |                                                                           |        |                      |
|                                                                            | Output value for fan speed low                                                                                                    | 33                                                                        | \$     | %                    |
| Channel 4                                                                  |                                                                                                    |                                                                           | 11.54  |                      |
| Channel 4<br>Channel 5                                                     | Output value for fan speed medium                                                                                                    | 67                                                                        | \$     | 9                    |
| Channel 4<br>Channel 5<br>Channel 6                                        | Output value for fan speed medium<br>Output value for fan speed high                                                                                                    | 67<br>100                                                                 | *<br>* | 91                   |
| Channel 4<br>Channel 5<br>Channel 6<br>Channel 7                           | Output value for fan speed medium<br>Output value for fan speed high<br>Status feedback for fan speed                                                                        | 67<br>100                                                                 | ÷      | 91                   |
| Channel 4<br>Channel 5<br>Channel 6<br>Channel 7<br>Channel 8              | Output value for fan speed medium<br>Output value for fan speed high<br>Status feedback for fan speed<br>Status value for fan speed low                                      | 67<br>100<br>33                                                           | ÷      | 91<br>91<br>91<br>91 |
| Channel 4<br>Channel 5<br>Channel 6<br>Channel 7<br>Channel 8<br>Channel 9 | Output value for fan speed medium<br>Output value for fan speed high<br>Status feedback for fan speed<br>Status value for fan speed low<br>Status value for fan speed medium | 67<br>100<br>33<br>67                                                     | *<br>* | 9<br>9<br>9<br>9     |

This parameter is for setting the initial fan speed after ventilation on. Switch status of ventilation is read from bus after download or reset, and default as off if can not read. Options:

Low Medium High Last status Banameters: Data type of tan speed?

This parameter is for setting the data type of ventilation fan speed. Options:

1bit

1byte

### "Parameter "Object datatype of 1byte fan speed"

This parameter is visible when fan speed datatype is selected "1byte". Set the datatype of 1byte fan speed object. Options:

Fan stage (DPT 5.100)

Percentage (DPT 5.001)

### Output value for fan speed

### ---Parameter "Output value for fan speed low/medium/high"

These parameters are for setting the output value for switching to each fan speed, support 3 fan speeds: low,

medium, high. Value=0 is fan speed off. Options are according to the object datatype of previous parameter:

#### 0..255/0..100

### Status feedback for fan speed

### ---Parameter "Status value for fan speed low/medium/high"

These parameters are for setting the status feedback value of each fan speed, support 3 fan speeds: low, medium, high. Value=0 is fan speed off. Options are according to the object datatype of previous parameter: 0..255/0..100

Note: the out value and status value must meet the condition low<medium<high, if not, they can not be configured on ETS, and display red box warning, as shown as follow:

| Output value for Fan speed low    | 68  | \$ % |
|-----------------------------------|-----|------|
| Output value for Fan speed medium | 67  | \$ % |
| Output value for Fan speed high   | 100 | ÷ %  |

### --Parameter "Object value of fan speed off/low/medium/high

This parameter is visible when fan speed datatype is selected "1bit". Set the control value for switching to each fan speed and the status feedback value. support 4 fan speeds: off, low, medium, high. Device will be update the fan speed display according to the feedback value. Options:

Low=0,Medium=0,High=0 Low=1,Medium=0,High=0 Low=0,Medium=1,High=0 Low=1,Medium=1,High=0 Low=0,Medium=0,High=1 Low=1,Medium=0,High=1 Low=0,Medium=1,High=1 Low=1,Medium=1,High=1

-Parameter "Delay between fan speed switch [0, 100] "50ms

This parameter is visible when fan speed datatype is selected "1bit". Set the delay time between fan speeds switchover. Options: **0..100** 

Turn off fan speed before switch the fan speed, and turn on it after the delay time. When delay time is set as 0, it will not turn off first then turn on, but switch to next fan speed directly.

### 5.2.1.5. Parameter of audio control

This chapter explains the audio control function of KNX channel, including the basic and audio control with power on/off. Parameters as follow are visible when "Audio control" or "Audio control(with on/off)" is selected.

#### -.-.- KNX Gateway for Tuya ZigBee > KNX Channel > Channel 1-10 > Channel 1

| General                               | Device type                           | Audio control                                                              | *    |
|---------------------------------------|---------------------------------------|----------------------------------------------------------------------------|------|
| KNX Channel                           | Description (max 30char.)             |                                                                            |      |
|                                       | Device online status reference by     | Individual                                                                 | •    |
| General setting                       | Time period for request [1255]        | 10                                                                         | ‡ mi |
| KNX Channel setting<br>— Channel 1-10 | Object datatype of absolute volume    | <ul> <li>Percentage (DPT 5.001)</li> <li>Percentage (DPT 5.004)</li> </ul> |      |
| Channel 1                             | Output value for play mode            |                                                                            |      |
| Channel 2                             | Output value for play in single cycle | 1                                                                          | \$   |
| Channel 3                             | Output value for play in order        | 2                                                                          | ÷    |
| Channel 4                             | Output value for play in random       | 3                                                                          | ÷    |
| Channel 5                             | Status feedback for play mode         |                                                                            |      |
| Channel 6                             | Status value for play in single cycle | 1                                                                          | ÷    |
| Channel 7                             | Status value for play in order        | 2                                                                          | ÷    |
| Channel 8                             | Status value for play in random       | 3                                                                          | \$   |
|                                       | Fig.5.2.1.5 Parameter setting of aud  | lio control                                                                |      |

This parameter is for setting the datatype of audio control object. Options:

### Percentage (DPT 5.001)

### Percentage (DPT 5.004)

### Output value for play mode

--Parameter "Output value for play in single cycle/order/random"

These parameters are for setting the control value of each mode, including single cycle/order/random play.

Options: 0..255

### Status feedback for play mode

==Parameter "Status value for for play in single cycle/order/random

These parameters are for setting the status value of each mode, including single cycle/order/random play.

Device will be update the play mode display according to the feedback value. Options: 0..255

#### 5.2.1.6. Parameter of sensor function

This chapter explains the sensor function of KNX channel, including air quality sensor, presence sensor, motion sensor, brightness sensor, I/O sensor and etc.

#### -.-.- KNX Gateway for Tuya ZigBee > KNX Channel > Channel 1-10 > Channel 1 General Air quality sensor Device type Description (max 30char.) **KNX** Channel Device online status reference by Individual General setting Time period for request [1..255] 10 ‡ min KNX Channel setting Value in ug/m3(DPT\_7.001) Object datatype of PM2.5 Channel 1-10 Float value in ug/m3(DPT\_9.030) Channel 1 Value in ug/m3(DPT 7.001) Object datatype of PM10 Float value in ug/m3(DPT\_9.030) Channel 2 Value in ug/m3(DPT\_7.001) Object datatype of VOC Channel 3 Float value in ug/m3(DPT\_9.030) Channel 4 Value in ppm (DPT 7.001) Object datatype of CO2 Float value in ppm(DPT\_9.008) Channel 5 Parameter setting of "Air quality sensor" -.-.- KNX Gateway for Tuya ZigBee > KNX Channel > Channel 1-10 > Channel 1 General 4 Device type CO2 sensor Description (max 30char.) **KNX** Channel Device online status reference by Individual General setting Time period for request [1..255] 10 ‡ min KNX Channel setting Value in ppm (DPT 7.001) Object datatype of CO2 - Channel 1-10 Float value in ppm(DPT 9.008) Parameter setting of "CO2 sensor" -.-- KNX Gateway for Tuya ZigBee > KNX Channel > Channel 1-10 > Channel 1 General Device type PM2.5 sensor Description (max 30char.) KNX Channel Individual Device online status reference by General setting ‡ min Time period for request [1..255] 10 KNX Channel setting Value in ug/m3(DPT\_7.001) Object datatype of PM2.5 Float value in ug/m3(DPT\_9.030) Channel 1-10

Parameter setting of "PM2.5 sensor"

GVS<sup>®</sup> K-BUS<sup>®</sup> KNX/EIB KNX Gateway for Tuya ZigBee

| General                          | Device type                               | VOC sensor                        | *     |
|----------------------------------|-------------------------------------------|-----------------------------------|-------|
| KNX Channel                      | Description (max 30char.)                 |                                   |       |
|                                  | Device online status reference by         | Individual                        | •     |
| General setting                  | Time period for request [1255]            | 10                                | ‡ min |
| KNX Channel setting              |                                           | Value in ug/m3(DPT 7.001)         |       |
| <ul> <li>Channel 1-10</li> </ul> | Object datatype of VOC                    | O Float value in ug/m3(DPT_9.030) |       |
|                                  | Parameter setting of "VOC s               | sensor"                           |       |
| KNX Gateway for Tuya             | ZigBee > KNX Channel > Channel 1-10 > Ch  | annel 1                           |       |
| General                          | Device type                               | Presence sensor                   | •     |
| KNX Channel                      | Description (max 30char.)                 |                                   |       |
|                                  | Device online status reference by         | Individual                        | •     |
| General setting                  | Time period for request [1255]            | 10                                | ‡ min |
| KNX Channel setting              | Object datations of brightnass(luv)       | Value in lux (DPT 7.013)          |       |
| <ul> <li>Channel 1-10</li> </ul> | Coject datacype of Digitiless(ldx)        | Float value in lux (DPT 9.004)    |       |
|                                  | Parameter setting of "Presence            | e sensor"                         |       |
| KNX Gateway for Tuya             | ZigBee > KNX Channel > Channel 1-10 > Ch  | annel 1                           |       |
| General                          | Device type                               | Motion sensor                     | •     |
| KNX Channel                      | Description (max 30char.)                 |                                   |       |
|                                  | Device online status reference by         | Individual                        | •     |
| General setting                  | Time period for request [1255]            | 10                                | ‡ min |
| KNX Channel setting              |                                           |                                   |       |
| KNV Catoway for Tuwa             | ZigRee > KNX Channel > Channel 1 10 > Ch  | sensor                            |       |
| KIVA Gateway loi Tuya            | Zigbee > Kix Channel > Channel 1-10 > Ch  |                                   |       |
| General                          | Device type                               | Brightness sensor                 | •     |
| KNX Channel                      | Description (max 30char.)                 |                                   |       |
|                                  | Device online status reference by         | Individual                        | •     |
| General setting                  | Time period for request [1255]            | 10                                | ‡ min |
| KNX Channel setting              |                                           | Value in lux (DPT 7.013)          |       |
| - Channel 1-10                   | Object datatype of brightness(iux)        | Float value in lux (DPT 9.004)    |       |
|                                  | Parameter setting of "Brightnes           | ss sensor                         |       |
| KINA Gateway for Tuya            | Zigbee > Kivx Channel > Channel 1-10 > Ch |                                   |       |
| General                          | Device type                               | I/O signal                        | •     |
| KNX Channel                      | Description (max 30char.)                 |                                   |       |
|                                  | Device online status reference by         | Individual                        | *     |
| General cotting                  |                                           |                                   |       |

Fig.5.2.1.6 Parameter setting of sensor function

K-BUS<sup>®</sup> KNX/EIB KNX Gateway for Tuya ZigBee

# rameter "Object datatype of PM2.5"

This parameter is visible when device type is selected "Air quality sensor" or "PM2.5 sensor". Set the object

datatype of PM2.5. Options:

Value in ug/m3 (DPT 7.001)

Float value in ug/m3 (DPT 9.030)

arameter "Object datatype of PM10"

This parameter is visible when device type is selected "Air quality sensor". Set the object datatype of PM10.

**Options:** 

Value in ug/m3 (DPT 7.001)

#### Float value in ug/m3 (DPT 9.030)

Parameter "Object datatype of VOC

This parameter is visible when device type is selected "Air quality sensor" or "VOC sensor". Set the object

datatype of VOC. Options:

#### Value in ug/m3 (DPT 7.001)

### Float value in ug/m3 (DPT 9.030)

trameter "Object datatype of CO2

This parameter is visible when device type is selected "Air quality sensor" or "CO2 sensor". Set the object datatype of CO2. Options:

Value in ppm (DPT 7.001)

Float value in ppm (DPT 9.008)

Parameter "Object datatype of brightness(lux)

This parameter is visible when device type is selected "Presence sensor" or "Brightness sensor". Set the object datatype of brightness. Options:

Value in lux (DPT 7.013)

#### Float value in lux (DPT 9.004)

### 5.2.1.7. Parameter of current metering function

This chapter explains the current metering function of KNX channel. Parameters as follow are visible when device type is selected "Current metering".

| General             | A Device type                     | Current metering              |   | *   |
|---------------------|-----------------------------------|-------------------------------|---|-----|
|                     | Device type                       | content metering              |   |     |
| KNX Channel         | Description (max 30char.)         |                               |   |     |
| 2                   | Device online status reference by | Individual                    |   | •   |
| General setting     | Time period for request [1255]    | 10                            | ÷ | min |
| KNX Channel setting | Object datatype of current        | Float value in mA (DPT 9.021) |   | •   |
| Channel 1-10        |                                   | Eloat value in kW (DPT 9 024) |   |     |
| Channel 1           | Object datatype of power          | Float value in W (DPT 14.056) |   |     |
| Channel 2           |                                   |                               |   |     |

Parameter "Object datatype of current"

This parameter is for setting the object datatype of current. Options:

Value in mA (DPT 7.012)

Float value in mA (DPT 9.021)

### Float value in A (DPT 14.019)

Parameter "Object datatype of power"

This parameter is for setting the object datatype of power. Options:

### Float value in kW (DPT 9.024)

### Float value in W (DPT 14.056)

### 5.2.1.8. Parameter of energy metering function

This chapter explains the energy metering function of KNX channel. Parameters as follow are visible when device type is selected "Energy metering".

K-BUS® KNX/EIB KNX Gateway for Tuya ZigBee

| General             | Device type                       | Current metering              |   | •   |
|---------------------|-----------------------------------|-------------------------------|---|-----|
| KNX Channel         | Description (max 30char.)         |                               |   |     |
|                     | Device online status reference by | Individual                    |   | •   |
| General setting     | Time period for request [1255]    | 10                            | ÷ | mir |
| KNX Channel setting | Object datatype of current        | Float value in mA (DPT 9.021) |   | •   |
| Channel 1-10        |                                   | Float value in kW (DPT 9.024) |   |     |
| Channel 1           | Object datatype of power          | Float value in W (DPT 14.056) |   |     |

Fig.5.2.1.8 Parameter setting of energy metering function

# Parameter "Object datatype of current

This parameter is for setting the object datatype of current. Options:

Value in mA (DPT 7.012)

### Float value in mA (DPT 9.021)

### Float value in A (DPT 14.019)

arameter "Object datatype of voltage"

This parameter is for setting the object datatype of voltage. Options:

### Float value in mV (DPT 9.020)

### Float value in V (DPT 14.027)

### arameter "Object datatype of power"

This parameter is for setting the object datatype of power. Options:

### Float value in kW (DPT 9.024)

### Float value in W (DPT 14.056)

Parameter "Object datatype of energy

This parameter is for setting the object datatype of energy. Options:

### Value in Wh (DPT 13.010)

Value in kWh (DPT 13.013)

### 5.3. Parameter window "Zigbee Channel"

### 5.3.1. Parameter window "Zigbee Channel setting"

| General                | Channel 1             | ~                              |
|------------------------|-----------------------|--------------------------------|
|                        | Channel 2             | $\checkmark$                   |
| KNX Channel            | Channel 3             |                                |
| Zigbee Channel         | Channel 4             | ✓                              |
| e -                    | Channel 5             |                                |
| Zigbee Channel setting | Channel 6             |                                |
| Channel 1              | Channel 7             | <b>v</b>                       |
| Channel 2              | Channel 8             | ~                              |
|                        | Channel 9             | $\checkmark$                   |
| Channel 3              | Channel 10            | 1                              |
|                        | Fig.5.3.1 "Zigbee Cha | nnel setting" Parameter window |

This parameter is for setting the Zigbee device setting. Display corresponding window when enabled. Up to

support 32 channels.

Note: Zigbee Channel function only applies to the premium version BTMO-TY/00.3(4).

### 5.3.2. Parameter window "Channel x" (x=1~32)

| General                | Description (max 24char.)           |                                                                                        |   |
|------------------------|-------------------------------------|----------------------------------------------------------------------------------------|---|
| KNX Channel            | Preset Mac address of zigbee device |                                                                                        |   |
| Zigbee Channel         | 8 hexadecimal data format, which ca | n get from the property of ZigBee device on App                                        |   |
| Zigbee Channel setting | Device type                         | Air quality sensor                                                                     | • |
| Channel 1              | Object datatype of VOC              | <ul> <li>Value in ug/m3(DPT_7.001)</li> <li>Float value in ug/m3(DPT_9.030)</li> </ul> |   |
| Channel 2              | Object datatype of CO2              | Value in ppm (DPT 7.001)                                                               |   |
| Channel 3              |                                     | Float value in ppm(DPT_9.008)                                                          |   |
| Channel 4              | Object datatype of formaldebyde     | Value in ug/m3(DPT_7.001)                                                              |   |
|                        | object datatype of formaldenyac     | Float value in ug/m3(DPT 9.030)                                                        |   |
|                        | Device type                         | Temperature and humidity sensor                                                        | • |

K-BUS<sup>®</sup> KNX/EIB KNX Gateway for Tuya ZigBee

| Zigbee Channel setting   |                                        |                                                                                      |     |
|--------------------------|----------------------------------------|--------------------------------------------------------------------------------------|-----|
| Channel 1                | Object datatype of brightness(lux)     | <ul> <li>Value in lux (DPT 7.013)</li> <li>Float value in lux (DPT 9.004)</li> </ul> |     |
| Zigbee Channel setting   | Device type                            | Gas sensor                                                                           | •   |
| Channel 1                | Object datatype of gas concentration   | Float value in ug/m3 (DPT_9.030)                                                     | ٠   |
| Zigbee Channel           | Device type                            | I/O signal                                                                           | •   |
|                          | Object datatype of I/O signal          | Switch (DPT 1.001)                                                                   | •   |
| Zigbee Channel setting   | Device type                            | Switch                                                                               | •   |
| Channel 1                | Number of output                       | 1                                                                                    | •   |
| Zigbee Channel setting   | Device type                            | Switch/Dimming                                                                       | •   |
| Zigbee Channel setting   | Device type                            | RGB dimming                                                                          | •   |
| Zigbee Channel setting   | Device type                            | Color temperature                                                                    | •   |
| Channel 1                | Min. color temperature [20007000]      | 2700                                                                                 | ; k |
| Channel 2                | Max. color temperature [20007000]      | 6500                                                                                 | , k |
| Zigbee Channel setting   | Device type                            | RGBCW                                                                                | •   |
| Channel 1                | Min. color temperature [20007000]      | 2700                                                                                 | •   |
| Channel 2                | Max. color temperature [20007000]      | 6500                                                                                 | : 1 |
| Zigbee Channel setting   | Device type                            | Curtain position                                                                     | •   |
| Channel 1                | Number of output                       | ○ 1 ◎ 2                                                                              |     |
| Zigbee Channel setting   | Device type                            | Temperature, humidity and brightness sensor                                          | •   |
| Channel 1                | Object datatype of brightness(lux)     | <ul> <li>Value in lux (DPT 7.013)</li> <li>Float value in lux (DPT 9.004)</li> </ul> |     |
|                          | Fig.5.3.2 "Channel setting" Param      | eter window                                                                          |     |
| meter "Description (n    | iax 24char.)"                          |                                                                                      |     |
| This parameter is for se | tting the name description for current | channel device, up to input 24 character                                             | rs. |
| •                        | - •                                    |                                                                                      |     |

This parameter is for presetting MAC address of the current channel.

1 8 hexadecimal data format, which can get from the property of ZigBee device on App

Parameter "Device type

G

This parameter is for setting the device type of the Zigbee channel. Options:

Air quality sensor

Temperature and humidity sensor
Brightness sensor Gas sensor I/O signal Switch Switch/Dimming RGB dimming Color temperature RGBCW Curtain position Temperature, humidity and brightness sensor

This parameter is visible when "Air quality sensor" is selected. Set the object datatype of VOC. Options:

Value in ug/m3 (DPT 7.001)

Float value in ug/m3 (DPT 9.030)

Parameter "Object datatype of CO2"

This parameter is visible when "Air quality sensor" is selected. Set the object datatype of CO2. Options:

Value in ppm (DPT 7.001)

Float value in ppm (DPT 9.008)

arameter "Object datatype of formaldehyde"

This parameter is visible when "Air quality sensor" is selected. Set the object datatype of formaldehyde.

Options:

Value in ppm (DPT 7.001)

Float value in ppm (DPT 9.008)

Parameter "Object datatype of brightness(hx)

This parameter is visible when "Brightness sensor" or "Temperature, humidity and brightness sensor" is selected. Set the object datatype of brightness. Options:

Value in lux (DPT 7.013)

#### Float value in lux (DPT 9.004)

K-BUS® KNX/EIB KNX Gateway for Tuya ZigBee

## rameter "Object datatype of gas concentration"

This parameter is visible when "Gas sensor" is selected. Set the object datatype of gas concentration.

Options:

Value in ug/m3 (DPT 7.001)

Float value in ppm (DPT 9.008)

### Float value in ug/m3 (DPT 9.030)

Parameter "Object datatype of I/O signal"

This parameter is visible when "I/O signal" is selected. Set the object datatype of I/O signal. Options:

Switch (DPT 1.001)

Boolean (DPT 1.002)

Alarm (DPT 1.005)

**Occupancy (DPT 1.018)** 

Window/door (DPT 1.019)

#### Parameter "Number of output

This parameter is visible when "Switch" or "Curtain position" is selected. Set the output channel of Switch or

Curtain.

Options for switch output: 1 / 2 / 3

Options for curtain output: 1 / 2

arameter "Min. color temperature [2000.7000]K

'arameter "Max. color temperature [2000..7000]K

These two parameters are visible when "Color temperature" or "RGBCW" is selected. Set the upper and lower limit threshold value of color temperature. Options: **2000..7000** 

When the minimum value and maximum value are set incorrect, The selected range is the whole range, for example the minimum value is larger than the maximum value. There is only one value when equal.

## 5.4. Parameter window "Room temperature controller"

## 5.4.1. Parameter window "RTC Channel setting"

| + General                                       | Room temperature controller 1   | ~                |
|-------------------------------------------------|---------------------------------|------------------|
|                                                 | Room temperature controller 2   | <b>&gt;</b>      |
| + KNX Channel                                   | Room temperature controller 3   |                  |
| <ul> <li>Room temperature controller</li> </ul> | Room temperature controller 4   | <b>&gt;</b>      |
| -                                               | Room temperature controller 5   | ~                |
| RTC Channel setting                             | Room temperature controller 6   | ✓                |
| + RTC 1                                         | Room temperature controller 7   | ~                |
| + RTC 2                                         | Room temperature controller 8   | ~                |
|                                                 | Room temperature controller 9   | ~                |
| + RTC 3                                         | Room temperature controller 10  | ✓                |
|                                                 | Fig.5.4.1 "RTC Channel setting" | Parameter window |

This parameter is for setting whether to enable the setting interface of RTC device, display corresponding interface. Up to enable 10 channels.

## 5.4.2. Parameter window "RTC x"(x=1~10)

| General                     | Time period for request room<br>temperature sensor [0255]                          | 10                                  | t mir |
|-----------------------------|------------------------------------------------------------------------------------|-------------------------------------|-------|
| KNX Channel                 | Control value after temp. error[0100]<br>(if 2-point control, set value '0'=0, set | 0                                   | ÷ %   |
| Room temperature controller | value '>0'=1)                                                                      | •                                   |       |
| RTC Channel setting         | Room temperature control mode                                                      | Heating and Cooling                 | •     |
| - RTC 1                     | Heating/Cooling switchover                                                         | O Via object O Automatic changeover |       |
| Setpoint                    | Heating/Cooling status after download                                              | Heating O Cooling                   |       |
| Heating control             | Heating/Cooling status after power on                                              | As before power off                 | •     |
| Cooling control             | Room temperature control system                                                    | 🔵 2 pipes system 🔘 4 pipes system   |       |
| Fan                         | Operation mode                                                                     | O Disable O Enable                  |       |
| + RTC 2                     | Controller status after download                                                   | Comfort mode                        | •     |
| + RTC 3                     | Controller status after download                                                   | A before as we off                  |       |
|                             | Controller status after power on                                                   | As before power off                 | - Č   |

| GVS | K-BUS® | KNX/EIB | KNX Gateway for Tuya ZigBee |
|-----|--------|---------|-----------------------------|
|-----|--------|---------|-----------------------------|

| + RTC 5                  | 1 bit object function for operation<br>mode | 🔵 Disable 🔘 Enable                     |   |
|--------------------------|---------------------------------------------|----------------------------------------|---|
| + RTC 6                  | 1 bit object for standby mode               | O Disable O Enable                     |   |
| + RTC 7                  | Fan speed auto.control function             | 🔿 Disable 🔘 Enable                     |   |
| + RTC 8                  |                                             |                                        |   |
| + RTC 9                  | Window contact input function               | 🔵 Disable 🥥 Enable                     |   |
| + RTC 10                 | Delay for window contact [065535]           | 15                                     | s |
| + Ventilation controller | Controller mode for open window             | C Economy mode O Frost/heat protection |   |
|                          | Bus presence detector function              | 🔿 Disable 🔘 Enable                     |   |
|                          | Fig.5.4.2(2) "RTC 1" paramet                | er window                              |   |

arameter."Time period for request room temperature sensor [0...255]min

This parameter is for setting the time period for read request external temperature sensor. Send read request to external temperature sensor after the device voltage recovery or finish programming. Options: **0..255** 

Parameter "Control value after temp, error[0.100]% (if 2-point control, set value '0'=0, set value '>0'=1)" :

This parameter is for setting the control value when temperature error occur. Options: 0..100

If 2-Point control, then the parameter value is 0, as well as the control value; if the parameter value is more

than 0, then the control value will be 1.

Parameter "Room temperature control mode

This parameter is for setting RTC control mode, support 3 types: heating, cooling and heating/cooling.

Options:

Heating

Cooling

## **Heating and Cooling**

Heating and Cooling: heating and cooling are available. At the same time, four parameters as follow are

visible.

--Parameter "Heating Cooling switchover

This parameter is for setting the switchover way of Heating/Cooling. Options:

Via object

Automatic changeover

ieter "Heating/Cooling status after download

This parameter is for setting the heating/cooling control mode of device after download.

Options:

## Heating

## Cooling

## Parameter "Heating Cooling status after power on

This parameter is for setting the heating/cooling control mode of device after voltage recovery. Options:

Heating

Cooling

### As before power off

As before voltage failure: When the device is reset after power on, the control mode will recover as before voltage failure or restart. If it is the first time the device is used or a newly enabled function page, the control mode after the device is started is in an uncertain state, and it needs to be manually selected at this time.

"Parameter "Room temperature control system"

This parameter is for setting the type of RTC control system, that is, pipe types of fan coil water inlet/outlet. Options:

## 2 pipes system

#### 4 pipes system

2 pipes system: Shares an inlet and outlet pipe for heating and cooling, that is, both hot and cold water are controlled by a valve.

4 pipes system: Has its own inlet and outlet pipes for heating and cooling, and two valves are needed to control

the entry and exit of hot water and cold water respectively.

Parameter "Operation mode"

This parameter is for setting whether to enable RTC operation mode. Options:

## Disable

#### Enable

When enable, support 4 modes: comfort, standby, economy and frost/heat protection. Support datatype of 1bit and 1byte, and preset a operation mode when download and voltage recovery.

## Four parameters as follow are visible when RTC operation mode enabled.

### ---Parameter "Controller status after download"

This parameter is for setting the operation mode after download. Options:

Standby mode

**Comfort mode** 

**Economy mode** 

#### ---Parameter "Controller status after power on"

This parameter is for setting the operation mode after voltage recovery. Options:

Standby mode

**Comfort mode** 

Economy mode

**Frost/heat protection** 

As before power off

--Parameter "1 bit object function for operation mode"

This parameter is for setting whether to enable 1 bit objects of operation mode are visible. Options:

### Disable

## Enable

## ---Parameter "1 bit object for standby mode"

This parameter is visible when previous parameter enabled. Set whether to enable 1 bit object of standby mode is visible. Options:

Disable

### Enable

## Three parameters as follow are visible when RTC operation mode disabled.

---Parameter " Initial setpoint temperature (° C)"

This parameter is for setting the initial value of setpoint temperature. Options:

10.0 10.5 ... 35.0 When initial setpoint temperature is less than the min. setpoint temperature, display following warning:

🕴 The setpoint is less than minimum,so minimum will regard as setpoint in fact

When initial setpoint temperature is greater than the max. setpoint temperature, display following warning:

8 The setpoint is greater than maximum, so maximum will regard as setpoint in fact

#### Automatic H/C mode changeover dead zone

#### ---Parameter " Upper/Lower dead zone"

These two parameters are visible when control mode "Heating and Cooling" is selected, and "Automatic changeover" is selected. Setting the dead zone range of auto switchover heating/cooling. Options:

0.5°C 1.0°C ... 10°C

Under heating control, when the actual temperature(T) greater than or equal to the setpoint temperature + the upper dead zone, then mode heating switch to cooling;

Under cooling control, when the actual temperature(T) less than or equal to the setpoint temperature + the upper dead zone, then mode cooling switch to heating.

## Parameter "Fan speed auto.control function"

This parameter is for setting whether to enable fan auto control interface is visible. Options:

Disable

Enable

## Parameter "Window contact input function"

This parameter is visible when operation mode enabled. Set whether to link to window contact status.

Options:

Disable

Enable

## Parameter "Delay for window contact [0..65535]s

This parameter is visible when operation mode and window contact input function are enabled. Set the delay time to window contact detection. That is, when receive a telegram "window open", the controller will regard that

as a valid signal and execute the behaviour after this delay time. Options: 0..65535

"Parameter "Controller mode for open window

This parameter is visible when operation mode and window contact input function are enabled. If window status is open, perform corresponding operation according to configuration. Options:

### **Economy mode**

### **Frost/heat protection**

Other control telegram receiving will be record during window is open and performed after receiving the telegram "Close window". If there is no telegram receiving when window is open, return to the mode before opening the window.

## Parameter "Bus presence detector function"

This parameter is visible when operation mode enabled. Set whether to link to bus presence detector status. Options:

#### Disable

#### Enable

If presence is detected, enter the comfort mode, and it will be restored to original mode after leaving. If there is a telegram/manual operation to adjust the mode during the period, the telegram is logged in the background, and it will be exited comfort mode and restored to the mode after leaving. If there is no telegram receiving during timing, return to original mode. (If receive the presence status cyclically, comfort mode can not be re-triggered, and only can be after leaving.)

## Parameter "Min./Max. setpoint temperature [5, 40] \* C\*\*

These parameters are visible when operation mode disabled. Set to limit the adjustable range of the setpoint temperature. If the setpoint temperature beyond the limited range, the will output the limited temperature. Options:

5°C 6°C ... 40°C

These parameters are display below the parameters settings interface "Setpoint" when enable operation mode.

For setpoint temperature, the Min. value must less than the Max., if not, it can not be modified on ETS.

## 5.4.1.1. Parameter window "Setpoint"

| General                     | Heating                                                |                               |         |      |
|-----------------------------|--------------------------------------------------------|-------------------------------|---------|------|
| KNX Channel                 | Setpoint temperature in comfort mode<br>[540]          | 21                            | •       | °C   |
| Room temperature controller | Setpoint temperature in standby mode<br>[540]          | 19                            | •       | °C   |
| RTC Channel setting         | Setpoint temperature in economy<br>mode [540]          | 17                            | •       | °C   |
| RTC 1                       | Setpoint temperature in frost<br>protection mode [540] | 7                             | •       | °C   |
| Setpoint                    | Cooling                                                |                               |         |      |
| Heating control             | Setpoint temperature in comfort mode<br>[540]          | 23                            | *       | °C   |
| Cooling control             | Setpoint temperature in standby mode<br>[540]          | 25                            | •       | °C   |
| RTC 2                       | Setpoint temperature in economy<br>mode [540]          | 27                            | •       | °C   |
| RTC 3                       | Setpoint temperature in heat<br>protection mode [540]  | 35                            | •       | °C   |
| RTC 4                       | Note: The heating setpoint must be alw                 | vays less than the cooling se | etpoint |      |
| RTC 5                       |                                                        |                               |         |      |
| RTC 6                       | Min. setpoint temperature [540]                        | 5                             |         | r °( |
|                             | Max. setpoint temperature [540]                        | 40                            |         | · °( |

Fig.5.4.1.1 "Setpoint" parameter window

Parameters of this window are visible when RTC operation mode enabled, display according to control mode.

The temperature setpoint value uses the way of absolute adjustment.

Parameter "Setpoint temperature in comfort mode [5...40] \* C

Parameter "Setpoint temperature in standby mode [5...40] ° C"

Parameter "Setpoint temperature in economy mode [5...40] ° C"

Parameter "Setpoint temperature in frost protection mode [5...40] ° C"(for heating)

Parameter "Setpoint temperature in heat protection mode [5...40] ° C"(for cooling)

These parameters are for setting the temperature setpoint value of each mode. Options:

5°C 6°C ... 40°C Note: The heating setpoint must be always less than the cooling setpoint.

When "Heating and Cooling" is selected, whether it is manual changeover, bus changeover or automatic changeover, the heating setpoint value must be less than or equal to the cooling of the same operation mode, if not, it can not be configured on ETS.

1. When the ambient temperature is higher than the setpoint temperature of current mode, it is changed to cooling mode; When the ambient temperature is lower than the setpoint temperature of current mode, it is changed to heating mode.

2.In the same operation mode, the setpoint temperature difference between cooling and heating remains constant, whether it is written on the bus or adjusted on the panel. That is, when adjust the setpoint temperature, it need to update cooling and heating setpoint temperature of current operation mode at the same time.

3. When the bus is received setpoint temperature, it is still necessary to limit the value according to the high and low thresholds, that is heating and cooling temperature neither can not be lower than the min., or can not be higher than the max.. If parameters configuration of ETS is not met the condition, it will be noted warnings:

When the setpoint temperature of comfort/standby/economy mode is less than the min. setpoint temperature, display following warning:

😢 The setpoint is less than minimum,so minimum will regard as setpoint in fact

When the setpoint temperature of comfort/standby/economy mode is greater than the max. setpoint temperature, display following warning:

S The setpoint is greater than maximum, so maximum will regard as setpoint in fact.

Note: for protection mode, the setpoint temperature is only configured via ETS, and not limited with the min./max. value. When the received setpoint value from bus is different from the ETS configuration, the value is not updated and returned to the current setpoint temperature, to update synchronously to other devices on the bus.

## 5.4.1.2. Parameter window "Heating/Cooling control"

G

| General                           | Type of heating/cooling control              | Switching on/off(use 2-point control) |              |
|-----------------------------------|----------------------------------------------|---------------------------------------|--------------|
|                                   | Invert control value                         |                                       |              |
| KNX Channel                       |                                              |                                       |              |
| Room temperature controller       | Heating                                      | [ 1 - 25 ·                            |              |
|                                   | Lower Hysteresis [0200]*0.1                  | 10                                    | ¢ °C         |
| RTC Channel setting               | Upper Hysteresis [0200]*0.1                  | 10                                    | ‡ °C         |
| - RTC 1                           | Cooling                                      |                                       |              |
| Setpoint                          | Lower Hysteresis [0200]*0.1                  | 10                                    | ‡ °C         |
| Heating/Cooling control           | Upper Hysteresis [0200]*0.1                  | 10                                    | ‡ °C         |
| Fan                               | Cyclically send control value [0255]         | 10                                    | ‡ mir        |
|                                   | Parameter setting of "Switching on/off(use 2 | 2-point control)"                     | ind 1        |
| General                           | Type of heating/cooling control              | Switching PWM(use PI control)         | •            |
| KNX Channel                       | Invert control value                         | O No Yes                              |              |
| Deservation and the second second | PWM cycle time [1255]                        | 15                                    | ‡ min        |
| Room temperature controller       | Heating speed                                | User defined                          | •            |
| RTC Channel setting               | Proportional range [10100]*0.1               | 40                                    | ‡ °C         |
| RTC 1                             | Reset time [0255]                            | 150                                   | ‡ min        |
| Setpoint                          | Cooling speed                                | User defined                          | •            |
| Heating/Cooling control           | Proportional range [10,.100]*0.1             | 40                                    | ‡ ∘c         |
| Fan                               | Prost time 10 2551                           | 150                                   |              |
| RTC 2                             | Reset time [0255]                            | 150                                   | • <u>000</u> |
| inc.                              | Cyclically send control value [0255]         | 10<br>PL control)"                    | 🗧 min        |
| General                           | Type of beating/cooling control              | Continuous control(use Pl control)    | •            |
|                                   | i ype o'r neuting/coomig control             |                                       |              |
| KNX Channel                       | Invert control value                         | O No O Yes                            |              |
| Room temperature controller       | Heating speed                                | User defined                          | •            |
|                                   | Proportional range [10100]*0.1               | 40                                    | ‡ °C         |
| RTC Channel setting               | Reset time [0255]                            | 150                                   | ‡ min        |
| RTC 1                             | Cooling speed                                | User defined                          | *            |
| Setpoint                          | Proportional range [10100]*0.1               | 40                                    | ‡ °C         |
| Heating/Cooling control           | Reset time (0255)                            | 150                                   | 1 min        |
| Fan                               | Send control value on change by IO           | L/77                                  | × 1.000      |
| RTC 2                             | 100,0=inactive]                              | 4                                     | \$ %         |
|                                   | Cyclically send control value [0255]         | 10                                    | ‡ min        |

Fig.5.4.1.2(1) "Heating/Cooling control" parameter window

Parameters of this window display according to control mode and control system(2 pipe or 4pipe).

K-BUS<sup>®</sup> KNX/EIB KNX Gateway for Tuya ZigBee

## rameter "Type of heating/cooling control"

This parameter is for setting the type of heating/cooling control. Different control types are suitable for controlling different temperature controllers. Options:

#### Switching on/off(use 2-point control)

#### Switching PWM(use PI control)

### **Continuous control(use PI control)**

# Parameter "Invert control value

This parameter is for setting whether to invert control value or normal sending control value, so that the control value will be suitable for the valve type. Options:

No

#### Yes

Yes: Sending the control value to the bus through objects after inverting the control value.

### Two parameters as follow are suitable for 2 point control:

-Parameter "Lower Hysteresis [0...200]\*0.1 <sup>°</sup> (

Parameter "Upper Hysteresis [0...200] 0.1 °

These two parameters are for setting the lower/upper hysteresis temperature in HVAC heating or cooling.

### Options: 0..200

Under heating control,

When the actual temperature(T) > the setting temperature + the upper hysteresis temperature, then will stop heating;

When the actual temperature(T) < the setting temperature - the lower hysteresis temperature, then will start heating.

For example, the lower hysteresis temperature is 1°C, the upper hysteresis temperature is 2°C, the setting temperature is 22°C, if T is higher than 24°C, then it will stop heating; if T is lower than 24°C, then it will start heating; if T is between 21~24°C, then it will maintain the previous status.

Under the cooling control,

When the actual temperature (T) < the setting temperature -the lower hysteresis temperature, then will stop cooling;

When the actual temperature (T) > the setting temperature +the upper hysteresis temperature, then will start cooling.

For example, the lower hysteresis temperature is 1°C, the upper hysteresis temperature is 2°C, the setting temperature is 26°C, if T is lower than 25°C, then it will stop cooling; if T is lower than 28°C, then it will start cooling; if T is between 28~25°C, then it will maintain the previous status.

2-point control mode is a very simple control mode. When adopting this control mode, it is necessary to set the upper hysteresis temperature and the lower hysteresis temperature through parameters. When setting the hysteresis temperature, the following effects need to be considered:

1. When hysteresis interval is small, the temperature range will be small, however, frequent sending of control value will bring large load to the bus;

2. When hysteresis interval is large, the switch switching frequency will be low, but it is easy to cause uncomfortable temperature change.

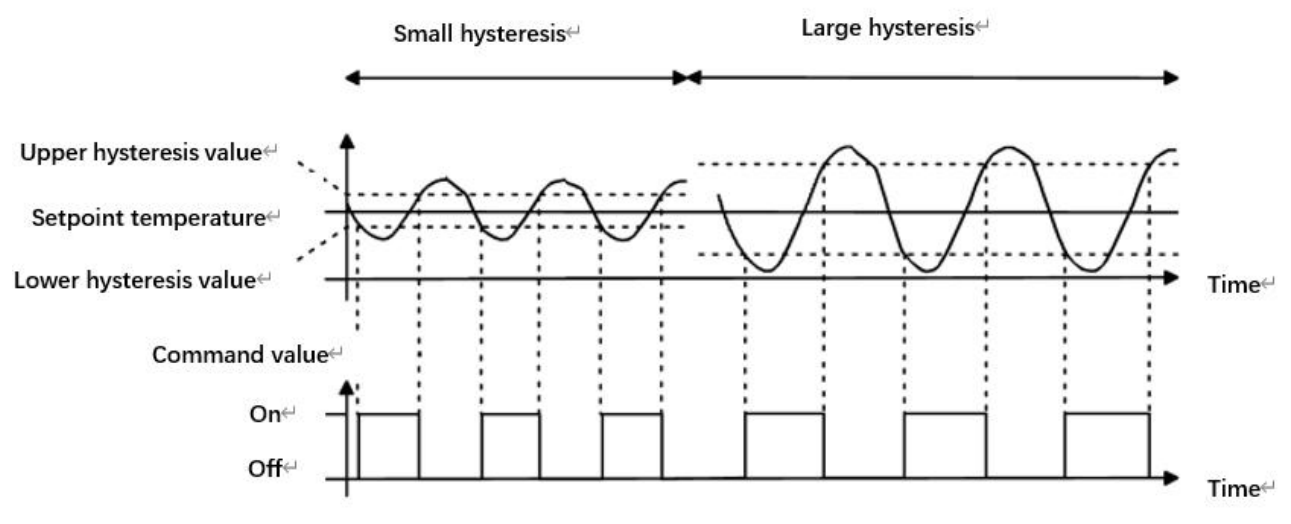

Fig.5.4.1.2(2) Effects of hysteresis on control value switch action(heating) under2-point control mode

## Two parameters as follow are suitable for PI control:

-Parameter "Heating speed -Parameter "Cooling speed"

These two parameters are for setting the responding speed of heating or cooling PI controller. Different responding speeds are suitable for different environments.

GVS

| $\sim$ |   |       |            |    |   |
|--------|---|-------|------------|----|---|
| ( )    | n | T 1 / | <b>n</b> * | 10 | ٠ |
| U      | μ | u     | U1         | 12 | ٠ |
|        |   |       |            |    |   |

**Options:** 

Hot water heating (5K/150min) Underfloor heating (5K/240 min) Electrical heating (4K/100min) Split unit (4K/90min) Fan coil unit (4K/90min) User defined Cooling ceiling (5K/240min) Split unit (4K/90min) Fan coil unit(4K/90min)

User defined

---Parameter "Proportional range [10..100]\*0.1 ° C"(P value)

---Parameter "Reset time [0..255]min"(I value)

These two parameters are visible when "User defined" is selected. Set the PI value of PI controller.

Options: 10..100 (P value)

Options: 0..255 (I value)

This parameter is only visible when the control type is "Switching PWM(use PI control)". Set the period of the control object cycle to send the switch value, the object sends the switch value according to the duty cycle of the control value. For example, if the set period is 10 min and the control value is 80%, then the object will send an open telegram for 8 min. If the control value is changed, the time duty ratio of the on/ off telegram of the object will also change, but the period is still the time of parameter setting.

Options: 1..255

The PI values of "Switching PWM (use PI control)" and "Continuous control (use PI control)" are the same, only different in control objects, the control object of "Continuous control" output PI value(1byte) directly, while the control value of "Switching PWM" output a "on/off" telegram according to the duty cycle of the control value.

## Parameter "Send control value on change by [0..100.0=mactive]%"

This parameter is visible when control type is "Continuous control (use PI control)", for setting the changing

value of the control value to be sent to the bus. Options: **0..100**, **0=inactive** 

Parameter "Cyclically send control value [0...255]min"

This parameter is for setting the period for cyclically sending the control value to the bus. Options: 0..255

In PI control mode, the predefined control parameters of each PI controller in heating or cooling system are recommended as follows:

#### (1) Heating

| Heating type          | P value | I value(integration | Recommended     | Recommended PWM |
|-----------------------|---------|---------------------|-----------------|-----------------|
|                       |         | time)               | PI control type | period          |
| Hot water Heating     | 5K      | 150min              | Continuous/PWM  | 15min           |
| Underfloor heating    | 5K      | 240min              | PWM             | 15-20min        |
| Electrical heating 4K |         | 100min              | PWM             | 10-15min        |
| Split unit 4K         |         | 90min               | PWM             | 10-15min        |
| Fan coil unit         | 4K      | 90min               | Continuous      |                 |

## (2) Cooling

| Cooling type    | P value | I value(integration time) | Recommended     | Recommended PWM |
|-----------------|---------|---------------------------|-----------------|-----------------|
|                 |         |                           | PI control type | period          |
| Cooling ceiling | 5K      | 240min                    | PWM             | 15-20mIn        |
| Split unit      | 4K      | 90min                     | PWM             | 10-15min        |
| Fan coil unit   | 4K      | 90min                     | Continuous      |                 |

### (3) User defined

When the parameter "Heating/Cooling speed" is set to "User defined", the parameter value of P (scale factor) and I (integration time) can be set through the parameter. When adjusting the parameters, refer to the fixed PI value mentioned in the above table. Even if the control parameters are adjusted slightly, the control behavior will be significantly different.

In addition, the integration time should be set properly. If the integration time is too long, the adjustment will be slow, and the oscillation will not be obvious; if the integration time is too small, the adjustment will be fast, but the oscillation will occur. 0 means the integral term is not used.

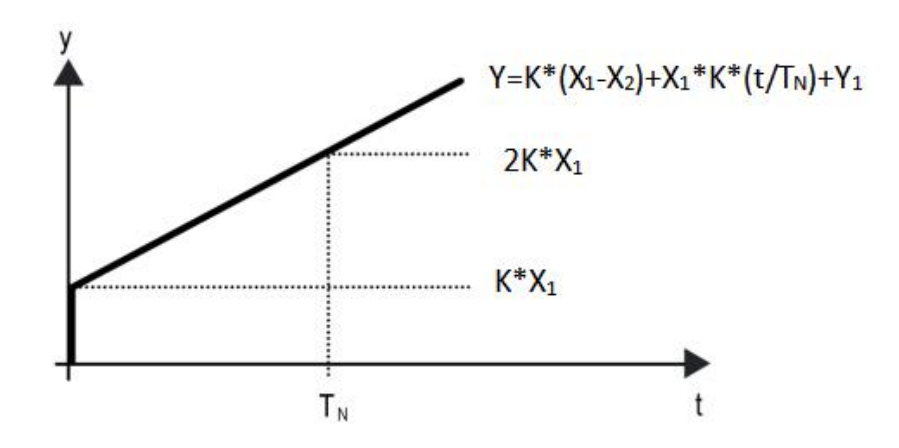

Fig.5.4.3 (7) control value of PI control mode

Y: control value

Y1: last control value

X1: temperature deviation = set temperature - actual temperature

X2: last temperature deviation = set temperature - actual temperature

T<sub>N</sub>: integration time

K: scale factor (the scale factor is not zero)

PI control algorithm:  $Y = K * (X1-X2) + X1 * K * t / T_N + Y1$ 

When the integration time is set to zero, the PI control algorithm is: Y = K (X1-X2) + Y2

## Setting and influence of user-defined parameters:

| Parameter setting                                     | Effect                                          |
|-------------------------------------------------------|-------------------------------------------------|
| K: If the scale range is too small                    | Quick adjustment, and overshoot will occur      |
| K: If the scale range is too small                    | Slow adjustment, but no overshoot               |
| T <sub>N</sub> : If the integration time is too short | Quick adjustment, but there will be oscillation |
| T <sub>N</sub> : If the integration time is too long  | Slow adjustment, no obvious oscillation         |

#### 5.4.1.3. Parameter window "Fan"

|   | General                     | Auto. operation on object value                       | Auto=1/Man.=0 Auto=0/Man.=1                                            |   |
|---|-----------------------------|-------------------------------------------------------|------------------------------------------------------------------------|---|
|   | KNX Channel                 | Fan speed output setting                              |                                                                        |   |
|   | Room temperature controller | Object datatype of 1byte fan speed                    | <ul><li>Fan stage (DPT_5.100)</li><li>Percentage (DPT_5.001)</li></ul> |   |
|   | RTC Channel setting         | Output value for fan speed low                        | 33                                                                     | 9 |
|   | RTC 1                       | Output value for fan speed medium                     | 67                                                                     | 9 |
|   | Setpoint                    | Output value for fan speed high                       | 100                                                                    | 9 |
|   | Heating/Cooling control     | Fan speed output setting                              |                                                                        |   |
|   | Fan                         | Condition setting for using 2-point control           |                                                                        |   |
|   | RTC 2                       | Temperature difference speed OFF<<br>>low [1200] *0.1 | 20                                                                     | 0 |
| 8 | RTC 3                       | Temperature difference speed low<>medium [1.,200]*0.1 | 30                                                                     | 0 |
| - | RTC 4                       | Temperature difference speed                          | 40 \$                                                                  | 0 |
|   | RTC 6                       | Hysteresis temperature difference in                  | 10 ‡                                                                   | 0 |
| é | RTC 7                       | Condition setting for using PI control                |                                                                        |   |
| ŧ | RTC 8                       | Threshold value speed OFF<>low [1255]                 |                                                                        | ÷ |
| í | RTC 9                       | Threshold value speed low<                            |                                                                        | ÷ |
|   | RTC 10                      | Threshold value speed medium<                         | 200                                                                    |   |
|   |                             | >high [1255]                                          | [5.85]                                                                 |   |
|   | Ventilation controller      | Hysteresis threshold value in ± /-10 501              | 10                                                                     |   |

Parameters of this window are visible when fan auto control enabled.

Parameter : Auto, operation on object value?

This parameter is for setting the telegram value to activate automatic operation. Options:

## Auto=1/Man.=0

#### Auto=0/Man.=1

Auto=1/Man.=0: When the object "Fan automatic operation" receives the telegram value "0", activate the automatic operation, when receive "1", exit the automatic operation.

Auto=0/Man.=1: When the object "Fan automatic operation" receives the telegram value "1", activate the automatic operation, when receive "0", exit the automatic operation.

#### After power-on, automatic operation is not activated by default.

## Fan speed output setting

Parameter "Object datatype of 1 byte fan speed"

This parameter is for setting the object datatype of 1 byte fan speed. Options:

## Fan stage (DPT 5.100)

#### Percentage (DPT 5.001)

-Parameter "Output value for fan speed low/medium/high"

These three parameters are for setting the value sent for each fan speed switchover. Fan speed off when value

is 0. Options according to fan object datatype: 1..255 /1..100

Note: the out value and status value must meet the condition low<medium<high, if not, they can not be

configured on ETS, and display red box warning, as shown as follow:

| Output value for Fan speed low    | 68  | \$ % |
|-----------------------------------|-----|------|
| Output value for Fan speed medium | 67  | \$ % |
| Output value for Fan speed high   | 100 | \$   |

## Fan speed control setting

### Condition setting for using 2-point control

Under 2-point control, controller will decide the fan power on/off or fan speed according to the temperature

difference between the actual temperature and setpoint temperature.

Cooling: Temperature difference = actual temperature - setpoint temperature;

Heating: Temperature difference = setpoint temperature - actual temperature.

arameter "Temperature difference speed OFF<-->low [1..200]=0.1 <sup>o</sup>

This parameter is for setting the temperature difference between off-fan and low-level fan speeds.

Options: 1..200

If the temperature difference is greater than or equal to this setting temperature difference, low-level fan speed will start running; if less than this setting temperature difference, the fan will be turned off.

Parameter "Temperature difference speed low<-->medium [1..200]\*0.1\*.C

Define the temperature difference for switching the fan speed to medium fan speed, if the control value is greater than or equal to this setting temperature difference, the medium fan speed will start running.

Options: 1..200

## rameter "Temperature difference speed medium<-->high [1,200]\*0.1 "

Define the temperature difference for switching the fan speed to high fan speed, if the control value is greater than or equal to this setting temperature difference, the high fan speed will start running. Options: **1..200** Parameters: Hesteresis temperature difference in [0..50] = 0.4 a.C.

This parameter is for setting the hysteresis value of the temperature difference, which can avoid the unnecessary action of the fan when the control value fluctuates near the temperature difference. Options: **0..50** 

If value is 0, no hysteresis. Fan switch to speed once control value greater than temperature difference;

Suppose that hysteresis value is 0.5°C and the temperature difference is 1°C, then the upper limit temperature difference 1.5°C (Temperature difference+Hysteresis value) and the lower limit temperature difference 0.5°C (Temperature difference-Hysteresis value). When the control value is between 0.5°C~1.5°C, fan action will not be caused, and the previous status will still be maintained. Only less than 0.5°C or greater than or equal to 1.5°C will change the running status of the fan.

#### **Condition setting for using PI control**

Under PI control, control value is PI operated within program, controller will power on/off fan or switch fan speed according to the threshold range of the control values.

Parameter "Threshold value speed OFF<--->low [1..255]

Define threshold value for off-fan and low-level fan speeds, options: 1..255

If the control value is greater than or equal to this setting threshold value, low-level fan speed will start running; if the control value is less than this setting threshold value, the fan will be turned off.

Parameter "Threshold value speed low<-->medium [1..255]"

Define the threshold value for switching the fan speed to medium fan speed, if the control value is greater than or equal to this setting threshold, the medium fan speed will start running. Options: **1..255** 

Parameter "Threshold value speed medium<-->high [1..255]"

Define the threshold for switching the fan speed to high fan speed, if the control value is greater than or equal

to this setting threshold, the high fan speed will start running. Options: 1..255

Tip: The controller evaluates the threshold in ascending order.

First check  $\rightarrow$ OFF <->low fan speed threshold  $\rightarrow$ low fan speed <->medium fan speed  $\rightarrow$ medium fan

speed <->high fan speed.

The correctness of functional execution is guaranteed only in this case:

The threshold of OFF <-> low fan speed is lower than that of low fan speed <-> medium fan speed, and the threshold of low fan speed <-> medium fan speed is lower than that of medium fan speed <-> high fan speed.

Parameter "Hysteresis threshold value in +/-[0..50]

This parameter is for setting the hysteresis value of the threshold value, which can avoid the unnecessary action of the fan when the control value fluctuates near the threshold. Options: **0..50** 

If value is 0, no hysteresis. Fan switch to speed once control value greater than threshold value;

Suppose that hysteresis value is 10 and the threshold is 50, then the upper limit threshold 60 (Threshold value+Hysteresis value) and the lower limit threshold 40 (Threshold value-Hysteresis value). When the control value is between 40 ~60, fan action will not be caused, and the previous status will still be maintained. Only less than 40 or greater than or equal to 60 will change the running status of the fan.

arameter "Minimum time in fan speed [0..65535]s

Defines the residence time of the fan from the current fan speed to a higher fan speed or lower fan speed, that

is, the minimum time for a fan speed operation.

If you need to switch to another fan speed, you need to wait for this period of time before switching.

If the current fan speed has been running long enough, the fan speed can be changed quickly.

Options: 0..65535

0: there is no minimum running time, but the delay switching time of fan speed still needs to be considered.

Note: The residence time for this parameter setting is only enabled in Auto mode.

## 5.5. Parameter window "Ventilation controller"

## 5.5.1. Parameter window "Control setting"

| General                     | Ventilation controller                               | ~                                                                                      |     |
|-----------------------------|------------------------------------------------------|----------------------------------------------------------------------------------------|-----|
| KNX Channel                 | Auto.operation on object value                       | O Auto=1/Man.=0 O Auto=0/Man.=1                                                        |     |
| Room temperature controller | State of Auto.operation after startup                | O Disable C Enable                                                                     |     |
| noom temperature controller | Fan speed output setting                             |                                                                                        |     |
| Ventilation controller      | Data type of fan speed                               | 🔵 1bit 🔘 1byte                                                                         |     |
| Controller setting          | Object datatype of 1byte fan speed                   | Fan stage (DPT_5.100)                                                                  |     |
| + Logic                     | Output value for fan speed low                       | 33 ÷                                                                                   | 91  |
|                             | Output value for fan speed medium                    | 67                                                                                     | %   |
|                             | Output value for fan speed high                      | 100                                                                                    | %   |
|                             | Fan speed control setting                            |                                                                                        |     |
|                             | Control value reference from                         | PM2.5                                                                                  | •   |
|                             | Object datatype of PM2.5                             | <ul> <li>Value in ug/m3(DPT_7.001)</li> <li>Float value in ug/m3(DPT_9.030)</li> </ul> |     |
|                             | Time period for request control value<br>[0255]      | 10 ‡ n                                                                                 | nir |
|                             | The fan speed status when the control<br>value error | Off                                                                                    | Ŧ   |
|                             | Threshold value OFF<>speed low<br>[1999]             | 35                                                                                     | ÷   |
|                             | Threshold value speed low<>medium<br>[1999]          | 75                                                                                     | *   |
|                             | Threshold value speed medium<>high<br>[1999]         | 115                                                                                    | ÷   |
|                             | Hysteresis value is threshold value in +/-<br>[1030] | 10                                                                                     | *   |
|                             | Minimum time in few years of 10, 655 251             | 10                                                                                     | Π.  |

### -.-.- KNX Gateway for Tuya ZigBee > Ventilation controller > Controller setting

Parameter "Ventilation controller

This parameter is for setting whether to enable ventilation controller, to realize the automatic control of the fan speed, and link the fan speed to the detection value of PM2.5 or CO2, VOC. Parameters as follow are visible when enabled.

Parameter," Auto, operation on object value"

This parameter is for setting the telegram value to activate automatic operation. Options:

Auto=1/Man.=0

#### Auto=0/Man.=1

Auto=1/Man.=0: When the object "Fan automatic operation" receives the telegram value "0", activate the automatic operation, when receive "1", exit the automatic operation.

Auto=0/Man.=1: When the object "Fan automatic operation" receives the telegram value "1", activate the automatic operation, when receive "0", exit the automatic operation.

## After power-on, automatic operation is not activated by default.

Parameter "State of Auto.operation after startup"

This parameter is for setting whether to enable state of Auto.operation after startup the device. Options:

Disable

Enable

## Fan speed output setting

Parameter "Data type of fan speed"

This parameter is for setting the data type of fan speed. Options:

1bit

1byte

## -Parameter "Object datatype of 1byte fan speed"

This parameter is visible when "1byte" is selected. Set the object datatype of 1byte fan speed. Options:

### Fan stage (DPT 5.100)

## Percentage (DPT 5.001)

## "Parameter "Output value for fan speed low/medium/high"

This parameter is visible when "1byte" is selected. Set the value sent for each fan speed switchover. Fan

speed off when value is 0. Options according to fan object datatype: 1..255 /1..100

Note: the out value and status value must meet the condition low<medium<high, if not, they can not be configured on ETS, and display red box warning, as shown as follow:

| Output value for Fan speed low    | 68  | \$ % |
|-----------------------------------|-----|------|
| Output value for Fan speed medium | 67  | \$ % |
| Output value for Fan speed high   | 100 | \$ % |

K-BUS<sup>®</sup> KNX/EIB KNX Gateway for Tuya ZigBee

## -Parameter "Object value of fan speed off/low/medium/high

This parameter is visible when 1bit" is selected. Set the value sent for each fan speed, sent by three 1 bit objects at the same time. Options:

Low=0,Medium=0,High=0 Low=1,Medium=0,High=0 Low=0,Medium=1,High=0 Low=1,Medium=1,High=0 Low=0,Medium=0,High=1 Low=1,Medium=0,High=1 Low=0,Medium=1,High=1

Low=1,Medium=1,High=1

Parameter "Delay between fan speed switch [0..100]\*50ms

This parameter is visible when 1bit" is selected. Set the delay time between fan speed switchover, and consider it according to the fan technical characters. Options: **0..100** 

Turn off fan speed before switch the fan speed, and turn on it after the delay time. When delay time is set as 0, it will not turn off first then turn on, but switch to next fan speed directly.

## Fan speed control setting

Parameter "Control value reference from

This parameter is for setting the reference of control value under automatic operation. Options:

PM2.5 CO2 VOC

## Parameter "Object datatype of PM2.5/VOC

These parameters are for setting the datatype of PM2.5/VOC. Datatype determines object type, select it according to the docking PM2.5 or VOC sensor data type. Options:

## Value in ug/m3(DPT 7.001)

#### Float value in ug/m3(DPT 9.030)

DPT 7.001: Suitable for integrated value.

DPT\_9.030: Suitable for float value.

-Parameter "Object datatype of CO2"

This parameter is for setting the datatype of CO2. Datatype determines object type, select it according to the

docking CO2 sensor data type. Options:

## Value in ppm(DPT 7.001)

### Float value in ppm(DPT 9.008)

DPT 7.001: Suitable for integrated value.

DPT\_9.008: Suitable for float value.

Parameter "Time period for request control value [0...255]mm"

This parameter is for setting the time period for device to send a control value read request to external sensor

after bus recovery or finish programming (After stabilization time 2min, then read). Options: 0..255

"arameter "The fan speed status when the control value error"

This parameter is for setting the default fan speed of ventilation system when control value is error. Options:

Off Low Medium High

Parameter "Threshold value speed OFF<-->low [1.999]/[1..4000]

Define threshold value for off-fan and low-level fan speeds, options: 1..999/1..4000

If the control value is greater than or equal to this setting threshold value, low-level fan speed will start running; if the control value is less than this setting threshold value, the fan will be turned off.

Parameter "Threshold value speed low<-->medium [1.999]/ [1...4000]

Define the threshold value for switching the fan speed to medium fan speed, if the control value is greater

than or equal to this setting threshold, the medium fan speed will start running. Options: 1..999/1..4000

Parameter "Threshold value speed medium<---> high [1..999]/ [1...4000]\*

Define the threshold for switching the fan speed to high fan speed, if the control value is greater than or equal

to this setting threshold, the high fan speed will start running. Options: 1..999/1..4000

Tip: The controller evaluates the threshold in ascending order.

First check  $\rightarrow$  OFF <->low fan speed threshold  $\rightarrow$  low fan speed <->medium fan speed  $\rightarrow$  medium fan speed <->high fan speed.

The correctness of functional execution is guaranteed only in this case:

The threshold of OFF <-> low fan speed is lower than that of low fan speed <-> medium fan speed, and the threshold of low fan speed <-> medium fan speed is lower than that of medium fan speed <-> high fan speed.

## Parameter "Hysteresis threshold value in +/- [10, ...30]/[100.400]"

This parameter is for setting the hysteresis value of the threshold value, which can avoid the unnecessary action of the fan when the control value fluctuates near the threshold. Options: **10..30/100..400** 

For example, the control type is CO2, the Hysteresis value is 100 and the threshold is 450, then the upper limit threshold 550 (Threshold value+Hysteresis value) and the lower limit threshold 350 (Threshold value-Hysteresis value). When the control value is between 350 ~550, fan action will not be caused, and the previous status will still be maintained. Only less than 350 or greater than or equal to 550 will change the running status of the fan. As shown in the following figure:

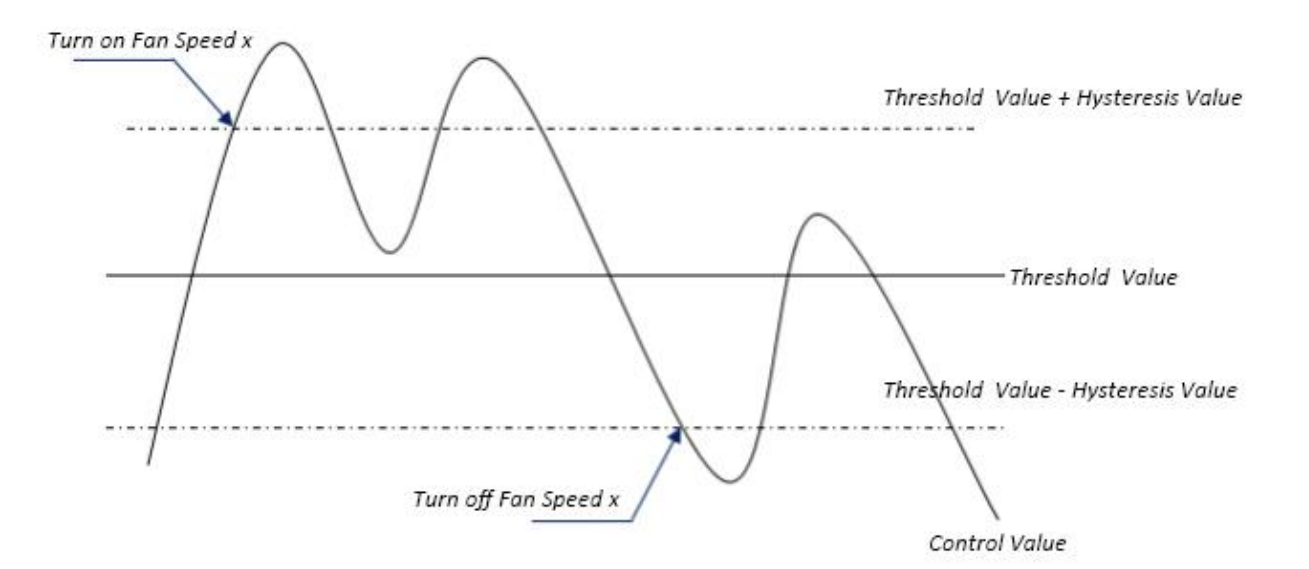

#### Note:

When hysteresis is enabled, if the threshold overlap occurs, fan action is specified as follows:

- 1) Hysteresis determines the control point where Fan speed conversion occurs;
- 2) If Fan speed conversion occurs, new fan speed is determined by control value and threshold value,

irrespective of hysteresis.

For example (1): Take PM2.5 as an example OFF <-> Low fan speed threshold value is 35 Low fan speed <->Medium fan speed threshold value is 55 Medium fan speed <-> High fan speed threshold value is 75 Hysteresis value is 25 The fan speed of the fan turbine increases from OFF:

Fan OFF status will change at a control value of 60 (≥25+35), and new fan speed will be the mid-fan speed (because 60 is between 55 and 75, irrespective of hysteresis at this time), so the low fan speed is ignored;

The behavior of fan speed when descending from a high fan speed:

The high fan speed will change at a control value of 50 (<75-25), and new fan speed will be low fan speed (because 50 is between 35 and 55, irrespective of hysteresis), so the fan speed is ignored.

For example(2):

Take PM2.5 as an example

**OFF <->** Low fan speed threshold value is 20

Low fan speed <->Medium fan speed threshold value is 40

Medium fan speed <-> High fan speed threshold value is 70

Hysteresis value is 10

When fan speed is increasing from OFF:

The OFF status will be turned when the control value is 30 ( $\geq$ 20+10)

When the control value 41 is received, the new speed will be at medium(because the hysteresis is ignored when the value 41 is between 40 and 70), therefore the low speed is ignored.

When the control value 39 is received, the new speed will be at low (because the hysteresis is ignored

when the value 39 is between 20 and 40)

When Fan Speed decreasing from high:

The high speed will be turned when the control value is 60 (<70-10)

When the control value 39 is received, the new speed will be at low(because the hysteresis is ignored when the value 39 is between 20 and 40), therefore the medium speed is ignored.

3) When the control value is 0,the fan will be off at any circumstances.

## arameter "Minimum time in fan speed (0..65535)s'

Defines the residence time of the fan from the current fan speed to a higher fan speed or lower fan speed, that

is, the minimum time for a fan speed operation. Options: 0..65535

If you need to switch to another fan speed, you need to wait for this period of time before switching.

If the current fan speed has been running long enough, the fan speed can be changed quickly.

0: there is no minimum running time, but the delay switching time of fan speed still needs to be considered.

Note: The residence time for this parameter setting is only enabled in Auto mode.

## 5.6. Parameter window "Logic"

| General                     | 1st Logic function                    | ~                      |  |
|-----------------------------|---------------------------------------|------------------------|--|
| KNY Channel                 | 2nd Logic function                    | ~                      |  |
| KNA Channel                 | 3rd Logic function                    | ~                      |  |
| Room temperature controller | 4th Logic function                    | $\checkmark$           |  |
|                             | 5th Logic function                    | ~                      |  |
| Ventilation controller      | 6th Logic function                    | $\checkmark$           |  |
| Logic                       | 7th Logic function                    | ~                      |  |
|                             | 8th Logic function                    | $\checkmark$           |  |
| KNX Gateway for Tuya Zig    | Bee > <mark>L</mark> ogic > 1st Logic |                        |  |
| General                     | Function of channel                   | AND                    |  |
|                             | Fig. 5.6 "Logic function set          | ting" Parameter window |  |

This parameter is for setting the setting interface of logic function, display corresponding logic function page

when select. Up to enable 8 logic functions.

Parameter "Function of channel"

This parameter is for setting the logic function of the channel. Options:

| AND                  |
|----------------------|
| OR                   |
| XOR                  |
| Gate forwarding      |
| Threshold comparator |
| Format convert       |
| Gate function        |
| Delay function       |
| Staircase lighting   |

AND/OR/XOR: as the parameter is similar to the communication object (only the logic algorithm is different), the following parameters taking one options for example.

## 5.6.1. Parameter window "AND/OR/XOR"

| General                     | Function of channel                                | AND                                                                                 | •      |
|-----------------------------|----------------------------------------------------|-------------------------------------------------------------------------------------|--------|
| KNX Channel                 | Input a                                            | Disconnected                                                                        | •      |
| Room temperature controller | Default value                                      | © 0 ◯ 1                                                                             |        |
| noom temperature controller | Input b                                            | Disconnected                                                                        | •      |
| Ventilation controller      | Default value                                      | © 0 () 1                                                                            |        |
| Logic                       | Input c                                            | Disconnected                                                                        | •      |
| Logic function setting      | Default value                                      | ◎ 0 ○ 1                                                                             |        |
| 1st Logic                   | Input d                                            | Disconnected                                                                        | •      |
| 2nd Logic                   | Default value                                      | ◎ 0 ○ 1                                                                             |        |
| 3rd Logic                   | Input e                                            | Disconnected                                                                        | •      |
| 4th Logic                   | Default value                                      | ◎ 0 ○ 1                                                                             |        |
| 5th Logic                   | Input f                                            | Disconnected                                                                        | •      |
| 6th Logic                   | Default value                                      | ◎ 0 ○ 1                                                                             |        |
| 7th Logic                   | Input g                                            | Disconnected                                                                        | •      |
| 8th Logic                   | Default value                                      | 0 0 1                                                                               |        |
|                             | Input h                                            | Disconnected                                                                        | •      |
|                             | Default value                                      | 0 0 1                                                                               |        |
|                             | Result is inverted                                 | No Yes                                                                              |        |
|                             | Read input object value after bus voltage recovery | No Yes                                                                              |        |
|                             | Output send when                                   | <ul> <li>Receiving a new telegram</li> <li>Every change of output object</li> </ul> |        |
|                             | Send delay time: Base                              | None                                                                                | •      |
|                             | Factor: 1255                                       | 1                                                                                   | *<br>* |

This parameter is for setting whether input x to calculate, whether to normally calculate or inverted calculate.Options:

### Disconnected

### Normal

## Inverted

Disconnected: not to calculate;

📲 K-BUS® KNX/EIB KNX Gateway for Tuya ZigBee

Normal: to directly calculate the input value;

Inverted: invert the input value, then to calculate. Note: not to invert the initiate value.

-Parameter "Default value

This parameter is for setting the initial value of logic input x. Options:

0 1 Parameter "Result is inverted"

This parameter is for setting whether to invert the logic calculation result. Options:

No

Yes

No: output directly;

Yes: output after inverting.

arameter "Read input object value after bus voltage recovery

This parameter is for setting whether to send the read request to the logic input object after device voltage recovery or finish programming. Options:

No

Yes

arameter "Output send when

This parameter is for setting the condition of sending logic result. Options:

## Receiving a new telegram

## Every change of output object

Receiving a new telegram: every time the object received a new input value will the logic result be sent to the

bus;

Every change of output object: only when logic result has changed will it be sent to the bus.

Tip: when in the first time to logic calculate, the logic result will be sent even if it has no change.

| Parameter "Send | delay time" |
|-----------------|-------------|
| Base:           | None        |
|                 | 0.1s        |
|                 | 1s          |
|                 |             |

| Factor: | 1255 |
|---------|------|
|         | 25s  |
|         | 10s  |
|         | •••  |

This parameter is for setting the delay time for sending the logic calculation result to the bus. Delay time =  $Base \times Factor$ , if option "None" of Base is selected, then there is no delay.

## 5.6.2. Parameter window "Gate forwarding"

#### -.-- KNX Gateway for Tuya ZigBee > Logic > 1st Logic

| Dbject type of Input/Output<br>Default scene NO. of Gate after startup<br>1∼64.0=inactive] | 1bit                                                                                                    |                                                                                                    |
|--------------------------------------------------------------------------------------------|----------------------------------------------------------------------------------------------------|----------------------------------------------------------------------------------------------------|
| Default scene NO. of Gate after startup<br>1~64.0=inactive1                                |                                                                                                    |                                                                                                    |
| (1 on,o - mactive)                                                                         | 0                                                                                                    | *<br>                                                                                                    |
| 1->Gate trigger scene NO. is<br>[1~64,0=inactive]                                          | 0                                                                                                    | *<br>*                                                                                                    |
| Input A send on                                                                            | Output A                                                                                                    | -                                                                                                    |
| Input B send on                                                                            | Output B                                                                                                    | •                                                                                                    |
| Input C send on                                                                            | Output C                                                                                                    | •                                                                                                    |
| Input D send on                                                                            | Output D                                                                                                    | -                                                                                                    |
| 2->Gate trigger scene NO. is<br>[1~64,0=inactive]                                          | 0                                                                                                    | ÷                                                                                                    |
| Input A send on                                                                            | Output A                                                                                                    | •                                                                                                    |
| Input B send on                                                                            | Output B                                                                                                    | •                                                                                                    |
| Input C send on                                                                            | Output C                                                                                                    | -                                                                                                    |
| Input D send on                                                                            | Output D                                                                                                    | +                                                                                                    |
|                                                                                            | <ul> <li>1~64,0=inactive]</li> <li>Input A send on</li> <li>Input B send on</li> <li>Input C send on</li> <li>2-&gt;Gate trigger scene NO. is</li> <li>1~64,0=inactive]</li> <li>Input A send on</li> <li>Input B send on</li> <li>Input B send on</li> <li>Input C send on</li> <li>Input C send on</li> <li>Input D send on</li> <li>Input D send on</li> <li>Input D send on</li> </ul> | Input A send on       Output A         Input B send on       Output B         Input C send on       Output C         Input D send on       Output D         2->Gate trigger scene NO. is       0         1~64,0=inactive]       0         Input D send on       Output D         2->Gate trigger scene NO. is       0         Input A send on       Output A         Input A send on       Output A         Input B send on       Output B         Input C send on       Output C         Input D send on       Output D         Fig. 5.6.2 "Gate forwarding" parameter window |

## Parameter "Object type of Input/Output"

This parameter is for setting the object type of input/output. Options:

|                   | 1bit                                                |
|-------------------|-----------------------------------------------------|
| 4                 | 4bit                                                |
|                   | lbyte                                               |
| Parameter "Defaul | Escene NGL of Cate after startup 11- of 0-inactivel |

This parameter is for setting the initial scene where logical gate forwarding can be performed by default after device starts, which needs to be configured in the parameters. Options: **1..64**, **0=inactive** 

Note: gate scene is recommended to be selected before operating, or it will enable the initiate scene by

#### default.

Parameter "z~Gate trigger scene NO. is [1~64.0=inactive]"(z=1~8)

This parameter is for setting scene number of logic gate forwarding. Up to 8 trigger scene number can be set

#### for each logic. Options: 1..64, 0=inactive

-Parameter "Input A/B/C/D send on"

This parameter is for setting the output of input X (X=A/B/C/D) after gate forwarding. Options:

## Output A

**Output B** 

•••

## Output B,C,D

According to the options, one input can be forwarded into one or more outputs, the output value is the same as the input value.

### 5.6.3. Parameter window "Threshold comparator"

| General                     | Function of channel                                                                            | Threshold comparator                                      | - |
|-----------------------------|------------------------------------------------------------------------------------------------|-----------------------------------------------------------|---|
|                             |                                                                                                |                                                           |   |
| KNX Channel                 | Threshold value data type                                                                      | Ibyte                                                     | • |
| Room temperature controller | Threshold value 0255                                                                           | 0                                                         | ÷ |
|                             | If Object value <threshold td="" value<=""><td>Do not send telegram</td><td>•</td></threshold> | Do not send telegram                                      | • |
| Ventilation controller      | If Object value=Threshold value                                                                | Do not send telegram                                      | • |
| Logic                       | If Object value!=Threshold value                                                               | Do not send telegram                                      | • |
| Logic function setting      | If Object value>Threshold value                                                                | Do not send telegram                                      | • |
| 1st Logic                   | If Object value<=Threshold value                                                               | Do not send telegram                                      | • |
| 2nd Logic                   | If Object value>=Threshold value                                                               | Do not send telegram                                      | • |
| 3rd Logic                   | Output send when                                                                               | Receiving a new telegram<br>Every change of output object |   |
| 4th Logic                   | Send delay time: Base                                                                          | None                                                      | • |
| 5th Logic                   | Factor: 1, 255                                                                                 | 1                                                         |   |

Fig.5.6.3 "Threshold comparator" parameter window

# rameter "Threshold value data type"

This parameter is for setting the threshold value data type. Options:

| 4bit  |
|-------|
| 1byte |
| 2byte |
| 4byte |
| NL    |

This parameter is for setting threshold value, the range depends on the data type. Options: 4bit 0..15/1byte

## 0..255/ 2byte 0..65535 /4byte 0..4294967295

Parameter "If Object values Threshold value"

#### Parameter "If Object value!=Threshold value"

### Parameter "If Object value<Threshold value"

### Parameter "If Object value<Threshold value"

### Parameter "If Object value<Threshold value"

This parameter is for setting the logic result value that should be sent when threshold value Less than, equal to, not equal to, greater than, less than or equal to the setting valve. Options:

Do not send telegram Send value "0" Send value "1"

Do not send telegram: not consider to select this option;

Send value "0"/"1": when condition is satisfied, send telegram 0 or 1.

If there is a conflict between the setting options between parameters, the base on the value that should be sent when reach the final parameter condition. For example: parameter "If Object value=Threshold value" is set to be "Send value "0" "; parameter "If Object value<=Threshold value" is set to be "Send value "1" "; when object value is equal to the threshold value, then the logic result will send "1".

?arameter "Output send when"

This parameter is for setting the condition of sending logic result. Options:

## Receiving a new telegram

### Every change of output object

.....

Receiving a new telegram: every time the object received a new input value will the logic result be sent to the bus;

Every change of output object: only when logic result has changed will it be sent to the bus.

Tip: when in the first time to logic algorithm, the logic result will be sent even if it has no change.

| Parameter :: | nd delay time" |  |
|--------------|----------------|--|
| Base:        | None           |  |
|              | 0.1s           |  |
|              | 1s             |  |
|              |                |  |
|              | 10s            |  |
|              | 25s            |  |
| Factor:      | 1255           |  |

This parameter is for setting the delay time for sending the logic algorithm result to the bus. Delay time = Base x Factor, if option "None" of Base is selected, then there is no delay.

## 5.6.4. Parameter window "Format convert"

.....

|                             | Los energy of the second second |                                                   |   |
|-----------------------------|---------------------------------|---------------------------------------------------|---|
| General                     | Function of channel             | Format convert                                    | • |
| KNX Channel                 | Function                        | 2x1Bit>1x2Bit                                     | * |
|                             | Output send when                | Receiving a new telegram                          |   |
| Noom temperature controller |                                 | <ul> <li>Every change of output object</li> </ul> |   |

This parameter is for setting the format convert type. Options:

2x1bit-->1x2bit 8x1bit-->1x1byte 1x1byte-->1x2byte 2x1byte-->1x2byte 2x2byte-->1x4byte 1x1byte-->8x1bit 1x2byte-->2x1byte

### 1x4byte-->2x2byte

1x3byte-->3x1byte

## 3x1byte-->1x3byte

## arameter "Output send when"

This parameter is for setting the condition of sending logic result. Options:

## Receiving a new telegram

### Every change of output object

Receiving a new telegram: every time the object received a new input value will the logic result be sent to the bus;

Every change of output object: only when logic result has changed will it be sent to the bus.

Tip: when in the first time to logic algorithm, the logic result will be sent even if it has no change.

#### 5.6.5. Parameter window "Gate function"

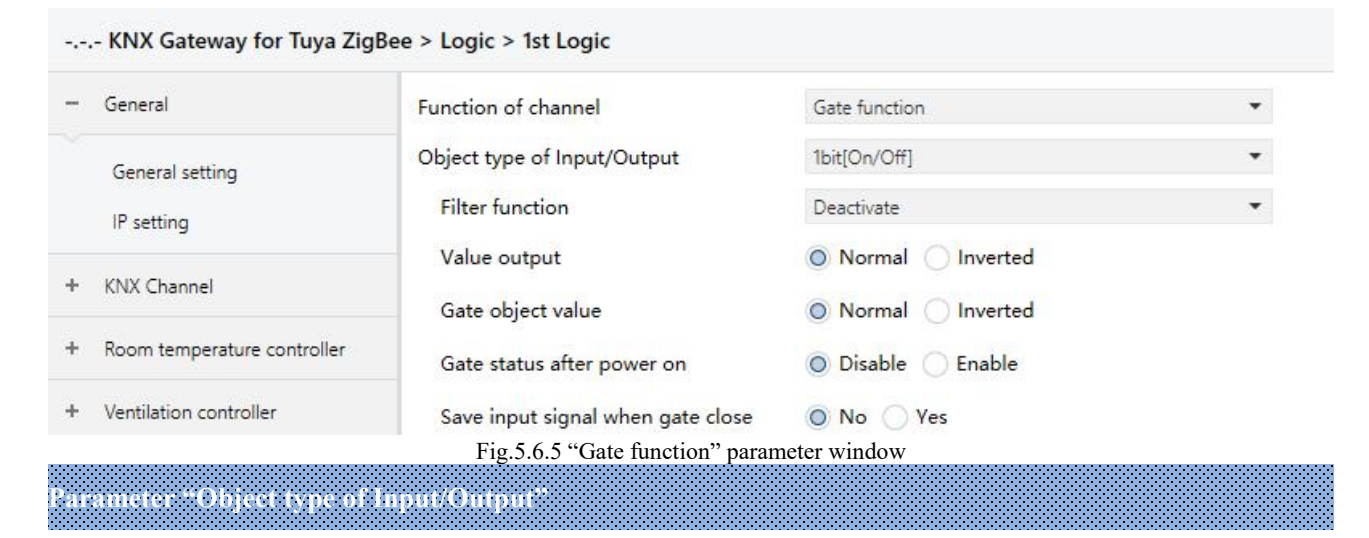

This parameter is for setting the object type of input/output. Options:

1bit[On/Off] 1byte[0..100%] 1byte[0..255] 2byte[Float] 2byte[0..65535]

# -Parameter "Filter function"

This parameter is visible when "1bit[On/Off]" is selected. Set whether to filter On or Off telegram, only pass one of them or pass all. Options:

Deactivate

On filter out

## Off filter out

Deactivate: Do not filter the On or Off telegrams;

On filter out: Off can pass, On cannot pass;

Off filter out: On can pass, Off cannot pass.

---Parameter "Value output"

This parameter is visible when "1bit[On/Off]" is selected. Set whether to invert the value then output it. Options:

Normal

Inverted

Parameter "Gate object value"

This parameter is for setting whether to invert the gate object value then output it. Options:

Normal

Inverted

'arameter "Gate status after power on"

This parameter is for setting the gate status after power on. Options:

Disable

## Enable

ameter "Save input signal when gate close"

This parameter is for setting whether to save input signal on gate close. Options:

No

Yes

No: disable to save the input, the input values received during the gate closing period are ignored;

Yes: enable to save the input, the input values received during the gate closing period are output when gate is open (whether the input value is changed or not).
#### 5.6.6. Parameter window "Delay function"

| General                     | Function of channel          | Delay function  | •   |
|-----------------------------|------------------------------|-----------------|-----|
| KNX Channel                 | Object type of Input/Output  | 1bit[On/Off]    | •   |
| Room temperature controller | Delay time [06500]           | 10              | ÷ s |
| Noom temperature controller | Fig.5.6.6 "Delay function" p | arameter window |     |

This parameter is for setting the object type of input/output. Options:

|       | 1bit[On/Off]               |  |
|-------|----------------------------|--|
|       | 1byte[0100%]               |  |
|       | 1byte[0255]                |  |
|       | 2byte[Float]               |  |
|       | 2byte[065535]              |  |
| Paran | ueter "Delay time [06500]s |  |

This parameter is for setting the delay time that output object forwards the value when the input object receives the telegram. Options: **0..6500** 

Note: Receive telegram again in delay time, re-timing.

#### 5.6.7. Parameter window "Staircase lighting"

| General                     | Function of channel                             | Staircase lighting | •   |
|-----------------------------|-------------------------------------------------|--------------------|-----|
| KNX Channel                 | Trigger value                                   | 1                  | •   |
| Room temperature controller | Object type of output                           | 1bit 1byte         |     |
| Ventilation controller      | Duration time of staircase lighting<br>[106500] | 10                 | ÷ s |
|                             | Send value 1 when trigger                       | OFF ON             |     |
| Logic                       | Send value 2 after duration time                | OFF ON             |     |
| Logic function setting      | Retriggering                                    | 🔿 Disable 🔘 Enable |     |

Fig.5.6.7 "Staircase lighting" parameter window

#### irameter "Trigger value"

This parameter is for setting the telegram value of the object "Trigger value". Options:

0 1

0 or 1

Parameter "Object type of output"

This parameter is for setting the object type of output. Options:

1bit

1byte

Parameter "Duration time of stancase lighting[10..6500]s

This parameter is for setting duration time of staircase lighting after the stair light power on.

Options: 10..6500

Parameter "Send value 1 when trigger

#### ---Parameter "Send value 2 after duration time"

These parameters are for setting the value to send. Send value 1 when trigger, and then send value 2 after duration time. Options display according to the output object datatype.

When 1 bit, options:

OFF

ON

When 1 byte, options: 0..255

Parameter "Retriggering

This parameter is for setting whether to trigger re-timing when received trigger value in delay time. Options:

Disable

Enable

## **Chapter 6 Description of Communication Object**

The communication object is the medium to communicate other device on the bus, namely only the communication object can communicate with the bus.

NOTE: "C" in "Flag" column in the below table means enable the communication function of the object; "W" means value of object can be written from the bus; "R" means the value of the object can be read by the other devices; "T" means the object has the transmission function; "U" means the value of the object can be updated.

#### 6.1. "General" Communication Object

|      | Number | Name              | Object Function       | n Descri      | ption ( | Group Address | Length                      | С    | R  | W  | т   | U    | Data Type    | Priority     |
|------|--------|-------------------|-----------------------|---------------|---------|---------------|-----------------------------|------|----|----|-----|------|--------------|--------------|
| ∎‡ 1 |        | General           | In operation<br>Fig.6 | 6.1 "General" | Comn    | unication O   | <mark>1 bit</mark><br>bject | С    | R  | æ  | Т   | 8    | switch       | Low          |
| NC   | ).     | Object Function   |                       | Name          | Da      | ta Type       | Flag                        |      |    |    | I   | DP   | Т            |              |
| 1    |        | In operation      |                       | General       | 1bi     | t             | C,R,T                       |      |    |    | 1   | 1.00 | )1 switch    |              |
|      | The    | e communication o | bject is used to      | periodically  | y send  | l a telegran  | n "1" to                    | o ti | he | bu | s t | io i | ndicate that | t the device |

is working properly.

Table 6.1 "General" communication object table

### 6.2. "KNX Channel" Communication Object

| Num          | b Name         | Object Function                 | Description | Group Address | Length | С | R  | W | T | U | Data Type | Priority |
|--------------|----------------|---------------------------------|-------------|---------------|--------|---|----|---|---|---|-----------|----------|
| <b>2</b> 300 | KNX General    | Device online common 1, status  |             |               | 1 bit  | С | -  | W | Т | U | switch    | Low      |
| ■之 301       | KNX General    | Device online common 2, status  |             |               | 1 bit  | С | -  | W | т | U | switch    | Low      |
| <b>2</b> 302 | KNX General    | Device online common 3, status  |             |               | 1 bit  | C | -  | W | т | U | switch    | Low      |
| ■2 303       | KNX General    | Device online common 4, status  |             |               | 1 bit  | С | -  | W | Т | U | switch    | Low      |
| <b>2</b> 304 | KNX General    | Device online common 5, status  |             |               | 1 bit  | С | -  | W | Т | U | switch    | Low      |
| ■2 305       | KNX General    | Device online common 6, status  |             |               | 1 bit  | С | -  | W | Т | U | switch    | Low      |
| <b>2</b> 306 | KNX General    | Device online common 7, status  |             |               | 1 bit  | С | -  | W | т | U | switch    | Low      |
| ■2 307       | KNX General    | Device online common 8, status  |             |               | 1 bit  | С | -  | W | Т | U | switch    | Low      |
| <b>2</b> 308 | KNX General    | Device online common 9, status  |             |               | 1 bit  | С | -  | W | Т | U | switch    | Low      |
| ■2 309       | KNX General    | Device online common 10, status |             |               | 1 bit  | С | -  | W | Т | U | switch    | Low      |
| ■2 310       | KNX: Channel 1 | Device online, status           |             |               | 1 bit  | С | -3 | W | Т | U | switch    | Low      |

#### Fig.6.2 KNX general communication Object

| NO.      | Object Function                | Name        | Data Type | Flag    | DPT          |
|----------|--------------------------------|-------------|-----------|---------|--------------|
| 300//309 | Device online common x, status | KNX General | 1bit      | C,W,T,U | 1.001 switch |
|          |                                |             |           |         |              |

The communication object is used to send the request to the bus, for common device to query the KNX device online status, and also can receive the feedback. Telegrams:

0——Offline

1——Online

Suitable for devices with multiple circuits. For example, multiple channels of gateway may be multiple circuits that control the same KNX device, so each channel can share one request.

| 310 | Device online, status | KNX: {{Channel 1}} | 1bit | C,W,T,U | 1.001 switch |
|-----|-----------------------|--------------------|------|---------|--------------|
|-----|-----------------------|--------------------|------|---------|--------------|

The communication object is used to send the request to the bus, for independent device to query the KNX device online status, and also can receive the feedback. Telegrams:

0——Offline

1——Online

Suitable for a device that only controlled by the single channel of gateway.

The name in parentheses changes with the parameter "Description (max 30 char.)". If description is empty, display "...Channel x" by default. The same below.

Table 6.2 KNX general communication object table

#### 6.2.1. Communication Object of basic function

| Num            | Name           | <b>Object Function</b>   | Description           | Group Address | Length  | с | R   | W    | т | U   | Data Type            | Priority |
|----------------|----------------|--------------------------|-----------------------|---------------|---------|---|-----|------|---|-----|----------------------|----------|
| ■2 311         | KNX: Channel 1 | Switch                   |                       |               | 1 bit   | С | -   | -    | Т | -   | switch               | Low      |
| ■2 312         | KNX: Channel 1 | Switch, status           |                       |               | 1 bit   | С | -   | W    | Т | U   | switch               | Low      |
| Num            | Name           | Object Function          | Switch<br>Description | Group Address | Length  | С | R   | W    | т | U   | Data Type            | Priority |
| <b>■‡</b>  311 | KNX: Channel 1 | Switch                   |                       |               | 1 bit   | С | -   | - 53 | Т | 878 | switch               | Low      |
| <b>₽‡</b>  312 | KNX: Channel 1 | Brightness dimming       |                       |               | 1 byte  | С | 2   | -    | Т | -   | percentage (0100%)   | Low      |
| ■₽ 313         | KNX: Channel 1 | Brightness, status       | Switch/Dimm           | ing           | 1 byte  | С | -   | W    | Т | U   | percentage (0100%)   | Low      |
| Num            | Name           | Object Function          | Description           | Group Address | Length  | С | R   | W    | T | U   | Data Type            | Priority |
| ■2 311         | KNX: Channel 1 | Switch                   |                       |               | 1 bit   | С | 5   | -    | T | -   | switch               | Low      |
| ■2 312         | KNX: Channel 1 | Switch, status           |                       |               | 1 bit   | С | -   | W    | Т | U   | switch               | Low      |
| ■₽ 313         | KNX: Channel 1 | RGB dimming value        |                       |               | 3 bytes | C | ÷   | -    | Т | -   | RGB value 3x(0255)   | Low      |
| ■2 317         | KNX: Channel 1 | RGB brightness, status   |                       |               | 3 bytes | С | -   | W    | Т | U   | RGB value 3x(0255)   | Low      |
| ■₹ 313         | KNX: Channel 1 | Red dimming value        |                       |               | 1 byte  | С | a i | -    | Т | -   | percentage (0100%)   | Low      |
| ■2 314         | KNX: Channel 1 | Green dimming value      |                       |               | 1 byte  | С | ÷.  | 420  | Т | 140 | percentage (0100%)   | Low      |
| ■2 315         | KNX: Channel 1 | Blue dimming value       |                       |               | 1 byte  | С | a i | •    | Т | -   | percentage (0100%)   | Low      |
| ₹ 317          | KNX: Channel 1 | Red brightness, status   |                       |               | 1 byte  | С | -   | W    | Т | U   | percentage (0100%)   | Low      |
| ■2 318         | KNX: Channel 1 | Green brightness, status |                       |               | 1 byte  | С | a.  | W    | Т | U   | percentage (0100%)   | Low      |
| ■2 319         | KNX: Channel 1 | Blue brightness, status  |                       |               | 1 byte  | С | 2   | W    | Т | U   | percentage (0100%)   | Low      |
|                |                |                          | RGB dimmin            | ng            |         |   |     |      |   |     |                      |          |
| Numb           | Name           | Object Function          | Description           | Group Address | Length  | C | R   | W    | Т | U   | Data Type            | Priority |
| ■2 311         | KNX: Channel 1 | Switch                   |                       |               | 1 bit   | С | -   | 178  | Т | 878 | switch               | Low      |
| ■2 312         | KNX: Channel 1 | Switch, status           |                       |               | 1 bit   | С | 2   | W    | Т | U   | switch               | Low      |
| ■2 313         | KNX: Channel 1 | RGBW dimming value       |                       |               | 6 bytes | C | -   | -    | Т | 878 | RGBW value 4x(0100%) | Low      |
| ■之 317         | KNX: Channel 1 | RGBW brightness, status  |                       |               | 6 bytes | С | e.  | W    | Т | U   | RGBW value 4x(0100%) | Low      |
|                |                |                          |                       |               |         |   |     |      |   |     |                      |          |

RGBW dimming(1)

GVS<sup>®</sup> K-BUS<sup>®</sup> KNX/EIB KNX Gateway for Tuya ZigBee

| <b>z</b>  313    | KNX: Channel 1  | Red dimming value         |                    |                 | 15      | vte |            | c.      | 2 Q | -   | - percentage (0, 100%)                   | Low      |
|------------------|-----------------|---------------------------|--------------------|-----------------|---------|-----|------------|---------|-----|-----|------------------------------------------|----------|
| ■2 314           | KNX: Channel 1  | Green dimming value       |                    |                 | 15      | vte |            | ċ.      |     | - 1 | <ul> <li>percentage (0.,100%)</li> </ul> | Low      |
| ₹315             | KNX: Channel 1  | Blue dimming value        |                    |                 | 16      | yte |            | c .     | 2 0 | - 1 | <ul> <li>percentage (0100%)</li> </ul>   | Low      |
| ■2 316           | KNX: Channel 1  | White dimming value       |                    |                 | 16      | yte | 1          | c .     |     | - 1 | F - percentage (0100%)                   | Low      |
| ■2 317           | KNX: Channel 1  | Red brightness, status    |                    |                 | 16      | yte |            | c .     | - 1 | W 1 | T U percentage (0100%)                   | Low      |
| ■2 318           | KNX: Channel 1  | Green brightness, status  |                    |                 | 16      | yte | 1          | c ·     | - 8 | W 1 | T U percentage (0100%)                   | Low      |
| ■2 319           | KNX: Channel 1  | Blue brightness, status   |                    |                 | 16      | yte | 1          | C ·     | 2   | W   | T U percentage (0100%)                   | Low      |
| ■2 320           | KNX: Channel 1  | White brightness, status  |                    |                 | 16      | yte | 1          | C ·     | - 1 | W 1 | T U percentage (0100%)                   | Low      |
|                  |                 |                           | RGBW dimr          | ming(2)         |         |     |            |         |     |     |                                          |          |
| Nun              | nb Name         | Object Function           | Description        | Group Address   | Length  | С   | R          | e v     | V 1 | r u | Data Type                                | Priority |
| ■2 311           | KNX: Channel 1  | Switch                    |                    |                 | 1 bit   | С   | -          | -       | Т   | -   | switch                                   | Low      |
| ■2 312           | KNX: Channel 1  | Switch, status            |                    |                 | 1 bit   | С   | -          | W       | Т   | U   | switch                                   | Low      |
| <b>■‡</b>  313   | KNX: Channel 1  | Color temperature value   |                    |                 | 2 bytes | С   | -          | -       | Т   | 1.  | absolute colour temperature              | (K) Low  |
| ■컱 314           | KNX: Channel 1  | Brightness value          |                    |                 | 1 byte  | С   | -          | 2       | Т   | -   | percentage (0100%)                       | Low      |
| <b>■‡</b>  317   | KNX: Channel 1  | Color temperature, status |                    |                 | 2 bytes | С   | -          | W       | Т   | U   | absolute colour temperature              | (K) Low  |
| <b>■</b> ‡ 318   | KNX: Channel 1  | Brightness, status        |                    |                 | 1 byte  | С   | -          | W       | Т   | U   | percentage (0100%)                       | Low      |
|                  |                 |                           | Color temp         | erature         |         |     |            |         |     |     |                                          |          |
| Nur              | mb Name         | Object Function           | Description        | Group Address   | Length  | C   | R          | v       | νт  | u   | Data Type                                | Priority |
| ■ <b>*</b>  311  | KNX: Channel 1  |                           | Description        | didup riduress  | 1 hit   | 6   |            |         | т.  |     | open/close                               | low      |
| 1312             | KNX: Channel 1  | Stop                      |                    |                 | 1 hit   | c   | 2          | 12      | T   | 12  | sten                                     | Low      |
| -41212           | to the endiment | 5.65                      | ~ .                |                 | 1 Dit   | -   |            |         |     |     | sicp                                     | 2011     |
|                  |                 |                           | Curtain step       | o/move          |         |     |            |         |     |     |                                          |          |
| Nun              | nb Name         | Object Function           | Description        | Group Address   | Length  | C   | R          | W       | / Т | U   | Data Type                                | Priority |
| <b>2</b> 311     | KNX: Channel 1  | Up/Down                   |                    |                 | 1 bit   | С   | •          | -       | Т   | -   | up/down                                  | Low      |
| <b>₽‡</b>  312   | KNX: Channel 1  | Stop                      |                    |                 | 1 bit   | C   | -          | -       | Т   | -   | step                                     | Low      |
|                  |                 |                           | Roller blind st    | tep/move        |         |     |            |         |     |     |                                          |          |
| Nur              | nb Name         | Object Function           | Description        | Group Address   | Length  | С   | R          | W       | / T | U   | Data Type                                | Priority |
| ■2 311           | KNX: Channel 1  | Open/Close                |                    |                 | 1 bit   | С   | -          | -       | Т   | 1.  | open/close                               | Low      |
| ■之 312           | KNX: Channel 1  | Stop                      |                    |                 | 1 bit   | С   | 2          | -       | Т   | -   | step                                     | Low      |
| ■2 313           | KNX: Channel 1  | Blind position            |                    |                 | 1 byte  | С   | -          | -       | Т   | -   | percentage (0100%)                       | Low      |
| ■\$ 315          | KNX: Channel 1  | Blind position, status    |                    |                 | 1 byte  | С   | 20         | W       | Т   | U   | percentage (0100%)                       | Low      |
|                  |                 |                           | Curtain po         | sition          |         |     |            |         |     |     |                                          |          |
| Nur              | mb Name         | Object Function           | Description        | Group Address   | Length  | С   | R          | W       | / T | U   | Data Type                                | Priority |
| <b>■‡</b>  311   | KNX: Channel 1  | Up/Down                   |                    |                 | 1 bit   | с   |            | -       | Т   | -   | up/down                                  | Low      |
| ■2 312           | KNX: Channel 1  | Stop                      |                    |                 | 1 bit   | С   | 2          | 2       | Т   | -   | step                                     | Low      |
| <b>■‡</b>  313   | KNX: Channel 1  | Blind position            |                    |                 | 1 byte  | С   | -          | -       | Т   | -   | percentage (0100%)                       | Low      |
| ■2 315           | KNX: Channel 1  | Blind position, status    |                    |                 | 1 byte  | С   | 2          | W       | Т   | U   | percentage (0100%)                       | Low      |
|                  |                 |                           | Roller blind       | position        |         |     |            |         |     |     |                                          |          |
| Nun              | nb Name         | Object Function           | Description        | Group Address   | Length  | С   | R          | N       | / Т | U   | Data Type                                | Priority |
| 2 311            | KNX: Channel 1  | Up/Down                   |                    |                 | 1 bit   | С   | -          | 10      | Т   | -   | open/close                               | Low      |
| ■2 312           | KNX: Channel 1  | Stop/Slat adj.            |                    |                 | 1 bit   | С   | -          | <u></u> | Т   | 2   | step                                     | Low      |
| ∎‡ 313           | KNX: Channel 1  | Blind position            |                    |                 | 1 byte  | С   | -          | ÷       | Т   | -   | percentage (0100%)                       | Low      |
| ■컱 314           | KNX: Channel 1  | Slat position             |                    |                 | 1 byte  | С   | -          | 4       | Т   | 1   | percentage (0100%)                       | Low      |
| ∎‡ 315           | KNX: Channel 1  | Blind position, status    |                    |                 | 1 byte  | С   | -          | W       | Т   | U   | percentage (0100%)                       | Low      |
| ■\$ 316          | KNX: Channel 1  | Slat position, status     |                    |                 | 1 byte  | С   | -          | W       | Т   | U   | percentage (0100%)                       | Low      |
|                  |                 | X                         | Venetian blind pos | sition and slat |         |     |            |         |     |     |                                          |          |
| Nur              | mb Name         | Object Function           | Description        | Group Address   | Length  | C   | R          | W       | / т | III | Data Type                                | Priority |
| 2 311            | KNX: Channel 1  | Send 1bit value           | Description        | Group Address   | 1 hit   | c   |            | -       | т   | -   | switch                                   | low      |
| 2 311            | KNX: Channel 1  | Send 2bit value           |                    |                 | 2 hit   | c   | -          | -       | T   |     | switch control                           | Low      |
| -+[20<br>■+[211  | KNY: Channel 1  | Send 1byte percent value  |                    |                 | 1 bute  | c   | 321<br>221 |         | T   | 100 | percentage (0, 100%)                     | Low      |
| -+ 20<br>∎ੈ211   | KNX: Channel 1  | Send Toyte percent value  |                    |                 | 1 byte  | c   |            | 1       | T   | -   | counter pulses (0, 255)                  | Low      |
| -+ >11           | KNV. Channel 1  | Beerly seese Ne           |                    |                 | 1 byte  | ~   |            |         |     |     | counter pulses (0.200)                   | Low      |
| =+ 311<br>=+ 344 | KNX: Channel 1  | Recall scene No.          |                    |                 | 1 byte  | c   | e:         |         | -   |     | scene number                             | LOW      |
| ■ <b>4</b>  311  | KINX: Channel I | Send 2byte float value    |                    |                 | 2 bytes | C   | -          | -       | 1   | -   | 2-byte float value                       | Low      |
| <b>7</b>  311    | KNX: Channel 1  | Send 2byte unsigned value |                    |                 | 2 bytes | C   | -          | 2       | Т   |     | pulses                                   | Low      |
|                  |                 |                           | Value ser          | nder            |         |     |            |         |     |     |                                          |          |
| Nun              | nb Name         | Object Function           | Description        | Group Address   | Length  | С   | R          | W       | / Т | U   | Data Type                                | Priority |
| <b>■‡</b>  311   | KNX: Channel 1  | Trigger scene No.         |                    |                 | 1 byte  | С   | -          | W       | -   | -   | scene number                             | Low      |
|                  |                 |                           | Scene sw           | ritch           |         |     |            |         |     |     |                                          |          |

Fig.6.2.1 Basic function communication object

K-BUS<sup>®</sup> KNX/EIB KNX Gateway for Tuya ZigBee

| NO. | Object Function | Name               | Data Type | Flag    | DPT          |
|-----|-----------------|--------------------|-----------|---------|--------------|
| 311 | Switch          | KNX: {{Channel 1}} | 1bit      | C,T     | 1.001 switch |
| 312 | Switch, status  | KNX: {{Channel 1}} | 1bit      | C,W,T,U | 1.001 switch |

These two communication objects apply to switch, dimming, color and color temperature control. Telegrams:

0——Turn off the light

1——Turn on the light

Obj.311: Used for sending On/Off telegrams to the bus, to control the light on/off.

Obj.312: Used for receiving On/Off status responded from other bus devices, such as dimming actuator, switch actuator.

| 312 | Brightness dimming | KNX: {{Channel 1}} | 1byte | C,T     | 5.001 percentage(0100%) |
|-----|--------------------|--------------------|-------|---------|-------------------------|
| 313 | Brightness, status | KNX: {{Channel 1}} | 1byte | C,W,T,U | 5.001 percentage(0100%) |

These two communication objects apply to brightness dimming. Telegrams: 0~100%

Obj.312: Used for sending dimming telegrams to the bus, that is, sending the brightness value.

Obj.313: Used for receiving brightness status responded from dimming actuator.

| 313 | Red dimming value      | KNX: {{Channel 1}} | 1byte | C,T     | 5.001 percentage(0100%) |
|-----|------------------------|--------------------|-------|---------|-------------------------|
| 317 | Red brightness, status | KNX: {{Channel 1}} | 1byte | C,W,T,U | 5.001 percentage(0100%) |

These two communication objects are visible when 3x1byte for the RGB object type or 4x1byte for the RGBW object type is selected. Apply to control brightness of multi-color lamp, and also support color temperature adjustment. Telegrams: 0...100%

Obj.313 Used for sending brightness value of the control R (red) channel to the bus.

Obj.317: Used for receiving brightness value of the control R (red) channel from bus.

| 314 | Green dimming value      | KNX: {{Channel 1}} | 1byte | C,T     | 5.001 percentage(0100%) |
|-----|--------------------------|--------------------|-------|---------|-------------------------|
| 318 | Green brightness, status | KNX: {{Channel 1}} | 1byte | C,W,T,U | 5.001 percentage(0100%) |

These two communication objects are visible when 3x1byte for the RGB object type or 4x1byte for the RGBW object type is selected. Apply to control brightness of multi-color lamp, and also support color temperature adjustment. Telegrams: 0...100%

Obj.314: Used for sending brightness value of the control G (green) channel to the bus.

Obj.318: Used for receiving brightness value of the control G (green) channel from bus.

K-BUS<sup>®</sup> KNX/EIB KNX Gateway for Tuya ZigBee

| 315 | Blue dimming value      | KNX: {{Channel 1}} | 1byte | C,T     | 5.001 percentage(0100%) |
|-----|-------------------------|--------------------|-------|---------|-------------------------|
| 319 | Blue brightness, status | KNX: {{Channel 1}} | 1byte | C,W,T,U | 5.001 percentage(0100%) |

These two communication objects are visible when 3x1byte for the RGB object type or 4x1byte for the RGBW object type is selected. Apply to control brightness of multi-color lamp, and also support color temperature adjustment. Telegrams: 0...100%

Obj.315: Used for sending brightness value of the control B (blue) channel to the bus.

Obj.319: Used for receiving brightness value of the control B (blue) channel from bus.

| 316 | White dimming value      | KNX: {{Channel 1}} | 1byte | C,T     | 5.001 percentage(0100%) |
|-----|--------------------------|--------------------|-------|---------|-------------------------|
| 320 | White brightness, status | KNX: {{Channel 1}} | 1byte | C,W,T,U | 5.001 percentage(0100%) |

These two communication objects are visible when 4x1byte for the RGBW object type is selected. Apply to

 $control \ brightness \ of \ multi-color \ lamp, \ and \ also \ support \ color \ temperature \ adjustment. \ Telegrams: \ 0...100\%$ 

Obj.316: Used for sending brightness value of the control W (white) channel to the bus.

Obj.320: Used for receiving brightness value of the control W (white) channel from bus.

| 313 | RGB dimming value      | KNX: {{Channel 1}} | 3byte | C,T     | 232.600 RGB value 3x(0255) |
|-----|------------------------|--------------------|-------|---------|----------------------------|
| 317 | RGB brightness, status | KNX: {{Channel 1}} | 3byte | C,W,T,U | 232.600 RGB value 3x(0255) |

These two communication objects are visible when 1x3byte for the RGB object type is selected. Apply to

control brightness of multi-color lamp, and also support color temperature adjustment.

Obj.313: Used for sending brightness value of RGB three-color lamp to the bus.

Obj.317: Used for receiving brightness value of RGB three-color lamp from bus.

3-Byte Code for RGB Dimming Object Data Type: U8 U8 U8, as follows:

| 3 <sub>MSB</sub> | 2       | 1 <sub>LSB</sub> |
|------------------|---------|------------------|
| R                | G       | В                |
| UUUUUUUU         | υυυυυυυ | υυυυυυυ          |

R: red dimming value; G: green dimming value; B: blue dimming value.

| 313 | RGBW dimming value      | KNX: {{Channel 1}} | 6byte | С,Т     | 251.600 DPT_Colour_RGBW |
|-----|-------------------------|--------------------|-------|---------|-------------------------|
| 317 | RGBW brightness, status | KNX: {{Channel 1}} | 6byte | C,W,T,U | 251.600 DPT_Colour_RGBW |

These two communication objects are visible when 1x6byte for the RGBW object type is selected. Apply to control brightness of multi-color lamp, and also support color temperature adjustment.

K-BUS® KNX/EIB KNX Gateway for Tuya ZigBee

| _                |          |                                         |           |          |                  |
|------------------|----------|-----------------------------------------|-----------|----------|------------------|
| 6 <sub>MSB</sub> | 5        | 4                                       | 3         | 2        | 1 <sub>LSB</sub> |
| R                | G        | В                                       | W         | Reserve  | rrrrmR mG mB mW  |
| บบบบบบบบบ        | υυυυυυυυ | บบบบบบบบบบบบบบบบบบบบบบบบบบบบบบบบบบบบบบบ | บบบบบบบบบ | 00000000 | 0000BBBB         |

R: red dimming value; G: green dimming value; B: blue dimming value; W: white dimming value;

mR: determines whether the red dimming value is valid, 0 = invalid, 1 = valid;

mG: determines whether the green dimming value is valid, 0 = invalid, 1 = valid;

mB: determines whether the blue dimming value is valid, 0 = invalid, 1 = valid;

mW: Determines whether the white dimming value is valid,0 = invalid,1 =valid.

| 313 | Color temperature value   | KNX: {{Channel 1}} | 2byte | C,T     | 7.600 absolute color temperature |
|-----|---------------------------|--------------------|-------|---------|----------------------------------|
| 317 | Color temperature, status | KNX: {{Channel 1}} | 2byte | C,W,T,U | 7.600 absolute color temperature |

These two communication objects apply to color temperature adjustment of monochrome lamp.

Telegrams: 2000..7000 K

Obj.313: Used for sending the control telegram of the color temperature to the bus.

Obj.317: Used for receiving the control telegram of the color temperature from bus.

| 314 | Brightness value   | KNX: {{Channel 1}} | 1byte | C,T     | 5.001 percentage(0100%) |
|-----|--------------------|--------------------|-------|---------|-------------------------|
| 318 | Brightness, status | KNX: {{Channel 1}} | 1byte | C,W,T,U | 5.001 percentage(0100%) |

These two communication objects apply to color temperature adjustment of monochrome lamp. Telegrams: 0...100%

Obj.314: Used for sending the dimming telegram of the color temperature to the bus, that is, sending the brightness value.

Obj.318: Used for receiving the brightness status responded from the dimming actuator.

| 311 | Open/Close | KNX: {{Channel 1}} | 1bit | C,T | 1.009 open/close |
|-----|------------|--------------------|------|-----|------------------|
| 312 | Stop       | KNX: {{Channel 1}} | 1bit | C,T | 1.007 step       |

Curtain step/move: these two communication objects apply to open and close curtain. Support to open, close, stop.

Obj.311: Used for sending the telegram to the bus, to control curtain open/close. Telegrams:

# **GVS**<sup>®</sup> K-BUS<sup>®</sup> KNX/EIB KNX Gateway for Tuya ZigBee

|         | 1——Close the curtain           |                           |             |               |                                  |  |
|---------|--------------------------------|---------------------------|-------------|---------------|----------------------------------|--|
|         | 0——Open the curtain            |                           |             |               |                                  |  |
| О       | bj.312: Used for sending the   | telegram to the bus, to s | top curtai  | n movemen     | t. Telegrams:                    |  |
|         | 1——Stop                        |                           |             |               |                                  |  |
| 311     | Up/Down                        | KNX: {{Channel 1}}        | 1bit        | C,T           | 1.008 up/down                    |  |
| 312     | Stop                           | KNX: {{Channel 1}}        | 1bit        | C,T           | 1.007 step                       |  |
| R       | oller blind step/move: these t | two communication obje    | ects apply  | to roller bli | nd. Support to up, down, stop.   |  |
| 0       | bj.311: Used for sending the   | telegram to the bus, to c | ontrol blin | nd up/down    | . Telegrams:                     |  |
|         | 1——Move do                     | wn                        |             |               |                                  |  |
|         | 0——Move up                     |                           |             |               |                                  |  |
| О       | bj.312 is the same as above.   |                           |             |               |                                  |  |
| 311     | Open/Close                     | KNX: {{Channel 1}}        | 1bit        | C,T           | 1.009 open/close                 |  |
| 312     | Stop                           | KNX: {{Channel 1}}        | 1bit        | C,T           | 1.007 step                       |  |
| 313     | Blind position                 | KNX: {{Channel 1}}        | 1byte       | C,T           | 5.001 percentage(0100%)          |  |
| 315     | Blind position, status         | KNX: {{Channel 1}}        | 1byte       | C,W,T,U       | 5.001 percentage(0100%)          |  |
| C       | urtain position: apply to op   | en and close curtain. S   | upport to   | open, close   | e, stop, position adjustment and |  |
| positio | on status feedback.            |                           |             |               |                                  |  |
| 0       | bj.311: Used for sending the   | telegram to the bus, to c | ontrol cur  | tain open/cl  | ose. Telegrams:                  |  |
|         | 1——Close the                   | curtain                   |             |               |                                  |  |
|         | 0——Open the                    | curtain                   |             |               |                                  |  |
| 0       | bj.312: Used for sending the   | telegram to the bus, to s | top curtai  | n movemen     | t. Telegrams:                    |  |
|         | 1——Stop                        |                           |             |               |                                  |  |
| 0       | bj.313: Used for sending a te  | elegram to control the po | sition of t | he curtain to | the bus. Telegrams: 0100%        |  |
| 0       | bj.315: Used for receiving a   | curtain position status i | n response  | e to the win  | dow curtain actuator on the bus. |  |
| Telegr  | ams: 0100%                     |                           |             |               |                                  |  |
| 311     | Up/Down                        | KNX: {{Channel 1}}        | 1bit        | C,T           | 1.008 up/down                    |  |
| 312     | Stop                           | KNX: {{Channel 1}}        | 1bit        | С,Т           | 1.007 step                       |  |
| 313     | Blind position                 | KNX: {{Channel 1}}        | 1byte       | C,T           | 5.001 percentage(0100%)          |  |

K-BUS® KNX/EIB KNX Gateway for Tuya ZigBee

| 315     | Blind position, status       | KNX: {{Channel 1}}       | 1byte           | C,W,T,U      | 5.001 percentage(0100%)           |
|---------|------------------------------|--------------------------|-----------------|--------------|-----------------------------------|
| R       | Roller blind position: apply | to a roller blind withou | ıt slat. Suppor | rt to up, do | wn, stop, position adjustment and |
| positio | on status feedback.          |                          |                 |              |                                   |
| C       | bj.311: Used for sending     | the telegram to the bus, | to control bli  | nd up/down   | n. Telegrams:                     |
|         | 1—Move                       | down                     |                 |              |                                   |
|         | 0—Move                       | up                       |                 |              |                                   |
| C       | 0bj.312, Obj.313, Obj.315    | are the same as above.   |                 |              |                                   |
| 311     | Up/Down                      | KNX: {{Channel 1}}       | 1bit            | C,T          | 1.008 up/down                     |
| 312     | Stop/Slat adj.               | KNX: {{Channel 1}}       | 1bit            | C,T          | 1.007 step                        |
| 313     | Blind position               | KNX: {{Channel 1}}       | 1byte           | C,T          | 5.001 percentage(0100%)           |
| 314     | Slat position                | KNX: {{Channel 1}}       | 1byte           | C,T          | 5.001 percentage(0100%)           |
| 315     | Blind position, status       | KNX: {{Channel 1}}       | 1byte           | C,W,T,U      | 5.001 percentage(0100%)           |
| 316     | Slat position, status        | KNX: {{Channel 1}}       | 1byte           | C,W,T,U      | 5.001 percentage(0100%)           |
| L V     | Venetian blind position an   | d slat: apply to a blind | l with slat. S  | upport to 1  | up, down, stop, position and slat |

Venetian blind position and slat: apply to a blind with slat. Support to up, down, stop, position and slat adjustment, position and slat status feedback.

Obj.311、Obj.313 and Obj.315 are same as above.

Obj.312: Used for sending a telegram to the bus to stop the curtain movement or adjust the slat angle. Telegrams:

1-Stop/Slat adj. Down

0——Stop/Slat adj. Up

Obj.314: Used for sending a telegram to control the position of the blind to the bus. Telegrams: 0...100%

Obj.316: Used for receiving a blind position status in response to the blind actuator on the bus. Telegrams: .100%

0...100%

|     | Send 1bit value           |                    | 1bit on/off               |     | 1.001 switch            |
|-----|---------------------------|--------------------|---------------------------|-----|-------------------------|
|     | Send 2bit value           |                    | 2bit 03                   |     | 2.001 switch control    |
|     | Send 1byte percent value  |                    | 1byte 0100%               |     | 5.001 percentage(0100%) |
| 311 | Send 1byte unsigned value | KNX: {{Channel 1}} | 1byte 0255                | C,T | 5.010 counter pulses    |
|     | Recall scene No.          |                    | 1byte 164                 |     | 17.001 scene number     |
|     | Send 2byte float value    |                    | 2byte -671088.64670760.96 |     | 9.x float value         |
|     | Send 2byte unsigned value |                    | 2byte 065535              |     | 7.001 pulses            |

| Т                                                                                            | The communication object is used for sending a preset telegram to the bus when trigger the calling |  |  |  |  |  |  |  |
|----------------------------------------------------------------------------------------------|----------------------------------------------------------------------------------------------------|--|--|--|--|--|--|--|
| comma                                                                                        | command on the APP. Object type and value range are determined by the parameter setting datatype.  |  |  |  |  |  |  |  |
| 311                                                                                          | 1     Trigger scene No.     KNX: {{Channel 1}}     2byte     C,W     17.001 scene number           |  |  |  |  |  |  |  |
| The communication object is used for receiving the scene triggered telegram from KNX system. |                                                                                                    |  |  |  |  |  |  |  |
| Т                                                                                            | Telegram: 164                                                                                      |  |  |  |  |  |  |  |

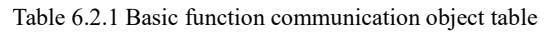

#### 6.2.2. Communication Object of Air condition

G

| Num    | b Name         | Object Function                      | Description | Group Address | Length               | С | R | V | νт  | U                  | Data Type          | Priority |
|--------|----------------|--------------------------------------|-------------|---------------|----------------------|---|---|---|-----|--------------------|--------------------|----------|
| ■2 311 | KNX: Channel 1 | Power on/off                         |             |               | 1 bit                | C | - | - | Т   | 19 <del>1</del> 83 | switch             | Low      |
| ■‡ 312 | KNX: Channel 1 | Current setpoint adjustment          |             |               | 2 bytes              | С | - |   | Т   |                    | temperature (°C)   | Low      |
| ■‡ 313 | KNX: Channel 1 | Control mode                         |             |               | 1 byte               | С | - | - | Т   | : <b>-</b> 22      | HVAC control mode  | Low      |
| ■# 314 | KNX: Channel 1 | Fan speed                            |             |               | 1 byte               | С | - |   | Т   |                    | percentage (0100%) | Low      |
| ■‡ 317 | KNX: Channel 1 | Power on/off, status                 |             |               | 1 bit                | С | - | W | -   | 143                | switch             | Low      |
| ■# 318 | KNX: Channel 1 | Room temperature sensor              |             |               | 2 bytes              | С | - | W | Т   | U                  | temperature (°C)   | Low      |
| ■‡ 319 | KNX: Channel 1 | Current temperature setpoint, status |             |               | 2 bytes              | C | - | W | ÷   | U                  | temperature (°C)   | Low      |
| ■‡ 320 | KNX: Channel 1 | Control mode, status                 |             |               | 1 byte               | С | - | W | -   | 1.50               | HVAC control mode  | Low      |
| ■# 321 | KNX: Channel 1 | Fan speed, status                    |             |               | 1 byte               | С | - | W | -   | -                  | percentage (0100%) | Low      |
|        |                |                                      | Air condit  | ioner         |                      |   |   |   |     |                    |                    |          |
| Num    | Name           | Object Function                      | Description | Group Address | Length               | С | R | V | V T | U                  | Data Type          | Priority |
| ■≵ 311 | KNX: Channel 1 | Power on/off                         |             |               | 1 bit                | С | - | - | Т   | 10                 | switch             | Low      |
| ■2 312 | KNX: Channel 1 | Current setpoint adjustment          |             |               | 2 bytes              | С | 2 | 2 | T   | 82                 | temperature (°C)   | Low      |
| ■2 313 | KNX: Channel 1 | Control mode                         |             |               | 1 byte               | С | - | - | Т   |                    | HVAC control mode  | Low      |
| ■2 314 | KNX: Channel 1 | Fan speed                            |             |               | 1 byte               | С | 2 | 2 | Т   | 82                 | percentage (0100%) | Low      |
| ■2 315 | KNX: Channel 1 | Vanes swing (1-swing,0-stop)         |             |               | 1 bit                | С | - |   | Т   | 10                 | start/stop         | Low      |
| ■2 317 | KNX: Channel 1 | Power on/off, status                 |             |               | 1 bit                | С | 2 | W | 2   | 2                  | switch             | Low      |
| ■2 318 | KNX: Channel 1 | Room temperature sensor              |             |               | 2 bytes              | С | - | W | Т   | U                  | temperature (°C)   | Low      |
| ■2 319 | KNX: Channel 1 | Current temperature setpoint, status |             |               | 2 bytes              | С | 2 | W | 2   | U                  | temperature (°C)   | Low      |
| ■2 320 | KNX: Channel 1 | Control mode, status                 |             |               | 1 by <mark>te</mark> | С | - | W | -   | 17                 | HVAC control mode  | Low      |
| ■2 321 | KNX: Channel 1 | Fan speed, status                    |             |               | 1 byte               | С | 2 | W | 2   | 82                 | percentage (0100%) | Low      |
| ■≵ 322 | KNX: Channel 1 | Vanes swing (1-swing,0-stop), status |             |               | 1 bit                | С | - | W | -   | -                  | start/stop         | Low      |

Air conditioner(with swing)

|                                                                                                    | Fig.6.2.2 Air condition function communication object                                                     |                    |           |      |                   |  |  |  |  |
|----------------------------------------------------------------------------------------------------|----------------------------------------------------------------------------------------------------|--------------------|-----------|------|-------------------|--|--|--|--|
| NO.                                                                                                    | Object Function                                                                                           | Name               | Data Type | Flag | DPT               |  |  |  |  |
| 311                                                                                                    | Power on/off                                                                                              | KNX: {{Channel 1}} | 1bit      | C,T  | 1.001 switch      |  |  |  |  |
| Т                                                                                                    | The communication object is used to control air condition power on/off via the APP, and send the telegram |                    |           |      |                   |  |  |  |  |
| value                                                                                                    | value to the bus. Telegrams:                                                                              |                    |           |      |                   |  |  |  |  |
|                                                                                                    | 1——On                                                                                                    |                    |           |      |                   |  |  |  |  |
|                                                                                                    | 0——Off                                                                                                    |                    |           |      |                   |  |  |  |  |
| 312                                                                                                    | Current setpoint adjustment                                                                               | KNX: {{Channel 1}} | 2byte     | C,T  | 9.001 temperature |  |  |  |  |
| The communication object is used to adjust setpoint temperature via the APP, and send telegram value to the |                                                                                                    |                    |           |      |                   |  |  |  |  |
| bus.                                                                                                    |                                                                                                    |                    |           |      |                   |  |  |  |  |

K-BUS<sup>®</sup> KNX/EIB KNX Gateway

GVS

| 313                                                           | Control mode                                                                                              | KNX: {{Channel 1}}     | 1byte       | C,T         | 20.105 HVAC control mode            |  |  |  |  |
|---------------------------------------------------------------|----------------------------------------------------------------------------------------------------|------------------------|-------------|-------------|-------------------------------------|--|--|--|--|
| Т                                                             | The communication object is used to send control telegram of each air condition mode to the bus.          |                        |             |             |                                     |  |  |  |  |
| E                                                             | Different telegram means different control mode:                                                          |                        |             |             |                                     |  |  |  |  |
| 0                                                             | 0-Auto, 1- Heating, 3-Cooling, 9-Fan, 14-Dehumidity, other reserved.                                      |                        |             |             |                                     |  |  |  |  |
| 314                                                           | Fan speed                                                                                                 | KNX: {{Channel 1}}     | 1byte       | С,Т         | 5.001 percentage<br>5.100 fan stage |  |  |  |  |
| Т                                                             | The communication object is used to send control telegram of each fan speed to the bus. Telegram value is |                        |             |             |                                     |  |  |  |  |
| determ                                                        | nined by parameter setting datatype.                                                                      |                        |             |             |                                     |  |  |  |  |
| 315                                                           | Vanes swing (1-swing,0-stop)                                                                              | KNX: {{Channel 1}}     | 1bit        | C,T         | 1.010 start/stop                    |  |  |  |  |
| Т                                                             | he communication object is visibl                                                                         | e only when "Air cor   | ditioner(w  | vith swing) | " is selected. Used to send         |  |  |  |  |
| telegra                                                       | am controlling vanes swing to the b                                                                       | ıs. Telegrams:         |             |             |                                     |  |  |  |  |
|                                                               | 1——Swing                                                                                                  |                        |             |             |                                     |  |  |  |  |
|                                                               | 0——Stop                                                                                                   |                        |             |             |                                     |  |  |  |  |
| 317                                                           | Power on/off, status                                                                                      | KNX: {{Channel 1}      | } 1bit      | C,W         | 1.001 switch                        |  |  |  |  |
| Т                                                             | The communication object is used to                                                                       | o receive the power of | n/off teleg | ram of air  | condition from the bus, and         |  |  |  |  |
| feedba                                                        | ack to the APP display. Telegrams:                                                                        |                        |             |             |                                     |  |  |  |  |
|                                                               | 1——On                                                                                                    |                        |             |             |                                     |  |  |  |  |
|                                                               | 0——Off                                                                                                    |                        |             |             |                                     |  |  |  |  |
| 318                                                           | Room temperature sensor                                                                                   | KNX: {{Channel 1}      | } 2byte     | C,W,T,U     | 9.001 temperature                   |  |  |  |  |
| Т                                                             | The communication object is used                                                                          | to receive the room to | emperature  | e from the  | bus, and send read request          |  |  |  |  |
| cyclica                                                       | ally, and feedback to the APP displa                                                                      | у.                     |             |             |                                     |  |  |  |  |
| 319                                                           | Current temperature setpoint, status                                                                      | KNX: {{Channel 1}      | } 2byte     | C,W,U       | 9.001 temperature                   |  |  |  |  |
| Т                                                             | The communication object is used to                                                                       | receive the current se | tpoint tem  | perature fr | om the bus, and feedback to         |  |  |  |  |
| the AP                                                        | the APP display.                                                                                          |                        |             |             |                                     |  |  |  |  |
| 320                                                           | Control mode, status                                                                                      | KNX: {{Channel 1}      | } 1byte     | C,W         | 20.105 HVAC control mode            |  |  |  |  |
| Т                                                             | The communication object is used to receive the current control mode from the bus, and feedback to the    |                        |             |             |                                     |  |  |  |  |
| APP display. Different telegram means different control mode: |                                                                                                    |                        |             |             |                                     |  |  |  |  |
| 0                                                             | 0-Auto, 1- Heating, 3-Cooling, 9-Fan, 14-Dehumidity, other reserved.                                      |                        |             |             |                                     |  |  |  |  |
|                                                               |                                                                                                    |                        |             |             | 5.001 percentage                    |  |  |  |  |
| 321                                                           | Fan speed, status                                                                                         | KNX: {{Channel 1}      | }   1byte   | C,W         | 5.100 fan stage                     |  |  |  |  |

| Т       | The communication object is used to receive the current fan speed from the bus, and feedback to the APP  |                       |         |            |                                |  |  |  |  |
|---------|----------------------------------------------------------------------------------------------------|-----------------------|---------|------------|--------------------------------|--|--|--|--|
| display | display. Telegram value is determined by parameter setting datatype.                                     |                       |         |            |                                |  |  |  |  |
| 322     | 22     Vanes swing (1-swing,0-stop), status     KNX: {{Channel 1}}     1bit     C,W     1.010 start/stop |                       |         |            |                                |  |  |  |  |
| Т       | he communication object is visible on                                                                    | ıly when "Air conditi | oner(wi | th swing)' | ' is selected. Used to receive |  |  |  |  |
| vanes   | vanes swing status from the bus. Telegrams:                                                              |                       |         |            |                                |  |  |  |  |
|         | 1——Swing                                                                                                 |                       |         |            |                                |  |  |  |  |
|         | 0——Stop                                                                                                  |                       |         |            |                                |  |  |  |  |

G\

Table 6.2.2 Air condition function communication object table

#### 6.2.3. Communication Object of Room temperature unit

5

| Num                                | b Name                                                               | Object Function                                                                                  | Description   | Group Address | Length                            | С      | R  | V           | VT | U            | Data Type                  | Priority          |
|------------------------------------|----------------------------------------------------------------------|--------------------------------------------------------------------------------------------------|---------------|---------------|-----------------------------------|--------|----|-------------|----|--------------|----------------------------|-------------------|
| <b>■‡</b>  311                     | KNX: Channel 1                                                       | Power on/off                                                                                     |               |               | 1 bit                             | С      | -  |             | Т  | 8 <b>.</b> - | switch                     | Low               |
| ■之 312                             | KNX: Channel 1                                                       | Current setpoint adjustment                                                                      |               |               | 2 bytes                           | С      | 2  | 1           | Т  | 4            | temperature (°C)           | Low               |
| <b>■‡</b>  313                     | KNX: Channel 1                                                       | Heating/Cooling mode                                                                             |               |               | 1 bit                             | С      | -  |             | Т  | -            | cooling/heating            | Low               |
| ■之 325                             | KNX: Channel 1                                                       | Power on/off, status                                                                             |               |               | 1 bit                             | С      | 21 | W           | 2  | 12           | switch                     | Low               |
| ■2 326                             | KNX: Channel 1                                                       | Room temperature sensor                                                                          |               |               | 2 bytes                           | С      | -  | W           | Т  | U            | temperature (°C)           | Low               |
| ■之 327                             | KNX: Channel 1                                                       | Current temperature setpoint, status                                                             |               |               | 2 bytes                           | С      | 2  | W           | 2  | U            | temperature (°C)           | Low               |
| ■2 328                             | KNX: Channel 1                                                       | Heating/Cooling mode, status                                                                     |               |               | 1 bit                             | С      | -  | W           |    | -            | cooling/heating            | Low               |
|                                    |                                                                      | R                                                                                                | oom tempera   | ature unit    |                                   |        |    |             |    |              |                            |                   |
| Num                                | b Name                                                               | Object Function                                                                                  | Description   | Group Address | Length                            | C      | R  | 1           | VI | U            | Data Type                  | Priority          |
| ■之 311                             | KNX: Channel 1                                                       | Power on/off                                                                                     |               |               | 1 bit                             | С      | -  | 1           | Т  | -            | switch                     | Low               |
| ■2 312                             | KNX: Channel 1                                                       | Current setpoint adjustment                                                                      |               |               | 2 bytes                           | С      | 2  | 12          | Т  | -            | temperature (°C)           | Low               |
| ■2 313                             | KNX: Channel 1                                                       | Heating/Cooling mode                                                                             |               |               | 1 bit                             | С      | •  | 1           | Т  | -            | cooling/heating            | Low               |
| ■2 314                             | KNX: Channel 1                                                       | Operation mode                                                                                   |               |               | 1 byte                            | С      | 2  | -           | Т  | -            | HVAC mode                  | Low               |
| ■2 325                             | KNX: Channel 1                                                       | Power on/off, status                                                                             |               |               | 1 bit                             | С      | -  | W           | -  | $\sim$       | switch                     | Low               |
| ■2 326                             | KNX: Channel 1                                                       | Room temperature sensor                                                                          |               |               | 2 bytes                           | С      | 2  | W           | Т  | U            | temperature (°C)           | Low               |
| ■2 327                             | KNX: Channel 1                                                       | Current temperature setpoint, status                                                             |               |               | 2 bytes                           | C      | •  | W           | -  | U            | temperature (°C)           | Low               |
| ■2 328                             | KNX: Channel 1                                                       | Heating/Cooling mode, status                                                                     |               |               | 1 bit                             | С      | 21 | W           | 2  | 1            | cooling/heating            | Low               |
| ■2 329                             | KNX: Channel 1                                                       | Operation mode, status                                                                           |               |               | 1 byte                            | С      | -  | W           | -  | -            | HVAC mode                  | Low               |
|                                    |                                                                      | Room tempe                                                                                       | rature unit(w | ith operation | mode)                             |        |    |             |    |              |                            |                   |
| Num                                | b Name                                                               | Object Function                                                                                  | Description   | Group Address | Length                            | С      | R  | V           | νт | U            | Data Type                  | Priority          |
| ■‡ 311                             | KNX: Channel 1                                                       | Power on/off                                                                                     |               |               | 1 bit                             | С      | -  | -           | Т  | 14           | switch                     | Low               |
| ■2 312                             | KNX: Channel 1                                                       | Current setpoint adjustment                                                                      |               |               | 2 bytes                           | С      | -  | 7           | Т  | .7           | temperature (°C)           | Low               |
| ■₽ 313                             | KNX: Channel 1                                                       | Heating/Cooling mode                                                                             |               |               | 1 bit                             | С      | -  | -           | Т  | -            | cooling/heating            | Low               |
| ■2 314                             | KNX: Channel 1                                                       | Operation mode                                                                                   |               |               | 1 byte                            | С      | -  | 7           | Т  | .7           | HVAC mode                  | Low               |
| ■‡ 319                             | KNX: Channel 1                                                       | Fan speed                                                                                        |               |               | 1 byte                            | С      | -  | -           | Т  | 1            | percentage (0100%)         | Low               |
| ■2 320                             | KNX: Channel 1                                                       | Fan speed low                                                                                    |               |               | 1 bit                             | С      | -  | 7           | Т  | .7           | switch                     | Low               |
| ■‡ 321                             | KNX: Channel 1                                                       | Fan speed medium                                                                                 |               |               | 1 bit                             | С      | -  | -           | Т  |              | switch                     | Low               |
| ■2 322                             | KNX: Channel 1                                                       | Fan speed high                                                                                   |               |               | 1 bit                             | С      | -  | 7           | Т  | 87           | switch                     | Low               |
| ■‡ 324                             | KNX: Channel 1                                                       | Fan automatic operation                                                                          |               |               | 1 bit                             | С      | -  | -           | Т  |              | enable                     | Low               |
| ■2 325                             | KNX: Channel 1                                                       | Power on/off, status                                                                             |               |               | 1 bit                             | С      | -  | W           | -  | :7           | switch                     | Low               |
| ■‡ 326                             | KNX: Channel 1                                                       | Room temperature sensor                                                                          |               |               | 2 bytes                           | C      | -  | W           | Т  | U            | temperature (°C)           | Low               |
| ■2 327                             | KNX: Channel 1                                                       | Current temperature setpoint, status                                                             |               |               | 2 bytes                           | С      | 7  | W           | -  | U            | temperature (°C)           | Low               |
| ■2 328                             | KNX: Channel 1                                                       | Heating/Cooling mode, status                                                                     |               |               | 1 bit                             | C      | ÷  | W           | -  |              | cooling/heating            | Low               |
| <b>2</b> 329                       | KNX: Channel 1                                                       | Operation mode, status                                                                           |               |               | 1 byte                            | С      | -  | W           | -  | -5           | HVAC mode                  | Low               |
| -+                                 |                                                                      |                                                                                                  |               |               |                                   | -      |    | 240         |    |              | (0 1009/)                  | Low               |
| ■+ 334                             | KNX: Channel 1                                                       | Fan speed, status                                                                                |               |               | 1 byte                            | C .    | -  | VV          |    | -            | percentage (0100%)         | LOW               |
| ■ <b>↓</b>  334<br>■ <b>↓</b>  335 | KNX: Channel 1<br>KNX: Channel 1                                     | Fan speed, status<br>Fan speed Iow, status                                                       |               |               | 1 byte<br>1 bit                   | C      | -  | W           | -  | 15           | switch                     | Low               |
| ■                                  | KNX: Channel 1<br>KNX: Channel 1<br>KNX: Channel 1                   | Fan speed, status<br>Fan speed low, status<br>Fan speed medium, status                           |               |               | 1 byte<br>1 bit<br>1 bit          | C<br>C | -  | W           | -  | -            | switch<br>switch           | Low               |
| ↓ 334 ↓ 335 ↓ 336 ↓ 337            | KNX: Channel 1<br>KNX: Channel 1<br>KNX: Channel 1<br>KNX: Channel 1 | Fan speed, status<br>Fan speed low, status<br>Fan speed medium, status<br>Fan speed high, status |               |               | 1 byte<br>1 bit<br>1 bit<br>1 bit |        | -  | W<br>W<br>W | -  | -            | switch<br>switch<br>switch | Low<br>Low<br>Low |

Room temperature unit(with operation mode & fan speed)

| NO. | Object Function | Name               | Data Type | Flag | DPT          |
|-----|-----------------|--------------------|-----------|------|--------------|
| 311 | Power on/off    | KNX: {{Channel 1}} | 1bit      | C,T  | 1.001 switch |

The communication object is used to control RTC power on/off via the APP, and send the telegram value to the bus. Telegrams: 1---On

|      | 0——Off                           |                         |                 |              |                         |
|------|----------------------------------|-------------------------|-----------------|--------------|-------------------------|
| 312  | Current setpoint adjustment      | KNX: {{Channel 1}}      | 2byte           | C,T          | 9.001 temperature       |
| Т    | The communication object is used | to adjust setpoint temp | erature via the | APP, and sen | d telegram value to the |
| bus. |                                  |                         |                 |              |                         |

| 313 | Heating/Cooling mode | KNX: {{Channel 1}} | 1bit | C,T | 1.100 cooling/heating |
|-----|----------------------|--------------------|------|-----|-----------------------|
|     |                      |                    |      |     |                       |

The communication object is used to send telegram for switching cooling and heating functions to the bus. Telegrams:

relegianis.

1——Heating

0——Cooling

|--|

The communication object is used to send the telegram of the room operation mode to the bus. Different telegram means different control mode:

1-Comfort, 2-Standby, 3-Economy, 4-Protection, other reserved.

| 210 | 319 Fan speed KNX: {{Cha | KNV. ((Channel 1))  | 16-4- | СТ  | 5.001 percentage |
|-----|--------------------------|---------------------|-------|-----|------------------|
| 519 |                          | KINA: {{Channel 1}} | Ibyte | C,I | 5.100 fan stage  |
| 320 | Fan speed low            | KNX: {{Channel 1}}  | 1bit  | С,Т | 1.001 switch     |
| 321 | Fan speed medium         | KNX: {{Channel 1}}  | 1bit  | С,Т | 1.001 switch     |
| 322 | Fan speed high           | KNX: {{Channel 1}}  | 1bit  | C,T | 1.001 switch     |
| 323 | Fan speed off            | KNX: {{Channel 1}}  | 1bit  | С,Т | 1.001 switch     |

These communication objects are used to control fan speed via the APP, and send telegrams to the bus.

1bit object is visible according to the parameter setting :

Object 320—Low fan speed

Object 321—Medium fan speed

Object 322—High fan speed

Object 323—Fan speed off

Only the corresponding object sends telegram "1" when switch to a certain fan speed. When 1bit-off object is not enable, all objects send telegrams "0" when switch to fan speed off (The situation apply to connect with fan actuator of GVS);

When 1bit-off object is enable, only 1bit-off object send telegram "1" (The situation apply to connect with fan actuator of other manufacturers).

lbyte: the corresponding telegram value of each fan speed is defined by the parameter. Activate the corresponding fan speed on the APP, and object 319 sends the corresponding telegram value of the fan speed to the bus.

| 324 | Fan automatic operation                                                                               | KNX: {{Channel 1}} | 1bit | C,T | 1.003 enable |  |
|-----|----------------------------------------------------------------------------------------------------|--------------------|------|-----|--------------|--|
| Т   | The communication object is used to send the telegram of fan automatic control to the bus. Telegrams: |                    |      |     |              |  |

**GVS**<sup>®</sup> K-BUS<sup>®</sup> KNX/EIB KNX Gateway for Tuya ZigBee

|         | 1——Auto                                                                                                    |                         |           |                  |                          |  |  |
|---------|----------------------------------------------------------------------------------------------------|-------------------------|-----------|------------------|--------------------------|--|--|
|         | 0——Exit auto                                                                                                |                         |           |                  |                          |  |  |
| 325     | Power on/off, status                                                                                        | KNX: {{Channel 1}}      | 1bit      | C,W              | 1.001 switch             |  |  |
| Т       | he communication object is used to re                                                                       | ceive the power on/of   | f telegra | am of RTC fron   | n the bus, and feedback  |  |  |
| to the  | APP display. Telegrams:                                                                                     |                         |           |                  |                          |  |  |
|         | 1——On                                                                                                    |                         |           |                  |                          |  |  |
|         | 0——Off                                                                                                    |                         |           |                  |                          |  |  |
| 326     | Room temperature sensor                                                                                     | KNX: {{Channel 1}}      | 2byte     | C,W,T,U          | 9.001 temperature        |  |  |
| Т       | he communication object is used to 1                                                                        | receive the room tem    | perature  | from the bus,    | and send read request    |  |  |
| cyclica | ally, and feedback to the APP display.                                                                      |                         |           |                  |                          |  |  |
| 327     | Current temperature setpoint, status                                                                        | KNX: {{Channel 1}}      | 2byte     | C,W,U            | 9.001 temperature        |  |  |
| Т       | he communication object is used to re-                                                                      | ceive the current setp  | oint tem  | perature from tl | he bus, and feedback to  |  |  |
| the AP  | the APP display.                                                                                            |                         |           |                  |                          |  |  |
| 328     | Heating/Cooling mode, status                                                                                | KNX: {{Channel 1}}      | 1bit      | C,W              | 1.100 cooling/heating    |  |  |
| Т       | The communication object is used for receiving the status of heating and cooling from the bus, and feedback |                         |           |                  |                          |  |  |
| to the  | APP display. Telegrams:                                                                                     |                         |           |                  |                          |  |  |
|         | 1 ——Heating                                                                                                 |                         |           |                  |                          |  |  |
|         | 0 ——Cooling                                                                                                 |                         |           |                  |                          |  |  |
| 329     | Operation mode, status                                                                                      | KNX: {{Channel 1}}      | 1byte     | C,W              | 20.102 HVAC mode         |  |  |
| Т       | he communication object is used for re                                                                      | ceiving the telegram    | of RTC    | operation mode   | from the bus.            |  |  |
| D       | bifferent telegram means different contr                                                                    | ol mode:                |           |                  |                          |  |  |
| 1-      | -Comfort, 2-Standby, 3-Economy, 4-Pr                                                                        | otection, other reserve | ed.       |                  |                          |  |  |
| 334     | Fan snaad status                                                                                            | KNY: #Channel 13        | 1byte     | CW               | 5.001 percentage         |  |  |
| 554     |                                                                                                    |                         | Ibyte     | C,W              | 5.100 fan stage          |  |  |
| 335     | Fan speed low, status                                                                                       | KNX: {{Channel 1}}      | 1bit      | C,W              | 1.001 switch             |  |  |
| 336     | Fan speed medium, status                                                                                    | KNX: {{Channel 1}}      | 1bit      | C,W              | 1.001 switch             |  |  |
| 337     | Fan speed high, status                                                                                      | KNX: {{Channel 1}}      | 1bit      | C,W              | 1.001 switch             |  |  |
| 338     | Fan speed off, status                                                                                       | KNX: {{Channel 1}}      | 1bit      | C,W              | 1.001 switch             |  |  |
| Т       | hese communication objects are used                                                                         | to receive status feed  | back to   | control fan spe  | ed via four 1bit objects |  |  |
| or a 1b | byte object.                                                                                                |                         |           |                  |                          |  |  |

1bit :

Object 335-Low fan speed

Object 336—Medium fan speed

Object 337—High fan speed

Object 338—Fan speed off

The object receives telegram "1", activate corresponding fan speed, and and feedback to the APP display. When 1bit-off object is not enable, fan speed off when telegram values of low/medium/high fan speed are "0";

When 1bit-off object is enable, fan speed off when 1bit-off object receives telegram "1", and fan speed also off when telegram values of low/medium/high fan speed are "0"

1byte: the corresponding telegram value of each fan speed is defined by the parameter. When object 334 receives the corresponding value, update the fan speed status on the APP display.

| 339 | Fan automatic operation, status                                                                  | KNX: {{Channel 1}} | 1bit | C,W | 1.003 enable |  |  |  |  |
|-----|--------------------------------------------------------------------------------------------------|--------------------|------|-----|--------------|--|--|--|--|
| Т   | The communication object is used to receive feedback status of fan automatic control. Telegrams: |                    |      |     |              |  |  |  |  |
|     | 1——Automatic                                                                                     |                    |      |     |              |  |  |  |  |
|     | 0——Cancel automatic                                                                              |                    |      |     |              |  |  |  |  |

 Table 6.2.3 Room temperature unit function communication object table

#### 6.2.4. Communication Object of Ventilation system

| Numb           | Name           | Object Function                 | Description    | Group Address | Length | С | R  | W | / Т      | U        | Data Type          | Priority |
|----------------|----------------|---------------------------------|----------------|---------------|--------|---|----|---|----------|----------|--------------------|----------|
| ∎≵ 311         | KNX: Channel 1 | Power on/off                    |                |               | 1 bit  | С | -  |   | Т        | -        | switch             | Low      |
| ■‡ 312         | KNX: Channel 1 | Fan speed                       |                |               | 1 byte | С | 2  | 4 | Т        | -        | percentage (0100%) | Low      |
| ∎‡ 313         | KNX: Channel 1 | Fan speed low                   |                |               | 1 bit  | С | -  | - | Т        | -        | switch             | Low      |
| ∎‡ 314         | KNX: Channel 1 | Fan speed medium                |                |               | 1 bit  | С | 2  |   | Т        | 17       | switch             | Low      |
| ■‡ 315         | KNX: Channel 1 | Fan speed high                  |                |               | 1 bit  | С | -  | - | Т        | -        | switch             | Low      |
| ■2 316         | KNX: Channel 1 | Fan automatic operation         |                |               | 1 bit  | С | 2  |   | т        | 17       | enable             | Low      |
| ■2 317         | KNX: Channel 1 | Heat recovery                   |                |               | 1 bit  | С | -  | - | Т        | -        | enable             | Low      |
| ■컱 318         | KNX: Channel 1 | Power on/off, status            |                |               | 1 bit  | С | 2  | W | 23       | 17       | switch             | Low      |
| ■‡ 319         | KNX: Channel 1 | Fan speed, status               |                |               | 1 byte | С | -  | W | - 1      | -        | percentage (0100%) | Low      |
| ■≵ 320         | KNX: Channel 1 | Fan speed low, status           |                |               | 1 bit  | С | -  | W | -        | -        | switch             | Low      |
| <b>■‡</b>  321 | KNX: Channel 1 | Fan speed medium, status        |                |               | 1 bit  | С | 2  | W | <b>2</b> | 62       | switch             | Low      |
| ■# 322         | KNX: Channel 1 | Fan speed high, status          |                |               | 1 bit  | С | -  | W | -        | -        | switch             | Low      |
| ■≵ 323         | KNX: Channel 1 | Fan automatic operation, status |                |               | 1 bit  | С | 2  | W | 2        | <u>.</u> | enable             | Low      |
| ■≵ 324         | KNX: Channel 1 | Heat recovery, status           |                |               | 1 bit  | С | -  | W | -        | -        | enable             | Low      |
| ■2 325         | KNX: Channel 1 | Filter alarm, status            | <b>N</b> 7 (1) |               | 1 bit  | С | 25 | W | 22       | 6        | alarm              | Low      |

|                       | ventilat | lion syste | m             |        |
|-----------------------|----------|------------|---------------|--------|
| Fig 6 2 4 Ventilation | system   | function   | communication | object |

| NO. | Object Function | Name               | Data Type | Flag | DPT          |
|-----|-----------------|--------------------|-----------|------|--------------|
| 311 | Power on/off    | KNX: {{Channel 1}} | 1bit      | C,T  | 1.001 switch |

The communication object is used to control ventilation power on/off via the APP, and send the telegram value to the bus. Telegrams:

1——On

0——Off

| 312 | Fan speed        | KNX: {{Channel 1}} | 1byte | C,T | 5.001 percentage<br>5.100 fan stage |
|-----|------------------|--------------------|-------|-----|-------------------------------------|
| 313 | Fan speed low    | KNX: {{Channel 1}} | 1bit  | C,T | 1.001 switch                        |
| 314 | Fan speed medium | KNX: {{Channel 1}} | 1bit  | C,T | 1.001 switch                        |
| 315 | Fan speed high   | KNX: {{Channel 1}} | 1bit  | С,Т | 1.001 switch                        |

These communication objects are used to send the control telegrams of fan speed to the bus.

lbyte: the corresponding telegram value of each fan speed is defined by the parameter. Activate the corresponding fan speed on the APP, and object 312 sends the corresponding telegram value of the fan speed to the bus.

1bit:

Object 313—Low fan speed

Object 314—Medium fan speed

Object 315—High fan speed

The corresponding object sends telegram "1" to activate corresponding fan speed on the APP. Turn off fan speed when send telegram "0".

| 316 | Fan automatic operation                | KNX: {{Channel 1}}     | 1bit   | С,Т                | 1.003 enable      |
|-----|----------------------------------------|------------------------|--------|--------------------|-------------------|
| Т   | he communication object is used to ser | nd the telegram of fan | automa | tic control to the | e bus. Telegrams: |
|     | 1——Auto                                |                        |        |                    |                   |
|     | 0——Exit auto                           |                        |        |                    |                   |
| 317 | Heat recovery                          | KNX: {{Channel 1}}     | 1bit   | C,T                | 1.003 enable      |

The communication object is used to control heat recovery mode via the APP, and send telegram to the bus. Telegrams:

1-Active

0——Inactive

K-BUS<sup>®</sup> KNX/EIB KNX Gateway for Tuya ZigBee

| 318    | Power on/off, status                                                                                   | KNX: {{Channel 1}} | 1bit   | C,W  | 1.001 switch     |  |  |  |
|--------|----------------------------------------------------------------------------------------------------|--------------------|--------|------|------------------|--|--|--|
| Т      | The communication object is used to receive the power on/off telegram of ventilation from the bus, and |                    |        |      |                  |  |  |  |
| feedba | feedback to the APP display. Telegrams:                                                                |                    |        |      |                  |  |  |  |
|        | 1——On                                                                                                  |                    |        |      |                  |  |  |  |
|        | 0——Off                                                                                                 |                    |        |      |                  |  |  |  |
| 319    | Fan sneed status                                                                                       | KNX: {{Channel 1}} | 1 hyte | CW   | 5.001 percentage |  |  |  |
| 517    | ran specu, status                                                                                      |                    | Ibytt  | C, W | 5.100 fan stage  |  |  |  |
| 320    | Fan speed low, status                                                                                  | KNX: {{Channel 1}} | 1bit   | C,W  | 1.001 switch     |  |  |  |
| 321    | Fan speed medium, status                                                                               | KNX: {{Channel 1}} | 1bit   | C,W  | 1.001 switch     |  |  |  |
| 322    | Fan speed high, status                                                                                 | KNX: {{Channel 1}} | 1bit   | C,W  | 1.001 switch     |  |  |  |
|        | ·                                                                                                    | •                  |        | •    |                  |  |  |  |

These communication objects are used to receive status feedback to control fan speed via three 1bit objects or a 1byte object.

lbyte: the corresponding telegram value of each fan speed is defined by the parameter. When object 319 receives the corresponding value, update the fan speed status on the APP display.

1bit :

Object 320-Low fan speed

Object 321----Medium fan speed

Object 322—High fan speed

The object receives telegram "1", activate corresponding fan speed, and and feedback to the APP display. All telegram values of fan speed should be 0 when turn off fan speed;

|  | 323 | Fan automatic operation, status | KNX: {{Channel 1}} | 1bit | C,W | 1.003 enable |
|--|-----|---------------------------------|--------------------|------|-----|--------------|
|--|-----|---------------------------------|--------------------|------|-----|--------------|

The communication object is used to receive feedback status of fan automatic control. Telegrams:

1——Automatic

0——Cancel automatic

| 324 | Heat recovery, status | KNX: {{Channel 1}} | 1bit | C,W | 1.003 enable |
|-----|-----------------------|--------------------|------|-----|--------------|
|     |                       |                    |      |     |              |

The communication object is used to receive status of heat recovery mode, and feedback to the APP display. Telegrams:

1——Active

0——Inactive

| 325Filter alarm, statusKNX: {{Channel 1}}1bitC,W | 1.005 alarm |
|--------------------------------------------------|-------------|
|--------------------------------------------------|-------------|

The communication object is used to receive filter status from the bus, and feedback to the APP display.

Telegrams:

1——In normal use

0-Replace alarm

Table 6.2.4 Ventilation system function communication object table

#### 6.2.5. Communication Object of Audio control

| Nun            | nb Name        | Object Function               | Description     | Group Address | Length | С | R   | W    | Т  | U                 | Data Type             | Priority |
|----------------|----------------|-------------------------------|-----------------|---------------|--------|---|-----|------|----|-------------------|-----------------------|----------|
| ■‡ 312         | KNX: Channel 1 | Play=1/Pause=0                |                 |               | 1 bit  | С | -   | н (  | Т  | e.                | start/stop            | Low      |
| ₹ 313          | KNX: Channel 1 | Next track=1/Previous track=0 |                 |               | 1 bit  | С | 2   | Q    | Т  | <u></u>           | step                  | Low      |
| ∎₽ 314         | KNX: Channel 1 | Volume+=1/Volume-=0           |                 |               | 1 bit  | С | - 1 | н (  | т  | ×.                | step                  | Low      |
| ₹ 315          | KNX: Channel 1 | Absolute volume               |                 |               | 1 byte | С | 2   | Q (  | Т  | ੁ                 | percentage (0100%)    | Low      |
| ■2 316         | KNX: Channel 1 | Mute                          |                 |               | 1 bit  | С | -   | н (  | Т  | ÷.                | enable                | Low      |
| ₹ 317          | KNX: Channel 1 | Play mode                     |                 |               | 1 byte | С | 2   | Q    | Т  | <u>_</u>          | counter pulses (0255) | Low      |
| <b>₽2</b>  319 | KNX: Channel 1 | Play=1/Pause=0, status        |                 |               | 1 bit  | С | - 1 | W    | т  | U                 | start/stop            | Low      |
| ■2 320         | KNX: Channel 1 | Absolute volume, status       |                 |               | 1 byte | С | 2   | W    | Т  | U                 | percentage (0100%)    | Low      |
| ■2 321         | KNX: Channel 1 | Mute, status                  |                 |               | 1 bit  | С | -   | W    | Т  | U                 | enable                | Low      |
| ■2 322         | KNX: Channel 1 | Play mode, status             |                 |               | 1 byte | С | 2   | W    | Т  | U                 | counter pulses (0255) | Low      |
|                |                |                               | Audio co        | ntrol         |        |   |     |      |    |                   |                       |          |
| Nur            | nb Name        | Object Function               | Description     | Group Address | Length | С | R   | W    | Т  | U                 | Data Type             | Priority |
| ∎‡ 311         | KNX: Channel 1 | Power on/off                  |                 |               | 1 bit  | С | -   | 8.58 | т  | 8 <del>.5</del> 8 | switch                | Low      |
| ■2 312         | KNX: Channel 1 | Play=1/Pause=0                |                 |               | 1 bit  | С | 2   | 4    | Т  | 4                 | start/stop            | Low      |
| ■2 313         | KNX: Channel 1 | Next track=1/Previous track=0 |                 |               | 1 bit  | С | -   | 878  | т  | 8 <del>7</del> 8  | step                  | Low      |
| ■2 314         | KNX: Channel 1 | Volume+=1/Volume-=0           |                 |               | 1 bit  | С | 2   | 4    | Т  | 43                | step                  | Low      |
| ■2 317         | KNX: Channel 1 | Play mode                     |                 |               | 1 byte | C | -   | 878  | т  | 878               | counter pulses (0255) | Low      |
| ■2 318         | KNX: Channel 1 | Power on/off, status          |                 |               | 1 bit  | С | 2   | W    | 4  | 4                 | switch                | Low      |
| ■2 319         | KNX: Channel 1 | Play=1/Pause=0, status        |                 |               | 1 bit  | С | -   | W    | -  | 878               | start/stop            | Low      |
| ■‡ 322         | KNX: Channel 1 | Play mode, status             |                 |               | 1 byte | С | 2   | W    | e. | 4                 | counter pulses (0255) | Low      |
|                |                |                               | Audio control(v | vith on/off)  |        |   |     |      |    |                   |                       |          |

Fig.6.2.5 Audio control function communication object

Note: If "Audio control(with on/off)" is selected, default as power off when voltage recovery, and the object no need to send read request telegram. If "Audio control" is selected, the object needs to send read request telegram when voltage recovery.

| NO.                                                                                                    | Object Function                                                                                         | Name               | Data Type | Flag | DPT          |  |  |  |  |  |  |
|----------------------------------------------------------------------------------------------------|----------------------------------------------------------------------------------------------------|--------------------|-----------|------|--------------|--|--|--|--|--|--|
| 311                                                                                                    | Power on/off                                                                                            | KNX: {{Channel 1}} | 1bit      | C,T  | 1.001 switch |  |  |  |  |  |  |
| The communication object only applies to the audio control with power on/off. Used to to control the audio |                                                                                                    |                    |           |      |              |  |  |  |  |  |  |
| power                                                                                                    | power on/off via the APP, and send the telegram to the bus. Telegrams:                                  |                    |           |      |              |  |  |  |  |  |  |
|                                                                                                    | 1——On                                                                                                   |                    |           |      |              |  |  |  |  |  |  |
|                                                                                                    | 0——Off                                                                                                  |                    |           |      |              |  |  |  |  |  |  |
| 312                                                                                                    | 312         Play=1/Pause=0         KNX: {{Channel 1}}         1bit         C,T         1.010 start/stop |                    |           |      |              |  |  |  |  |  |  |
| Т                                                                                                    | The communication object is used to play/stop the music in the audio module via the APP. Telegrams:     |                    |           |      |              |  |  |  |  |  |  |

|                                                                                                    | 1——Play music                            |                         |                  |                |                                      |  |  |  |  |  |
|----------------------------------------------------------------------------------------------------|------------------------------------------|-------------------------|------------------|----------------|--------------------------------------|--|--|--|--|--|
|                                                                                                    | 0——Pause playing                         | , music                 |                  |                |                                      |  |  |  |  |  |
| 313                                                                                                    | Next track=1/Previous track=0            | KNX: {{Channel 1}}      | 1bit             | C,T            | 1.007 step                           |  |  |  |  |  |
| Т                                                                                                    | The communication object is used         | to switch the playing   | song of the aud  | io module vi   | a the APP, to switch the             |  |  |  |  |  |
| previo                                                                                                    | previous song/the next song. Telegrams:  |                         |                  |                |                                      |  |  |  |  |  |
|                                                                                                    | 1——Play the next song                    |                         |                  |                |                                      |  |  |  |  |  |
|                                                                                                    | 0——Play the previous song                |                         |                  |                |                                      |  |  |  |  |  |
| 314                                                                                                    | Volume+=1/Volume-=0                      | KNX: {{Channel 1}}      | 1bit             | C,T            | 1.007 step                           |  |  |  |  |  |
| 315                                                                                                    | Absolute volume                          | KNX: {{Channel 1}}      | 1byte            | С,Т            | 5.001 percentage<br>5.004 percentage |  |  |  |  |  |
| Т                                                                                                    | The communication object is used         | d to adjust volume of   | the audio mod    | lule via the   | APP. Telegram value is               |  |  |  |  |  |
| determ                                                                                                    | determined by different object datatype. |                         |                  |                |                                      |  |  |  |  |  |
| 1                                                                                                    | 1 bit object, telegrams:                 |                         |                  |                |                                      |  |  |  |  |  |
|                                                                                                    | 1——Increase volume                       |                         |                  |                |                                      |  |  |  |  |  |
|                                                                                                    | 0——Decrease volume                       |                         |                  |                |                                      |  |  |  |  |  |
| 1                                                                                                    | byte object only applies to the au       | dio control function w  | vithout power of | n/off. Telegra | m value is according to              |  |  |  |  |  |
| object                                                                                                    | type: 0100 / 0255                        | 1                       |                  |                | 1                                    |  |  |  |  |  |
| 316                                                                                                    | Mute                                     | KNX: {{Channel 1}}      | 1bit             | C,T            | 1.003 enable                         |  |  |  |  |  |
| Т                                                                                                    | The communication object only ap         | pplies to the audio con | trol function w  | vithout power  | on/off, used to control              |  |  |  |  |  |
| mute o                                                                                                    | of the audio module via the APP. T       | Felegrams:              |                  |                |                                      |  |  |  |  |  |
|                                                                                                    | 1——Mute                                  |                         |                  |                |                                      |  |  |  |  |  |
|                                                                                                    | 0——Cancel mute                           |                         |                  |                |                                      |  |  |  |  |  |
| 317                                                                                                    | Play mode                                | KNX: {{Channel 1}}      | 1byte            | C,T            | 5.010 counter pulses                 |  |  |  |  |  |
| Т                                                                                                    | he communication object is used          | to send control telegr  | am of the audi   | o module pla   | y mode, different mode               |  |  |  |  |  |
| telegra                                                                                                    | telegrams are preset by parameters.      |                         |                  |                |                                      |  |  |  |  |  |
| 318                                                                                                    | Power on/off, status                     | KNX: {{Channel 1}}      | 1bit             | C,W            | 1.001 switch                         |  |  |  |  |  |
| The communication object only applies to the audio control function with power on/off. Used to receive the |                                          |                         |                  |                |                                      |  |  |  |  |  |
| power on/off telegram of the audio module from the bus.                                                    |                                          |                         |                  |                |                                      |  |  |  |  |  |
| 319                                                                                                    | Play=1/Pause=0, status                   | KNX: {{Channel 1}}      | 1bit             | C,W<br>C,W,T,U | 1.010 start/stop                     |  |  |  |  |  |

The communication object is used to receive the music play/stop status from the bus.

When the audio control function with power on/off, the object flag is C,W; And without power on/off, the object flag is C,W,T,U.

| 220 |                         | UNV: ((Channel 1)) | 164-  | CWTU    | 5.001 percentage |
|-----|-------------------------|--------------------|-------|---------|------------------|
| 320 | Absolute volume, status | KNA: {{Channel 1}} | Ibyte | C,w,1,U | 5.004 percentage |

Volume adjustment function, 1byte object only applies to the audio control function without power on/off. Used to receive the volume status of audio control.

Telegram value is according to object type: 0..100 / 0..255

| 321 | Mute, status | KNX: {{Channel 1}} | 1bit | C,W,T,U | 1.003 enable |
|-----|--------------|--------------------|------|---------|--------------|
|-----|--------------|--------------------|------|---------|--------------|

The communication object only applies to the audio control function without power on/off. Used to receive the mute status of audio control.

|     |                   |                    |       | C,W     |                      |
|-----|-------------------|--------------------|-------|---------|----------------------|
| 322 | Play mode, status | KNX: {{Channel 1}} | 1byte |         | 5.010 counter pulses |
|     |                   |                    |       | C,W,T,U |                      |

The communication object is used to receive the play mode status of the audio module from the bus, different mode telegrams are preset by parameters.

When the audio control function with power on/off, the object flag is C,W; And without power on/off, the object flag is C,W,T,U.

Table 6.2.5 Audio control function communication object table

#### 6.2.6. Communication Object of sensor function

| Nur            | nb Name        | Object Function   | Description | Group Address | Length  | С | R   | V | V T | U | Data Type                          | Priority |
|----------------|----------------|-------------------|-------------|---------------|---------|---|-----|---|-----|---|------------------------------------|----------|
| ■2 311         | KNX: Channel 1 | PM2.5 value       |             |               | 2 bytes | C | -   | W | Т   | U | pulses                             | Low      |
| ■2 312         | KNX: Channel 1 | PM10 value        |             |               | 2 bytes | С | 2   | W | Т   | U | pulses                             | Low      |
| ■2 313         | KNX: Channel 1 | VOC value         |             |               | 2 bytes | С |     | W | Т   | U | pulses                             | Low      |
| ■之 314         | KNX: Channel 1 | CO2 value         |             |               | 2 bytes | С | 2   | W | Т   | U | pulses                             | Low      |
| <b>2</b>  311  | KNX: Channel 1 | PM2.5 value       |             |               | 2 bytes | C | 20  | W | Т   | U | concentration (µg/m³)              | Low      |
| ■2 312         | KNX: Channel 1 | PM10 value        |             |               | 2 bytes | С | -   | W | Т   | U | concentration (µg/m <sup>3</sup> ) | Low      |
| <b>₽‡</b>  313 | KNX: Channel 1 | VOC value         |             |               | 2 bytes | С | -   | W | Т   | U | concentration (µg/m <sup>3</sup> ) | Low      |
| ∎₽ 314         | KNX: Channel 1 | CO2 value         |             |               | 2 bytes | С | -   | W | Т   | U | parts/million (ppm)                | Low      |
| ■之 315         | KNX: Channel 1 | AQI value         |             |               | 2 bytes | С | 23  | W | Т   | U | pulses                             | Low      |
| ■2 316         | KNX: Channel 1 | Temperature value |             |               | 2 bytes | С | -   | W | Т   | U | temperature (°C)                   | Low      |
| ■2 317         | KNX: Channel 1 | Humidity value    |             |               | 2 bytes | C | -23 | W | Т   | U | humidity (%)                       | Low      |
|                |                |                   | Air quality | sensor        |         |   |     |   |     |   |                                    |          |
| Num            | nb Name        | Object Function   | Description | Group Address | Length  | С | R   | V | Τ   | U | Data Type                          | Priority |
| ∎‡ 314         | KNX: Channel 1 | CO2 value         |             |               | 2 bytes | С | -   | W | Т   | U | pulses                             | Low      |
| 2314           | KNX: Channel 1 | CO2 value         |             |               | 2 bytes | С | 2   | W | Т   | U | parts/million (ppm)                | Low      |
| ■2 316         | KNX: Channel 1 | Temperature value |             |               | 2 bytes | С | a., | W | Т   | U | temperature (°C)                   | Low      |
| ■2 317         | KNX: Channel 1 | Humidity value    | 603         |               | 2 bytes | С | 2   | W | T   | U | humidity (%)                       | Low      |

K-BUS®

KNX/EIB KNX Gateway for Tuya ZigBee

| Numb   | Name           | Object Function       | Description      | Group Address           | Length  | С | R  | W | / T | U | Data Type             | Priority |
|--------|----------------|-----------------------|------------------|-------------------------|---------|---|----|---|-----|---|-----------------------|----------|
| ■≵ 311 | KNX: Channel 1 | PM2.5 value           |                  |                         | 2 bytes | С | -  | W | Т   | U | pulses                | Low      |
| ■2 311 | KNX: Channel 1 | PM2.5 value           |                  |                         | 2 bytes | C | ÷. | W | Т   | U | concentration (µg/m³) | Low      |
| ■# 316 | KNX: Channel 1 | Temperature value     |                  |                         | 2 bytes | С | -  | W | Т   | U | temperature (°C)      | Low      |
| ■2 317 | KNX: Channel 1 | Humidity value        | PM2.5 se         | ensor                   | 2 bytes | С | -0 | W | Т   | U | humidity (%)          | Low      |
| Numt   | Name           | Object Function       | Description      | Group Address           | Length  | С | R  | W | / Т | U | Data Type             | Priority |
| ■2 313 | KNX: Channel 1 | VOC value             |                  |                         | 2 bytes | C | -  | W | Т   | U | pulses                | Low      |
| ■↓ 313 | KNX: Channel 1 | VOC value             |                  |                         | 2 bytes | С | -  | W | Т   | U | concentration (µg/m³) | Low      |
| ■‡ 316 | KNX: Channel 1 | Temperature value     |                  |                         | 2 bytes | С | -  | W | Т   | U | temperature (°C)      | Low      |
| ∎₽ 317 | KNX: Channel 1 | Humidity value        | VOC set          | nsor                    | 2 bytes | С | ÷  | W | Т   | U | humidity (%)          | Low      |
| Numb   | Name           | Object Function       | Description      | Group Address           | Length  | C | R  | W | / Т | U | Data Type             | Priority |
| ■2 311 | KNX: Channel 1 | Presence detector     |                  |                         | 1 bit   | C | -  | W | Т   | U | occupancy             | Low      |
| ■‡ 312 | KNX: Channel 1 | Brightness value(lux) |                  |                         | 2 bytes | С | 2  | W | Т   | U | lux (Lux)             | Low      |
| ■2 312 | KNX: Channel 1 | Brightness value(lux) |                  |                         | 2 bytes | С | 2  | W | Т   | U | brightness (lux)      | Low      |
|        |                |                       | Presence s       | sensor                  |         |   |    |   |     |   |                       |          |
| Numb   | Name           | Object Function       | Description      | Group Address           | Length  | С | R  | W | т   | U | Data Type             | Priority |
| ■之 311 | KNX: Channel 1 | Motion detector       | Motion se        | ensor                   | 1 bit   | С | -  | W | Т   | U | occupancy             | Low      |
| Numb   | Name           | Object Function       | Description      | Group Address           | Length  | С | R  | W | / Т | U | Data Type             | Priority |
| ■‡ 312 | KNX: Channel 1 | Brightness value(lux) |                  |                         | 2 bytes | С | -  | W | Т   | U | lux (Lux)             | Low      |
| ■2 312 | KNX: Channel 1 | Brightness value(lux) |                  |                         | 2 bytes | С | 2  | W | Т   | U | brightness (lux)      | Low      |
| Numb   | Name           | Object Function       | Brightness       | sensor<br>Group Address | Length  | с | R  | W | т   | U | Data Type             | Priority |
| ■2 311 | KNX: Channel 1 | I/O signal value      | - Annese - Annes | •                       | 1 bit   | с | -2 | W | T   | U | switch                | Low      |

I/O signal

|     | Fig.6.2.6 Sensor function communication object |                    |           |      |                            |  |  |  |  |  |
|-----|------------------------------------------------|--------------------|-----------|------|----------------------------|--|--|--|--|--|
| NO. | Object Function                                | Name               | Data Type | Flag | DPT                        |  |  |  |  |  |
| 311 | PM2 5 value                                    | KNX: {{Channel 1}} | 2hvte     | СМТИ | 7.001 pulse                |  |  |  |  |  |
| 011 |                                                |                    |           |      | 9.030 concentration(ug/m3) |  |  |  |  |  |

The communication object is used to receive the input of the PM2.5 value and get the corresponding value from the bus to be updated to the APP display in  $ug/m^3$ .

Range: 0~999ug/m<sup>3</sup>, object datatype is determined by the parameter setting.

| 312 | PM10 value | KNX: #Channel 133 | 2byte | CWTU    | 7.001 pulse                |
|-----|------------|-------------------|-------|---------|----------------------------|
|     |            |                   | 2090  | C,W,I,U | 9.030 concentration(ug/m3) |
|     |            |                   |       |         |                            |

The communication object is used to receive the input of the PM10 value and get the corresponding value from the bus to be updated to the APP display in ug/m<sup>3</sup>.

Range: 0~999ug/m<sup>3</sup>, object datatype is determined by the parameter setting.

| 313VOC valueKNX: {{Channel 1}}2byteC,W,T,U7.001 pulse9.030 concentration(ug/m3) | 313 | VOC value | KNX: {{Channel 1}} | 2byte | C,W,T,U | 7.001 pulse<br>9.030 concentration(ug/m3) |
|---------------------------------------------------------------------------------|-----|-----------|--------------------|-------|---------|-------------------------------------------|
|---------------------------------------------------------------------------------|-----|-----------|--------------------|-------|---------|-------------------------------------------|

The communication object is used to receive the input of the VOC value and get the corresponding value from the bus to be updated to the APP display in ug/m<sup>3</sup>.

Range: 0~999ug/m<sup>3</sup>, object datatype is determined by the parameter setting.

| 314 | CO2 value | KNV: {{Channel 1}} | 2 hyto | CWTU    | 7.001 pulse              |  |  |
|-----|-----------|--------------------|--------|---------|--------------------------|--|--|
| 514 | CO2 value |                    | Zbyte  | C,W,I,U | 9.008 parts/million(ppm) |  |  |

GVS

| т      | The communication object is                                                                               | used to receive the in   | nput   | of the CO   | 2 value and   | get the corresponding value |  |  |  |  |  |
|--------|----------------------------------------------------------------------------------------------------|--------------------------|--------|-------------|---------------|-----------------------------|--|--|--|--|--|
| from t | he bus to be updated to the A                                                                             | PP display in ppm.       |        |             |               |                             |  |  |  |  |  |
| F      | Range: 04000ppm                                                                                           |                          |        |             |               |                             |  |  |  |  |  |
| 316    | 316         AQI value         KNX: {{Channel 1}}         2byte         C,W,T,U         7.001 pulses       |                          |        |             |               |                             |  |  |  |  |  |
| Г      | The communication object is                                                                               | used to receive the in   | nput   | of the AQ   | I value and   | get the corresponding value |  |  |  |  |  |
| from t | he bus to be updated to the A                                                                             | PP display. Range: 0     | .500   |             |               |                             |  |  |  |  |  |
| 317    | 317   Temperature value   KNX: {{Channel 1}}   2byte   C,W,T,U   9.001 temperature                        |                          |        |             |               |                             |  |  |  |  |  |
| Г      | The communication object is                                                                               | used to receive the in   | nput o | of the tem  | perature valu | e and get the corresponding |  |  |  |  |  |
| value  | from the temperature sensor of                                                                            | on bus to be updated to  | o the  | APP displ   | ay. Range: -4 | 040°C                       |  |  |  |  |  |
| 311    | Humidity value                                                                                            | KNX: {{Channel           | 1}}    | 2byte       | C,W,T,U       | 9.007 humidity              |  |  |  |  |  |
| Г      | The communication object is                                                                               | used to receive the      | input  | t of the hu | umidity value | and get the corresponding   |  |  |  |  |  |
| value  | from the humidity sensor on b                                                                             | ous to be updated to the | ne AF  | PP display. | Range: 010    | 00%                         |  |  |  |  |  |
| 312    | Brightness value(lux)                                                                                     | KNV: {{Channel           | 111    | 2 hyto      | CWTU          | 7.013 brightness(lux)       |  |  |  |  |  |
| 512    | brightness value(lux)                                                                                     |                          | 133    | 20910       | C,W,I,U       | 9.004 lux(lux)              |  |  |  |  |  |
| Г      | The communication object is                                                                               | used to receive the i    | nput   | of the bri  | ghtness value | e and get the corresponding |  |  |  |  |  |
| value  | from the bus to be updated to                                                                             | the APP display in lu    | x.     |             |               |                             |  |  |  |  |  |
| F      | Range: 065535lux, object da                                                                               | tatype is determined b   | by the | e paramete  | er setting.   |                             |  |  |  |  |  |
| 311    | Motion detector                                                                                           | KNX: {{Channel           | 1}}    | 1bit        | C,W,T,U       | 1.018 Occupancy             |  |  |  |  |  |
| Г      | The communication object is u                                                                             | used to receive the inp  | out of | the 1bit p  | resence signa | l. Telegram:                |  |  |  |  |  |
|        | 0——No c                                                                                                   | one                      |        |             |               |                             |  |  |  |  |  |
|        | 1——Som                                                                                                    | e one                    |        |             |               |                             |  |  |  |  |  |
| 311    | 311         I/O signal value         KNX: {{Channel 1}}         1bit         C,W,T,U         1.001 switch |                          |        |             |               |                             |  |  |  |  |  |
| Г      | The communication object is used to receive the input of the 1bit I/O signal. Telegram:                   |                          |        |             |               |                             |  |  |  |  |  |
|        | 0——Open                                                                                                   |                          |        |             |               |                             |  |  |  |  |  |
|        | 1——Clos                                                                                                   | e                        |        |             |               |                             |  |  |  |  |  |

Table 6.2.6 Sensor function communication object table

...

#### 6.2.7. Communication Object of current/energy metering

E. (270

| Numb           | Name           | Object Function | Description | Group Address | Length  | С | R  | W | V T | U | Data Type              | Priority |
|----------------|----------------|-----------------|-------------|---------------|---------|---|----|---|-----|---|------------------------|----------|
| ■‡ 311         | KNX: Channel 1 | Current value   |             |               | 2 bytes | С | -  | W | Т   | U | current (mA)           | Low      |
| ■‡ 313         | KNX: Channel 1 | Power value     |             |               | 2 bytes | С | 2  | W | Т   | U | power (kW)             | Low      |
| ■2 311         | KNX: Channel 1 | Current value   |             |               | 4 bytes | С | 22 | W | т   | U | electric current (A)   | Low      |
| ■2 313         | KNX: Channel 1 | Power value     |             |               | 4 bytes | С | -  | W | Т   | U | power (W)              | Low      |
|                |                |                 | Current me  | etering       |         |   |    |   |     |   |                        |          |
| Numb           | Name           | Object Function | Description | Group Address | Length  | С | R  | W | / Т | U | Data Type              | Priority |
| ■2 311         | KNX: Channel 1 | Current value   |             |               | 2 bytes | С | -  | W | Т   | U | current (mA)           | Low      |
| ■2 312         | KNX: Channel 1 | Voltage value   |             |               | 2 bytes | С | 2  | W | Т   | U | voltage (mV)           | Low      |
| <b>■‡</b>  313 | KNX: Channel 1 | Power value     |             |               | 2 bytes | С | -  | W | Т   | U | power (kW)             | Low      |
| ■2 314         | KNX: Channel 1 | Energy value    |             |               | 4 bytes | С | 2  | W | Т   | U | active energy (Wh)     | Low      |
| 2 311          | KNX: Channel 1 | Current value   |             |               | 4 bytes | С | 2  | W | Т   | U | electric current (A)   | Low      |
| ■2 312         | KNX: Channel 1 | Voltage value   |             |               | 4 bytes | С | σ. | W | Т   | U | electric potential (V) | Low      |
| <b>₽2</b>  313 | KNX: Channel 1 | Power value     |             |               | 4 bytes | С | ÷. | W | Т   | U | power (W)              | Low      |
| ■2 314         | KNX: Channel 1 | Energy value    |             |               | 4 bytes | С | 5  | W | Т   | U | active energy (kWh)    | Low      |

Energy metering

| NO. | Object Function | Name               | Data Type | Flag    | DPT                        |
|-----|-----------------|--------------------|-----------|---------|----------------------------|
|     |                 |                    | 2hvto     |         | 7.012 current(mA)          |
| 311 | Current value   | KNX: {{Channel 1}} | Abyte     | C,W,T,U | 9.021 current(mA)          |
|     |                 |                    | 40910     |         | 14.019 electric current(A) |

The communication object is used to receive the current value from the bus, updated to the APP display. Object datatype is determined by the parameter setting.

When 2byte int is selected, display range: 0...65535mA, step value is 1mA.

. /**F** 

When 2byte float is selected, display range: -670760...670760mA, step value is 0.01mA.

When 4byte is selected, display range: -999999999.9...99999999.9A, step value is 0.1A.

| 312 | Valtaga valua | KNV: ((Channel 1)) | 2byte | CWTU    | 9.020 voltage(mV)            |
|-----|---------------|--------------------|-------|---------|------------------------------|
| 512 | vonage value  |                    | 4byte | C,W,I,U | 14.027 electric potential(V) |

The communication object is used to receive the voltage value from the bus, updated to the APP display. Object datatype is determined by the parameter setting.

When 2byte is selected, display range: -670760mV...670760mV, step value is 0.01mV.

When 4byte is selected, display range: -999999999.9...99999999.9V, step value is 0.1V.

| 313 | Powervalue   | KNV: ((Channel 1)) | 2byte | СМТИ      | 9.024 power(kW) |
|-----|--------------|--------------------|-------|-----------|-----------------|
| 515 | i ower value |                    | 4byte | C, W, I,U | 14.056 power(W) |

The communication object is used to receive the power value from the bus, updated to the APP display. Object datatype is determined by the parameter setting.

When 2byte is selected, display range: -670760kW...670760kW, step value is 0.01kW.

When 4byte is selected, display range: -999999999.9...99999999.9W, step value is 0.1W.

K-BUS<sup>®</sup> KNX/EIB

|     | 314                                                                                                    | Energy value                                                            | KNX: {{Channel 1}}    | Abyta         | CWTU    | 13.010 active energy(Wh)  |  |  |  |  |  |
|-----|----------------------------------------------------------------------------------------------------|-------------------------------------------------------------------------|-----------------------|---------------|---------|---------------------------|--|--|--|--|--|
| 514 | 514                                                                                                    |                                                                         |                       | 4byte         | C,w,1,0 | 13.013 active energy(kWh) |  |  |  |  |  |
|     | The communication object is used to receive the energy value from the bus, updated to the APP display. |                                                                         |                       |               |         |                           |  |  |  |  |  |
|     | Object                                                                                                 | t datatype is determined by t                                           | he parameter setting. |               |         |                           |  |  |  |  |  |
|     | D                                                                                                    | Display range: -2147483648.                                             | 2147483647Wh, step    | value is 1Wh. |         |                           |  |  |  |  |  |
|     | Display range: -21474836482147483647kWh, step value is 1kWh.                                           |                                                                         |                       |               |         |                           |  |  |  |  |  |
|     |                                                                                                    | Table 6.2.7 Current/Energy metering function communication object table |                       |               |         |                           |  |  |  |  |  |

## 6.3. "Zigbee Channel" Communication Object

G

| Numbe              | Name                | Object Function         | Description    | Group Address                                                                                                    | Length  | C | R | W                | / Т | U             | Data Type                          | Priority |
|--------------------|---------------------|-------------------------|----------------|----------------------------------------------------------------------------------------------------|---------|---|---|------------------|-----|---------------|------------------------------------|----------|
| ■2 3712            | Zigbee: Channel 1   | VOC value               |                |                                                                                                    | 2 bytes | С | R | 8 <del>7</del> 8 | Т   | 878           | pulses                             | Low      |
| <b>■</b> ‡ 3713    | Zigbee: Channel 1   | CO2 value               |                |                                                                                                    | 2 bytes | С | R | -                | Т   | 4             | pulses                             | Low      |
| ■2 3714            | Zigbee: Channel 1   | Formaldehyde value      |                |                                                                                                    | 2 bytes | С | R | 878              | Т   | 878           | pulses                             | Low      |
| <b>■‡</b>  3712    | Zigbee: Channel 1   | VOC value               |                |                                                                                                    | 2 bytes | С | R | 4                | Т   | (44)          | concentration (µg/m <sup>3</sup> ) | Low      |
| <b>■‡</b>  3713    | Zigbee: Channel 1   | CO2 value               |                |                                                                                                    | 2 bytes | С | R | -                | Т   |               | parts/million (ppm)                | Low      |
| ■2 3714            | Zigbee: Channel 1   | Formaldehyde value      |                |                                                                                                    | 2 bytes | С | R | -                | Т   | ( <b>4</b> 4) | concentration (µg/m³)              | Low      |
| ■2 3715            | Zigbee: Channel 1   | Temperature value       |                |                                                                                                    | 2 bytes | С | R | -                | Т   | -             | temperature (°C)                   | Low      |
| ■2 3716            | Zigbee: Channel 1   | Humidity value          | Air qua        | litv sensor                                                                                                    | 2 bytes | С | R |                  | Т   | -             | humidity (%)                       | Low      |
| ■2 3715            | Zigbee: Channel 1   | Temperature value       | · ·            | , in the second second | 2 bytes | C | R | 1219             | Т   | 323           | temperature (°C)                   | Low      |
| ■2 3716            | Zigbee: Channel 1   | Humidity value          |                |                                                                                                    | 2 bytes | С | R | -                | Т   |               | humidity (%)                       | Low      |
|                    | _                   |                         | Temperature an | d humidity sen                                                                                                    | sor     |   |   |                  |     |               |                                    |          |
| <b>2</b> 3710      | Zigbee: Channel 1   | Brightness(lux) value   |                |                                                                                                    | 2 bytes | С | R | 440              | Т   | 329           | brightness (lux)                   | Low      |
| ■2 3710            | Zigbee: Channel 1   | Brightness(lux) value   |                |                                                                                                    | 2 bytes | С | R | 4                | T   | (14)          | lux (Lux)                          | Low      |
| -                  | -                   |                         | Brightn        | ess sensor                                                                                                    | _       |   | _ |                  | _   |               |                                    |          |
| ■7 3710            | Zigbee: Channel 1   | Gas concentration value |                |                                                                                                    | 2 bytes | C | R | -                | Ţ   | -             | pulses                             | Low      |
| ■2 3710            | Zigbee: Channel 1   | Gas concentration value |                |                                                                                                    | 2 bytes | C | R | -                | Т   | -             | parts/million (ppm)                | Low      |
| ■2 3710            | Zigbee: Channel 1   | Gas concentration value | Gas            | sensor                                                                                                    | 2 bytes | С | R | 120              | Т   | 29            | concentration (µg/m³)              | Low      |
| ■2 3710            | Zigbee: Channel 1   | Binary value            |                |                                                                                                    | 1 bit   | С | R | -                | Т   | -             | switch                             | Low      |
| ■2 3710            | Zigbee: Channel 1   | Binary value            |                |                                                                                                    | 1 bit   | С | R | 3249             | Т   | 323           | boolean                            | Low      |
| ■2 3710            | Zigbee: Channel 1   | Alarm detect            |                |                                                                                                    | 1 bit   | С | R | 14               | Т   | (24)          | alarm                              | Low      |
| ■2 3710            | Zigbee: Channel 1   | Presence detect         |                |                                                                                                    | 1 bit   | С | R | 120              | Т   | 329           | occupancy                          | Low      |
| <b>■‡</b>  3710    | Zigbee: Channel 1   | Window/door detect      | VO             |                                                                                                    | 1 bit   | С | R | 31239            | T   | 8249          | window/door                        | Low      |
| +2710              | Ziebee: Channel 1.1 | Switch                  | 1/0            | signai                                                                                                    | 1 hit   | C |   | 14               | 1   |               | suitsh                             | Low      |
| =+ 3/10<br>■> 2711 | Zigbee: Channel 1-1 | Switch                  |                |                                                                                                    | 1 bit   | 0 | 1 | 14               |     | -             | switch                             | Low      |
| ₹ 3712             | Zigbee: Channel 1-3 | Switch                  |                |                                                                                                    | 1 bit   | C | 1 | W                |     | -             | switch                             | Low      |
| 2 3713             | Zigbee: Channel 1-1 | Switch status           |                |                                                                                                    | 1 bit   | C | R |                  | т   | -             | switch                             | Low      |
| z 3714             | Zigbee: Channel 1-2 | Switch status           |                |                                                                                                    | 1 bit   | C | R | - 23             | Т   | 2             | switch                             | Low      |
| Z 3715             | Zigbee: Channel 1-3 | Switch, status          |                |                                                                                                    | 1 bit   | C | R | -                | Т   | -             | switch                             | Low      |
|                    |                     |                         | Sv             | vitch                                                                                                    | 2.500   | - |   |                  | 0.4 |               |                                    |          |
| ■2 3710            | Zigbee: Channel 1   | Switch                  |                |                                                                                                    | 1 bit   | C | 4 | W                | )e  | 843           | switch                             | Low      |
| ■2 3712            | Zigbee: Channel 1   | Brightness value        |                |                                                                                                    | 1 byte  | С | - | W                | -   | 555           | percentage (0100%)                 | Low      |
| ■2 3713            | Zigbee: Channel 1   | Switch, status          |                |                                                                                                    | 1 bit   | C | R | -                | Т   | -             | switch                             | Low      |
| ■2 3715            | Zigbee: Channel 1   | Brightness, status      |                |                                                                                                    | 1 byte  | С | R | -                | Т   | 55            | percentage (0100%)                 | Low      |
|                    |                     |                         |                |                                                                                                    |         |   |   |                  |     |               |                                    |          |

Switch/Dimming

## GVS

K-BUS®

## <sup>®</sup> KNX/EIB

## IB KNX Gateway for Tuya ZigBee

| ■2 3710         | Zigbee: Channel 1   | Switch                    |                   | 1 bit   | С | 4  | W   | 1 | 2            | switch                          | Low |
|-----------------|---------------------|---------------------------|-------------------|---------|---|----|-----|---|--------------|---------------------------------|-----|
| ■2 3712         | Zigbee: Channel 1   | RGB dimming value         |                   | 3 bytes | С | -  | W   | - | -            | RGB value 3x(0255)              | Low |
| <b>■‡</b>  3713 | Zigbee: Channel 1   | Switch, status            |                   | 1 bit   | С | R  |     | Т | -            | switch                          | Low |
| ■2 3715         | Zigbee: Channel 1   | RGB brightness, status    |                   | 3 bytes | C | R  | -   | Т | -            | RGB value 3x(0255)              | Low |
|                 |                     |                           | RGB dimming       |         |   |    |     |   |              |                                 |     |
| ■2 3710         | Zigbee: Channel 1   | Switch                    |                   | 1 bit   | С | -  | W   | - | -            | switch                          | Low |
| ■2 3711         | Zigbee: Channel 1   | Color temperature value   |                   | 2 bytes | С |    | W   | - | -            | absolute colour temperature (K) | Low |
| ■\$ 3712        | Zigbee: Channel 1   | Brightness value          |                   | 1 byte  | С | -  | W   | 1 | 4            | percentage (0100%)              | Low |
| <b>■‡</b>  3713 | Zigbee: Channel 1   | Switch, status            |                   | 1 bit   | С | R  | -   | Т | -            | switch                          | Low |
| ■\$ 3714        | Zigbee: Channel 1   | Color temperature, status |                   | 2 bytes | С | R  | -   | Т | 4            | absolute colour temperature (K) | Low |
| ■2 3715         | Zigbee: Channel 1   | Brightness, status        |                   | 1 byte  | С | R  | -   | Т | -            | percentage (0100%)              | Low |
|                 |                     |                           | Color temperature |         |   |    |     |   |              |                                 |     |
| ■2 3710         | Zigbee: Channel 1   | Switch                    |                   | 1 bit   | С | R  | W   | Т | U            | switch                          | Low |
| ■₽ 3711         | Zigbee: Channel 1   | Color temperature value   |                   | 2 bytes | С | -  | W   | - | -            | absolute colour temperature (K) | Low |
| ■2 3712         | Zigbee: Channel 1   | RGB dimming value         |                   | 3 bytes | С | 2  | W   | 2 | 828          | RGB value 3x(0255)              | Low |
| ■₽ 3713         | Zigbee: Channel 1   | Brightness value          |                   | 1 byte  | С | -  | W   | - |              | percentage (0100%)              | Low |
| <b>2</b> 3714   | Zigbee: Channel 1   | Color temperature, status |                   | 2 bytes | С | R  | 849 | т | 3 <b>2</b> 8 | absolute colour temperature (K) | Low |
| ■2 3715         | Zigbee: Channel 1   | RGB brightness, status    |                   | 3 bytes | С | R  |     | Т |              | RGB value 3x(0255)              | Low |
| ■2 3716         | Zigbee: Channel 1   | Brightness, status        |                   | 1 byte  | С | R  | 829 | Т | 820          | percentage (0100%)              | Low |
|                 |                     |                           | RGBCW             |         |   |    |     |   |              |                                 |     |
| ■2 3710         | Zigbee: Channel 1-1 | Open/Close                |                   | 1 bit   | C | ×  | W   | - | -            | open/close                      | Low |
| ■2 3711         | Zigbee: Channel 1-1 | Stop                      |                   | 1 bit   | С | ୁ  | W   | 2 | 2            | step                            | Low |
| ■2 3712         | Zigbee: Channel 1-1 | Curtain position & status |                   | 1 byte  | С | R  | W   | Т | -            | percentage (0100%)              | Low |
| ₹ 3713          | Zigbee: Channel 1-2 | Open/Close                |                   | 1 bit   | C | ୁ  | W   | 4 | 2            | open/close                      | Low |
| ■2 3714         | Zigbee: Channel 1-2 | Stop                      |                   | 1 bit   | C | e. | W   | - | -            | step                            | Low |
| ■2 3715         | Zigbee: Channel 1-2 | Curtain position & status |                   | 1 byte  | С | R  | W   | Т | 2            | percentage (0100%)              | Low |
|                 | -                   |                           | Curtain position  |         |   |    |     |   |              |                                 |     |
| ■2 3710         | Zigbee: Channel 1   | Brightness(lux) value     |                   | 2 bytes | С | R  | -   | Т | 2            | lux (Lux)                       | Low |
| ■2 3715         | Zigbee: Channel 1   | Temperature value         |                   | 2 bytes | С | R  | -   | Т | -            | temperature (°C)                | Low |
| ■2 3716         | Zigbee: Channel 1   | Humidity value            |                   | 2 bytes | С | R  | 20  | т | -            | humidity (%)                    | Low |

Temperature, humidity and brightness sensor

Fig.6.3 "Zigbee Channel" communication object

| NO.  | Object Function | Name                  | Data Type     | Flag  | DPT                        |
|------|-----------------|-----------------------|---------------|-------|----------------------------|
| 3712 | VOC value       | Zigbee: {{Channel 1}} | <b>2</b> hyta | СРТ   | 7.001 pulse                |
|      |                 |                       | 2byte         | С,К,І | 9.030 concentration(ug/m3) |

The communication object applies to air quality sensor, is used to send the VOC value in ug/m<sup>3</sup> to the KNX bus. Range: 0...999ug/m<sup>3</sup>, object datatype is determined by the parameter setting.

| 3713 | CO2 value | Zighae //Channel 1 | 2hvto | СРТ     | 7.001 pulse              |
|------|-----------|--------------------|-------|---------|--------------------------|
| 5715 |           |                    | Zbytt | C,IX, I | 9.008 parts/million(ppm) |

The communication object applies to air quality sensor, is used to send the CO2 value in ppm to the KNX bus. Range: 0...4000ppm

| 2714 | Formaldahada aalaa | 7.1                   | <b>3</b> harda | СРТ   | 7.001 pulse                |
|------|--------------------|-----------------------|----------------|-------|----------------------------|
| 3/14 | Formaldenyde value | Zigbee: {{Channel 1}} | 2 byte         | С,К,І | 9.030 concentration(ug/m3) |

The communication object applies to air quality sensor, is used to send the formaldehyde value in ug/m<sup>3</sup> to the KNX bus.Range: 0...1000ug/m<sup>3</sup>

| 3715 | Temperature value | Zigbee: {{Channel 1}} | 2byte | C,R,T | 9.001 temperature |
|------|-------------------|-----------------------|-------|-------|-------------------|
|      |                   |                       |       |       |                   |

The communication object applies to temperature sensor, and temperature, humidity and brightness sensor, is used to send the temperature value in °C to the KNX bus. Range: -50...99°C

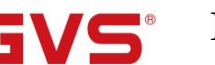

| 3716                                                                                                    | Humidity value                                                                                            | idity value Zigbee: {{Channel 1}} 2byte C,R,T |              | C,R,T         | 9.007 humidity                    |  |  |  |
|----------------------------------------------------------------------------------------------------|----------------------------------------------------------------------------------------------------|-----------------------------------------------|--------------|---------------|-----------------------------------|--|--|--|
| Th                                                                                                    | The communication object applies to humidity sensor, and temperature, humidity and brightness sensor, air |                                               |              |               |                                   |  |  |  |
| quality                                                                                                    | sensor, is used to send the h                                                                             | umidity value in % to the                     | e KNX bus.   | Range: 0      | 100%                              |  |  |  |
| 3710                                                                                                    | Brightness(luy) value                                                                                     | Zighaa: #Channel 1}}                          | 2 hyte       | СВТ           | 7.013 brightness(lux)             |  |  |  |
| 5710                                                                                                    | Digititess(iux) value                                                                                     |                                               | 2090         | С,К,Т         | 9.004 lux(lux)                    |  |  |  |
| Th                                                                                                    | e communication object ap                                                                                 | plies to brightness sense                     | or, and temp | perature, hui | midity and brightness sensor, air |  |  |  |
| quality                                                                                                    | sensor, is used to send th                                                                                | he brightness value to t                      | he KNX b     | us. Range:    | 065535lux, object datatype is     |  |  |  |
| determi                                                                                                    | ned by the parameter setting                                                                              | g.                                            |              |               |                                   |  |  |  |
|                                                                                                    |                                                                                                    |                                               |              |               | 7.001 pulse                       |  |  |  |
| 3710                                                                                                    | Gas concentration value                                                                                   | Zigbee: {{Channel 1}}                         | 2byte        | C,R,T         | 9.008 parts/million(ppm)          |  |  |  |
|                                                                                                    |                                                                                                    |                                               |              |               | 9.030 concentration(ug/m3)        |  |  |  |
| Th                                                                                                    | e communication object ap                                                                                 | plies to gas sensor, air q                    | uality sense | or, gas meas  | urement, is used to send the gas  |  |  |  |
| concent                                                                                                    | tration value to the KNX bu                                                                               | s. For example VOC, CC                        | 02 or forma  | ldehyde dete  | ection value.                     |  |  |  |
| 3710                                                                                                    | Rinary valua                                                                                              | Zighaa: #Channel 1}}                          | 1bit         | СВТ           | 1.001 switch                      |  |  |  |
| 5710                                                                                                    |                                                                                                    |                                               | TOR          | С,К,Т         | 1.002 boolean                     |  |  |  |
| 3710                                                                                                    | Alarm detect                                                                                              | Zigbee: {{Channel 1}}                         | 1bit         | C,R,T         | 1.005 alarm                       |  |  |  |
| 3710                                                                                                    | Presence detect                                                                                           | Zigbee: {{Channel 1}}                         | 1bit         | C,R,T         | 1.018 occupancy                   |  |  |  |
| 3710                                                                                                    | 3710   Window/door detect   Zigbee: {{Channel 1}}   1bit   C,R,T   1.019 window/door                      |                                               |              |               |                                   |  |  |  |
| The communication object applies to I/O type sensor, is used to send the I/O signal to the KNX bus. Object |                                                                                                    |                                               |              |               |                                   |  |  |  |
| datatype is determined by the parameter setting. Telegram value:                                           |                                                                                                    |                                               |              |               |                                   |  |  |  |

0----Open/No alarm/Not occupied/Close window

1——Close/Alarm/Occupied/Open window

| 3710//<br>3712 | Switch         | Zigbee: {{Channel 1}} | 1bit | C,W<br>C,W,R,T,U | 1.001 switch |
|----------------|----------------|-----------------------|------|------------------|--------------|
| 3713//<br>3715 | Switch, status | Zigbee: {{Channel 1}} | 1bit | C,R,T            | 1.001 switch |

These communication objects apply to switch, dimming, RGB, color temperature and RGBCW control, are used for KNX system to control Zigbee lamps, including lamp, dimmable lamp, RGB bulb/strip, color temperature light and RGBCW bulb.

When "Switch" is selected, object name is "Zigbee: {{Channel 1}}-x", and set the number of channels for the switch by parameter, up to 3 channels, x=1/2/3.

Telegram value:

0——Turn off the light

1——Turn on the light

Obj.3710/../3712: Used for receiving On/Off telegram from KNX bus, to control the light on/off.

When "RGBCW" is selected, object flag is C,W,R,T,U; while other selections, the object flag is C,W.

Obj.3713/../3715: Used for sending On/Off status to the bus.

| 3712 | Brightness value   | Zigbee: {{Channel 1}} | 1byte | C,W   | 5.001 percentage(0100%) |
|------|--------------------|-----------------------|-------|-------|-------------------------|
| 3715 | Brightness, status | Zigbee: {{Channel 1}} | 1byte | C,R,T | 5.001 percentage(0100%) |

These two communication objects apply to color temperature and RGBCW control, are used for KNX system to control Zigbee lamps, including RGB bulb/strip and RGBCW bulb. Telegrams: 0...100%

Obj.3712: Used for receiving the brightness value from KNX bus, to control the brightness of the lamp.

Obj.3715: Used for sending the brightness status to KNX bus.

| 3712 | RGB dimming value      | Zigbee: {{Channel 1}} | 3byte | C,W   | 232.600 RGB value 3x(0255) |
|------|------------------------|-----------------------|-------|-------|----------------------------|
| 3715 | RGB brightness, status | Zigbee: {{Channel 1}} | 3byte | C,R,T | 232.600 RGB value 3x(0255) |

These two communication objects apply to RGB and RGBCW control, are used for KNX system to control Zigbee lamps, including RGB bulb/strip and RGBCW bulb.

Obj.3712: Used for receiving the brightness value of RGB three-color lamp from KNX bus, to control the color of the lamp.

Obj.3715: Used for sending the brightness status of RGB three-color lamp to the KNX bus.

3-Byte Code for RGB Dimming Object Data Type: U8 U8 U8, as follows:

| $3_{MSB}$ | 2        | $1_{LSB}$ |
|-----------|----------|-----------|
| R         | G        | В         |
| ບບບບບບບບ  | ບບບບບບບບ | ບບບບບບບບ  |

R: red dimming value; G: green dimming value; B: blue dimming value.

| 3711 | Color temperature value   | Zigbee: {{Channel 1}} | 2byte | C,W   | 7.600 absolute color temperature |
|------|---------------------------|-----------------------|-------|-------|----------------------------------|
| 3714 | Color temperature, status | Zigbee: {{Channel 1}} | 2byte | C,R,T | 7.600 absolute color temperature |

These two communication objects apply to color temperature and RGBCW control, are used for KNX system to control Zigbee lamps, including color temperature light and RGBCW bulb. Telegrams: 2000.7000K

Obj.3711: Used for receiving the color temperature control value form the bus, to control the color temperature of the lamp.

Obj.3714: Used for sending the color temperature status to the KNX bus.

| 3710/ | Open/Close                | Zigbee: {{Channel 1}}-x | 1bit   | C,W                        | 1.009 open/close |  |
|-------|---------------------------|-------------------------|--------|----------------------------|------------------|--|
| 3713  |                           |                         |        |                            |                  |  |
| 3711/ | Stop                      | Zighaa: {{Channel 1}} y | 1hit   | CW                         | 1.007 stop       |  |
| 3714  | Stop                      | Liguee: {{Channel 1}}-x | 1011   | C, W                       | 1.007 step       |  |
| 3712/ | Curtain position & status | Zighaai ((Channal 1)) y | 1 huto | CWDT                       | 5 001 percentage |  |
| 3715  | Curtain position & status | Liguee: {{Unannel 1}}-x | Ibyte  | U, <b>W</b> , <b>N</b> , I | 5.001 percentage |  |

These communication objects apply to curtain step/move, are used for KNX system to control Zigbee electric curtain. Set the number of channels for the curtain by parameter, up to 2 channels, x=1/2.

Obj.3710/3713: Used for receiving the telegrams from KNX bus to control curtain open/close. Telegrams:

1——Close the curtain

0——Open the curtain

Obj.3711/3714: Used for receiving the telegrams from KNX bus to stop curtain movement. Telegrams:

1--Stop

Obj.3712/3715: Used for receiving the telegrams from KNX bus to control curtain position, and return the

status to bus. Telegrams: 0..100%

Table 6.3 "Zigbee Channel" communication object table

## 6.4. "Room temperature controller" Communication Object

GVS

| Nur    | nb Name | Object Function                      | Description             | Group Address | Length  | С | R | W | Т | U   | Data Type          | Priority |
|--------|---------|--------------------------------------|-------------------------|---------------|---------|---|---|---|---|-----|--------------------|----------|
| ■2 74  | RTC 1   | Power on/off                         |                         |               | 1 bit   | С | - | W | - | ्नः | switch             | Low      |
| ■2 75  | RTC 1   | Room temperature sensor              |                         |               | 2 bytes | С | 2 | W | Т | U   | temperature (°C)   | Low      |
| ■2 76  | RTC 1   | Current setpoint adjustment          |                         |               | 2 bytes | С | - | W | - | -   | temperature (°C)   | Low      |
| ■2 77  | RTC 1   | Heating/Cooling mode                 |                         |               | 1 bit   | С | 0 | W | 2 | -   | cooling/heating    | Low      |
| ■2 78  | RTC 1   | Operation mode                       |                         |               | 1 byte  | С | - | W | - | -   | HVAC mode          | Low      |
| ∎‡ 79  | RTC 1   | Comfort mode                         |                         |               | 1 bit   | С | 0 | W | 2 | -   | enable             | Low      |
| ■2 80  | RTC 1   | Economy mode                         |                         |               | 1 bit   | С | - | W | - |     | enable             | Low      |
| ∎‡ 81  | RTC 1   | Frost/Heat protection mode           |                         |               | 1 bit   | С | 0 | W | 2 | -   | enable             | Low      |
| ■2 82  | RTC 1   | Standby mode                         |                         |               | 1 bit   | С | - | W | - |     | enable             | Low      |
| ■2 83  | RTC 1   | Fan automatic operation              | Fan automatic operation |               | 1 bit   | С | 0 | W | 0 | -   | enable             | Low      |
| ■2 84  | RTC 1   | Window contact                       | Window contact          |               | 1 bit   | С | - | W | - | U   | window/door        | Low      |
| ■2 85  | RTC 1   | Presence detector                    |                         |               | 1 bit   | С | 0 | W | 0 | U   | occupancy          | Low      |
| ■2 86  | RTC 1   | Current temperature setpoint, status |                         |               | 2 bytes | С | R |   | Т | -   | temperature (°C)   | Low      |
| ■2 87  | RTC 1   | Heating/Cooling mode, status         |                         |               | 1 bit   | С | R | - | Т | 4   | cooling/heating    | Low      |
| ■2 88  | RTC 1   | Operation mode, status               |                         |               | 1 byte  | С | R |   | Т |     | HVAC mode          | Low      |
| ■2 89  | RTC 1   | Comfort mode, status                 |                         |               | 1 bit   | С | R | - | Т | -   | enable             | Low      |
| ■\$ 90 | RTC 1   | Economy mode, status                 |                         |               | 1 bit   | С | R |   | Т |     | enable             | Low      |
| ■2 91  | RTC 1   | Frost/Heat protection mode, status   |                         |               | 1 bit   | С | R | - | Т | -   | enable             | Low      |
| ■2 92  | RTC 1   | Standby mode, status                 |                         |               | 1 bit   | С | R | - | т |     | enable             | Low      |
| ∎‡ 93  | RTC 1   | Heating control value, status        |                         |               | 1 bit   | С | R | - | Т | 4   | switch             | Low      |
| ■2 94  | RTC 1   | Cooling control value, status        |                         |               | 1 bit   | С | R |   | т |     | switch             | Low      |
| ■2 95  | RTC 1   | Fan speed, status                    |                         |               | 1 byte  | С | 0 | - | Т | 4   | percentage (0100%) | Low      |

Fig.6.4 "Room temperature controller" communication object

| NO.     | Object Function                                                                                          | Name          | Data Type      | Flag            | DPT                       |  |  |  |  |
|---------|----------------------------------------------------------------------------------------------------|---------------|----------------|-----------------|---------------------------|--|--|--|--|
| 74      | Power on/off                                                                                             | RTC 1         | 1bit           | C,W             | 1.001 switch              |  |  |  |  |
| T       | The communication object is used to receive the telegram value of control RTC power on/off from the bus. |               |                |                 |                           |  |  |  |  |
| Telegra | ams:                                                                                                    |               |                |                 |                           |  |  |  |  |
|         | 1——On                                                                                                    |               |                |                 |                           |  |  |  |  |
|         | 0——Off                                                                                                   |               |                |                 |                           |  |  |  |  |
| 75      | Room temperature sensor                                                                                  | RTC 1         | 2byte          | C,W,T,U         | 9.001 temperature         |  |  |  |  |
| T       | The communication object is used to receive the room temperature from the bus, and send read request     |               |                |                 |                           |  |  |  |  |
| cyclica | lly, and also receive feedback.                                                                          |               |                |                 |                           |  |  |  |  |
| 76      | Current setpoint adjustment                                                                              | RTC 1         | 2byte          | C,W             | 9.001 temperature         |  |  |  |  |
| T       | he communication object is used to r                                                                     | nodify the cu | rrent setpoint | value of temper | rature. Telegrams: 065535 |  |  |  |  |
| 77      | Heating/Cooling mode                                                                                     | RTC 1         | 1bit           | C,W             | 1.100 cooling/heating     |  |  |  |  |
| T       | The communication object is used to switch heating/cooling mode via the bus. Telegrams:                  |               |                |                 |                           |  |  |  |  |
|         | 1——Heating                                                                                               |               |                |                 |                           |  |  |  |  |
|         | 0——Cooling                                                                                               |               |                |                 |                           |  |  |  |  |

| 78 | Operation mode             | RTC 1 | 1byte | C,W | 20.102 HVAC mode |
|----|----------------------------|-------|-------|-----|------------------|
| 79 | Comfort mode               | RTC 1 | 1bit  | C,W | 1.003 enable     |
| 80 | Economy mode               | RTC 1 | 1bit  | C,W | 1.003 enable     |
| 81 | Frost/Heat protection mode | RTC 1 | 1bit  | C,W | 1.003 enable     |
| 82 | Standby mode               | RTC 1 | 1bit  | C,W | 1.003 enable     |

These communication objects are used to control RTC operation mode via the bus.

1byte: object 78 is visible. Telegrams: 1-comfort, 2-standby, 3-economy, 4-protection, other reserved.1bit:

Object 79—Comfort mode

Object 80——Economy mode

Object 81——Protection mode

Object 82——Standby mode

Activate corresponding mode when receive a telegram "1". When 1bit standby mode is not enable, and objects value of comfort, economy and protection are all 0, it is standby mode. When 1bit standby mode is enable, the 1bit standby object receives 1 is standby mode, and telegram "0" will be ignored.

| 83 | Fan automatic operation                                                                      | RTC 1             | 1 bit       | C,W             | 1.003 enable                |  |  |  |
|----|----------------------------------------------------------------------------------------------|-------------------|-------------|-----------------|-----------------------------|--|--|--|
| Tł | The communication object is used to activate fan automatic control via the bus. Telegrams:   |                   |             |                 |                             |  |  |  |
|    | 1——Auto                                                                                      |                   |             |                 |                             |  |  |  |
|    | 0——Exit auto                                                                                 |                   |             |                 |                             |  |  |  |
| 84 | Window contact                                                                               | RTC 1             | 1bit        | C,W,U           | 1.019 Window/door           |  |  |  |
| Tł | ne communication object is used to re-                                                       | eceive the switch | status of v | vindow contac   | t. Telegrams:               |  |  |  |
|    | 1——Open window                                                                               |                   |             |                 |                             |  |  |  |
|    | 0——Close window                                                                              |                   |             |                 |                             |  |  |  |
| 85 | Presence detector                                                                            | RTC 1             | 1bit        | C,W,U           | 1.018 occupancy             |  |  |  |
| Tł | ne communication object is used to re-                                                       | eceive the room   | occupancy   | status from pro | esence detector. Telegrams: |  |  |  |
|    | 1——Occupied                                                                                  |                   |             |                 |                             |  |  |  |
|    | 0——Not occupied                                                                              |                   |             |                 |                             |  |  |  |
| 86 | Current temperature setpoint, status                                                         | RTC 1             | 2byte       | C,R,T           | 9.001 temperature           |  |  |  |
| Tł | The communication object is used to send the current setpoint temperature of RTC to the bus. |                   |             |                 |                             |  |  |  |
| Те | Telegrams: 065535                                                                            |                   |             |                 |                             |  |  |  |

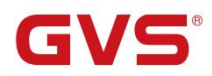

| 87      | Heating/Cooling mode, status                                                                           | RTC 1 | 1bit  | C,R,T | 1.100 cooling/heating |  |  |  |  |
|---------|----------------------------------------------------------------------------------------------------|-------|-------|-------|-----------------------|--|--|--|--|
| Tl      | The communication object is used to feedback the telegram to the bus for switching heating and cooling |       |       |       |                       |  |  |  |  |
| functio | n.                                                                                                    |       |       |       |                       |  |  |  |  |
| 88      | Operation mode, status                                                                                 | RTC 1 | 1byte | C,R,T | 20.102 HVAC mode      |  |  |  |  |
| 89      | Comfort mode, status                                                                                   | RTC 1 | 1bit  | C,R,T | 1.003 enable          |  |  |  |  |
| 90      | Economy mode, status                                                                                   | RTC 1 | 1bit  | C,R,T | 1.003 enable          |  |  |  |  |
| 91      | Frost/Heat protection mode, status                                                                     | RTC 1 | 1bit  | C,R,T | 1.003 enable          |  |  |  |  |
| 92      | Standby mode, status                                                                                   | RTC 1 | 1bit  | C,R,T | 1.003 enable          |  |  |  |  |

These communication objects are used to send RTC operation mode status to the bus.

When 1 byte: object 88 is visible, telegrams: 1-comfort, 2-standby, 3-economy, 4-protection, other reserved. When 1 bit:

Object 89- Comfort mode

Object 90- Economy mode

Object 91—— Protection mode

Object 92—— Standby mode

When a mode is activated, the corresponding object only sends telegram "1". When 1 bit standby object is not enable, activate standby mode when comfort, economy, protection objects send telegram 0 together. When 1 bit standby object is enable, activate standby mode only when standby object send 1.

Note: no requirement to send mode status to the bus when switchover via bus. The same is fan speed and other operation.

| 93 | Heating control value, status | DTC 1 | 1bit  | СРТ             | 1.001 switch     |
|----|-------------------------------|-------|-------|-----------------|------------------|
|    |                               | KIC I | 1byte | C, <b>K</b> , I | 5.001 percentage |
| 94 | Cooling control value, status | DTC 1 | 1bit  | СВТ             | 1.001 switch     |
|    |                               |       | 1byte | U, <b>K</b> , I | 5.001 percentage |

These communication objects are used to send control status of heating or cooling function to the bus. Object datatype is according to parameter setting.

| 94 | Fan speed, status | RTC 1 | 1byte | C,T | 5.001 percentage<br>5.100 fan stage |
|----|-------------------|-------|-------|-----|-------------------------------------|
|    |                   |       |       | •   |                                     |

The communication object is used to send the status of fan speed to the bus. The corresponding telegram value of each fan speed is defined by the parameter.

 Table 6.4 "Room temperature controller" communication object table

### 6.5. "Ventilation controller" Communication Object

| Numb    | Name                                                                                        | Object Fun                                    | oction                     | Description   | n Group Address | Length  | с        | RV              | Т     | U    | Data Type          | Priority  |
|---------|---------------------------------------------------------------------------------------------|-----------------------------------------------|----------------------------|---------------|-----------------|---------|----------|-----------------|-------|------|--------------------|-----------|
| ■294    | Ventilation controller                                                                      | Fan automat                                   | tic operation              |               |                 | 1 bit   | C -      | W               |       | e    | enable             | Low       |
| ■295    | Ventilation controller                                                                      | PM 2.5 value                                  | 2                          |               |                 | 2 bytes | с -      | W               | τι    | J p  | oulses             | Low       |
| ■‡ 296  | Ventilation controller                                                                      | Fan speed, s                                  | tatus                      |               |                 | 1 byte  | C -      |                 | Τ-    | р    | percentage (0100%) | Low       |
| ■297    | Ventilation controller                                                                      | Fan speed lo                                  | ow, status                 |               |                 | 1 bit   | с -      |                 | Τ-    | S    | witch              | Low       |
| ■298    | Ventilation controller                                                                      | Fan speed m                                   | nedium, status             |               |                 | 1 bit   | C -      | (               | Τ-    | s    | witch              | Low       |
| 299     | Ventilation controller                                                                      | Fan speed hi                                  | igh, status                |               |                 | 1 bit   | C -      |                 | τ -   | S    | witch              | Low       |
|         | 1                                                                                           | I                                             | Fig.6.5 "Ventilation of    | controller'   | ' communication | n objec | et       |                 |       |      |                    |           |
| NO.     | Object Function                                                                             |                                               | Name                       |               | Data Type       | Flag    | Flag DPT |                 |       |      |                    |           |
| 294     | Fan automatic oper                                                                          | ation                                         | Ventilation contro         | oller         | 1bit            | C,W     | 7        |                 | 1.00  | 13 e | enable             |           |
| Tł      | ne communication c                                                                          | bject is                                      | used to activate fa        | an autor      | natic control v | ria the | bus      | s. T            | eleg  | rar  | ms:                |           |
|         | 1——                                                                                         | Auto                                          |                            |               |                 |         |          |                 |       |      |                    |           |
|         | 1                                                                                           | iuto                                          |                            |               |                 |         |          |                 |       |      |                    |           |
|         | 0                                                                                           | Exit auto                                     | )                          |               |                 |         |          |                 |       |      |                    |           |
|         | PM 2.5 value                                                                                |                                               |                            |               |                 |         |          |                 | 7.00  | )1 p | pulse              |           |
| 295     | VOC value                                                                                   | OC value Ventilation controller 2byte C,W,T,U |                            | , <b>T,</b> U | ſ               | 9.03    | 50 c     | concentration(u | g/m3) |      |                    |           |
|         | CO2 value                                                                                   |                                               |                            |               |                 |         |          |                 | 9.00  | )8 I | parts/million(pr   | om)       |
|         |                                                                                             |                                               |                            |               |                 |         |          |                 |       |      |                    |           |
| Tł      | ne communication of                                                                         | bject is                                      | used to receive th         | e input v     | value of PM2.   | 5/VO    | C/C      | 02              | , an  | d g  | get the corresp    | onding    |
| value f | rom the bus and upo                                                                         | date it to                                    | the display, the c         | orrespor      | nding object d  | atatyp  | be is    | de              | fine  | d t  | by the paramet     | ter. Unit |
| is ug/m | <sup>3</sup> or ppm. Range: 04                                                              | ~ <b>999ug</b> /1                             | m <sup>3</sup> or 04000ppn | n             |                 |         |          |                 |       |      |                    |           |
| Fo      | or example. Control                                                                         | l value d                                     | of automatic oper          | ation is      | PM2.5. that i   | is. und | der      | the             | aut   | om   | nation, the ver    | ntilation |
|         | ir uninpre, connor                                                                          |                                               | or antonianie oper         |               | 111210, 11111   | ,       |          |                 |       |      |                    |           |
| system  | can adjust the fan s                                                                        | peed au                                       | tomatically accord         | ding to P     | M2.5 concent    | tratior | n.       |                 |       |      |                    |           |
|         |                                                                                             |                                               |                            |               |                 |         |          |                 | 5.00  | )1 r | percentage         |           |
| 296     | Fan speed, status                                                                           |                                               | Ventilation contro         | oller         | 1byte           | C,T     |          |                 |       | •    |                    |           |
|         |                                                                                             |                                               |                            |               |                 |         |          |                 | 5.10  | 0 f  | fan stage          |           |
| 297     | Fan speed low, statu                                                                        | 15                                            | Ventilation contro         | oller         | 1bit            | C,T     |          |                 | 1.00  | 1 s  | switch             |           |
| 298     | Fan speed medium,                                                                           | status                                        | Ventilation contro         | oller         | 1bit            | C,T     |          |                 | 1.00  | 1 s  | switch             |           |
| 299     | 299Fan speed high, statusVentilation controller1bitC,T1.001 switch                          |                                               |                            |               |                 |         |          |                 |       |      |                    |           |
| Tł      | These communication objects are used to send control telegrams of the fan speed to the bus. |                                               |                            |               |                 |         |          |                 |       |      |                    |           |

lbyte: the corresponding telegram value of each fan speed is defined by the parameter. Object 296 sends the corresponding telegram value of the fan speed to the bus.

1bit:

Object 297—Low fan speed

Object 298-Medium fan speed

Object 299-High fan speed

The corresponding object sends telegram "1" to the bus, and sends telegram "0" is turn off fan speed.

Table 6.5 "Ventilation controller" communication object table

### 6.6. "Logic" Communication Object

G

#### 6.6.1. "AND/OR/XOR" Communication Object

| Nur   | mb Name   | Object Function | Description | Group Address | Length | С | R | W | т | U | Data Type | Priority |
|-------|-----------|-----------------|-------------|---------------|--------|---|---|---|---|---|-----------|----------|
| ∎‡ 2  | 1st Logic | Input a         |             |               | 1 bit  | С | - | W | Т | U | boolean   | Low      |
| ■2 3  | 1st Logic | Input b         |             |               | 1 bit  | С | 2 | W | Т | U | boolean   | Low      |
| ∎₹4   | 1st Logic | Input c         |             |               | 1 bit  | С | - | W | Т | U | boolean   | Low      |
| ■2 5  | 1st Logic | Input d         |             |               | 1 bit  | С | 2 | W | Т | U | boolean   | Low      |
| ■2 6  | 1st Logic | Input e         |             |               | 1 bit  | С | - | W | Т | U | boolean   | Low      |
| ■₽ 7  | 1st Logic | Input f         |             |               | 1 bit  | С | 2 | W | Т | U | boolean   | Low      |
| ∎‡ 8  | 1st Logic | Input g         |             |               | 1 bit  | С | - | W | Т | U | boolean   | Low      |
| ∎‡ 9  | 1st Logic | Input h         |             |               | 1 bit  | С | 2 | W | Т | U | boolean   | Low      |
| ■2 10 | 1st Logic | Logic result    |             |               | 1 bit  | С | - | • | Т | • | boolean   | Low      |

| Fig.6.6.1 | "AND/OR/XOR" | Communication | Object |
|-----------|--------------|---------------|--------|
|-----------|--------------|---------------|--------|

| NO.                                                                        | Object Function                                                                 | Name | Data Type | Flag | DPT |  |  |  |  |
|----------------------------------------------------------------------------|---------------------------------------------------------------------------------|------|-----------|------|-----|--|--|--|--|
| 2/                                                                         | . Input x 1st //8th Logic 1bit C,W,T,U 1.002 boolean                            |      |           |      |     |  |  |  |  |
| Tł                                                                         | The communication object is used to receive the value of logical input Input x. |      |           |      |     |  |  |  |  |
| 10                                                                         | 10Logic result1st //8th Logic1bitC,T1.002 boolean                               |      |           |      |     |  |  |  |  |
| The communication object is used to send the results of logical operation. |                                                                                 |      |           |      |     |  |  |  |  |

Table 6.6.1 "AND/OR/XOR" communication object table

#### 6.6.2. "Gate forwarding" Communication Object

| Nun   | nb Name   | Object Function   | Description | Group Address | Length | C | R | W   | / Т | U   | Data Type    | Priority |
|-------|-----------|-------------------|-------------|---------------|--------|---|---|-----|-----|-----|--------------|----------|
| ∎‡ 2  | 1st Logic | Gate value select |             |               | 1 byte | С | - | W   | -   | 878 | scene number | Low      |
| ∎‡ 3  | 1st Logic | Input A           |             |               | 1 bit  | С | 0 | W   | 0   | 4   | switch       | Low      |
| ∎₹ 4  | 1st Logic | Input B           |             |               | 1 bit  | С | - | W   | -   | 878 | switch       | Low      |
| ∎‡ 5  | 1st Logic | Input C           |             |               | 1 bit  | С | 2 | W   | 2   | -   | switch       | Low      |
| ■2 6  | 1st Logic | Input D           |             |               | 1 bit  | C | - | W   | -   | 878 | switch       | Low      |
| ∎‡ 7  | 1st Logic | Output A          |             |               | 1 bit  | С | 2 | 4   | Т   | -   | switch       | Low      |
| ∎28   | 1st Logic | Output B          |             |               | 1 bit  | C | - | 878 | Т   | 878 | switch       | Low      |
| ∎‡ 9  | 1st Logic | Output C          |             |               | 1 bit  | С | 2 | 4   | Т   | -   | switch       | Low      |
| ■2 10 | 1st Logic | Output D          |             |               | 1 bit  | C | - | 878 | Т   | 878 | switch       | Low      |

Fig.6.6.2 "Gate forwarding" Communication Object

|                                                                                        | 1 1g.0.0.2 Gute for warding Communication Object                                 |                 |           |      |                       |  |  |  |  |  |
|----------------------------------------------------------------------------------------|----------------------------------------------------------------------------------|-----------------|-----------|------|-----------------------|--|--|--|--|--|
| NO.                                                                                    | Object Function                                                                  | Name            | Data Type | Flag | DPT                   |  |  |  |  |  |
| 2                                                                                      | Gate value select                                                                | 1st //8th Logic | 1byte     | C,W  | 17.001 scene number   |  |  |  |  |  |
| Tł                                                                                     | The communication object is used to select the scene of logical gate forwarding. |                 |           |      |                       |  |  |  |  |  |
|                                                                                        |                                                                                  |                 | 1bit      |      | 1.001 switch          |  |  |  |  |  |
| 3//6                                                                                   | Input x                                                                          | 1st //8th Logic | 4bit      | C,W  | 3.007 dimming control |  |  |  |  |  |
| 1byte5.010 counter pulses(0255)                                                        |                                                                                  |                 |           |      |                       |  |  |  |  |  |
| The communication object is used to receive the value of the logic gate input Input x. |                                                                                  |                 |           |      |                       |  |  |  |  |  |

|                                                                                                    |                                   |                         | 1bit       |             | 1.001 switch                 |  |  |
|----------------------------------------------------------------------------------------------------|-----------------------------------|-------------------------|------------|-------------|------------------------------|--|--|
| 7//10                                                                                                | Output x                          | 1st //8th Logic         | 4bit       | C,T         | 3.007 dimming control        |  |  |
|                                                                                                    |                                   |                         | 1byte      |             | 5.010 counter pulses(0255)   |  |  |
| Th                                                                                                   | e communication object is used to | o output the value forw | arded by 1 | the logic g | ate. The output value is the |  |  |
| same as the input value, but one input can be forwarded into one or more outputs, set by parameters. |                                   |                         |            |             |                              |  |  |

Table 6.6.2 "Gate forwarding" communication object table

#### 6.6.3. "Threshold comparator" Communication Object

| Nu    | mb Name   | Object Function       | Description | Group Address | Length  | C | R | W | / т | U | Data Type                | Priority |
|-------|-----------|-----------------------|-------------|---------------|---------|---|---|---|-----|---|--------------------------|----------|
| ∎‡2   | 1st Logic | Threshold value input |             |               | 4 bit   | С | - | W | -   | U | dimming control          | Low      |
| ■2 2  | 1st Logic | Threshold value input |             |               | 1 byte  | С | 2 | W | 1   | U | counter pulses (0255)    | Low      |
| ∎‡ 2  | 1st Logic | Threshold value input |             |               | 2 bytes | С | - | W | -   | U | pulses                   | Low      |
| ■2 2  | 1st Logic | Threshold value input |             |               | 4 bytes | С |   | W | -   | U | counter pulses (unsigned | d) Low   |
| ■‡ 10 | 1st Logic | Logic result          |             |               | 1 bit   | С | - | - | Т   | - | boolean                  | Low      |

| Fig.6.6.3 " | 'Threshold | comparator" | Communication | Object |
|-------------|------------|-------------|---------------|--------|
| <u> </u>    |            | 1           |               |        |

| NO.                                                                                                    | Object Function                                   | Name                  | Data Type | Flag   | DPT                        |  |  |  |  |
|----------------------------------------------------------------------------------------------------|---------------------------------------------------|-----------------------|-----------|--------|----------------------------|--|--|--|--|
| 2                                                                                                    | Threshold value input                             | 1st //8th Logic       | 4bit      | C,W, U | 3.007 dimming control      |  |  |  |  |
|                                                                                                    |                                                   |                       | 1byte     |        | 5.010 counter pulses(0255) |  |  |  |  |
|                                                                                                    |                                                   |                       | 2byte     |        | 7.001 pulses               |  |  |  |  |
|                                                                                                    |                                                   |                       | 4byte     |        | 12.001 counter pulses      |  |  |  |  |
| Tł                                                                                                    | ne communication object is used to                | input threshold value | ue.       |        |                            |  |  |  |  |
| 10                                                                                                    | 10Logic result1st //8th Logic1bitC,T1.002 boolean |                       |           |        |                            |  |  |  |  |
| The communication object is used to send the results of logical operation. That is, the value that should be |                                                   |                       |           |        |                            |  |  |  |  |
| sent after the object input threshold is compared with the setting threshold value.                          |                                                   |                       |           |        |                            |  |  |  |  |

Table 6.6.3 "Threshold comparator" communication object table

#### 6.6.4. "Format convert" Communication Object

| Numb Name |           | Object Function | Description | Group Address | Length | С | R | W | Т   | U | Data Type      | Priority |
|-----------|-----------|-----------------|-------------|---------------|--------|---|---|---|-----|---|----------------|----------|
| ∎‡ 2      | 1st Logic | Input 1bit-bit0 |             |               | 1 bit  | С | - | W | - 1 | U | boolean        | Low      |
| ∎≵ 3      | 1st Logic | Input 1bit-bit1 |             |               | 1 bit  | С | 2 | W | -   | U | boolean        | Low      |
| ■2 10     | 1st Logic | Output 2bit     |             |               | 2 bit  | C | - | - | Т   | - | switch control | Low      |

"2x1bit --> 1x2bit"function: converts two 1bit values to a 2bit value, such as Input bit1=1, bit0=0--> Output 2bit=2
**GVS**<sup>®</sup> K-BUS<sup>®</sup> KNX/EIB KNX Gateway for Tuya ZigBee

| Num   | b Name    | Object Function                | Description | Group Address | Length | С | R | W | Т | U | Data Type             | Priority |
|-------|-----------|--------------------------------|-------------|---------------|--------|---|---|---|---|---|-----------------------|----------|
| ■2 2  | 1st Logic | Input 1bit-bit0                |             |               | 1 bit  | С | - | W | - | υ | boolean               | Low      |
| ∎‡ 3  | 1st Logic | Input 1 <mark>bit-bit</mark> 1 |             |               | 1 bit  | С | - | W | - | U | boolean               | Low      |
| ∎‡ 4  | 1st Logic | Input 1bit-bit2                |             |               | 1 bit  | C | - | W | - | U | boolean               | Low      |
| ∎‡ 5  | 1st Logic | Input 1bit-bit3                |             |               | 1 bit  | С | 2 | W | 2 | U | boolean               | Low      |
| ■26   | 1st Logic | Input 1bit-bit4                |             |               | 1 bit  | C | - | W | - | U | boolean               | Low      |
| ■2 7  | 1st Logic | Input 1bit-bit5                |             |               | 1 bit  | С | - | W | - | U | boolean               | Low      |
| ∎‡ 8  | 1st Logic | Input 1bit-bit6                |             |               | 1 bit  | C | - | W | - | U | boolean               | Low      |
| ∎‡ 9  | 1st Logic | Input 1bit-bit7                |             |               | 1 bit  | С | - | W | - | U | boolean               | Low      |
| ∎‡ 10 | 1st Logic | Output 1byte                   |             |               | 1 byte | С | - | - | Т | - | counter pulses (0255) | Low      |

"8x1bit --> 1x1byte"function: converts eight 1bit values to a 1byte value, such as Input bit2=1, bit1=1, bit0=1,other bits are 0--> Output 1byte=7

| N     | Numb Na | ame   | Object Function | Description | Group Address | Length  | С | R    | W | Т | U | Data Type             | Priority |
|-------|---------|-------|-----------------|-------------|---------------|---------|---|------|---|---|---|-----------------------|----------|
| ∎‡ 2  | 1st L   | Logic | Input 1byte     |             |               | 1 byte  | С | e i  | W | æ | U | counter pulses (0255) | Low      |
| ■2 10 | 1st L   | Logic | Output 2byte    |             |               | 2 bytes | С | ୍ର : | 2 | Т | 2 | pulses                | Low      |

"1x1byte --> 1x2byte"function: converts one 1byte values to a 2byte value, such as Input 1byte=125--> Output 2byte=125.Although the value remains the same, the data type of the value is different.

| r     | umb Name  | Object Function  | Description | Group Address | Length  | С | R | W | т | U | Data Type             | Priority |
|-------|-----------|------------------|-------------|---------------|---------|---|---|---|---|---|-----------------------|----------|
| ∎‡ 2  | 1st Logic | Input 1byte-low  |             |               | 1 byte  | С | • | W | • | U | counter pulses (0255) | Low      |
| ∎‡ 3  | 1st Logic | Input 1byte-high |             |               | 1 byte  | С | 2 | W | - | U | counter pulses (0255) | Low      |
| ∎‡ 10 | 1st Logic | Output 2byte     |             |               | 2 bytes | C | ÷ | • | T | - | pulses                | Low      |

"2x1byte --> 1x2byte"function: converts two 1byte values to a 2byte value, such as Input 1byte-low = 255 (\$FF), Input 1byte-high = 100 (\$64) --> Output 2byte = 25855 (\$64 FF)

| Num   | nb Name   | Object Function  | Description Group Address | Length  | С | R | W | / Т | U | Data Type                | Priority |
|-------|-----------|------------------|---------------------------|---------|---|---|---|-----|---|--------------------------|----------|
| ∎‡ 2  | 1st Logic | Input 2byte-low  |                           | 2 bytes | С | - | W | -   | U | pulses                   | Low      |
| ∎‡ 3  | 1st Logic | Input 2byte-high |                           | 2 bytes | С | - | W | 2   | U | pulses                   | Low      |
| ■‡ 10 | 1st Logic | Output 4byte     |                           | 4 bytes | С | ÷ | - | Т   | - | counter pulses (unsigned | d) Low   |

"2x2byte --> 1x4byte" function: converts two 2 byte values to a 4byte value, such as Input 2byte-low = 65530 (\$FF

| FA), Input 2byte-high = 32768 (\$80 00) | > Output 2byte = 2147549178 (\$80 00 FF FA) |
|-----------------------------------------|---------------------------------------------|
|-----------------------------------------|---------------------------------------------|

| Nun   | nb Name   | Object Function  | Description | Group Address | Length | С | R | W | Т | U  | Data Type             | Priority |
|-------|-----------|------------------|-------------|---------------|--------|---|---|---|---|----|-----------------------|----------|
| ∎‡ 2  | 1st Logic | Input 1byte      |             |               | 1 byte | С | - | W | - | U  | counter pulses (0255) | Low      |
| ∎‡ 3  | 1st Logic | Output 1bit-bit0 |             |               | 1 bit  | С | 2 | 2 | Т | 22 | boolean               | Low      |
| ∎‡4   | 1st Logic | Output 1bit-bit1 |             |               | 1 bit  | С | ÷ | - | Т | -  | boolean               | Low      |
| ∎‡ 5  | 1st Logic | Output 1bit-bit2 |             |               | 1 bit  | С | - | 2 | Т | 22 | boolean               | Low      |
| ■26   | 1st Logic | Output 1bit-bit3 |             |               | 1 bit  | С | - | - | Т |    | boolean               | Low      |
| ∎‡ 7  | 1st Logic | Output 1bit-bit4 |             |               | 1 bit  | С | - | 2 | Т | 20 | boolean               | Low      |
| ∎‡ 8  | 1st Logic | Output 1bit-bit5 |             |               | 1 bit  | С |   |   | Т |    | boolean               | Low      |
| ∎‡ 9  | 1st Logic | Output 1bit-bit6 |             |               | 1 bit  | С | - | 2 | Т | 2  | boolean               | Low      |
| ■‡ 10 | 1st Logic | Output 1bit-bit7 |             |               | 1 bit  | С | - | - | Т | -  | boolean               | Low      |

"1x1byte --> 8x1bit" function: converts one 1byte values to eight 1but value, such as Input 1byte=200 --> Output bit0=0, bit1=0, bit2=0, bit3=1, bit4=0, bit5=0, bit6=1, bit7=1

| Nu    | mb Name   | Object Function   | Description | Group Address | Length  | С | R | W | Т | U | Data Type             | Priority |
|-------|-----------|-------------------|-------------|---------------|---------|---|---|---|---|---|-----------------------|----------|
| ∎‡ 2  | 1st Logic | Input 2byte       |             |               | 2 bytes | С | - | W | - | U | pulses                | Low      |
| ∎‡ 9  | 1st Logic | Output 1byte-low  |             |               | 1 byte  | С | 2 | - | Т | - | counter pulses (0255) | Low      |
| ■2 10 | 1st Logic | Output 1byte-high |             |               | 1 byte  | С | - |   | Т | - | counter pulses (0255) | Low      |

"1x2byte --> 2x1byte"function: converts one 2byte values to two 2byte value, such as Input 2byte = 55500 (\$D8 CC) --> Output 1byte-low = 204 (\$CC), Output 1byte-high =216 (\$D8)

| Nu            | mb Name   | Object Function   | Description | Group Address | Length  | С | R | w | т | U | Data Type                | Priority |
|---------------|-----------|-------------------|-------------|---------------|---------|---|---|---|---|---|--------------------------|----------|
| ■‡ 2          | 1st Logic | Input 4byte       |             |               | 4 bytes | С | - | W | - | U | counter pulses (unsigned | ) Low    |
| ∎ <b>‡</b>  9 | 1st Logic | Output 2byte-low  |             |               | 2 bytes | С | - | - | Т | - | pulses                   | Low      |
| ■2 10         | 1st Logic | Output 2byte-high |             |               | 2 bytes | C | - | 4 | Т | 4 | pulses                   | Low      |

"1x4byte --> 2x2byte"function: converts one 4byte values to two 2byte value, such asInput 4byte = 78009500 (\$04 A6 54 9C) --> Output 2byte-low = 21660 (\$54 9C), Output 2byte-high =1190 (\$04 A6)

| N     | umb Name  | Object Function     | Description | Group Address | Length  | C | R | W    | т | U | Data Type             | Priority |
|-------|-----------|---------------------|-------------|---------------|---------|---|---|------|---|---|-----------------------|----------|
| ∎₽2   | 1st Logic | Input 3byte         |             |               | 3 bytes | С | - | W    | - | U | RGB value 3x(0255)    | Low      |
| ∎‡ 8  | 1st Logic | Output 1byte-low    |             |               | 1 byte  | С | 2 | -2-1 | Т | - | counter pulses (0255) | Low      |
| ∎‡9   | 1st Logic | Output 1byte-middle |             |               | 1 byte  | C | ÷ | •    | Т | • | counter pulses (0255) | Low      |
| ■2 10 | 1st Logic | Output 1byte-high   |             |               | 1 byte  | С | 2 |      | Т | - | counter pulses (0255) | Low      |

"1x3byte --> 3x1byte"function: converts one 3byte values to three 1byte value, such as Input 3byte = \$78 64 C8--> Output 1byte-low = 200 (\$C8), Output 1byte-middle = 100 (\$64), Output 1byte-high =120 (\$78)

| Nur          | nb Name   | Object Function    | Description | Group Address | Length  | С | R | W | т | U  | Data Type             | Priority |
|--------------|-----------|--------------------|-------------|---------------|---------|---|---|---|---|----|-----------------------|----------|
| ■2 2         | 1st Logic | Input 1byte-low    |             |               | 1 byte  | С | - | W | - | U  | counter pulses (0255) | Low      |
| <b>■</b> ‡ 3 | 1st Logic | Input 1byte-middle |             |               | 1 byte  | С | 2 | W | - | U  | counter pulses (0255) | Low      |
| ∎₹4          | 1st Logic | Input 1byte-high   |             |               | 1 byte  | С | - | W | - | U  | counter pulses (0255) | Low      |
| ■2 10        | 1st Logic | Output 3byte       |             |               | 3 bytes | С | 2 | - | Т | 20 | RGB value 3x(0255)    | Low      |

"3x1byte --> 1x3byte"function: converts three 1byte values to a 3byte value, such as Input 1byte-low = 150 (\$96), Input 1byte-middle = 100 (\$64), Input 1byte-high = 50 (\$32)--> Output 3byte = \$32 64 96

| NO. | Object Function     | Name                        | Data Type     | Flag          | DPT                        |
|-----|---------------------|-----------------------------|---------------|---------------|----------------------------|
|     |                     |                             | 1bit          |               | 1.001 switch               |
|     |                     |                             | 1byte         |               | 5.010 counter pulses(0255) |
| 2   | Input               | 1st //8th Logic             | 2byte         | C,W,U         | 7.001 pulses               |
|     |                     |                             | 3byte         |               | 232.600 RGB value 3x(0255) |
|     |                     |                             | 4byte         |               | 12.001 counter pulses      |
| Tł  | e communication obj | ect is used to input a valu | ue that needs | to be convert | ed.                        |
|     |                     |                             | 1bit          |               | 1.001 switch               |
|     |                     |                             | 2bit          |               | 2.001 switch control       |
| 10  | Output              | 1st / 19th Logia            | 1byte         | СТ            | 5.010 counter pulses(0255) |
| 10  | Output              | Ist //oth Logic             | 2byte         | С,1           | 7.001 pulses               |
|     |                     |                             | 3byte         |               | 232.600 RGB value 3x(0255) |
|     |                     |                             | 4byte         |               | 12.001 counter pulses      |
| Tł  | e communication obj | ect is used to output the   | converted val | ue.           |                            |

| Fig.6.6.4 "Format convert" Commun | ication Object |
|-----------------------------------|----------------|
|-----------------------------------|----------------|

Table 6.6.4 "Format convert" communication object table

#### 6.6.5. "Gate function" Communication Object

G

| Nu             | mb Name              | Object Function    |                           | Description                  | Group Address           | Length   | С   | R       | V        | V   | Γ    |     | Data Type                           | Priority     |
|----------------|----------------------|--------------------|---------------------------|------------------------------|-------------------------|----------|-----|---------|----------|-----|------|-----|-------------------------------------|--------------|
| ∎₽2            | 1st Logic            | Input              |                           |                              |                         | 1 bit    | С   | -       | W        | -   | -    | SV  | witch                               | Low          |
| <b>7</b>  3    | 1st Logic            | Gate input         |                           |                              |                         | 1 bit    | C   | -       | W        | -   |      | bo  | oolean                              | Low          |
| ■2 10          | 1st Logic            | Output             | Input/(                   | Output - 1bit                | [On/Off]                | 1 bit    | C   | -       | -        | I   | -    | SV  | witch                               | Low          |
| Nu             | mb Name              | Object Function    | mput                      | Description                  | Group Address           | Length   | С   | R       | v        | VI  |      | JC  | Data Type                           | Priority     |
| ∎ <b>‡</b>  2  | 1st Logic            | Input              |                           |                              |                         | 1 byte   | c   | 1.00    | W        | -   |      | De  | ercentage (0.,100%)                 | Low          |
| ∎‡ 3           | 1st Logic            | Gate input         |                           |                              |                         | 1 bit    | C   | -       | W        | -   |      | bo  | polean                              | Low          |
| ∎‡ 10          | 1st Logic            | Output             |                           |                              |                         | 1 byte   | С   | ÷.      | -        | Т   | -    | ре  | ercentage (0100%)                   | Low          |
|                |                      |                    | Input/O                   | utput - 1byte                | [0100%]                 |          |     |         |          |     |      |     |                                     |              |
| Nu             | mb Name              | Object Function    |                           | Description                  | Group Address           | Length   | С   | R       | ۷        | VI  | r I  | JC  | Data Type                           | Priority     |
| ∎₽ 2           | 1st Logic            | Input              |                           |                              |                         | 1 byte   | С   | -       | W        | -   |      | co  | ounter pulses (0255)                | Low          |
| ■2 3           | 1st Logic            | Gate input         |                           |                              |                         | 1 bit    | С   | -       | W        | -   | -    | bo  | oolean                              | Low          |
| <b>₽2</b> 10   | 1st Logic            | Output             | T                         | Duture 11-4                  | -[0, 255]               | 1 byte   | C   | 2       | 878      | Т   | 1    | co  | ounter p <mark>uls</mark> es (0255) | Low          |
| N              | mb Nama              | Object Function    | Input/C                   | Description                  | e[0255]                 | Length   | C   | D       | 14       |     |      |     | ata Tumo                            | Driggity     |
| =+la           | 1 to size            | Object Function    |                           | Description                  | Group Address           | Length   | -   | R       | V        | V   |      |     | Jata Type                           | Priority     |
| =+ ∠<br>=+ ⊃   | Ist Logic            | Gata inquit        |                           |                              |                         | 2 Dytes  | c   |         | 14/      |     | 1070 | he  |                                     | Low          |
| -+ -><br>=≠ 10 | 1st Logic            | Outout             |                           |                              |                         | 2 hytes  | c   | -       | **       | т   | -    | te  | mperature (°C)                      | Low          |
| -+1:0          | ist cogic            | output             | Input/                    | Output 2by                   | te[Float]               | 2 bytes  | -   |         |          |     |      | UC  | inperature ( 'c)                    | LOW          |
| Nu             | mb Name              | Object Function    | mpuu                      | Description                  | Group Address           | Length   | C   | B       | N        | N   | т    | U   | Data Type                           | Priority     |
| <b>z</b>  2    | 1st Logic            | Input              |                           | beschphen                    | ereq riddress           | 2 hytes  | C   | -       | w        |     |      | 0   | ulses                               | low          |
|                | 1st Logic            | Gate input         |                           |                              |                         | 1 bit    | c   | 2       | W        |     | -    | b   | oolean                              | Low          |
| ■ <b>2</b> 10  | 1st Logic            | Output             |                           |                              |                         | 2 bytes  | C   | -       | -        | т   | -    | p   | ulses                               | Low          |
|                |                      | Fig.6              | Input/O<br>5.6.5 "Gate fu | utput - 2byte<br>nction" Coi | [065535]<br>nmunication | Object   |     |         |          |     |      |     |                                     |              |
| NO.            | Object Function      | on                 | Name                      |                              | Data 7                  | Type     | F   | la      | g        |     |      | D   | PT                                  |              |
|                |                      |                    |                           |                              |                         |          |     |         | <u> </u> |     |      |     |                                     |              |
|                |                      |                    |                           |                              |                         |          |     |         |          |     |      | 1.  | 001 switch                          |              |
|                |                      |                    |                           |                              | 1bit                    |          |     |         |          |     |      | 5.  | 001 percentage                      |              |
| 2              | Input                |                    | 1st //8th                 | Logic                        | 1bvte                   |          | C   | .v      | v        |     |      | 5.  | 010 counter pul                     | 5 <b>6</b> 5 |
| -              | Input                |                    | 150 // 000                | Logic                        |                         |          |     | ·, •    | •        |     |      | 0.  |                                     | 303          |
|                |                      |                    |                           |                              | Zbyte                   |          |     |         |          |     |      | 9.  | oor temperatur                      | e            |
|                |                      |                    |                           |                              |                         |          |     |         |          |     |      | 7.  | 001 pulses                          |              |
|                | The communication    | on object is used  | to input a v              | alue that r                  | needs to gat            | e filter |     |         |          |     |      |     |                                     |              |
| 3              | Gate input           |                    | 1st //8th                 | Logic                        | 1bit                    |          | 6   | z.v     | V        |     |      | 1.  | 002 boolean                         |              |
|                | •                    |                    |                           | 8                            |                         |          |     | <i></i> |          |     |      |     |                                     |              |
|                | The communicati      | on object is used  | to control                | the switch                   | n status of g           | ate inp  | out | . I     | np       | out | t si | gn  | al is allowed                       | to pass      |
| when           | n gate open, then o  | output, and the cu | irrent input              | status is s                  | till sent if t          | here is  | a   | ch      | an       | ıge | e; ( | Cai | n not pass whe                      | en gate      |
| close          | 5.                   |                    |                           |                              |                         |          |     |         |          |     |      |     |                                     |              |
|                |                      |                    |                           |                              |                         |          |     |         |          |     |      | 1   | 001 switch                          |              |
|                |                      |                    |                           |                              |                         |          |     |         |          |     |      | _   | 001 500 cm                          |              |
|                |                      |                    |                           |                              | bit                     |          |     |         |          |     |      | 5.  | 001 percentage                      |              |
| 10             | Output               |                    | 1st //8th                 | Logic                        | 1byte                   |          | 0   | с,т     |          |     |      | 5.  | 010 counter pul                     | ses          |
|                |                      |                    |                           |                              | 2byte                   |          |     |         |          |     |      | 9.  | 001 temperatur                      | e            |
|                |                      |                    |                           |                              |                         |          |     |         |          |     |      | 7.  | 001 pulses                          |              |
|                | The communicati      | on object is used  | to output                 | the value                    | after gate              | filterin | σ   | $\cap$  | nl       | v   | wł   | len | n gate innut st                     | atus is      |
|                | ine communicati      |                    | output                    | ine value                    | anor Suit               |          | 5.  | 0       |          | 5   | 1    |     | - 5000 mput st                      |              |
| oper           | i, output is availab | le, defined by the | e object "Ga              | ite input".                  |                         |          |     |         |          |     |      |     |                                     |              |

Table 6.6.5 "Gate function" communication object table

### 6.6.6. "Delay function" Communication Object

G

| Numb                   | Name             | Object Function | n                     | Description   | Group Addr | ress Length | С  | R    | W   | / т | U   | Data Type             | Priority |
|------------------------|------------------|-----------------|-----------------------|---------------|------------|-------------|----|------|-----|-----|-----|-----------------------|----------|
| ■2 2                   | 1st Logic        | Input           |                       |               |            | 1 bit       | С  | ie.  | W   | -   | -   | switch                | Low      |
| ■2 10                  | 1st Logic        | Output          |                       |               |            | 1 bit       | C  | ्    | 2   | Т   | 2   | switch                | Low      |
|                        |                  |                 | Input/C               | Dutput - 1bit | [On/Off]   |             |    |      |     |     |     |                       |          |
| Numb                   | Name             | Object Function | on                    | Description   | Group Add  | ress Length | 0  | F    | V   | V T | ι   | J Data Type           | Priority |
| ■2                     | 1st Logic        | Input           |                       |               |            | 1 byte      | С  | ×    | W   | i e | -   | percentage (0100%)    | Low      |
| ■之 10                  | 1st Logic        | Output          |                       |               |            | 1 byte      | C  | ੂ    | -2  | Т   | -   | percentage (0100%)    | Low      |
| 1                      |                  |                 | Input/Ou              | utput - 1byte | [0100%]    |             |    |      |     |     |     | Later and the         | 123632   |
| Numb                   | Name             | Object Function | n                     | Description   | Group Addr | ess Length  | C  | R    | N   | / Т | U   | Data Type             | Priority |
| ■ <b>7</b>  2          | 1st Logic        | Input           |                       |               |            | 1 byte      | C  | -    | W   | -   | -   | counter pulses (0255) | Low      |
| ■4 10                  | lst Logic        | Output          | <b>T</b> (2)          |               |            | 1 byte      | C  | -    | -   | 1   | -   | counter pulses (0255) | Low      |
|                        |                  |                 | Input/C               | Jutput - Ibyt | e[0255]    |             |    |      |     |     |     |                       |          |
| Numb                   | Name             | Object Functio  | on                    | Description   | Group Add  | ress Length | C  | R    | V   | VI  | U   | Data Type             | Priority |
| <b></b>                | 1st Logic        | Input           |                       |               |            | 2 bytes     | C  | 1    | W   | -   |     | temperature (°C)      | Low      |
| <b>■</b> ←  10         | ist Logic        | Output          | Input/(               | Jutput 2by    | te[Float]  | 2 bytes     | C  | -    | -   | 1   | -   | temperature ( C)      | LOW      |
| Numb                   | Name             | Object Europtic | mpurv                 | Description   | Group Addr | occ Longth  | C  | D    | M   | , т | 1   | Data Tuna             | Driority |
|                        | 1st Logic        | object runctio  | ***                   | Description   | Group Addi | 2 hitter    | 6  | n    | 14/ |     | 0   | pulses                | Priority |
| •+ -<br>■ <b>?</b>  10 | Ist Logic        | Outout          |                       |               |            | 2 bytes     | c  |      | vv  | т   |     | pulses                | Low      |
| <b>-</b> + 10          | ISE LOGIC        | Output          | Input/Or              | itnut - 2byte | [0.65535]  | 2 bytes     | 5  | 3    | 194 |     | 194 | puises                | LOW      |
|                        |                  | F               | ig.6.6.6 "Delay fu    | nction" Co    | mmunicat   | tion Object |    |      |     |     |     |                       |          |
| NO.                    | Object Function  | l               | Name                  |               | Dat        | ta Type     | F  | Fla  | g   |     |     | DPT                   |          |
|                        |                  |                 |                       |               |            |             |    |      |     |     |     | 1.001 switch          |          |
|                        |                  |                 |                       |               | 1bit       | t           |    |      |     |     |     | 5.001 percentage      |          |
| 2                      | Innut            |                 | 1st / /8th Logi       | ic            | 1hv        | to          | 6  | ۲ r  | v   |     |     | 5 010 counter nu      | 1505     |
| 2                      | Input            |                 |                       |               | 16y<br>2h- |             |    | -, • | •   |     |     | 0.001 tomporativ      | 1505     |
|                        |                  |                 |                       |               | 209        | te          |    |      |     |     |     | 9.001 temperatu       | re       |
|                        |                  |                 |                       |               |            |             |    |      |     |     |     | 7.001 pulses          |          |
| Т                      | he communication | n object is us  | sed to input a va     | alue that r   | needs to   | delay.      |    |      |     |     |     |                       |          |
|                        |                  |                 |                       |               |            |             |    |      |     |     |     | 1.001 switch          |          |
|                        |                  |                 |                       |               | 1bit       | t           |    |      |     |     |     | 5.001 percentage      |          |
| 10                     | Output           |                 | <br>  1st / /8th Logi | ic            | 1hv        | te          | 6  | гг   | •   |     |     | 5 010 counter pu      | lses     |
| 10                     | Sulput           |                 |                       |               | 2h-        |             |    | -,-  |     |     |     | 0 001 tomporative     | 1505     |
|                        |                  |                 |                       |               | 209        | te          |    |      |     |     |     |                       | re       |
|                        |                  |                 |                       |               |            |             |    |      |     |     |     | 7.001 pulses          |          |
| Т                      | he communication | n object is u   | used to output t      | that needs    | s to delay | y converte  | ed | Va   | alu | e,  | de  | lay time is defi      | ned by   |
| <b>th</b> a            |                  | 2               | 1                     |               | -          |             |    |      |     | ,   |     | -                     | 5        |
| the pai                | rameter.         |                 |                       |               |            |             |    |      |     |     |     |                       |          |

Table 6.6.6 "Delay function" communication object table

### 6.6.7. "Staircase lighting" Communication Object

G

| Nu    | mb Name   | Object Function        | Description | Group Address | Length  | С | R | W | / т | U | Data Type             | Priority |
|-------|-----------|------------------------|-------------|---------------|---------|---|---|---|-----|---|-----------------------|----------|
| ∎‡ 2  | 1st Logic | Trigger value          |             |               | 1 bit   | С | - | W | -   |   | trigger               | Low      |
| ∎‡ 3  | 1st Logic | Light-on duration time |             |               | 2 bytes | С | - | W | -   |   | time (s)              | Low      |
| ■‡ 10 | 1st Logic | Output                 |             |               | 1 bit   | С | ÷ | - | Т   | - | switch                | Low      |
| ■2 10 | 1st Logic | Output                 |             |               | 1 byte  | С | 2 |   | Т   |   | counter pulses (0255) | Low      |

| NO.                                                                                                    | Object Function                                                                                        | Name                      | Data Type         | Flag  | DPT           |  |  |  |  |  |
|----------------------------------------------------------------------------------------------------|----------------------------------------------------------------------------------------------------|---------------------------|-------------------|-------|---------------|--|--|--|--|--|
| 2                                                                                                    | Trigger value                                                                                          | 1st //8th Logic 1bit C    |                   |       | 1.017 trigger |  |  |  |  |  |
| The communication object is used to receive the value to trigger staircase lighting.                   |                                                                                                    |                           |                   |       |               |  |  |  |  |  |
| 3Light-on duration time1st //8th Logic2byteC,W7.005 time(s)                                            |                                                                                                    |                           |                   |       |               |  |  |  |  |  |
| Tł                                                                                                    | The communication object is used to modify the staircase light-on duration time, the modified range is |                           |                   |       |               |  |  |  |  |  |
| referen                                                                                                | ced from the range defined by th                                                                       | e parameter, take the lin | nit value if exce | eded. |               |  |  |  |  |  |
| 10                                                                                                    | Output                                                                                                 | 1st / /9th Logia          | 1bit              | СТ    | 1.001 switch  |  |  |  |  |  |
| 10 Output Ist //oth Logic Ibyte 5.010 counter pulses                                                   |                                                                                                    |                           |                   |       |               |  |  |  |  |  |
| The communication object is used to output value 1 when trigger, and send value 2 after duration time. |                                                                                                    |                           |                   |       |               |  |  |  |  |  |
| Telegra                                                                                                | Telegram value is determined by the parameter setting datatype.                                        |                           |                   |       |               |  |  |  |  |  |

Fig.6.6.7 "Staircase lighting" Communication Object

Table 6.6.7 "Staircase lighting" communication object table

### **Chapter 7** UI Description for Tuya Smart APP

This chapter detail UI use for Tuya Smart APP in functional blocks. Please make sure the database is downloaded to KNX Gateway for Tuya ZigBee before operating APP. Once the database is downloaded, you can add gateways and other devices on the APP.

#### 7.1. Add device

Click icon on the mobile phone desk to start up Tuya Smart APP, register or login the account. Click the icon in the upper right corner of homepage to add device after login successfully. Take KNX Gateway for Tuya ZigBee as an example to explain the operation of adding a device.

Other devices are added in similar ways to the gateway, and no longer repeat in this chapter.

1. Select corresponding device type, KNX Gateway for Tuya ZigBee selects the Gateway in Gateway

Control. You can select to add it manually(Step 2~5), or select to click icon<sup>(2)</sup> to auto scan, please ensure that the device has entered paring mode, click blue word in the follow picture to go to the details of "Auto Scan". If failed to auto add device, you can select to Try again or Add Manually.

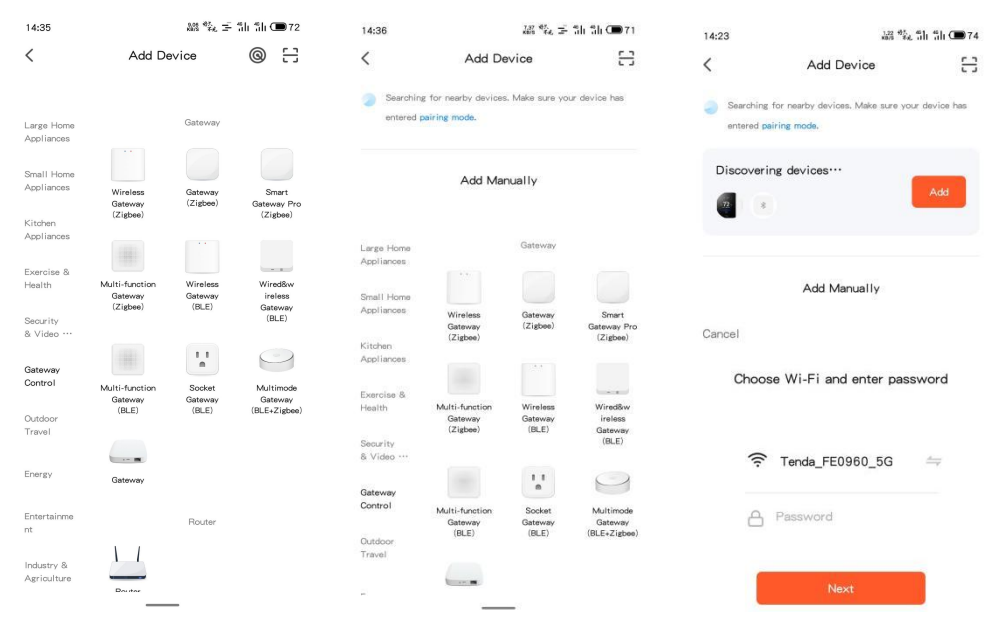

Note: Please ensure to turn on Bluetooth, Wi-Fi and Location services, otherwise the APP cannot

#### search the device, and display the following prompt:

| < Ad                                            | d Device                           |                                                  |                                           |
|-------------------------------------------------|------------------------------------|--------------------------------------------------|-------------------------------------------|
| Searching for nearby d<br>entered pairing mode. | levices. Make sure your device has | Ti<br>The location permissi<br>the device cannot | on is not enabled, so<br>read the network |
| Turn on Wi-Fi                                   | •                                  | e information. Do you wa                         | ant to set the location<br>sion?          |
| Turn on Bluetooth                               | 9                                  | Cancel                                           | Settings                                  |

2. Click device icon, you can see the device connection steps. If the device is not reset, please perform net pairing as prompted. If it has been reset, ignore step 3. Please note the LED indication status on the gateway.

| 14:35                     |                  | 離戰三              | fili fili 🗩 72          | 13:58                                                       | 離 ⓒ 今 訓 訓 (圖 60                                               |
|---------------------------|------------------|------------------|-------------------------|-------------------------------------------------------------|---------------------------------------------------------------|
| <                         | Add De           | evice            | @ :::                   | Cancel                                                      |                                                               |
| Large Home<br>Appliances  |                  | Gateway          |                         | Reset the de                                                | vice first.<br>gateway and connect it to the                  |
| Small Home<br>Appliances  | Wireless         | Gateway          | Smart                   | router, making sur<br>are under the sam<br>the light is on. | e your phone and the gateway<br>a network. Then, comfirm that |
| Kitchen<br>Appliances     | (Zigbee)         | (21gbee)         | (Zigbee)                |                                                             |                                                               |
| Exercise &<br>Health      | Multi-function   | Wireless         | Wired8w                 | (                                                           |                                                               |
| Security<br>& Video …     | (Zigbee)         | (BLE)            | Gateway<br>(BLE)        | F                                                           |                                                               |
| Gateway<br>Control        | Multi-function   | Socket           | Multimode               |                                                             |                                                               |
| Outdoor<br>Travel         | Gateway<br>(BLE) | Gateway<br>(BLE) | Gateway<br>(BLE+Zigbee) | Perform r                                                   | et pairing as prompted, >                                     |
| Energy                    | Gateway          |                  |                         | O Confirm on.                                               | the two green lights are                                      |
| Entertainme<br>nt         |                  | Router           |                         |                                                             |                                                               |
| Industry &<br>Agriculture |                  |                  |                         |                                                             |                                                               |
|                           | Dautar           | _                |                         |                                                             |                                                               |

3. Reset device. Long press ZigBee connect button on the gateway for 5s, to remove the gateway from the cloud, triggered to flash after manually operating the connect button, and flashing 5 times to enter the waiting connection status. LED indication effect of gateway as follow:

LAN LED—Green LED:

——Always on after gateway network is connected OK, flashing when there is a data communication.

Connect status LED—Green LED:

-----Off when gateway is connected to cloud;

——Always on when connection is waiting to connect;

——Always flashing when Tuya authorization code is abnormal(Unprogram).

4. Make sure the device reset is successful, and your phone and the gateway are under the same network. Then make sure the device LED is indicated correctly. The gateway confirms that the two green lights(Connect status LED and LAN LED) are always on, then click Next to enter the status for connecting device.

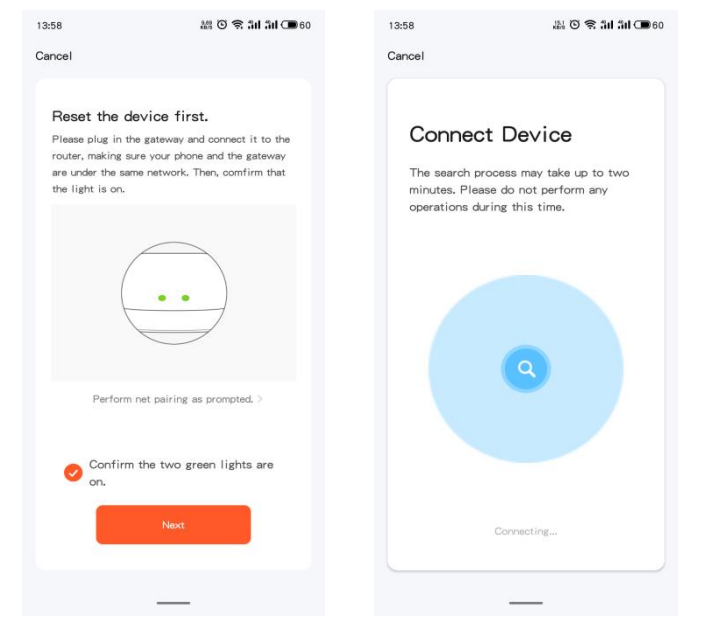

5. Add device. When scan the "KNXGateway", click the icon 🙂 to complete the addition.

| Add Device                           | Done | Add Device                              | Done |
|--------------------------------------|------|-----------------------------------------|------|
| device(s) being added $z_{\rm s}$ :  |      | 1 device(s) added successfully          |      |
| KNXGateway<br>Tap to add this device | Ð    | GVS Smart gateway<br>Added successfully | Z    |
|                                      |      | 0 device(s) being added $e^{i\phi}$     |      |

Note: For Android systems, if the gateway fails to connect several times, it need to clear cache. Click

icon in the upper right corner of [Me] interface to enter the settings page, select [Clear Cache].

| 13:28             | 10 B                        | 😤 ân ân 🎟 68 | 13:28                   | ண 🖸 😤 🏭 🏭 🗩 67 |
|-------------------|-----------------------------|--------------|-------------------------|----------------|
|                   |                             | 8            | < Setting               | s              |
| GVS Test          | onarra                      | >            | Personal Information    | >              |
| Third-Party Voice | Services                    | More >       | Sound                   |                |
| 0                 | •:                          | ×            | App Notification        | >              |
| Alexa Go          | ogle <mark>Assistant</mark> | SmartThings  | Scan device in homepage |                |
| A                 |                             |              | Temperature Unit        | °C >           |
| - Home Mana       | gement                      | >            | Dark Mode               | Off >          |
| F Message Ce      | nter                        | >            | About                   | >              |
| ⑦ FAQ & Feed      | back                        | >            | Privacy Settings        | >              |
| Featured          |                             | >            | Network Diagnosis       | >              |
| ~                 |                             |              | Clear Cache             | 105.52M >      |
| CC<br>Hiome       | ·Č.<br>Smart                | <b>e</b>     | Log Ou                  | n              |
|                   |                             |              |                         |                |

6. After completing the above steps, display setting page of the device, and displays a list of the added subdevices. Click "Add subdevice" to search device for addition.

| 10:57 💿 🧱          | * 🗟 🖬 💼               | 10:46                                  |                       | * 🗟 🗖 🔳                       | Э              |
|--------------------|-----------------------|----------------------------------------|-----------------------|-------------------------------|----------------|
| +                  |                       | <<br>10 dev                            | Search d              | evice<br>1 successfully addec | d              |
| GVS Smart          | gateway               | -                                      |                       |                               |                |
| Online devices:10  | A ALLE                | conditioner<br>Zroce<br>Air box-Zigbee | Ventilation<br>system | Audio<br>control(wit          |                |
| Added devices      |                       |                                        | temp                  | eratur                        | 15             |
| Switch/Dimming     |                       |                                        | Air cor               | Room peratu<br>temperatur     | n tem<br>ure u |
| Scene Switch       |                       |                                        | on(with               | swi                           |                |
| Room temperate     | ure unit(operation    |                                        |                       |                               |                |
| Room temperation   | ure unit(operation*** |                                        |                       |                               |                |
| Air condition(with | th swing) ····        |                                        |                       | _                             |                |
| Ventilation syste  | em                    |                                        | DONE                  |                               |                |
| 🕀 Add su           | ubdevice              |                                        |                       |                               |                |

As below, the interactive use of KNX channel devices will be described in detail.

#### 7.2. Switch interface

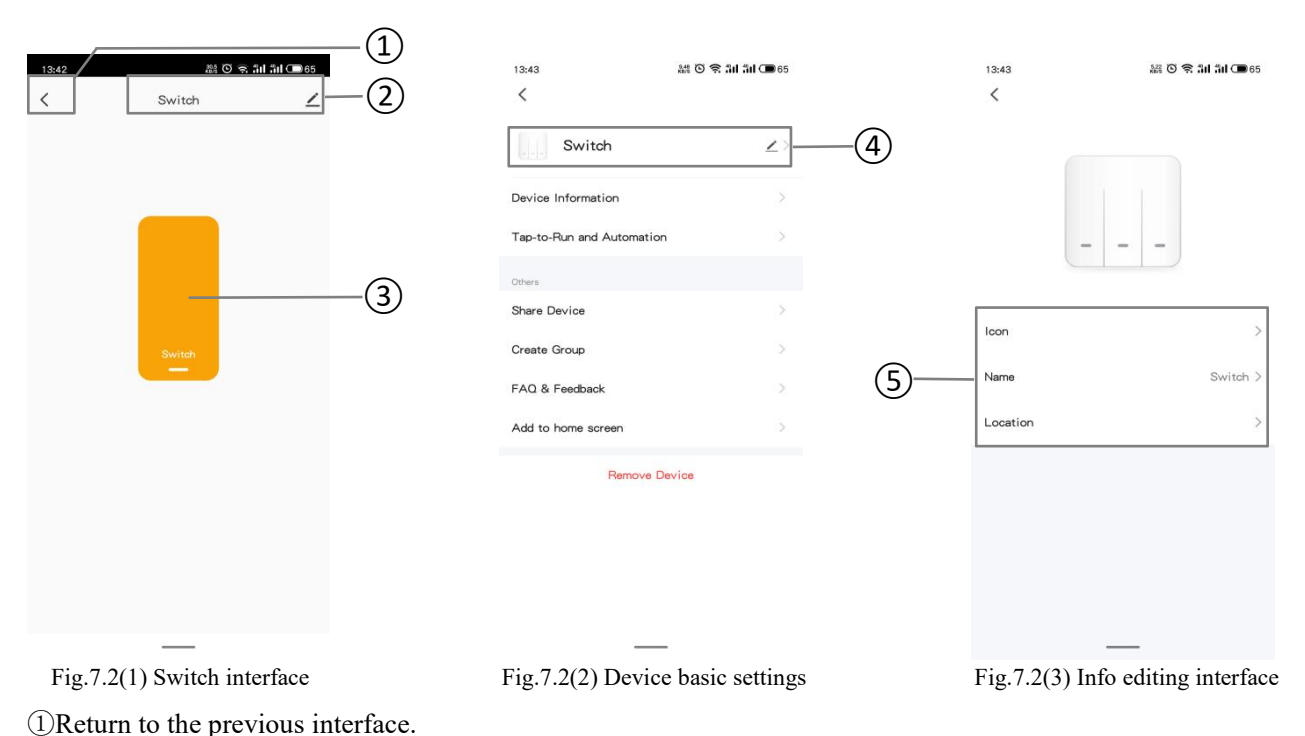

②Device name, shown it above the interface. Click icon  $\checkmark$  to go to figure 7.2(2), you can view, change device settings, and remove devices.

Device basic settings as shown in figure 7.2 (2), including Device Information, Tap-to-Run and Automation, Other settings, and Remove Device. Set the Tap-to-Run and Automation via KNX scene switch, details in chapter 7.7.

Click ④ to go to figure 7.2(3), you can edit current device name, icon and location.

③Switch button, gray indicates status off, bright color indicates status on. Used for switching of switch status.

### 7.3. Switch/Dimming interface

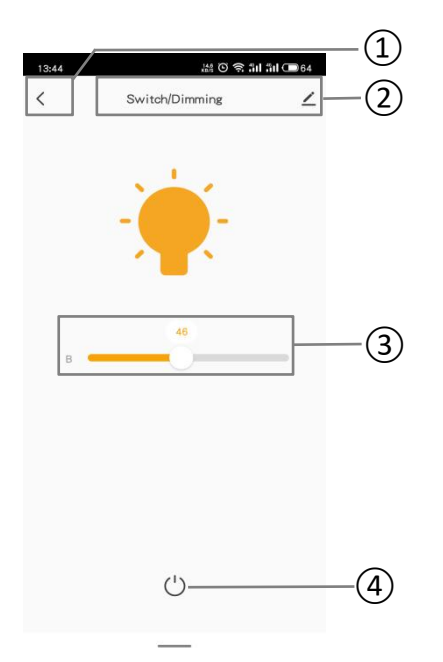

Fig.7.3(1) Switch/Dimming interface

①Return to the previous interface.

(2) Device name, shown it above the interface. Click icon  $\checkmark$ , you can view, change device settings, and remove devices.

③B: brightness adjustment. Adjust brightness by sliding this slider, range: 0..100%

(4) LED switch button, gray indicates status off, bright color indicates status on. Used for switching of switch status. When brightness value is not 0, touch this button to close brightness, and value is 0.

#### 7.4. RGB Dimming interface

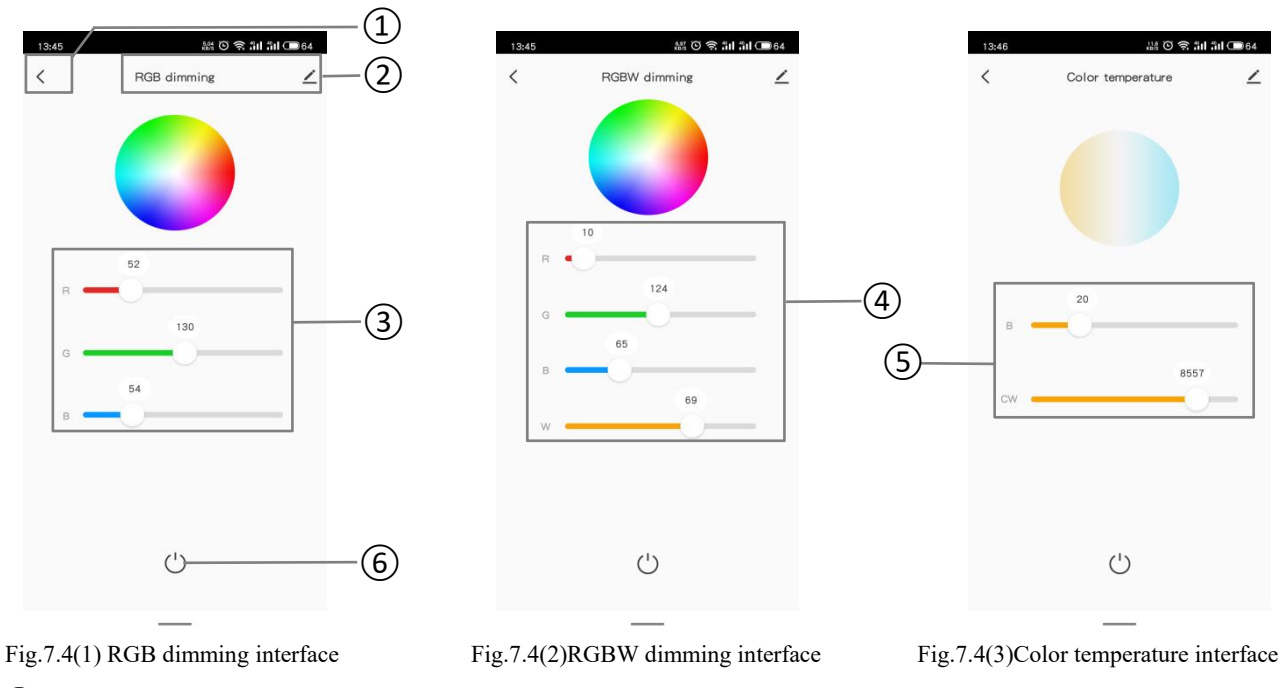

①Return to the previous interface.

(2) Device name, shown it above the interface. Click icon  $\checkmark$ , you can view, change device settings, and remove devices.

There are 3 control types of RGB dimming function: RGB, RGBW, Color Temperature. Among them, RGB is suitable for adjusting RGB lamp; RGBW is suitable for controlling RGBW strip; Color Temperature is suitable for color temperature control. Shown as figure7.4(1)(2)(3).

③RGB value adjustment. Adjust brightness by sliding R/G/B slider, range: 0..255

④RGBW value adjustment. Adjust brightness by sliding R/G/B/W slider, range: 0..255

<sup>(5)</sup>B: brightness adjustment. Adjust brightness by sliding this slider, range: 0..100%

CW: color temperature adjustment. Adjust color temperature by sliding this slider, range: 2000..7000K

<sup>(6)</sup>LED switch button, gray indicates status off, bright color indicates status on. When current value is not 0, touch this button to close R/G/B/W or B/CW, and value is 0.

7.5. Curtain control interface

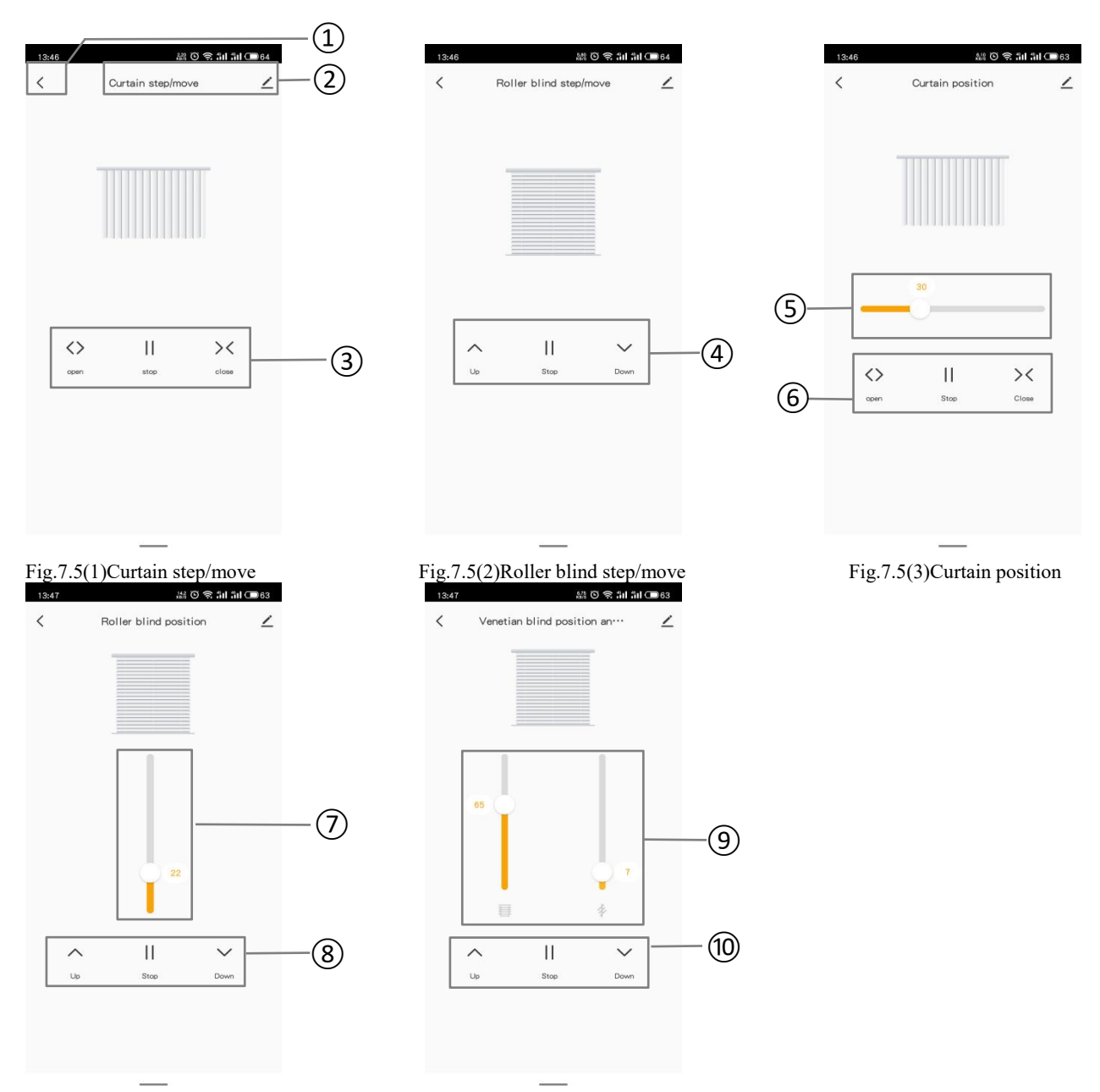

Fig.7.5(4)Roller blind positionFig.7.5(5)Venetian blind position and slat①Return to the previous interface.

(2) Device name, shown it above the interface. Click icon  $\checkmark$ , you can view, change device settings, and remove devices.

③Curtain step/move:

1)Touch icon  $\langle \rangle$ , open curtain. Device sends out a telegram with the object(Open/Close) value of 0;

2)Touch icon II, stop curtain. Device sends out a telegram with the object(Stop) value of 1;

3)Touch icon >>, close curtain. Device sends out a telegram with the object(Open/Close) value of 1;

(4) Roller blind step/move:

1)Touch icon  $\land$ , move up blind. Device sends out a telegram with the object(Up/Down) value of 0;

2)Touch icon II, stop blind. Device sends out a telegram with the object(Stop) value of 1;

3)Touch icon  $\checkmark$ , move down blind. Device sends out a telegram with the object(Up/Down) value of 1;

(5)6)Curtain position:

1)By sliding the slider<sup>5</sup> to adjust the position of curtain;

2  $\langle \rangle$   $\langle \rangle$ 

78 Roller blind position:

1)By sliding the slider  $\overline{7}$  to adjust the position of blind;

2) Operation of Up/Down/Stop are the same as above.

(9)(10) Venetian blind position and slat:

1)By sliding the slider<sup>(9)</sup> to adjust the position and louver angle of venetian blind;

2) Operation of Up/Down/Stop are the same as above.

#### 7.6. Value sender interface

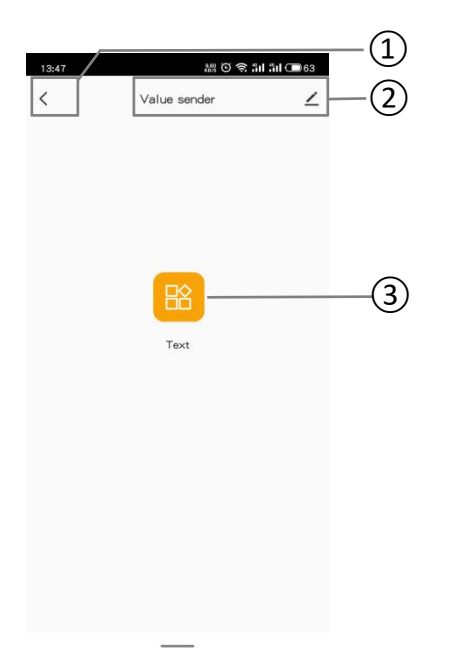

Fig.7.6Value sender

①Return to the previous interface.

②Device name, shown it above the interface. Click icon  $\checkmark$ , you can view, change device settings, and remove devices.

③Touch icon, send telegram to KNX bus. Only used to trigger calling command on the APP, with only button operation.

There are 8 value types sent: 1bit[On/Off], 2bit[0..3], 1byte[0..255], 1byte[0..100%], 1byte[scene control], 2byte[-671 088.64..670 760.96], 2byte[0..65535].

#### 7.7. KNX Scene switch interface

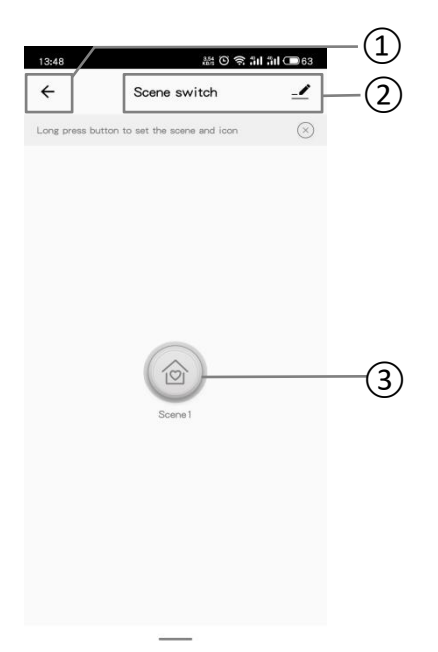

Fig.7.7(1) Scene switch interface ①Return to the previous interface.

②Device name, shown it above the interface. Click icon  $\checkmark$ , you can view, change device settings, and remove devices.

③Long press to enter the scene setting, receive KNX scene calling command, or short press on the APP to perform action set in scene setting, link the KNX device functions to the ZigBee on the APP. Configure specific associated devices and trigger responses for scene on the APP before operation.

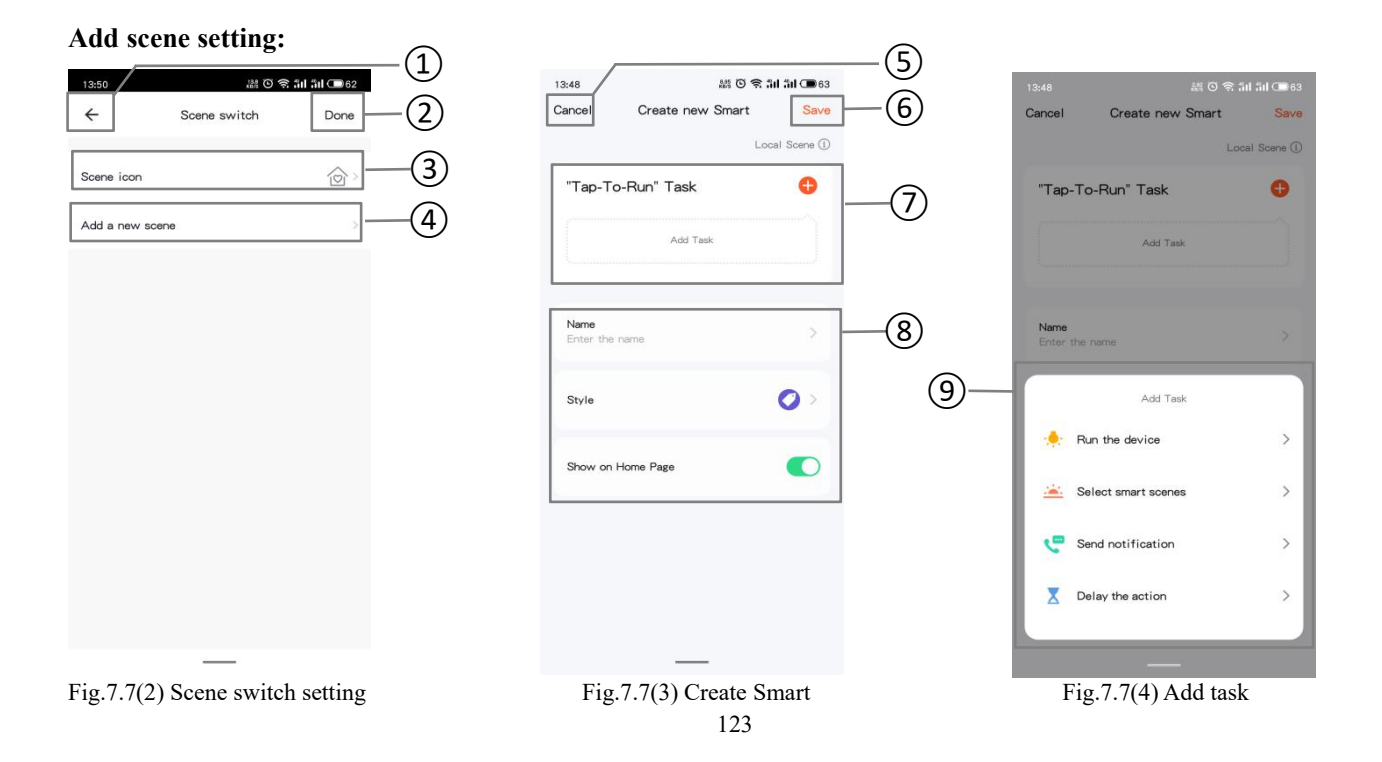

K-BUS® KNX/EIB KNX Gateway for Tuya ZigBee

(1) (5) Return to the previous interface.

②Click to save the setting and return to the previous interface after scene switch setting.

③Click to modify scene icon.

(4) Click to go to the interface Create Smart, shown as figure 7.7(3).

<sup>(6)</sup>Click to save the setting and return to the previous interface after creating smart.

⑦Click plus icon to create"Tap-To-Run" task, the window⑨ is pop up below, you can select required setting, including: all devices, smart scenes, notification and the action delay. Task is shown in figure 7.7(3) after creating successfully.

<sup>(8)</sup>Set the task name, display style, and whether to show on home page.

#### Manage scene setting: 28 (C) 🕿 54 54 (T) 63 13:49 13:49 JM O **fil (1)** 63 **fil (1)** 63 7) (3) Don (6)Cance Edit Sav GVS Q +(1)Tap-to Condition 1Ξ Manage 4 Ξ Logs Launch Tap-to-Run (5)Task 0 (2) Recommend Audio control (with on/off witch/Dimming Name 0> $\widehat{\omega}$ 0 Fig.7.7(5) Smart interface Fig.7.7(6) Manage interface Fig.7.7(7) Edit interface

①Click three-point icon, display drop-down window, you can select 【Manage】 or 【Logs】, shown as figure 7.7(5). Click 【Manage】 to go to manage interface, shown as figure 7.7(6). Long press icon④ to slide, to adjust the order of scene tasks; click icon⑤ to delete the scene task.

②Click three-point icon, go to the scene edit interface, shown as 7.7(7), operation in the interface: add task, change the task name and display style, whether to show on home page, and delete the scene. Click on the rest of the control to perform the scene immediately.

Operate the edit interface also can be via the single device, such as figure 7.2 (2) device basic setting, to click Tap-to-Run and Automation.

③Click to save and return to previous interface after task management.

<sup>(6)</sup>Click to cancel edit, and return to previous interface.

⑦Click to save and return to previous interface after editing.

#### 7.8. Air condition interface

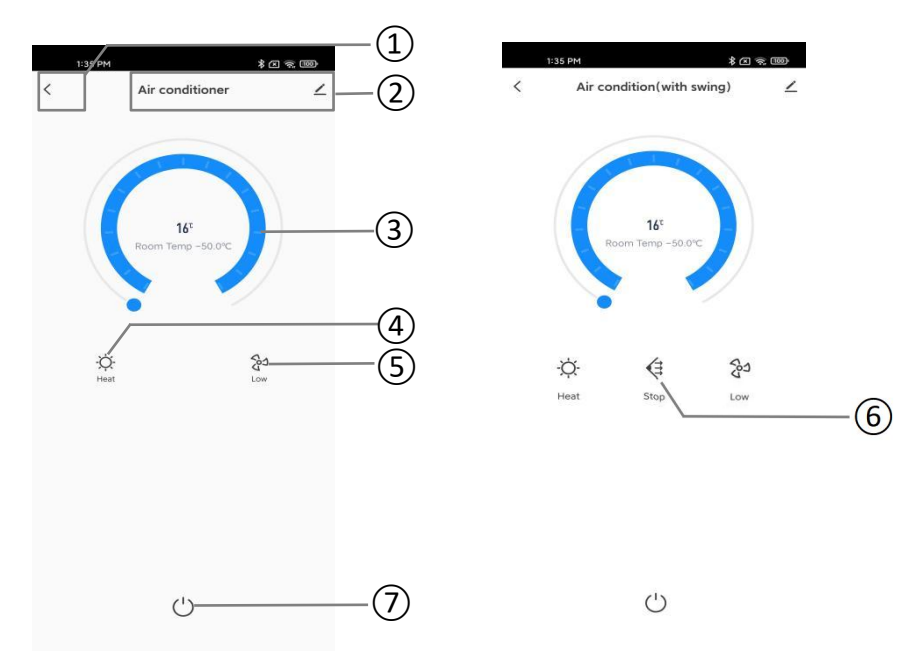

Fig.7.8(1) Air condition interfaceFig.7.8(2)Air condition (with swing) interface① Return to the previous interface.

(2)Device name, shown it above the interface. Click icon  $\checkmark$ , you can view, change device settings, and remove devices.

(3) Ring slider is used to adjust the setpoint temperature, the performed adjustment step is 1°C. When temperature unit is set to degrees Celsius (°C), adjustment range of setpoint temperature is default as  $16 \sim 32$ °C; Current temperature display according the parameter configuration, you can configure to show detected temperature of internal senor or external sensor.

(4) Click this icon to switch Air condition control mode, update the mode status via the object: Heat  $\dot{\phi}$ , Cool , Cool , Fan , Auto .

(5) Click this icon to switch fan speed, the current fan speed is cyclically switched in this order--Low speed...AUTO...Low speed: Low speed ??, Medium speed ??, High speed ??, Auto???

<sup>6</sup>Click this icon switch swing control: swing €, stop €.

⑦Air condition switch button, gray indicates status off, bright color indicates status on. When power off, except for the status of power on/off, the other icon status can not be updated via the bus or manually controlled. Click this icon, device sends a telegram of value 1/0 (On/Off) via the object Power on/off.

#### 7.9. Room temperature unit interface

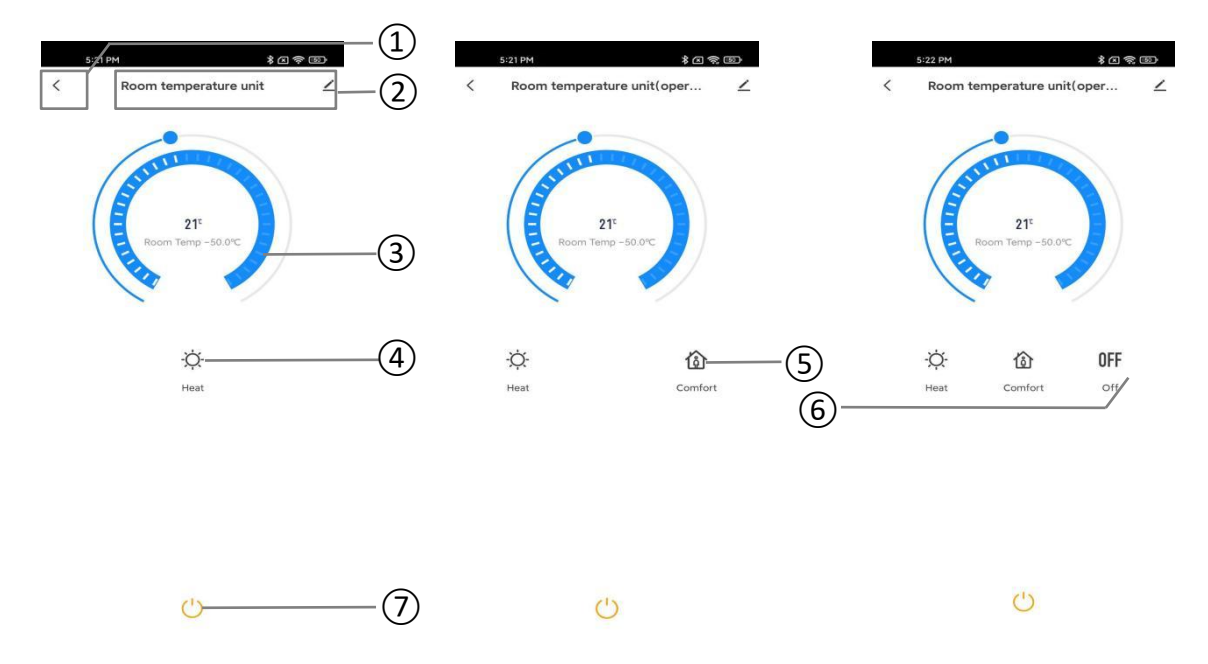

 Fig.7.9(1) RTC interface
 Fig.7.8(2) RTC (with operation mode ) interface

 ①Return to the previous interface.

(2) Device name, shown it above the interface. Click icon  $\checkmark$ , you can view, change device settings, and remove devices.

(3) Ring slider is used to adjust the setpoint temperature, the performed adjustment step is 1°C. When temperature unit is set to degrees Celsius (°C), adjustment range of setpoint temperature is default as  $5 \sim 40$ °C; Current temperature display according the parameter configuration, you can configure to show detected temperature of internal senor or external sensor.

④Click this icon to switch control mode, update the mode status via the object: Heating <sup>;</sup>, cooling. \*.

You can switch the mode via touch or telegram when the database sets the RTC control mode to "Heating and Cooling".

(5) Click this icon to switch operation mode: comfort  $\hat{\mathbf{D}}$ , standby  $\hat{\mathbf{C}}$ , economy  $\hat{\boldsymbol{P}}$ , protection

(6) Click this icon to switch fan speed, the current fan speed is cyclically switched in this order--Low speed...AUTO...Low speed: Low speed <sup>20</sup>, Medium speed <sup>20</sup>, High speed <sup>20</sup>, Auto <sup>2</sup>A.

(7) RTC switch button, gray indicates status off, bright color indicates status on. When power off, except for the status of power on/off, the other icon status can not be updated via the bus or manually controlled. Click this icon, device sends a telegram of value 1/0 (On/Off) via the object Power on/off.

#### 7.10. Ventilation system interface

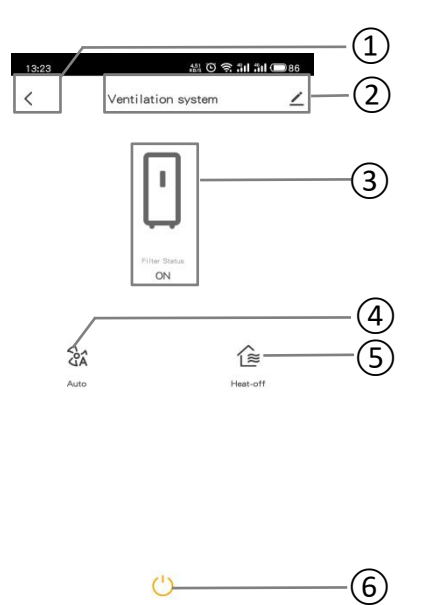

Fig. 7.10 Ventilation system control interface ①Return to the previous interface.

②Device name, shown it above the interface. Click icon  $\checkmark$ , you can view, change device settings, and remove devices.

③It is used to display the switch status of filter.

(4) Click this icon to switch fan speed, the current fan speed is cyclically switched in this order--Low speed...AUTO...Low speed: Low speed (2), Medium speed (3), High speed (3), Auto (3).

(5) Click the icon  $\widehat{E}$  to turn on or off heat recovery function.

<sup>®</sup>Ventilation switch button, gray indicates status off, bright color indicates status on. When power off, except for

the status of power on/off, the other icon status can not be updated via the bus or manually controlled. Click this icon, device sends a telegram of value 1/0 (On/Off) via the object Power on/off.

#### 7.11. Audio control interface

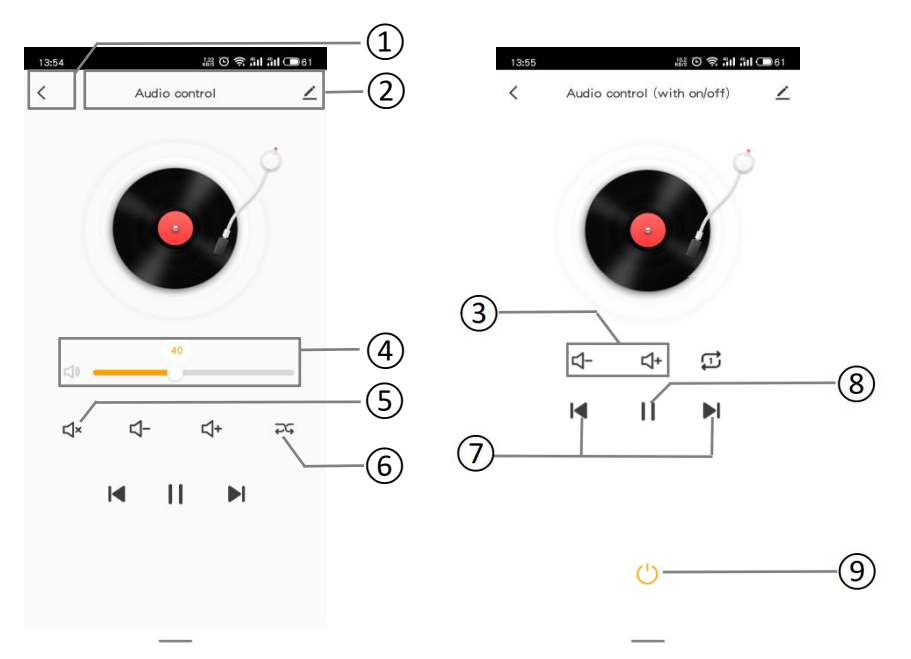

Fig.7.11(1) Audio control interfaceFig.7.11(2) Audio control (with on/off) interface① Return to the previous interface.

②Device name, shown it above the interface. Click icon  $\checkmark$ , you can view, change device settings, and remove devices.

③Click the icon to adjust the volume in increasing or decreasing increments.

④Slide the slider to adjust the volume decrease/increase.

(5) Click the icon to mute/exit mute: mute  $\checkmark$ , exit mute  $\checkmark$ .

(6) Click the button to switch the audio play mode. Update the status via the object: single loop  $\square$ , list play  $\blacksquare$ ,

random play 25.

⑦Click the icon to select previous song or next song.

<sup>®</sup>Click the icon to play or stop music. And update the status via the object.

<sup>(9)</sup>Audio control switch button, gray indicates status off, bright color indicates status on. When power off, except for the status of power on/off, the other icon status can not be updated via the bus or manually controlled. Click this icon, device sends a telegram of value 1/0 (On/Off) via the object Power on/off.

#### 7.12. Sensor interface

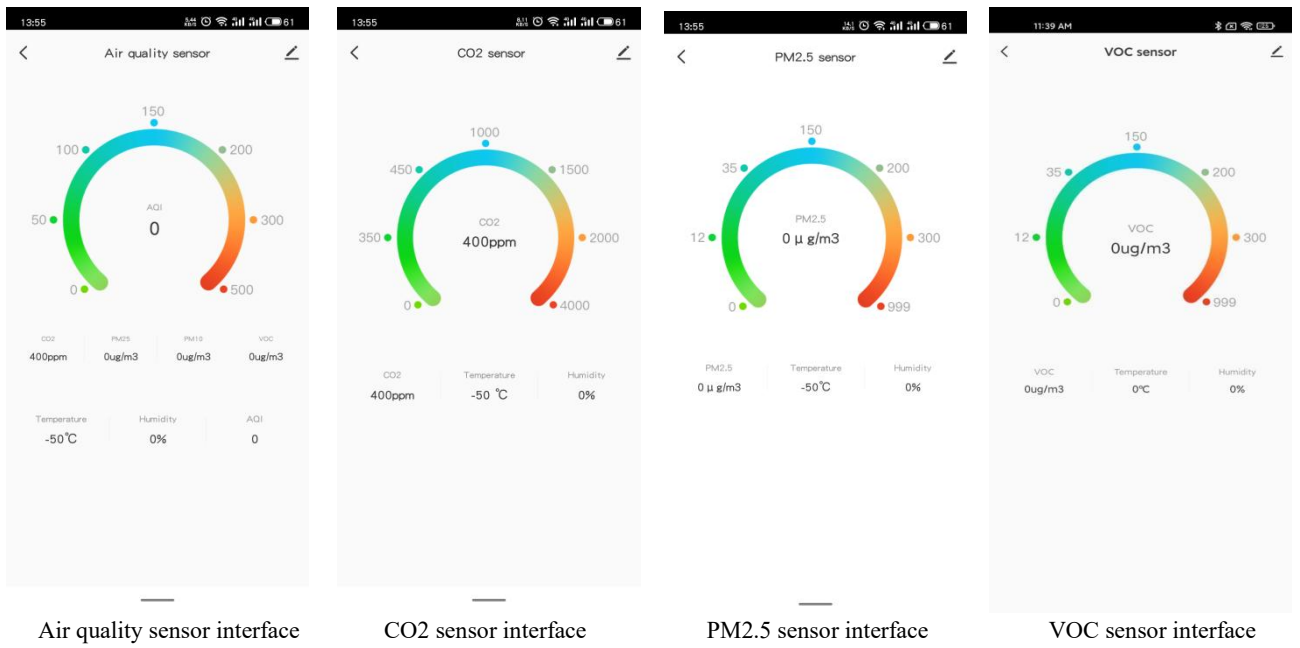

Air quality sensor displays 7 reference values, independently is: CO2, PM2.5, PM10, VOC, Temperature, Humidity, AQI. What displays can be configured through the database. The CO2, PM2.5 and VOC have separate detectors, and all can show the internal temperature and humidity on the interface.

The ring on the interface and the reference values of corresponding devices. The update of the display value can be achieved by rewriting the object via the bus.

Detection range of AQI: 0..500 Detection range of CO2: 0..4000ppm Detection range of PM2.5: 0..999ug/m<sup>3</sup> Detection range of VOC: 0..999ug/m<sup>3</sup> Detection range of temperature: -50...90°C Detection range of humidity: 0..100%

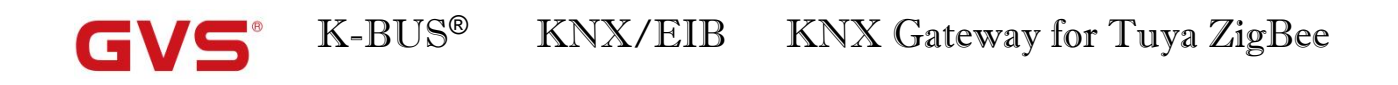

| 13:56 | 18 0 <b>s 11 1</b>        | 61       | 13:56        | 蒜の小い                | <b>il äil 🗇</b> 61 | 13:56 | 141 O 🤶                   | iil âil 🗩 60 | 13:56 |                  | äıl äıl œ60 |
|-------|---------------------------|----------|--------------|---------------------|--------------------|-------|---------------------------|--------------|-------|------------------|-------------|
| <     | Presence sensor           | $\angle$ | <            | Motion sensor       | ∠                  | <     | Brightness sensor         | ∠            | <     | I/O signal       | ∠           |
|       | (1%)                      |          |              | (吟                  |                    |       | -Ò-                       |              |       |                  |             |
|       | PIR state<br>No one       |          |              | PIR state<br>No one |                    |       | Current Luminance<br>01ux |              |       |                  |             |
|       | Illuminance Value<br>OLux |          |              |                     |                    |       |                           |              |       |                  |             |
|       |                           |          |              |                     |                    |       |                           |              |       |                  |             |
| D     |                           |          | <b>N</b> ( ) | —                   |                    | D 1 1 | - <u>-</u>                | C            | T/O   | <br>. 1:         |             |
| Prese | nce sensor interface      | e        | Motic        | on sensor interfa   | ice                | Brigh | tness sensor inte         | rtace        | I/O   | signal interface | :           |

Presence sensor can detect PIR state, and illuminance, detection range: 0...65535lux

Motion sensor can detect PIR state.

Brightness sensor can detect the illuminance, detection range: 0...65535lux

I/O signal can detect the device switch status.

### 7.13. Current/Energy metering interface

| 13:25 *** ⓒ 중 해 해 🗩 85 | 13:25 | ,               | # © 숙 개 개 🗩 | 85 |
|------------------------|-------|-----------------|-------------|----|
| Current metering       | <     | Energy meter    | ing         | ∠  |
| Â                      |       | electric curren |             |    |
| ourrent                |       | power           |             |    |
| 0 A                    |       | 0               | w           |    |
| power                  |       | 0               | v           |    |
| 0 w                    |       | energy<br>O w   | V/H         |    |
|                        |       |                 |             |    |
|                        |       |                 |             |    |

Current metering

G۱

Energy metering

Current metering detects the current and power, and display the changing status in real-time, the values unit and resolution can be rewrite via the object on the bus.

Energy metering detects the current, power, voltage and energy, and display the changing status in real-time, the values unit and resolution can be rewrite via the object on the bus.

### 7.14. Voice control command

G

This chapter mainly list the voice control commands for Tuya Smart APP. You can find the command of

| ETS functions     | Voice control command<br>Note: the specific content in <> is determined by the name edited on the APP.<br>Only support English. The same as below. |                                                    |  |  |  |  |  |  |
|-------------------|----------------------------------------------------------------------------------------------------|----------------------------------------------------|--|--|--|--|--|--|
|                   | Amazon Alexa                                                                                                    | Google Assistant                                   |  |  |  |  |  |  |
| Switch            | Alexa, turn on <device name=""></device>                                                                                                    | OK Google, turn on <device name=""></device>       |  |  |  |  |  |  |
| Switch            | Alexa, turn off <device name=""></device>                                                                                                    | OK Google, turn off <device name=""></device>      |  |  |  |  |  |  |
|                   | Switch:                                                                                                    | Switch:                                            |  |  |  |  |  |  |
|                   | Alexa, turn on <device name=""></device>                                                                                                    | OK Google, turn on <device name=""></device>       |  |  |  |  |  |  |
|                   | Alexa, turn off <device name=""></device>                                                                                                    | OK Google, turn off <device name=""></device>      |  |  |  |  |  |  |
|                   | Dimming:                                                                                                    | Dimming:                                           |  |  |  |  |  |  |
| Switch/Dimming    | Alexa, set the bedroom light to fifty percent                                                                                                    | OK Google, what is the brightness level of         |  |  |  |  |  |  |
|                   | Alexa, brighten <device name=""></device>                                                                                                    | <device name="">?</device>                         |  |  |  |  |  |  |
|                   | Alexa, dim <device name=""></device>                                                                                                    | OK Google, adjust <device name=""> to 65%</device> |  |  |  |  |  |  |
|                   |                                                                                                    | brightness                                         |  |  |  |  |  |  |
|                   |                                                                                                    | OK Google, brighten the <device name=""></device>  |  |  |  |  |  |  |
|                   |                                                                                                    | OK Google, dim the <device name=""></device>       |  |  |  |  |  |  |
|                   | Switch:                                                                                                    | Switch:                                            |  |  |  |  |  |  |
| RGB Dimming       | Alexa, turn on <device name=""></device>                                                                                                    | OK Google, turn on <device name=""></device>       |  |  |  |  |  |  |
|                   | Alexa, turn off <device name=""></device>                                                                                                    | OK Google, turn off <device name=""></device>      |  |  |  |  |  |  |
|                   | Switch:                                                                                                    | Switch:                                            |  |  |  |  |  |  |
| RGBW Dimming      | Alexa, turn on <device name=""></device>                                                                                                    | OK Google, turn on <device name=""></device>       |  |  |  |  |  |  |
|                   | Alexa, turn off <device name=""></device>                                                                                                    | OK Google, turn off <device name=""></device>      |  |  |  |  |  |  |
|                   | Switch:                                                                                                    | Switch:                                            |  |  |  |  |  |  |
|                   | Alexa, turn on <device name=""></device>                                                                                                    | OK Google, turn on <device name=""></device>       |  |  |  |  |  |  |
|                   | Alexa, turn off <device name=""></device>                                                                                                    | OK Google, turn off <device name=""></device>      |  |  |  |  |  |  |
| Color Temperature | Dimming:                                                                                                    |                                                    |  |  |  |  |  |  |
|                   | Alexa, set the bedroom light to fifty percent                                                                                                    |                                                    |  |  |  |  |  |  |
|                   | Alexa, brighten <device name=""></device>                                                                                                    |                                                    |  |  |  |  |  |  |
|                   | Alexa, dim <device name=""></device>                                                                                                    |                                                    |  |  |  |  |  |  |

ETS function to voice control. Note: Currently, only the devices listed below are supported.

|                   | Voice control command                                      |                                                      |  |  |  |  |
|-------------------|------------------------------------------------------------|------------------------------------------------------|--|--|--|--|
| ETS functions     | Amazon Alexa                                               | Google Assistant                                     |  |  |  |  |
|                   | Color temperature:                                         | Dimming:                                             |  |  |  |  |
|                   | Alexa, make the living room lights warmer                  | OK Google, what is the brightness level of           |  |  |  |  |
|                   | Alexa, set the dining room lights cooler                   | <device name="">?</device>                           |  |  |  |  |
|                   | Alexa, set the dining room softer                          | OK Google, adjust <device name=""> to 65%</device>   |  |  |  |  |
|                   | Alexa, make the living room light whiter                   | brightness                                           |  |  |  |  |
| Color Temperature | Alexa, make the living room light warm white               | OK Google, brighten the <device name=""></device>    |  |  |  |  |
|                   | Alexa, set the kitchen to daylight                         | OK Google, dim the <device name=""></device>         |  |  |  |  |
|                   |                                                            | Color temperature:                                   |  |  |  |  |
|                   |                                                            | OK Google, set the <device name=""> to cool</device> |  |  |  |  |
|                   |                                                            | white                                                |  |  |  |  |
|                   |                                                            |                                                      |  |  |  |  |
|                   | Curtain switch:                                            | Curtain switch:                                      |  |  |  |  |
|                   | Alexa, turn on <device name=""></device>                   | OK Google, turn on <device name=""></device>         |  |  |  |  |
| Curtain stan/maya | Alexa, turn off <device name=""></device>                  | OK Google, turn off <device name=""></device>        |  |  |  |  |
| Curtain step/move |                                                            | Work status:                                         |  |  |  |  |
|                   |                                                            | OK Google, pause <device name=""></device>           |  |  |  |  |
|                   |                                                            | OK Google, resume <device name=""></device>          |  |  |  |  |
|                   | Curtain switch:                                            | Curtain switch:                                      |  |  |  |  |
|                   | Alexa, turn on <device name=""></device>                   | OK Google, turn on <device name=""></device>         |  |  |  |  |
| Roller blind      | Alexa, turn off <device name=""></device>                  | OK Google, turn off <device name=""></device>        |  |  |  |  |
| step/move         |                                                            | Work status:                                         |  |  |  |  |
|                   |                                                            | OK Google, pause <device name=""></device>           |  |  |  |  |
|                   |                                                            | OK Google, resume <device name=""></device>          |  |  |  |  |
|                   | Curtain switch:                                            | Curtain switch:                                      |  |  |  |  |
|                   | Alexa, turn on <device name=""></device>                   | OK Google, turn on <device name=""></device>         |  |  |  |  |
|                   | Alexa, turn off <device name=""></device>                  | OK Google, turn off <device name=""></device>        |  |  |  |  |
|                   | Percentage position:                                       | Work status:                                         |  |  |  |  |
| Curtain position  | Alexa, set the <device name=""> to thirty percent</device> | OK Google, pause <device name=""></device>           |  |  |  |  |
|                   | Alexa, increase <device name=""> by ten percent</device>   | OK Google, resume <device name=""></device>          |  |  |  |  |
|                   | Alexa, decrease <device name=""> by twenty</device>        | Percentage position:                                 |  |  |  |  |
|                   | percent                                                    | OK Google, open <device name=""></device>            |  |  |  |  |
|                   |                                                            | OK Google, close <device name=""></device>           |  |  |  |  |

|                   | Voice control command                                                                                                    |                                                                   |  |  |  |  |  |
|-------------------|----------------------------------------------------------------------------------------------------|-------------------------------------------------------------------|--|--|--|--|--|
| ETS functions     | Amazon Alexa                                                                                                    | Google Assistant                                                  |  |  |  |  |  |
|                   | Curtain switch:                                                                                                    | Curtain switch:                                                   |  |  |  |  |  |
|                   | Alexa, turn on <device name=""></device>                                                                                                    | OK Google, turn on <device name=""></device>                      |  |  |  |  |  |
|                   | Alexa, turn off <device name=""></device>                                                                                                    | OK Google, turn off <device name=""></device>                     |  |  |  |  |  |
| Poller blind      | Percentage position:                                                                                                    | Work status:                                                      |  |  |  |  |  |
|                   | Alexa, set the <device name=""> to thirty percent</device>                                                                                                  | OK Google, pause <device name=""></device>                        |  |  |  |  |  |
| position          | Alexa, increase <device name=""> by ten percent</device>                                                                                                    | OK Google, resume <device name=""></device>                       |  |  |  |  |  |
|                   | Alexa, decrease <device name=""> by twenty</device>                                                                                                    | Percentage position:                                              |  |  |  |  |  |
|                   | percent                                                                                                    | OK Google, open <device name=""></device>                         |  |  |  |  |  |
|                   |                                                                                                    | OK Google, close <device name=""></device>                        |  |  |  |  |  |
|                   | Curtain switch:                                                                                                    | Curtain switch:                                                   |  |  |  |  |  |
|                   | Alexa, turn on <device name=""></device>                                                                                                    | OK Google, turn on <device name=""></device>                      |  |  |  |  |  |
| Vanation blind    | Alexa, turn off <device name=""></device>                                                                                                    | OK Google, turn off <device name=""></device>                     |  |  |  |  |  |
| venetian billio   | Work status:                                                                                                    | Work status:                                                      |  |  |  |  |  |
| position and slat | Alexa, pause device                                                                                                    | OK Google, start the washing machine                              |  |  |  |  |  |
|                   | Alexa, resume device                                                                                                    | OK Google, stop <device name=""></device>                         |  |  |  |  |  |
| Value sender      | Alexa, turn on <device name=""></device>                                                                                                    | OK Google, turn on <device name=""></device>                      |  |  |  |  |  |
| /Scene switch     | Alexa, turn off <device name=""></device>                                                                                                    | OK Google, turn off <device name=""></device>                     |  |  |  |  |  |
|                   | Power:                                                                                                    | Power:                                                            |  |  |  |  |  |
|                   | Alexa, turn on <device name=""></device>                                                                                                    | OK Google, turn on <device name=""></device>                      |  |  |  |  |  |
|                   | Alexa, turn off <device name=""></device>                                                                                                    | OK Google, turn off <device name=""></device>                     |  |  |  |  |  |
|                   | Control mode:                                                                                                    | Control mode:                                                     |  |  |  |  |  |
|                   | Alexa, set the <mode name=""> on the <device< td=""><td colspan="2">OK Google, set <device name=""> to <mode< td=""></mode<></device></td></device<></mode> | OK Google, set <device name=""> to <mode< td=""></mode<></device> |  |  |  |  |  |
|                   | name> to <mode value=""></mode>                                                                                                    | value>                                                            |  |  |  |  |  |
|                   | Temperature:                                                                                                    | Temperature:                                                      |  |  |  |  |  |
|                   | Alexa, make it warmer in here                                                                                                    | OK Google, set the <device name=""> to 350</device>               |  |  |  |  |  |
|                   | Alexa, make it cooler in here                                                                                                    | degrees                                                           |  |  |  |  |  |
| Air conditioner   | Alexa, what is the target temperature of the                                                                                                    | Check actual temperature:                                         |  |  |  |  |  |
|                   | <device name="">?</device>                                                                                                    | OK Google, what is the current device                             |  |  |  |  |  |
|                   | Alexa, set <device name=""> to twenty</device>                                                                                                    | temperature?                                                      |  |  |  |  |  |
|                   | Alexa, set <device name=""> to N</device>                                                                                                    | Fan speed level:                                                  |  |  |  |  |  |
|                   | Check actual temperature:                                                                                                    | OK Google, set the <device name=""> to low</device>               |  |  |  |  |  |
|                   | Alexa, what is the temperature of <device< td=""><td>OK Google, set the <device name=""> to high</device></td></device<>                                    | OK Google, set the <device name=""> to high</device>              |  |  |  |  |  |
|                   | name>                                                                                                    |                                                                   |  |  |  |  |  |
|                   | Fan speed level:                                                                                                    |                                                                   |  |  |  |  |  |
|                   | Alexa, set the fan speed on the <device name=""></device>                                                                                                   |                                                                   |  |  |  |  |  |
|                   | to <mode value=""></mode>                                                                                                    |                                                                   |  |  |  |  |  |

|               | Voice control command                                                                                                    |                                                                   |  |  |  |  |
|---------------|----------------------------------------------------------------------------------------------------|-------------------------------------------------------------------|--|--|--|--|
| ETS functions | Amazon Alexa                                                                                                    | Google Assistant                                                  |  |  |  |  |
|               | Power:                                                                                                    | Power:                                                            |  |  |  |  |
|               | Alexa, turn on <device name=""></device>                                                                                                    | OK Google, turn on <device name=""></device>                      |  |  |  |  |
|               | Alexa, turn off <device name=""></device>                                                                                                    | OK Google, turn off <device name=""></device>                     |  |  |  |  |
|               | Control mode:                                                                                                    | Control mode:                                                     |  |  |  |  |
|               | Alexa, set the <mode name=""> on the <device< td=""><td>OK Google, set <device name=""> to <mode< td=""></mode<></device></td></device<></mode> | OK Google, set <device name=""> to <mode< td=""></mode<></device> |  |  |  |  |
|               | name> to <mode value=""></mode>                                                                                                    | value>                                                            |  |  |  |  |
|               | Temperature:                                                                                                    | Temperature:                                                      |  |  |  |  |
|               | Alexa, make it warmer in here                                                                                                    | OK Google, set the <device name=""> to 350</device>               |  |  |  |  |
|               | Alexa, make it cooler in here                                                                                                    | degrees                                                           |  |  |  |  |
|               | Alexa, what is the target temperature of the                                                                                                    | Check actual temperature:                                         |  |  |  |  |
|               | <device name="">?</device>                                                                                                    | OK Google, what is the current device                             |  |  |  |  |
| Air condition | Alexa, set <device name=""> to twenty</device>                                                                                                  | temperature?                                                      |  |  |  |  |
| (with swing)  | Alexa, set <device name=""> to N</device>                                                                                                    | Fan speed level:                                                  |  |  |  |  |
|               | Check actual temperature:                                                                                                    | OK Google, set the <device name=""> to low</device>               |  |  |  |  |
|               | Alexa, what is the temperature of <device< td=""><td>OK Google, set the <device name=""> to high</device></td></device<>                        | OK Google, set the <device name=""> to high</device>              |  |  |  |  |
|               | name>                                                                                                    | Swing:                                                            |  |  |  |  |
|               | Fan speed level:                                                                                                    | Turn on/off <device name=""></device>                             |  |  |  |  |
|               | Alexa, set the fan speed on the <device name=""></device>                                                                                       |                                                                   |  |  |  |  |
|               | to <mode value=""></mode>                                                                                                    |                                                                   |  |  |  |  |
|               | Swing:                                                                                                    |                                                                   |  |  |  |  |
|               | Alexa, turn on horizontal swing on <device< td=""><td></td></device<>                                                                           |                                                                   |  |  |  |  |
|               | name>                                                                                                    |                                                                   |  |  |  |  |
|               | Alexa, turn off horizontal swing on <device< td=""><td></td></device<>                                                                          |                                                                   |  |  |  |  |
|               | name>                                                                                                    |                                                                   |  |  |  |  |

**GVS**<sup>°</sup>

| ETS                       | Voice control command                                                                                                    |                                                                   |  |  |  |
|---------------------------|----------------------------------------------------------------------------------------------------|-------------------------------------------------------------------|--|--|--|
| functions                 | Amazon Alexa                                                                                                    | Google Assistant                                                  |  |  |  |
|                           | Power:                                                                                                    | Power:                                                            |  |  |  |
|                           | Alexa, turn on <device name=""></device>                                                                                                    | OK Google, turn on <device name=""></device>                      |  |  |  |
|                           | Alexa, turn off <device name=""></device>                                                                                                    | OK Google, turn off <device name=""></device>                     |  |  |  |
|                           | Control mode:                                                                                                    | Control mode:                                                     |  |  |  |
|                           | Alexa, set the <mode name=""> on the <device< td=""><td>OK Google, set <device name=""> to <mode< td=""></mode<></device></td></device<></mode> | OK Google, set <device name=""> to <mode< td=""></mode<></device> |  |  |  |
|                           | name> to <mode name=""></mode>                                                                                                    | value>                                                            |  |  |  |
| Poom                      | Temperature:                                                                                                    | Temperature:                                                      |  |  |  |
| temperature unit          | Alexa, make it warmer in here                                                                                                    | OK Google, set the <device name=""> to 350</device>               |  |  |  |
| temperature unit          | Alexa, make it cooler in here                                                                                                    | degrees                                                           |  |  |  |
|                           | Alexa, what is the target temperature of the                                                                                                    | Check actual temperature:                                         |  |  |  |
|                           | <device name="">?</device>                                                                                                    | OK Google, what is the current device                             |  |  |  |
|                           | Alexa, set <device name=""> to twenty</device>                                                                                                  | temperature?                                                      |  |  |  |
|                           | Alexa, set <device name=""> to N</device>                                                                                                    |                                                                   |  |  |  |
|                           | Check actual temperature:                                                                                                    |                                                                   |  |  |  |
|                           | Alexa, what is the temperature of <device name=""></device>                                                                                     |                                                                   |  |  |  |
|                           | Power:                                                                                                    | Power:                                                            |  |  |  |
|                           | Alexa, turn on <device name=""></device>                                                                                                    | OK Google, turn on <device name=""></device>                      |  |  |  |
|                           | Alexa, turn off <device name=""></device>                                                                                                    | OK Google, turn off <device name=""></device>                     |  |  |  |
|                           | <b>Operation/Control mode:</b>                                                                                                    | <b>Operation/Control mode:</b>                                    |  |  |  |
|                           | Alexa, set the <mode name=""> on the <device< td=""><td>OK Google, set <device name=""> to <mode< td=""></mode<></device></td></device<></mode> | OK Google, set <device name=""> to <mode< td=""></mode<></device> |  |  |  |
| Room                      | name> to <mode name=""></mode>                                                                                                    | value>                                                            |  |  |  |
| temperature unit          | Temperature:                                                                                                    | Temperature:                                                      |  |  |  |
| (with operation           | Alexa, make it warmer in here                                                                                                    | OK Google, set the <device name=""> to 350</device>               |  |  |  |
| (while operation<br>mode) | Alexa, make it cooler in here                                                                                                    | degrees                                                           |  |  |  |
|                           | Alexa, what is the target temperature of the                                                                                                    | Check actual temperature:                                         |  |  |  |
|                           | <device name="">?</device>                                                                                                    | OK Google, what is the current device                             |  |  |  |
|                           | Alexa, set <device name=""> to twenty</device>                                                                                                  | temperature?                                                      |  |  |  |
|                           | Alexa, set <device name=""> to N</device>                                                                                                    |                                                                   |  |  |  |
|                           | Check actual temperature:                                                                                                    |                                                                   |  |  |  |
|                           | Alexa, what is the temperature of <device name=""></device>                                                                                     |                                                                   |  |  |  |

| ETS              | Voice control command                                                                                                    |                                                                   |  |  |  |  |
|------------------|----------------------------------------------------------------------------------------------------|-------------------------------------------------------------------|--|--|--|--|
| functions        | Amazon Alexa                                                                                                    | Google Assistant                                                  |  |  |  |  |
|                  | Power:                                                                                                    | Power:                                                            |  |  |  |  |
|                  | Alexa, turn on <device name=""></device>                                                                                                    | OK Google, turn on <device name=""></device>                      |  |  |  |  |
|                  | Alexa, turn off <device name=""></device>                                                                                                    | OK Google, turn off <device name=""></device>                     |  |  |  |  |
|                  | <b>Operation/Control mode:</b>                                                                                                    | <b>Operation/Control mode:</b>                                    |  |  |  |  |
|                  | Alexa, set the <mode name=""> on the <device< td=""><td>OK Google, set <device name=""> to <mode< td=""></mode<></device></td></device<></mode> | OK Google, set <device name=""> to <mode< td=""></mode<></device> |  |  |  |  |
|                  | name> to <mode name=""></mode>                                                                                                    | value>                                                            |  |  |  |  |
| Room             | Temperature:                                                                                                    | Temperature:                                                      |  |  |  |  |
| temperature unit | Alexa, make it warmer in here                                                                                                    | OK Google, set the <device name=""> to 350</device>               |  |  |  |  |
| (with operation  | Alexa, make it cooler in here                                                                                                    | degrees                                                           |  |  |  |  |
| (with operation  | Alexa, what is the target temperature of the                                                                                                    | Check actual temperature:                                         |  |  |  |  |
| smood)           | <device name="">?</device>                                                                                                    | OK Google, what is the current device                             |  |  |  |  |
| speed)           | Alexa, set <device name=""> to twenty</device>                                                                                                  | temperature?                                                      |  |  |  |  |
|                  | Alexa, set <device name=""> to N</device>                                                                                                    | Fan speed level:                                                  |  |  |  |  |
|                  | Check actual temperature:                                                                                                    | OK Google, set the <device name=""> to low</device>               |  |  |  |  |
|                  | Alexa, what is the temperature of <device name=""></device>                                                                                     | OK Google, set the <device name=""> to high</device>              |  |  |  |  |
|                  | Fan speed level:                                                                                                    |                                                                   |  |  |  |  |
|                  | Alexa, set the fan speed on the <device name=""></device>                                                                                       |                                                                   |  |  |  |  |
|                  | to <mode value=""></mode>                                                                                                    |                                                                   |  |  |  |  |
|                  | Power:                                                                                                    |                                                                   |  |  |  |  |
|                  | Alexa, turn on <device name=""></device>                                                                                                    |                                                                   |  |  |  |  |
| Ventilation      | Alexa, turn off <device name=""></device>                                                                                                    |                                                                   |  |  |  |  |
| system           | Fan speed level:                                                                                                    |                                                                   |  |  |  |  |
|                  | Alexa, set the fan speed on the <device name=""></device>                                                                                       |                                                                   |  |  |  |  |
|                  | to <mode value=""></mode>                                                                                                    |                                                                   |  |  |  |  |

| ETS           | Voice control command                                                                                     |                                                        |  |  |  |  |  |
|---------------|----------------------------------------------------------------------------------------------------|--------------------------------------------------------|--|--|--|--|--|
| functions     | Amazon Alexa                                                                                              | Google Assistant                                       |  |  |  |  |  |
|               | Volume:                                                                                                   | Volume:                                                |  |  |  |  |  |
|               | Alexa, set the volume of the speakers to fifty                                                            | OK Google, make the <device name=""> a little</device> |  |  |  |  |  |
|               | Alexa, turn the volume down on the stereo by                                                              | quieter                                                |  |  |  |  |  |
|               | twenty                                                                                                    | OK Google, mute <device name=""></device>              |  |  |  |  |  |
|               | Alexa, turn the volume down on Living Room                                                                | Mute mode:                                             |  |  |  |  |  |
| Audio control | TV                                                                                                    | Turn on <device name=""></device>                      |  |  |  |  |  |
|               | Alexa, mute speakers                                                                                      | Turn off <device name=""></device>                     |  |  |  |  |  |
|               | Alexa, unmute speakers                                                                                    |                                                        |  |  |  |  |  |
|               | Track change:                                                                                             |                                                        |  |  |  |  |  |
|               | Alexa, previous on device                                                                                 |                                                        |  |  |  |  |  |
|               | Alexa, next song/video/photo on device                                                                    |                                                        |  |  |  |  |  |
|               | Power:                                                                                                    | Power:                                                 |  |  |  |  |  |
|               | Alexa, open <device name=""></device>                                                                     | OK Google, turn on <device name=""></device>           |  |  |  |  |  |
|               | Alexa, close <device name=""></device>                                                                    | OK Google, turn off <device name=""></device>          |  |  |  |  |  |
| Audio         | Play/pause:                                                                                               |                                                        |  |  |  |  |  |
| control(with  | Alexa, pause device                                                                                       |                                                        |  |  |  |  |  |
| on/off)       | Alexa, resume device                                                                                      |                                                        |  |  |  |  |  |
|               | Track change:                                                                                             |                                                        |  |  |  |  |  |
|               | Alexa, previous on device                                                                                 |                                                        |  |  |  |  |  |
|               | Alexa, next song/video/photo on device                                                                    |                                                        |  |  |  |  |  |
|               | Temperature check:                                                                                        | Temperature check:                                     |  |  |  |  |  |
|               | Alexa, what is the temperature of <device< td=""><td>OK Google, what is the current device</td></device<> | OK Google, what is the current device                  |  |  |  |  |  |
|               | name>                                                                                                    | temperature?                                           |  |  |  |  |  |
|               | Humidity check:                                                                                           | Humidity check:                                        |  |  |  |  |  |
|               | Alexa, what is the bedroom humidity?                                                                      | OK Google, what humidity does my                       |  |  |  |  |  |
| Air quality   | CO2 check:                                                                                                | humidifier show?                                       |  |  |  |  |  |
| sensor        | Alexa, what's the <device name=""> <range< td=""><td>CO2 check:</td></range<></device>                    | CO2 check:                                             |  |  |  |  |  |
|               | name>?                                                                                                    | OK Google, is the <sensor name=""> detecting</sensor>  |  |  |  |  |  |
|               |                                                                                                    | carbon dioxide                                         |  |  |  |  |  |
|               |                                                                                                    | OK Google, Is carbon dioxide detected                  |  |  |  |  |  |
|               |                                                                                                    | OK Google, do you detect carbon dioxide in the room    |  |  |  |  |  |

| ETS             | Voice control command                                                                                                    |                                                       |
|-----------------|----------------------------------------------------------------------------------------------------|-------------------------------------------------------|
| functions       | Amazon Alexa                                                                                                    | Google Assistant                                      |
|                 | Alexa, what's the <device name=""> <range< td=""><td>OK Google, is the <sensor name=""> detecting</sensor></td></range<></device> | OK Google, is the <sensor name=""> detecting</sensor> |
|                 | name>?                                                                                                    | carbon dioxide                                        |
| CO2 sensor      |                                                                                                    | OK Google, Is carbon dioxide detected                 |
|                 |                                                                                                    | OK Google, do you detect carbon dioxide               |
|                 |                                                                                                    | in the room                                           |
| D               | Alexa, what's the <device name=""> <range< td=""><td></td></range<></device>                                                      |                                                       |
| Presence sensor | name>?                                                                                                    |                                                       |
| Brightness      | Alexa, what's the <device name=""> <range< td=""><td></td></range<></device>                                                      |                                                       |
| sensor          | name>?                                                                                                    |                                                       |

### Chapter 8 Tuya Zigbee Gateway Management System

Tuya Zigbee Gateway Management System only apply to KNX Gateway for Tuya ZigBee,Premium, use web to configure and manage the links between ZigBee devices and KNX system. Before enter to the system, please ensure that the gateway is connected to LAN correctly, then configure IP address and Zigbee channel via ETS. This management system only makes secondary configuration for the devices.

Ensure the computer and mobile phone is in the same LAN, then enter IP address (this IP address belongs to **KNX Gateway for Tuya ZigBee, Premium**, you can check the gateway information on the APP to get it) in the browser to enter the management system. The system operation and ZigBee device linking will be explained in the following chapters.

#### 8.1. Gateway information

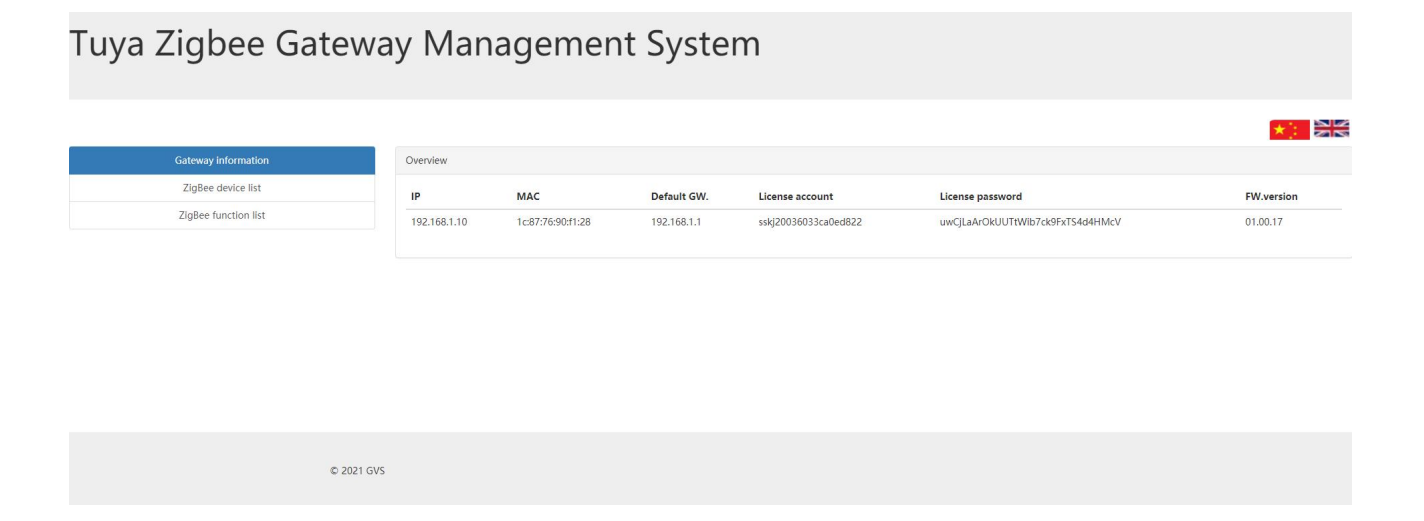

In the system, you can see the based information of the gateway, including the IP address, MAC address, default gateway address, Tuya license account and password, and firmware version.

Click the upper right corner of the webpage to switch languages : Chinese; English.

## 8.2. ZigBee device list

G

# Tuya Zigbee Gateway Management System

| Gateway information  | Overview          |                    |                         |        |                  |                |                            |  |
|----------------------|-------------------|--------------------|-------------------------|--------|------------------|----------------|----------------------------|--|
| ZigBee device list   | Virtual ID        | Name               | MAC                     | Status | KNX Name         | ZigBee Channel | Operation setting          |  |
| ZigBee function list | virtual ib        | a la televición de |                         | Juitas | Rick Halle       | Ligber channel |                            |  |
|                      |                   | SwitchDimming      | bc33acttte452684 online |        | SwitchDimming 17 |                | DVC FUN EDIT DEL           |  |
|                      | Showing 1 to 1 of | 1 entries          |                         |        |                  |                | First Previous 1 Next Last |  |

Click "ZigBee device list", you can view the information of ZigBee devices that are linked/to be linked. As follow:

| Virtual ID                                                                           | Assigned automatically by the system.                                     |  |  |
|--------------------------------------------------------------------------------------|---------------------------------------------------------------------------|--|--|
| Name                                                                                 | Display ZigBee device name. User can customize the name, if it is not     |  |  |
|                                                                                      | defined, it will be empty.                                                |  |  |
| MAC                                                                                  | MAC address of the device.                                                |  |  |
| Status                                                                               | Online/Offline                                                            |  |  |
| KNX Name                                                                             | The name configured in ETS.                                               |  |  |
| ZigBee Channel Display the bound ZigBee channel number, corresponding to the ETS set |                                                                           |  |  |
|                                                                                      | number is 1~32.                                                           |  |  |
| Operation setting                                                                    | DVC: use to link the ZigBee device to corresponding ZigBee channel.       |  |  |
|                                                                                      | FUN: use to link the ZigBee device to corresponding ZigBee function.      |  |  |
|                                                                                      | EDIT: use to change ZigBee device name.                                   |  |  |
|                                                                                      | DEL: use to delete the linking information of ZigBee device.              |  |  |
|                                                                                      | Note: If the device is already linked, the DVC button is not operable. If |  |  |
|                                                                                      | the device is not linked, FUN/DEL buttons are not operable.               |  |  |

## 8.3. ZigBee function list

G

# Tuya Zigbee Gateway Management System

|                      |                             |                  |        |                |              |                | *: 88             |
|----------------------|-----------------------------|------------------|--------|----------------|--------------|----------------|-------------------|
| Gateway information  | Overview                    |                  |        |                |              |                |                   |
| ZigBee device list   |                             |                  |        |                |              |                |                   |
| 75eBee American East | Device                      | MAC              | Fun.ID | Data mode      | Status value | Device type    | Linking           |
| Lighter thread his   | SwitchDimming               | bc33acfffe452684 | 1      | Status/Control | 0            | Switch/Dimming | Switch            |
|                      | SwitchDimming               | bc33acfffe452684 | 2      | Status/Control | 0            | Switch/Dimming | Brightness        |
|                      | Showing 1 to 2 of 2 entries |                  |        |                |              | First Prev     | vlous 1 Next Last |

Click "ZigBee function list", you can view the information of ZigBee functions that are already linked. The detail operation you can refer to chapter 8.4.

| Device       | Display device name, you can change it in "Operation setting" of "ZigBee device |
|--------------|---------------------------------------------------------------------------------|
|              | list".                                                                          |
| MAC          | Display MAC address of the device.                                              |
| Fun.ID       | Display the function ID number that is linked.                                  |
| Data mode    | Display the data transmission mode of the device. There are 3 modes:            |
|              | Status: ZigBee device only uploads the current status value to the management   |
|              | system or KNX;                                                                  |
|              | Control: ZigBee device only receives the control command from other terminals   |
|              | (such as APP and KNX).                                                          |
|              | Status/Control: ZigBee device not only can upload the current status value, but |
|              | also can receive the control command.                                           |
| Status value | Display the status value fed back from ZigBee device to KNX bus.                |
|              | Note: data with decimal point is displayed as an integer, for example, the      |
|              | value is 26.7, and the system displays 267; The value is 77%, and the system    |
|              | displays 766.                                                                   |
| Device type  | Display the ZigBee device type, according to the linked channel and function.   |
| Linking      | Display the linked ZigBee function, you can change it in "Operation setting" of |
|              | "ZigBee device list".                                                           |

#### 8.4. Linking the ZigBee device

Operation of linking the ZigBee device is as follow:

(1)Firstly, configure ZigBee channel in ETS, including name, MAC address, device type and etc.. Then download to the gateway, add the gateway and sub devices to Tuya Smart APP according to chapter 7.1. Enter the gateway IP address in the browser into Tuya Zigbee Gateway Management System, it displays ZigBee devices that are linked/to be linked, as shown as follow:

| Virtual ID | Name          | MAC              | Status | KNX Name                   | ZigBee Channel | Operation setiing |
|------------|---------------|------------------|--------|----------------------------|----------------|-------------------|
| 1          | ColorTemp.    | a4c138e586e7d8b1 | online | ColorTemp.                 | 19             | DVC FUN EDIT DEL  |
| 4          | Airbox        | a4c138b1f7b1e88d | online | VOC CO2 Formaldehyde DPT9. | 1              | DVC FUN EDIT DEL  |
| 6          | Curtain 1     | 2c1165fffe69170c | online | Curtain 1                  | 21             | DVC FUN EDIT DEL  |
| 7          |               | 804b50fffeb1e516 | online | Temp.&Humidity sensor      | 3              | DVC FUN EDIT DEL  |
| 8          |               | 000d6ffffed1fc50 | online | I/O Switch DPT 1.001       | 9              | DVC FUN EDIT DEL  |
| 10         |               | 00124b0023b440d5 | online |                            |                | DVC FUN EDIT DEL  |
| 11         | SwitchDimming | bc33acfffe452684 | online | SwitchDimming              | 22             | DVC FUN EDIT DEL  |

(2)Link KNX function. View the MAC address on the APP firstly, each ZigBee device has corresponding unique MAC address. Click the DVC button in "ZigBee device list" page, pop-up the setting page, then click on the "Function selection" drop-down box, select the corresponding function to link, and then display the KNX name, which is configured in ETS and can not change. "ZigBee Device Name" is customized by the user. Click "Submit" after completion.

| Please select KNX function | ×      | Please select KNX function | ×      |
|----------------------------|--------|----------------------------|--------|
| MAC:                       |        | MAC:                       |        |
| bc33acfffe452684           |        | bc33acfffe452684           |        |
| KNX Name:                  |        | KNX Name:                  |        |
| Function selection         | *      | SwitchDmming               | X      |
| ZigBee Device Name:        |        | ZigBee Device Name:        |        |
|                            |        | SwitchDmming               |        |
|                            |        |                            |        |
|                            | Submit |                            | Submit |

(3)After completing the last step, auto return to "ZigBee device list" page, when the column of the "ZigBee Channel" has number displayed, the device is linked to the ZigBee channel. At this time, the DVC button can no longer be operated.

| 11 | SwitchDimming | bc33acfffe452684 | online | SwitchDimming | 22 | DVC | FUN | EDIT | DEL |
|----|---------------|------------------|--------|---------------|----|-----|-----|------|-----|
|----|---------------|------------------|--------|---------------|----|-----|-----|------|-----|

#### Note:

The same ZigBee channel can not be linked to multiple ZigBee devices, or it will pop-up the prompt to change channel.

If preset MAC address in ETS, as shown as follow, the gateway will assign the channel linking automatically to the ZigBee device with this MAC address. There is no need to do steps (2) and (3) on the system and DVC button is not operable at this time, it only need to operate step (4) to link the ZigBee function.

| Description (max 24char.)            | SwitchDimming                                 |  |  |
|--------------------------------------|-----------------------------------------------|--|--|
| Preset Mac address of zigbee device  | bc33acfffe452684                              |  |  |
| 8 hexidecimal data format, which can | get from the property of ZigBee device on App |  |  |
| Device type                          | Switch/Dimming 🗸                              |  |  |

MAC address can be obtained from Device information in Tuya Smart APP. View the device MAC

#### address as follow:

| 2:16 PM                           | * C ? B        | 2:16 PM                         | * (2) 😤 (20)        | 2:17 PM                    | \$ (A) 🧠 300' |
|-----------------------------------|----------------|---------------------------------|---------------------|----------------------------|---------------|
| < SwitchDimming                   | ∠              | <                               |                     | < Device Infe              | ormation      |
|                                   |                | SwitchDimming                   | $\Sigma$ >          | Virtual ID:6c677b817f84d   | f32efoze Copy |
|                                   |                | Device Information              | >                   | Mac:bc:33:ac:ff:fe:45:26:8 | 34            |
|                                   |                | Tap-to-Run and Automation       |                     | Time Zone:Asia/Shanghai    |               |
|                                   |                | Third-party Control             |                     |                            |               |
|                                   |                |                                 | 5                   |                            |               |
| <b>70</b> "                       |                | XIAODU Tencent Dingl<br>Xiaowei | Dong                |                            |               |
|                                   |                | Device Offline Notification     |                     |                            |               |
|                                   |                | Offline Notification            |                     |                            |               |
| Light                             |                | Others                          |                     |                            |               |
|                                   |                | Multi-Control Association       | >                   |                            |               |
|                                   |                | Share Device                    |                     |                            |               |
| 70%                               |                | Create Group                    | >                   |                            |               |
|                                   |                | FAQ & Feedback                  |                     |                            |               |
|                                   |                | Add to Home Screen              | 5                   |                            |               |
|                                   |                | Device Update No                | updates available 🗦 |                            |               |
| U O O<br>Power Schedule Backlight | (C)<br>Setting | Remove Devic                    | e                   |                            |               |

If not preset MAC address, system displays the ZigBee devices scanned by the gateway, follow the steps to link the ZigBee channel and function.
(4)Link the ZigBee function. When the device is linked the ZigBee channel, click the FUN button in the "ZigBee device list" page, pop-up the setting page, setting as follow:

| Fun.ID    | Type         | Data mode      | Status value | Linking  | Operation setiing    |
|-----------|--------------|----------------|--------------|----------|----------------------|
| 1         | bool         | Status/Control | 1            | Swich    | Function selection 🔻 |
| 2         | value        | Status/Control | 766          | Dimming  | Function selection 🔻 |
| 3         | value        | Status/Control | 0            |          | Function selection 🔻 |
| 4         | enum         | Status/Control | 0            |          | Function selection 🔻 |
| 5         | value        | Status/Control | 0            |          | Function selection 🔻 |
| 13        | enum         | Status/Control | 0            |          | Function selection 🔻 |
| 101       | bool         | Status/Control | 0            |          | Function selection 🔻 |
| Showing 1 | to 7 of 7 en | tries          |              | First Pr | evious 1 Next Last   |

| Fun.ID            | Display the ZigBee function number.                                                      |
|-------------------|------------------------------------------------------------------------------------------|
| Туре              | Display the function type (bool, value, enumeration, character and etc.).                |
| Data mode         | Display the data mode of the function , there are 3 modes: Status; Control;              |
|                   | Status/Control.                                                                          |
| Status value      | Display status value of the conrresponding function.                                     |
|                   | Note: data with decimal point is displayed as an integer, for example, the value is      |
|                   | 77%, and the system displays 766.                                                        |
| Linking           | Display the linked ZigBee function.                                                      |
| Operation setting | Operate ZigBee device function on the APP, if the status value in the setting page       |
|                   | changes and is similar to the status information on the APP (If there are no changes,    |
|                   | please refresh the system), then click on the "Function selection" drop-down box, select |
|                   | the corresponding function to link.                                                      |
|                   | e.g: The dimming device with the MAC address bc33acfffe452684 is linked to the           |
|                   | ZigBee channel on the system, then operate the device on the APP, Function ID1=1 and     |
|                   | ID2=766 is corresponding to dimmer ON and brightness value 77% on the APP, as            |
|                   | shown as above figure. Click the "Function selection" drop-down box according to the     |
|                   | status value and select the corresponding function to link.                              |
|                   | ZigBee function linking for other devices can be analogized.                             |

(5)After completing the function linking, display the configured ZigBee device on the "ZigBee function list"

page.

| Device     | MAC              | Fun.ID | Data mode      | Status value | Device type                     | Linking      |
|------------|------------------|--------|----------------|--------------|---------------------------------|--------------|
| ColorTemp. | a4c138e586e7d8b1 | 1      | Status/Control | 1            | Color Temperature               | Switch       |
| ColorTemp. | a4c138e586e7d8b1 | 3      | Status/Control | 348          | Color Temperature               | Brightness   |
| ColorTemp. | a4c138e586e7d8b1 | 4      | Status/Control | 235          | Color Temperature               | Color Temp.  |
| Airbox     | a4c138b1f7b1e88d | 2      | Status         | 364          | Air Quality Sensor              | CO2          |
| Airbox     | a4c138b1f7b1e88d | 18     | Status         | 262          | Air Quality Sensor              | Temperature  |
| Airbox     | a4c138b1f7b1e88d | 19     | Status         | 520          | Air Quality Sensor              | Humanity     |
| Airbox     | a4c138b1f7b1e88d | 21     | Status         | 0            | Air Quality Sensor              | VOC          |
| Airbox     | a4c138b1f7b1e88d | 22     | Status         | 0            | Air Quality Sensor              | Formaldehyde |
| Curtain 1  | 2c1165fffe69170c | 1      | Status/Control | 1            | curtain1                        | Step/move    |
|            | 804b50fffeb1e516 | 101    | Status/Control | 0            | Temperature and humidity sensor | Humanity     |

(6)After completing the above steps, you can control ZigBee devices via KNX or Tuya Smart APP, and also can upload the current status of the ZigBee device to the cloud or KNX.

(7)Edit the device name. Click EDIT button on the "ZigBee device list" page, pop-up the setting page, enter the custom name in "Device Name" input box, click "OK", then the device name can be replaced.

| Name setting     | × |
|------------------|---|
| MAC:             |   |
| bc33acfffe452684 |   |
| Device Name:     |   |
| SwitchDimming    |   |
|                  |   |
|                  |   |

(8)Remove the device linking. Click DEL button on the "ZigBee device list" page, pop-up the page to select whether to delete, click "OK", then clean the linking information of the ZigBee device. As shown as follow.

| 192.168.1.10                  |  |
|-------------------------------|--|
| Delete the record with id=11? |  |
|                               |  |

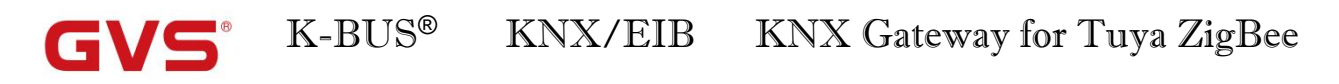

| Virtual ID | Name          | MAC              | Status | KNX Name                   | ZigBee Channel | Operation setiing |
|------------|---------------|------------------|--------|----------------------------|----------------|-------------------|
| 1          | ColorTemp.    | a4c138e586e7d8b1 | online | ColorTemp.                 | 19             | DVC FUN EDIT DEL  |
| 4          | Airbox        | a4c138b1f7b1e88d | online | VOC CO2 Formaldehyde DPT9. | 1              | DVC FUN EDIT DEL  |
| 6          | Curtain 1     | 2c1165fffe69170c | online | Curtain 1                  | 21             | DVC FUN EDIT DEL  |
| 7          |               | 804b50fffeb1e516 | online | Temp.&Humidity sensor      | 3              | DVC FUN EDIT DEL  |
| 8          |               | 000d6ffffed1fc50 | online | I/O Switch DPT 1.001       | 9              | DVC FUN EDIT DEL  |
| 10         |               | 00124b0023b440d5 | online |                            |                | DVC FUN EDIT DEL  |
| 12         | SwitchDimming | bc33acfffe452684 | online | SwitchDimming              | 22             | DVC FUN EDIT DEL  |

Note: After deletion, the item will be automatically arranged at the last of the list, and the FUN / DEL

button are inoperable at this time.

## Chapter 9 OTA for KNX Gateway for Tuya ZigBee

KNX Gateway for Tuya ZigBee upgrades new firmware remotely (OTA) via Tuya Smart APP.

Operation as follow:

(1)Enter the gateway home page, if there is a new device firmware released, the page will pop up the update

reminder. If the new firmware is released but you do not receive the update, please contact GVS technical support.

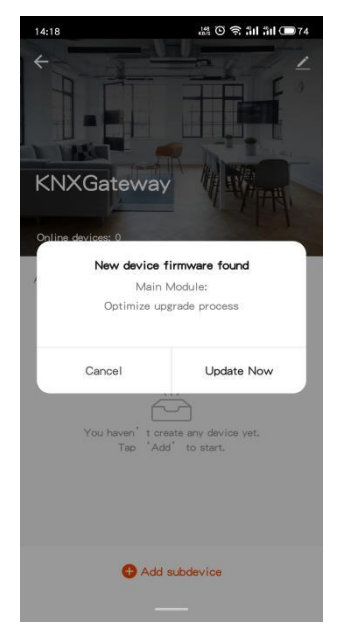

(2)Click "Update Now" to enter the Device Update page, which notes the Main Module New Version and the update content. Then click "Update", pup up the update reminder, please ensure that the power supply for gateway is normal during updating, and it will be unavailable during the update, then click "Start update".

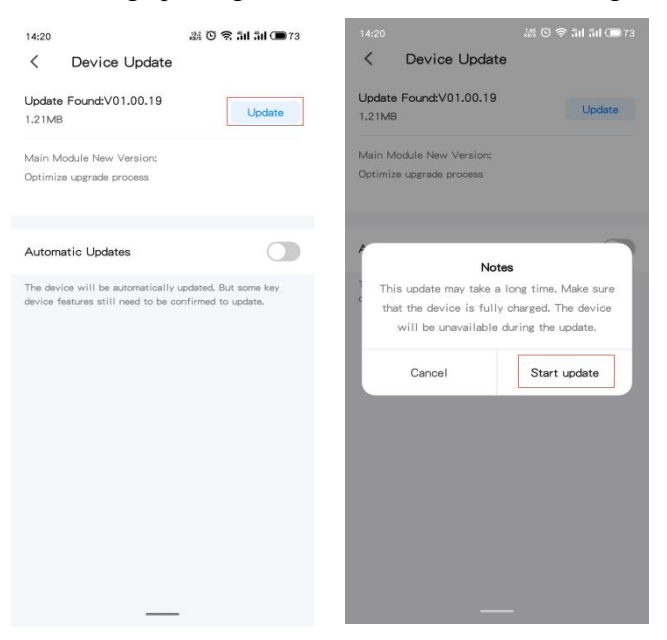

User can set the gateway to update automatically. But some key device features still need to be

## confirmed to update.

(3)After entering the update status, the page is shown in the figure below, please do not do anything at this

time. Wait about 1 minute, the APP prompt update success.

| 14:21                                 | 湖 🏵 😤 해 해 🎟 72                                                                                                    |
|---------------------------------------|----------------------------------------------------------------------------------------------------|
| <                                     | Device Update                                                                                                    |
| Updat                                 | ing to:V01.00.19                                                                                                    |
| 1. Plea<br>during<br>2. The<br>proces | se keep the power of the device connected<br>the upgrade process.<br>device will not be used during the upgrade<br>, please be patient. |
| Updati                                |                                                                                                    |
|                                       |                                                                                                    |
| Main N                                | fodule New Version:                                                                                                    |
| Optimi                                | ze upgrade process                                                                                                    |
|                                       |                                                                                                    |
| Auton                                 | natic Updates                                                                                                    |
| The device                            | vice will be automatically updated. But some key<br>features still need to be confirmed to update.                                      |
|                                       |                                                                                                    |
|                                       |                                                                                                    |
|                                       |                                                                                                    |
|                                       |                                                                                                    |
|                                       |                                                                                                    |
|                                       |                                                                                                    |

(4)Check the device update. Click the icon in the gateway home page to enter management page, click "Device Update", if upgraded, it will show "No updates available" and Main Module version; if there is a new

update, you can follow these steps above to update.

If you have any questions about the latest version, please contact GVS technical support.

| 14:22                       | ᇔ 🏵 🗟 訓 채 🗩 72              | 14:22 삶을 🖸 😤 최대                                                                                           | äd 🗩 72     |
|-----------------------------|-----------------------------|----------------------------------------------------------------------------------------------------|-------------|
| <                           |                             | < Device Update                                                                                           |             |
| KNXGateway                  | $\underline{2}$             |                                                                                                    |             |
| Device Information          | >                           |                                                                                                    |             |
| Device Review               | >                           | No updates available                                                                                      |             |
| Device Offline Notification |                             | Main Module: V01.00.19<br>ZigBee Module: V1.0.9                                                           |             |
| Offline Notification        |                             |                                                                                                    |             |
| Others                      |                             |                                                                                                    |             |
| Share Device                | >                           | Automatic Updates                                                                                         |             |
| Create Group                | >                           | The device will be automatically updated. But som<br>device features still need to be confirmed to update | e key<br>e. |
| FAQ & Feedback              | >                           |                                                                                                    |             |
| Add to home screen          | >                           |                                                                                                    |             |
| Check Device Network        | Check Now >                 |                                                                                                    |             |
| Device Update               | No updates available $\geq$ |                                                                                                    |             |
| Replace a damaged gateway   | y >                         |                                                                                                    |             |
|                             | - 1                         |                                                                                                    |             |